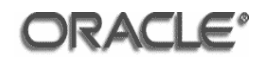

# Evaluated Configuration Guide for Oracle Business Intelligence Enterprise Edition (10.1.3.3.2) with Quick Fix 090406

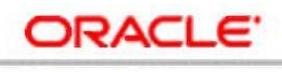

**BUSINESS INTELLIGENCE** 

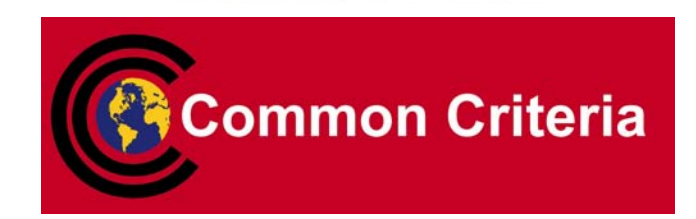

| Issue         | : | 0.8          |               |
|---------------|---|--------------|---------------|
| Date          | : | 02 June 2009 |               |
| Status        | : | Definitive   |               |
| Distribution  | : |              |               |
| Prepared by   | : |              | Rizwan Arshad |
| Reviewed by   | : |              | Hugh Griffin  |
| Authorised by | : |              | Peter Goatly  |
|               |   |              |               |

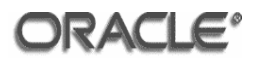

Evaluated Configuration Guide for Oracle Business Intelligence Enterprise Edition (10.1.3.3.2) with Quick Fix 090406

June 2009

Author: Rizwan Arshad

Contributors: Hugh Griffin, Ann Craig and Joel Crisp

Copyright © 2009, Oracle Corporation. All rights reserved. This documentation contains proprietary information of Oracle Corporation; it is protected by copyright law. Reverse engineering of the software is prohibited. If this documentation is delivered to a U.S. Government Agency of the Department of Defense, then it is delivered with Restricted Rights and the following legend is applicable:

#### RESTRICTED RIGHTS LEGEND

Use, duplication or disclosure by the Government is subject to restrictions as set forth in subparagraph (c)(1)(ii) of DFARS 252.227-7013, Rights in Technical Data and Computer Software (October 1988).

Oracle Corporation, 500 Oracle Parkway, Redwood City, CA 94065.

The information in this document is subject to change without notice. If you find any problems in the documentation, please report them to us in writing.

Oracle Corporation does not warrant that this document is error free.

Oracle is a registered trademark and Oracle Business Intelligence 10g are trademarks or registered trademarks of Oracle Corporation. Other names may be trademarks of their respective owners.

#### **Document History**

| Version | Date         | Notes         |
|---------|--------------|---------------|
| 0.1     | 12 June 2008 | Initial draft |
| 0.8     | 2 June 2009  | Definitive    |
|         |              |               |

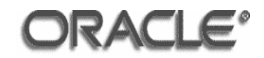

# **Table Of Contents**

| 1  |                   | Introduction                                                                            | 7          |
|----|-------------------|-----------------------------------------------------------------------------------------|------------|
|    | 1.1               | Purpose                                                                                 | 7          |
|    | 1.2               | TOE Overview                                                                            | 7          |
|    | 1.3               | Document Structure                                                                      | 8          |
|    | 1.4               | Format                                                                                  | 8          |
| _  |                   |                                                                                         | _          |
| 2  |                   | Preparation                                                                             | 9          |
|    | 2.1               | Machine Configuration                                                                   | 9          |
|    | 2.2               | System Architecture                                                                     | 13         |
|    | 2.3               | Physical Environmental Assumptions                                                      | 14         |
|    | 2.4               | Electronic Delivery of the TOE                                                          | 14         |
|    | 2.5               | Physical Delivery of the TOE                                                            | 15         |
|    | 2.6               | Additional Caffware for the TOF                                                         | 10         |
|    | 2.7               | Additional Software for the TOE                                                         | 17         |
| 2  |                   | Installation                                                                            | 18         |
| 5  | 3.1               | Operating System Installation / Configuration                                           | 10         |
|    | 3.7               | Oracle SOA Suite $10\sigma$ Release 3 (10.1.3.1.0) Installation                         | 18         |
|    | 3.2               | Oracle Database 10g Client Release 2 (10.2.0.3.0) Installation                          | 18         |
|    | 3.0               | Oracle Database 10g Client (Nelease 2 (10.2.0.3.0) Installation                         | 18         |
|    | 3.4               | Oracle Internet Directory $10\alpha$ (10.1.4.0.1) Installation                          | 18         |
|    | 3.6               | Oracle HTTP Server 10g Release 2 (10.1.2.0.2) Installation                              | 18         |
|    | 37                | Oracle Business Intelligence Enterprise Edition (10.1.3.3.2) with Ouick Fix 090406      | 10         |
|    | 0.7               | Installation                                                                            | .19        |
|    | 3.8               | Oracle Business Intelligence Enterprise Edition (10.1.3.3.2) with Quick Fix 090406      |            |
|    |                   | Presentation Services Plug-In Installation                                              | 19         |
|    | 3.9               | J2SE Development Kit 5.0 Update 16 Installation                                         | 19         |
|    | 3.10              | Oracle Database 10g Client Release 2 (10.2.0.3.0) Installation                          | 19         |
|    | 3.11              | Oracle Business Intelligence Enterprise Edition (10.1.3.3.2) Client Tools Installation. | 19         |
|    | 3.12              | IBM GSKit 7 Installation                                                                | 19         |
|    |                   |                                                                                         |            |
| 4  |                   | Configuration                                                                           | 20         |
|    | 4.1               | Repository Configuration                                                                | 20         |
|    | 4.2               |                                                                                         | 11         |
|    | 4.3               | Cluster Configuration                                                                   | /8         |
|    | 4.4               | SSL Configuration                                                                       | 87         |
|    | 4.5               | Presentation Services Logging                                                           | 21         |
|    | 4.0               | TOE Start Dreadure                                                                      | 24         |
|    | 4.7<br>1 Q        | TOE Start Procedure                                                                     | 3Z         |
|    | 4.0               | Liser Administration 1                                                                  | 33<br>42   |
|    | 4.0               |                                                                                         | 72         |
| Aı | nnex A            | TOE Components1                                                                         | 44         |
|    | A.1               | Oracle Application Server 10g Release 3 (10.1.3.1.0) Components 1                       | 44         |
|    | A.2               | Oracle Client 10g Release 2 (10.2.0.3.0) Components 1                                   | 46         |
|    | A.3               | Oracle Business Intelligence Enterprise Edition (10.1.3.3.2) Components 1               | 48         |
|    |                   | Start / Destart Dressdure                                                               | 40         |
| AI |                   | Start / Restart Procedure                                                               | <b>49</b>  |
|    | В.1<br>Р О        | Update user.sn                                                                          | 49         |
|    | Б. <u>८</u>       | Start Urder                                                                             | 49         |
|    | <b>凶.</b> ろ<br>D4 | Start / Kestart Procedure                                                               | 49         |
|    | В.4               | User Tracking Data Structure change procedure1                                          | <b>0</b> 0 |

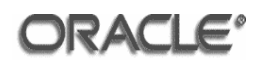

| Annex C<br>C.1 | Oracle Enterprise Linux 4 Update 5 x86_64                                                                                       | <b>157</b><br>157 |
|----------------|----------------------------------------------------------------------------------------------------|-------------------|
| C.2<br>C.3     | Oracle Enterprise Linux 4 Update 5 Installation<br>Post Installation Steps                                                      | 159<br>167        |
| Annex D        | Oracle SOA Suite 10g Release 3 (10.1.3.1.0) Installation                                                                        | <b>170</b>        |
| D.2<br>D.3     | Input Parameters<br>Installation of Oracle SOA Suite 10g Release 3 (10.1.3.1.0)                                                 | 170<br>171        |
| Annex E        | Oracle Database 10g Client Release 2 (10.2.0.3.0) Installation                                                                  | 185               |
| E.1<br>E.2     | Prerequisites                                                                                                    | 185               |
| E.2<br>E 3     | Oracle Database $10\alpha$ Client Release 2 (10.2.0.1.0) Installation                                                           | 186               |
| E.4            | Oracle Database $10\sigma$ Client Release 2 (10.2.0.1.0) Installation                                                           | 199               |
| E.5            | OPatch 10.2.0.4.3                                                                                                    | 204               |
| E.6            | Patch 5240469                                                                                                    | 204               |
| E.7            | Critical Patch Update April 2007                                                                                                | 205               |
| Annex F        | Oracle Database 10g Release 2 (10.2.0.3.0) Installation                                                                         | 206               |
| Annex G        | Oracle Internet Directory 10g (10.1.4.0.1) Installation                                                                         | 207               |
| Annex H        | Oracle HTTP Server 10g Release 2 (10.1.2.0.2) Installation                                                                      | 211               |
| Annex I        | Oracle Business Intelligence Enterprise Edition (10.1.3.3.2) with Quick 090406 Installation                                     | Fix<br>213        |
| I.1            | Prerequisites                                                                                                    | 213               |
| 1.2            | Input Parameters                                                                                                    | 213               |
| 1.3            | Installation of Oracle Business Intelligence Enterprise Edition (10.1.3.3.2) with C                                             | Quick<br>214      |
| Annex J        | Oracle Business Intelligence Enterprise Edition (10.1.3.3.2) with Quick                                                         | Fix               |
| 14             | 090406 Presentation Services Plug-In Installation                                                                               | 224               |
| J.1            | Prerequisites                                                                                                    | 224               |
| J.3            | Installation of Oracle Business Intelligence Enterprise Edition (10.1.3.3.2) with C<br>Fix 090406 Presentation Services Plug-In | Quick<br>225      |
| Annex K        | J2SE Development Kit 5.0 Update 16                                                                                              | 235               |
| K.1<br>K.2     | Prerequisites<br>Installation of JDK 5 Update 16                                                                                | 235<br>235        |
| Annov I        | Oracle Database 10g Client Release 2 (10 2 0 3 0) Installation                                                                  | 220               |
|                | Prerequisites                                                                                                    | 239               |
| L.2            | Input Parameters                                                                                                    | 239               |
| L.3            | Oracle Database 10g Client Release 2 (10.2.0.1.0) Installation                                                                  | 240               |
| L.4            | Oracle Database 10g Client Release 2 (10.2.0.3.0) Installation                                                                  | 251               |
| L.5            | OPatch 10.2.0.4.3                                                                                                    | 256               |
| L.6            | Critical Patch Update April 2007                                                                                                | 256               |
| Annex M        | Oracle Business Intelligence Enterprise Edition (10.1.3.3.2) Client Too                                                         | ls                |
| N/ 1           | IIIStallation                                                                                                    | <b>238</b>        |
| M 2            | Frerequisites<br>Input Parameters                                                                                               | 200               |
| 101.2          | input i diamotoro                                                                                                    | 200               |

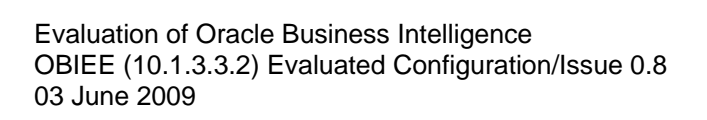

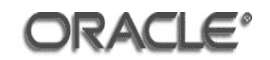

| M.3     | Installation of Oracle Business Intelligence Enterprise Edition (10.1.3.3.2) Client T |  |
|---------|---------------------------------------------------------------------------------------|--|
| Annex N | IBM GSKit 7 Installation                                                              |  |
| N.1     | IBM GSKit 7 Windows Installation                                                      |  |
| N.2     | IBM GSKit 7 Linux Installation                                                        |  |
| Annex O | References                                                                            |  |

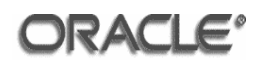

## Abbreviations

| CC   | Common Criteria                      |
|------|--------------------------------------|
| CEM  | Common Evaluation Methodology        |
| CI   | Configuration Item                   |
| EAL  | Evaluation Assurance Level           |
| ECG  | Evaluated Configuration Guide        |
| ETR  | Evaluation Technical Report          |
| ISO  | International Standards Organisation |
| IT   | Information Technology               |
| OR   | Observation Report                   |
| OSP  | Organisational Security Policy       |
| PP   | Protection Profile                   |
| SAR  | Security Assurance Requirement       |
| SFP  | Security Function Policy             |
| SFR  | Security Functional Requirement      |
| ST   | Security Target                      |
| TOE  | Target of Evaluation                 |
| TSF  | TOE Security Functionality           |
| TSFI | TSF Interface                        |
|      |                                      |

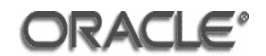

### 1 Introduction

#### 1.1 Purpose

This document is the Evaluated Configuration Guide (ECG) for Oracle Business Intelligence Enterprise Edition (10.1.3.3.2) with Quick Fix 090406.

**Title:** Evaluated Configuration Guide for Oracle Business Intelligence Enterprise Edition (10.1.3.3.2) with Quick Fix 090406

**Target of Evaluation (TOE):** Oracle Business Intelligence Enterprise Edition (10.1.3.3.2) with Quick Fix 090406

**Release:** 10.1.3.3.2 with Quick Fix 090406

**Operating System Platform:** Oracle Enterprise Linux, Version 4 Update 5 operating system platform with the capp-eal4-config-oracle package

Database Platform: Oracle Database Server 10g Release 2 (10.2.0.3.0)

**LDAP Directory Platform:** Oracle Internet Directory 10g (10.1.4.0.1)

**Web Server Platform:** Oracle HTTP Server 10g Release 2 (10.1.2)

**OC4J Platform:** Oracle SOA Suite 10g Release 3 (10.1.3.1.0)

**Keywords:** Oracle Business Intelligence Enterprise Edition, EAL3.

#### 1.2 TOE Overview

The TOE is hosted on Oracle Enterprise Linux Version 4 Update 5 operating system platform and uses Oracle Application Server 10g Release 3 (10.1.3.1.0) to serve content and Oracle Client 10g Release 2 (10.2.0.3.0) to connect to the database platform.

This document explains the manner in which the TOE must be configured along with the host operating system so as to provide the security functionality and assurance as required under the Common Criteria for Information Technology Security Evaluation [CC].

The assumptions and procedures stated in the document are intended to remove potential vulnerabilities or attack paths from the TOE in its environment. They do not have any impact on the correct implementation of the TOE's SFs.

The Evaluation Assurance Level for the TOE is EAL3. The Security Target used for the evaluation of the TOE is [ST].

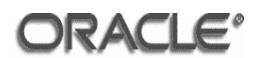

#### 1.3 Document Structure

This ECG is divided into 7 sections, as follows:

- Section 1 (this section) provides an introduction to the ECG.
- Section 2 provides the preparatory actions to be undertaken before installing the software for the evaluated configuration.
- Section 3 provides the installation of the software for the evaluated configuration.
- Section 4 provides the post-installation actions to complete the evaluated configuration.
- Section 5 provides the supporting procedures to ensure that the TOE is operated in a way that upholds the security objectives defined in [ST].

#### 1.4 Format

Assertions for the physical, host, and Oracle configurations are given identifiers to the left of each evaluation configuration requirement in bold Arial font, e.g. **[A-1]**.

Mandatory evaluation configuration requirements use the words "must" and/or "shall" in each assertion.

Strongly recommended evaluation configuration requirements use the words "should" in each assertion.

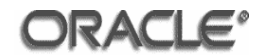

### 2 Preparation

This part of the ECG provides the preparatory actions to be undertaken before installing the software for the evaluated configuration of Oracle Business Intelligence Enterprise Edition (Oracle BIEE).

#### 2.1 Machine Configuration

In the configuration used for the evaluation testing of Oracle Business Intelligence Enterprise Edition (10.1.3.3.2) with Quick Fix 090406, the TOE was installed on virtual machines hosted on two Dell Optiplex 745 MT – Core 2 Duo E6400 (2.13 GHz) machines with 4GB of memory.

It is recommended that Oracle Business Intelligence Enterprise Edition (10.1.3.3.2) with Quick Fix 090406 be used on physically separate servers. Time synchronisation issues may occur on virtual machine setups and they should be checked for and resolved before the system is put into production. If problems are found the virtualisation vendor should be consulted to resolve the issue<sup>1</sup>.

The virtual machines allocated for the installation of the TOE were:

| Machines                 | vm1, vm2                                                                                                    |  |
|--------------------------|----------------------------------------------------------------------------------------------------|--|
| Specification            | Dell Optiplex 745 MT – Core 2 Duo E6400<br>(2.13 GHz)<br>1GB Memory<br>Oracle Enterprise Linux 4 Update 5 x86_64                                                                 |  |
| Products to be installed | Oracle SOA Suite 10g Release 3 (10.1.3.1.0)<br>Oracle Client 10g Release 2 (10.2.0.3.0)<br>Oracle Business Intelligence Enterprise<br>Edition (10.1.3.3.2) with Quick Fix 090406 |  |

| Table 2.1: | Config | uration | of ma | achines | 1 | and | 2 |
|------------|--------|---------|-------|---------|---|-----|---|
|------------|--------|---------|-------|---------|---|-----|---|

| Machine       | vm3                                                                 |
|---------------|---------------------------------------------------------------------|
| Specification | Dell Optiplex 745 MT – Core 2 Duo E6400<br>(2.13 GHz)<br>1GB Memory |

<sup>&</sup>lt;sup>1</sup> The work around used on the test machines during the evaluation was to use cron jobs to have each virtual machine synchronise time every 10 minutes with the host physical machine. These in turn were synchronised with the UK pool of NTP servers using an NTP service.

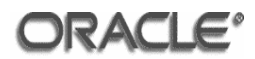

|                          | Oracle Enterprise Linux 4 Update 5 x86_64  |
|--------------------------|--------------------------------------------|
| Products to be installed | Oracle Database 10g Release 2 (10.2.0.3.0) |

Table 2.2: Configuration of machine 3

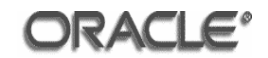

| Machine                  | vm4                                                                                                    |
|--------------------------|----------------------------------------------------------------------------------------------------|
| Specification            | Dell Optiplex 745 MT – Core 2 Duo E6400<br>(2.13 GHz)<br>1GB Memory<br>Oracle Enterprise Linux 4 Update 5 x86_64 |
| Products to be installed | Oracle Internet Directory 10g Release 4 (10.1.4.0.1)                                                             |

| Machine                  | vm5                                                                                                    |
|--------------------------|----------------------------------------------------------------------------------------------------|
| Specification            | Optiplex 745 MT – Core 2 Duo E6400 (2.13<br>GHz)<br>1GB Memory<br>Oracle Enterprise Linux 4 Update 5 x86_64                                                                                                    |
| Products to be installed | Oracle SOA Suite $10g$ Release 3 (10.1.3.1.0)<br>Oracle HTTP Server $10g$ Release 2 (10.1.2)<br>Oracle Business Intelligence Enterprise<br>Edition (10.1.3.3.2) with Quick Fix 090406<br>Presentation Services Plug-In |

 Table 2.4: Configuration of machine 5

| Machine                  | vm6                                                                                             |  |
|--------------------------|-------------------------------------------------------------------------------------------------|--|
| Specification            | Optiplex 745 MT – Core 2 Duo E6400 (2.13<br>GHz)<br>1GB Memory<br>Microsoft Windows XP SP2      |  |
| Products to be installed | JDK 5 Update 16<br>Oracle Business Intelligence Enterprise<br>Edition (10.1.3.3.2) Client Tools |  |

Table 2.5: Configuration of machine 6

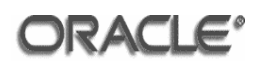

| Machine                  | vm7                                                                                                    |
|--------------------------|----------------------------------------------------------------------------------------------------|
| Specification            | Optiplex 745 MT – Core 2 Duo E6400 (2.13<br>GHz)<br>384MB Memory<br>Oracle Enterprise Linux 4 Update 5 x86_64 |
| Products to be installed | None                                                                                                    |

Table 2.6: Configuration of machine 7

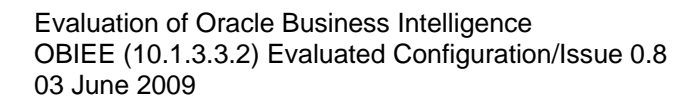

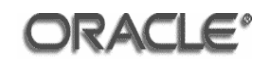

#### 2.2 System Architecture

The diagram below illustrates the physical and logical architecture of the TOE:

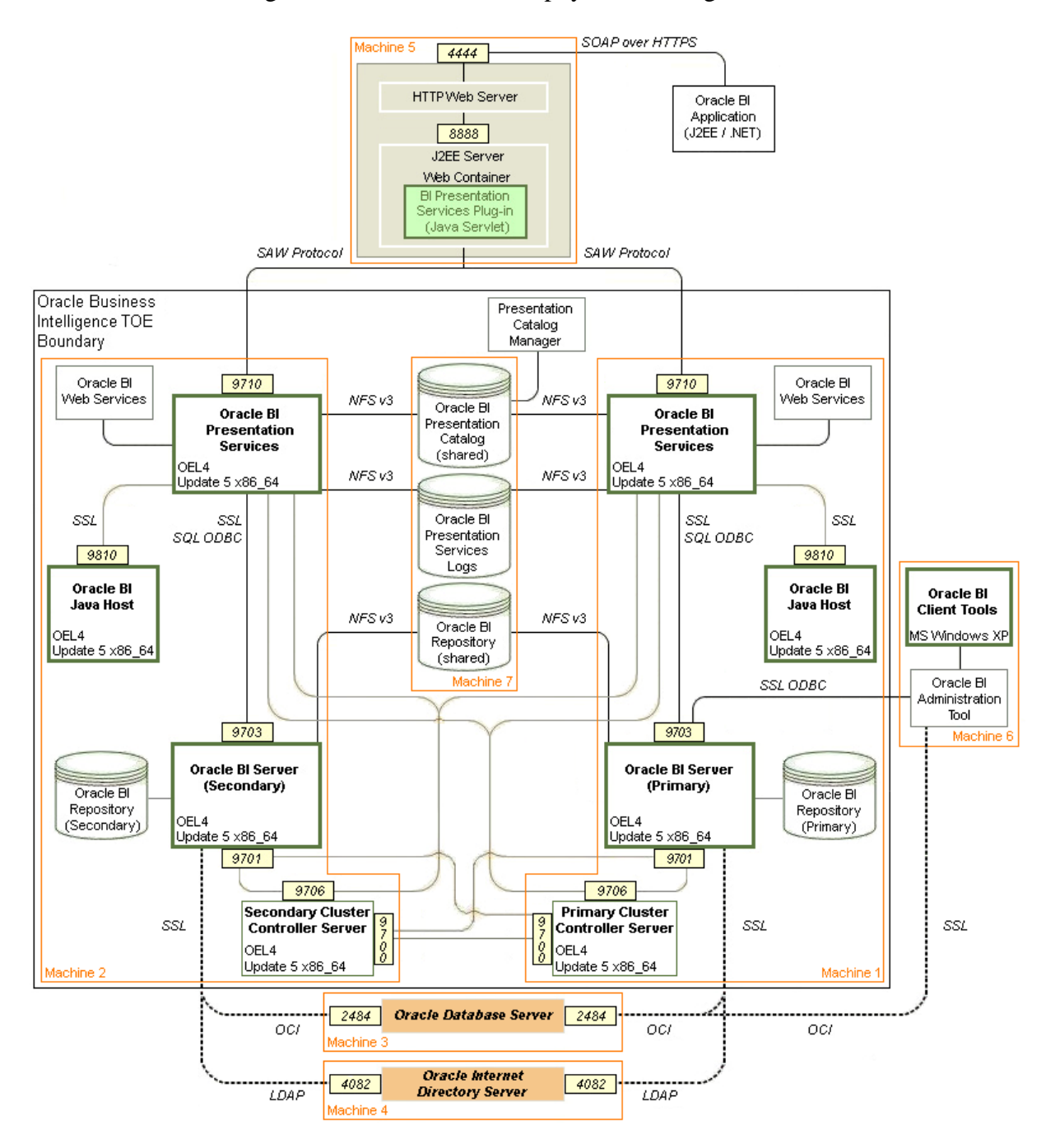

Figure 1: TOE Configuration

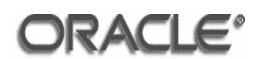

#### 2.3 Physical Environmental Assumptions

This section describes physical requirements on the server machine so that the security of the TOE can be maintained.

- **[DI.A-1]** The processing resources of the TOE shall be located within controlled access facilities which will prevent unauthorized physical access to the TOE by unprivileged users. Only authorised administrators for the system hosting the TOE shall have physical access to that system. Such administrators include the Operating System Administrators, Database Administrators and OID Directory Administrators.
- **[DI.A-2]** The media on which the TOE audit data resides shall not be physically removable from the underlying operating system by unauthorised users.
- **[DI.A-3]** Any on-line and/or off-line storage media on which security relevant data resides shall be located within controlled access facilities which will prevent unauthorised physical access.
- **[DI.A-4]** A reliable time source such as an NTP server, radio clock or GPS unit shall be used to ensure clock coherence between all servers within the environment.

#### 2.4 Electronic Delivery of the TOE

To receive electronic delivery of the TOE installation software, complete the following steps:

- 1. Access the Oracle Technology Network Website at <u>http://www.oracle.com/technology/index.html</u>.
- 2. Click on the 'Downloads' link.
- 3. Scroll down to the Middleware section and click 'Business Intelligence Suite EE'.
- 4. Click the checkbox if you agree to the Licence Terms and export restrictions.
- 5. Click the 'I Accept' button to agree to the OTN licence terms.
- You should now be looking at the 'Oracle Business Intelligence (10.1.3.x) Downloads' page: http://www.oracle.com/technology/software/products/ias/htdocs/101320
   bi.html.
- 7. The following product needs to be downloaded for the Microsoft Windows and Linux operating systems:

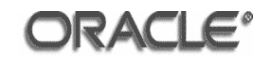

Oracle Business Intelligence Suite Enterprise Edition, v. 10.1.3.3.2

- 8. Hovering the mouse pointer over the link to the download will display the download's cksum number. This number should be recorded for later verification.
- 9. When the first download is requested, the OTN Sign-in page is presented.
- 10. Complete the form with your OTN login details, or create an account by clicking 'sign up now'.
- 11. The download will start. Ensure that you download all disks for the Microsoft Windows and Linux operating system.
- 12. Once the download is complete and the file has been transferred to the target environment, check the file with the cksum filename command to ensure that the download has not become corrupted. If the CKSUM numbers do not match, the file should be downloaded again.

For the Evaluated Configuration, the 64-bit Oracle Enterprise Linux 4 Update 5 operating system software was obtained via download from the Oracle E-Delivery Web site and made available to the host servers via an NFS mount.

Use the steps in section 2.6 to obtain Quick Fix 090406.

#### 2.5 Physical Delivery of the TOE

To request the media pack:

- 1. Go to www.oracle.com and select Shop Online.
- 2. Choose the appropriate store and select Application Server.
- 3. Select Oracle Business Intelligence Suite Enterprise Edition Plus and choose your licensing terms.
- 4. Select 'Purchase Media Packs'.
- 5. Select Linux x86.
- 6. Select Oracle Business Intelligence (10.1.3) Media Pack for Linux x86 (32 bit).

When the media pack arrives the relevant CDs / DVDs are:

B45769-01 – Oracle® Business Intelligence Suite Enterprise Edition 10.1.3.3.2 for Linux x86.

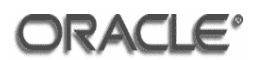

B45770-01 – Oracle® Business Intelligence Suite Enterprise Edition 10.1.3.3.2 for Microsoft Windows.

Use the steps in section 2.6 to obtain Quick Fix 090406.

#### 2.6 Delivery of Quick Fix 090406

Use the following procedure to obtain Quick Fix 090406:

- 1. Logon into metalink 3 Portal at: https://metalink3.oracle.com
- 2. Navigate to the Patches and Downloads tab
- 3. From the Patches and Downloads window, select the "Oracle, Siebel and Hyperion Products" hyperlink.
- 4. Click the "Simple Search" link
- 5. In the simple search window, populate the Patch Number field with the "Quick Fix 090406". Select "Oracle Enterprise Linux" from the Platform/Language field. and hit the Go bottom. Please note patches are platform specific, so ensure proper platform is selected.
- 6. From the returned record set, hover the mouse pointer over the link under the patch column to display the download's cksum number. This number should be recorded for later verification.
- 7. Click the hyperlink under the Patch column
- 8. In the resulting window, provide the password provided to you for the patch. Please note that passwords expire a week after they are generated.
- 9. A download button is displayed. Hover the mouse pointer over the download button to display the download's cksum number. This number should be recorded for later verification.
- 10. Click the download button.
- 11. All patch downloads are provided in zip format.
- 12. Once the download is complete and the file has been transferred to the target environment, check the file with the cksum filename command to ensure that the download has not become corrupted. If the CKSUM numbers do not match, the file should be downloaded again.
- 13. Repeat this process for the Windows platform by repeating this procedure and substituting "Windows XP" for "Oracle Enterprise Linux" at step 5.

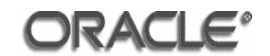

14. Unzip the Quick Fix into a known directory on machines 1, 2 and 5 ready for install in accordance with instructions in Annex I.

#### 2.7 Additional Software for the TOE

The following supplementary software is required for the installation of the TOE:

- Oracle Enterprise Linux 4 Update 5 x86\_64
- Oracle SOA Suite 10g (10.1.3.1.0) for Linux x86 (32-bit), part number B34625-01
- Oracle Database 10g Release 2 (10.2.0.1.0) for Linux x86\_64, part number B24792-01
- Oracle Database 10g Release 2 (10.2.0.3.0) for Linux x86\_64, MetaLink patch 5337014
- OPatch 10.2.0.0.0 for Linux x86\_64, MetaLink patch 6880880
- MetaLink patch 5240469 for Linux x86\_64
- Critical Patch Update April 2007 for Linux x86\_64, MetaLink patch 5901891
- Oracle Identity Management Infrastructure and Oracle Identity Federation (10.1.4.0.1) for Linux x86 (32-bit), part numbers B30971-01 and B30972-01
- Oracle Application Server Companion CD 10g (10.1.2.0.2) for Linux x86 (32-bit), part numbers B24492-01 and B24493-01
- J2SE Development Kit 5 Update 16
- Oracle Database 10g Client Release 2 (10.2.0.1.0) for Microsoft Windows (32-bit), part number B24559-01
- Oracle Database 10g Client Release 2 (10.2.0.3.0) for Microsoft Windows (32-bit), MetaLink patch 5337014
- OPatch 10.2.0.0.0 for Microsoft Windows (32-bit), MetaLink patch 6880880
- Critical Patch Update April 2007 for Microsoft Windows (32-bit), MetaLink patch 5948242

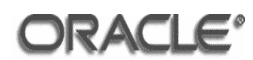

### 3 Installation

This chapter describes the installation of the software for the evaluated configuration.

#### 3.1 Operating System Installation / Configuration

Oracle Enterprise Linux Version 4 Update 5 shall be installed as described in <u>Annex C</u> and [ECGOEL4].

#### 3.2 Oracle SOA Suite 10g Release 3 (10.1.3.1.0) Installation

<u>Annex D</u> describes the steps needed to install Oracle SOA Suite 10g Release 3 (10.1.3.1.0) on Oracle Enterprise Linux 4 Update 5. This annex should be followed to install Oracle SOA Suite 10g Release 3 (10.1.3.1.0) on machines 1, 2 and 5.

#### 3.3 Oracle Database 10g Client Release 2 (10.2.0.3.0) Installation

<u>Annex E</u> describes the steps needed to install Oracle Database 10g Client Release 2 (10.2.0.3.0). This annex should be followed to install Oracle Database 10g Client Release 2 (10.2.0.3.0) on machines 1 and 2.

#### 3.4 Oracle Database 10g Release 2 (10.2.0.3.0) Installation

<u>Annex F</u> describes the steps needed to install Oracle Database 10g Release 2 (10.2.0.3.0). This annex should be followed to install Oracle Database 10g Release 2 (10.2.0.3.0) on machine 3.

#### 3.5 Oracle Internet Directory 10g (10.1.4.0.1) Installation

<u>Annex G</u> describes the steps needed to install Oracle Internet Directory 10g (10.1.4.0.1). This annex should be followed to install Oracle Internet Directory 10g (10.1.4.0.1) on machine 4.

#### 3.6 Oracle HTTP Server 10g Release 2 (10.1.2.0.2) Installation

<u>Annex H</u> describes the steps needed to install the Oracle HTTP Server 10g Release 2 (10.1.2.0.2). This annex should be followed to install Oracle HTTP Server 10g Release 2 (10.1.2.0.2) on machine 5.

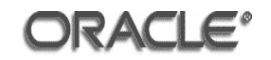

# 3.7 Oracle Business Intelligence Enterprise Edition (10.1.3.3.2) with Quick Fix 090406 Installation

<u>Annex I</u> describes the steps needed to install Oracle Business Intelligence Enterprise Edition (10.1.3.3.2) with Quick Fix 090406. This annex should be followed to install Oracle Business Intelligence Enterprise Edition (10.1.3.3.2) with Quick Fix 090406 on machines 1 and 2.

#### 3.8 Oracle Business Intelligence Enterprise Edition (10.1.3.3.2) with Quick Fix 090406 Presentation Services Plug-In Installation

<u>Annex J</u> describes the steps needed to install Oracle Business Intelligence Enterprise Edition (10.1.3.3.2) with Quick Fix 090406 Presentation Services Plug-In. This annex should be followed to install Oracle Business Intelligence Enterprise Edition (10.1.3.3.2) with Quick Fix 090406 Presentation Services Plug-In on machine 5.

#### 3.9 J2SE Development Kit 5.0 Update 16 Installation

<u>Annex K</u> describes the steps needed to install J2SE Development Kit 5.0 Update 16. This annex should be followed to install J2SE Development Kit 5.0 Update 16 on machine 6.

#### 3.10 Oracle Database 10g Client Release 2 (10.2.0.3.0) Installation

<u>Annex L</u> describes the steps needed to install Oracle Database 10g Client Release 2 (10.2.0.3.0). This annex should be followed to install Oracle Database 10g Client Release 2 (10.2.0.3.0) on machine 6.

# 3.11 Oracle Business Intelligence Enterprise Edition (10.1.3.3.2) Client Tools Installation

<u>Annex M</u> describes the steps needed to install Oracle Business Intelligence Enterprise Edition (10.1.3.3.2) Client Tools. This annex should be followed to install Oracle Business Intelligence Enterprise Edition (10.1.3.3.2) with Quick Fix 090406 Client Tools on machine 6.

#### 3.12 IBM GSKit 7 Installation

<u>Annex N</u> describes the steps needed to install IBM GSKit 7. This annex should be followed to install IBM GSKit 7 on machines 1, 2 and 6.

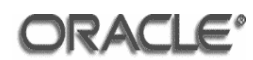

## 4 Configuration

This part of the ECG describes the post-installation actions to complete the evaluated configuration.

#### 4.1 Repository Configuration

The repository configuration will be performed using the client tools installed on the Windows XP Client machine (machine 6). The paint repository configuration below is provided as an example of how the repository setup should be done. The configuration is not intended to be used in a customer's environment.

#### 4.1.1 Database Configuration for Paint Repository

To setup the paint repository create a schema, on the database server (machine 3), to hold the paint data:

```
sqlplus / as sysdba
create user paint identified by oracle10 quota unlimited on
users;
grant create session, create table to paint;
```

Connect as the PAINT user and run the following scripts:

```
@create_paint_tables.sql
@fact.sql
@forecast.sql
@market.sql
@period.sql
@product.sql
commit;
```

#### 4.1.2 Database Configuration for Usage Tracking Repository

To setup the usage tracking repository create a schema, on the database server (machine 3), to hold the usage tracking data:

```
sqlplus / as sysdba
create user ut identified by oracle10 quota unlimited on users;
grant create session, create table, create view to ut;
```

Connect as the UT user and run the following scripts:

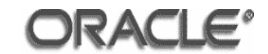

```
@SAACCT.Oracle.sql
@Oracle_create_nQ_Calendar.sql
@Oracle_create_nQ_Clock.sql
@Oracle_nQ_Calendar.sql
@Oracle_nQ_Clock.sql
commit;
```

Issue the following SQL:

```
create view NQ_LOGIN_GROUP as
select distinct USER_NAME as LOGIN, USER_NAME as RESP
from S_NQ_ACCT;
```

#### 4.1.3 Database Configuration for Database Authorization

If database authorization is required a schema on the database server (machine 3) must be created:

```
sqlplus / as sysdba
create user sa identified by oracle10 quota unlimited on users;
grant create session, create table to sa;
```

Connect as the SA user and issue the following SQL:

```
CREATE TABLE SA_USER_GROUP (

GROUP_NAME varchar2(40) NOT NULL,

LOGON varchar2(40) NOT NULL);
```

#### 4.1.4 Create Blank Repository

Open the BI Administration Tool (machine 6) by navigating to Start > Programs > Oracle Business Intelligence > Administration

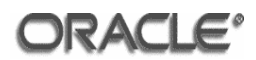

| Oracle BI Administration Tool |  |
|-------------------------------|--|
| File Tools Help               |  |
|                               |  |
|                               |  |
|                               |  |
|                               |  |
|                               |  |
|                               |  |
|                               |  |
|                               |  |
|                               |  |
|                               |  |
|                               |  |
|                               |  |
|                               |  |
|                               |  |
|                               |  |
|                               |  |
| For Help, press F1            |  |

Click File > New

| New Repository         |                       |                          |   |       |            | ? ×          |
|------------------------|-----------------------|--------------------------|---|-------|------------|--------------|
| Save jn:               | C Repository          |                          | • | + 🗈 💣 | :<br>::::• |              |
| My Recent<br>Documents | opaint.rpd            |                          |   |       |            |              |
| Desktop                |                       |                          |   |       |            |              |
| My Documents           |                       |                          |   |       |            |              |
| UK-L3RT254             |                       |                          |   |       |            |              |
| My Network<br>Places   | File <u>n</u> ame:    | blank.rpd                |   | •     | ] [        | <u>S</u> ave |
|                        | Save as <u>t</u> ype: | Repository Files (*.rpd) |   | -     |            | Cancel       |

Enter 'blank.rpd' in the 'File name' field and click Save.

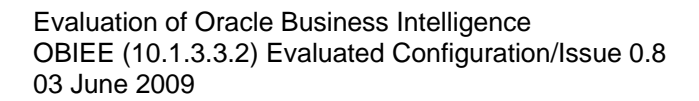

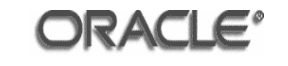

| 🖸 Oracle BI Administration Tool - blank.rpd                                             |                            |          |  |  |
|-----------------------------------------------------------------------------------------|----------------------------|----------|--|--|
| <u>File E</u> dit <u>V</u> iew <u>M</u> anage <u>T</u> ools <u>W</u> indow <u>H</u> elp |                            |          |  |  |
| 📙 🗅 😅 📽 🖶 🖶 🖌 🛍 🛍 🔽 🛛 🦄                                                                 |                            |          |  |  |
| Presentation                                                                            | Business Model and Mapping | Physical |  |  |
|                                                                                         |                            |          |  |  |
|                                                                                         |                            |          |  |  |
|                                                                                         |                            |          |  |  |
|                                                                                         |                            |          |  |  |
|                                                                                         |                            |          |  |  |
|                                                                                         |                            |          |  |  |
|                                                                                         |                            |          |  |  |
|                                                                                         |                            |          |  |  |
|                                                                                         |                            |          |  |  |
|                                                                                         |                            |          |  |  |
|                                                                                         |                            |          |  |  |
|                                                                                         |                            |          |  |  |
|                                                                                         |                            |          |  |  |
|                                                                                         |                            |          |  |  |
| For Help, press F1                                                                      |                            |          |  |  |

Click 'Manage' > 'Security'

| Security Manager                                               |                 |           |             |  |
|----------------------------------------------------------------|-----------------|-----------|-------------|--|
| <u>A</u> ction <u>E</u> dit <u>L</u> DAP <u>H</u> elp          |                 |           |             |  |
| E- 😥 Security                                                  | Name            | Full name | Description |  |
| Groups<br>LDAP Servers<br>Custom Authenticators<br>子 Hierarchy | R Administrator |           |             |  |

Select 'Users' from the left-hand pane and double-click the 'Administrator' user.

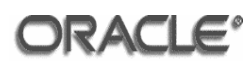

| User - Administrator                 |
|--------------------------------------|
| User Logons                          |
| User name: Administrator Permissions |
| Eull name:                           |
| Description:                         |
| Password:                            |
| Confirm Password:                    |
| Logging level: 0                     |
| Password never <u>expires</u>        |
| Password expires every 365 days      |
| <u>G</u> roup membership:            |
| Administrators                       |
|                                      |
| OK Cancel Help                       |

Enter a password into the 'Password' and 'Confirm Password' fields and click OK.

Close the Security Manager and save the blank repository.

| Oracle BI Administration Tool            |     |    |        | × |
|------------------------------------------|-----|----|--------|---|
| Do you wish to check global consistency? |     |    |        | ? |
| ( <u>Y</u> e:                            | s ) | No | Cancel |   |

Click 'Yes' to check global consistency.

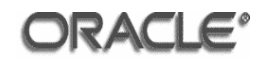

| Consistency Check Mana     | iger                      |                                  |                  |
|----------------------------|---------------------------|----------------------------------|------------------|
| Messages Options           |                           |                                  |                  |
| Display:                   | Warnings 🔽 Best           | : Practices                      | <b>B</b>         |
| Messages:                  |                           |                                  |                  |
| Message Type               | Ubject Type               | Ubject                           | Error D          |
|                            |                           |                                  |                  |
|                            |                           |                                  |                  |
| Show Qualified Name        | Check <u>A</u> ll Objects | ⊆opy Close                       | Help             |
| A Global Consistency Check | was performed. 0 Error(   | s) (0 shown), 0 Warning(s) (0 sh | own), and 0 Besl |

No errors should be shown. Click Close. Close the blank repository.

#### 4.1.5 Merge Repositories

The paint and usage tracking repositories will be merged. Copy the repositories to the C:\oracle\product\OBIEE\server\Repository directory.

Use the BI Administration tool to open the 'paint\_db' repository.

| Open Offlin    | e paint_db.rpd | ×            |
|----------------|----------------|--------------|
| <u>U</u> ser:  | Administrator  | OK           |
| -<br>Password: | ******         | Cancel       |
|                | J              | <u>H</u> elp |
|                |                |              |

The default password for the 'paint\_db' repository is 'Administrator'.

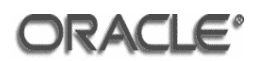

| Oracle BI Administration Tool - paint_db.rpd    |                            |           |  |  |
|-------------------------------------------------|----------------------------|-----------|--|--|
| <u>File Edit View Manage Iools Window H</u> elp |                            |           |  |  |
| 🛛 🗅 🚅 🗳 🖨 🖬 🐇 🖻 💼                               |                            |           |  |  |
| Presentation                                    | Business Model and Mapping | Physical  |  |  |
| I⊞ Eaint<br>I⊞ Eaint Exec                       |                            | ⊞ 🚺 Paint |  |  |
|                                                 |                            |           |  |  |
|                                                 |                            |           |  |  |
|                                                 |                            |           |  |  |
|                                                 |                            |           |  |  |
|                                                 |                            |           |  |  |
|                                                 |                            |           |  |  |
|                                                 |                            |           |  |  |
|                                                 |                            |           |  |  |
|                                                 |                            |           |  |  |
|                                                 |                            |           |  |  |
|                                                 |                            |           |  |  |
| For Help, press F1                              |                            |           |  |  |

Click File > Merge

| Select Original F                                               | tepository                                                                                        |       |          | ? ×          |
|-----------------------------------------------------------------|---------------------------------------------------------------------------------------------------|-------|----------|--------------|
| Look <u>i</u> n                                                 | Pepository                                                                                        | ( + ( | È 💣 🎟 •  |              |
| My Recent<br>Documents<br>Desktop<br>My Documents<br>UK-L3RT254 | <ul> <li>blank.rpd</li> <li>paint.rpd</li> <li>paint_db.rpd</li> <li>UsageTracking.rpd</li> </ul> |       |          |              |
| My Network<br>Places                                            | File <u>n</u> ame: <b><sup>*</sup>.rpd</b>                                                        |       | •        | <u>O</u> pen |
|                                                                 | Files of type: Repository Files (*.rpd)                                                           |       | <b>–</b> | Cancel       |

Select the **'blank.rpd'** file and click Open.

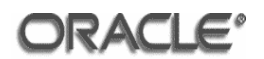

| Open Offline blank.rpd |              |  |  |  |
|------------------------|--------------|--|--|--|
| User: Administrator    | ОК           |  |  |  |
|                        | Cancel       |  |  |  |
|                        | <u>H</u> elp |  |  |  |
|                        |              |  |  |  |

Enter the 'Administrator' password for the 'blank' repository.

| 1erge repositories          |              |                   |              | <u>_ 0 ×</u>       |
|-----------------------------|--------------|-------------------|--------------|--------------------|
| Original repository         | C:\oracle\pr | oduct\OBIEE\serve | r\Repositor  | Select             |
| Modified repository         |              |                   |              | Select             |
| Save merged repository as   | C:\oracle\pr | oduct\OBIEE\serve | r\Repositor  | Select             |
| Changes from blank.rpd to p | paint_db.rpd |                   |              |                    |
| Show Qualified Names        |              | Filter            | <u>F</u> ind | Find <u>Ag</u> ain |
| Name                        |              | Change            | Туре 🔺       | <u>D</u> iff       |
| 🕵 Administrators            |              | Deleted           | Seci         |                    |
| Mage Administrator          |              | Deleted           | User         | <u> </u>           |
| Administrators              |              | Created           | Secu         | Stats              |
| Ministrator                 |              | Created           | User         | C.F 4              |
| [?] Current Month           |              | Created           | Varia        | View 1             |
| Paint                       |              | Created           | Busir        | E dit <u>2</u>     |
| 12, MarketDim               |              | Created           | Dime         |                    |
| 1∠, PeriodDim               |              | Created           | Dime         | <u>U</u> DML 1     |
| ProductDim                  |              | Lreated           | Dime         | UDML 2             |
| Sales Facts                 |              | Lreated           | Logic        |                    |
| DradVau                     |              | Created           | Logic        |                    |
|                             |              | Created           | Logic        |                    |
|                             |              | Created           |              |                    |
|                             |              | Ciealeu           |              |                    |
| Me                          | rge          | Cancel            | Help         |                    |

Click the **'Select...'** button for the Modified repository.

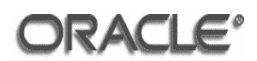

| Select Modified F                 | lepository                                                                               |                                               |   |         |          | <u>? ×</u>             |
|-----------------------------------|------------------------------------------------------------------------------------------|-----------------------------------------------|---|---------|----------|------------------------|
| Look in:                          | C Repository                                                                             |                                               | • | + 🗈 💣 🛛 | <u>.</u> |                        |
| My Recent<br>Documents<br>Oesktop | <ul> <li>blank.rpd</li> <li>paint.rpd</li> <li>sh.rpd</li> <li>UsageTracking.</li> </ul> | rpd                                           |   |         |          |                        |
| My Documents                      |                                                                                          |                                               |   |         |          |                        |
| UK-L3RT254                        |                                                                                          |                                               |   |         |          |                        |
| My Network<br>Places              | File <u>n</u> ame:<br>Files of <u>type</u> :                                             | UsageTracking.rpd<br>Repository Files (*.rpd) |   | •<br>•  |          | <u>O</u> pen<br>Cancel |

Select the 'UsageTracking.rpd' repository and click Open.

| Open Offline UsageTracking.rp | d X    |
|-------------------------------|--------|
| User: Administrator           | ОК     |
| Password: *********           | Cancel |
|                               | Help   |
|                               |        |

Enter the password for the 'Usage Tracking' repository and click OK.

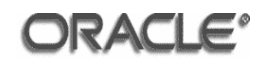

| Merge repositories            |                                                   |                                          |               | _ 🗆 🗙              |
|-------------------------------|---------------------------------------------------|------------------------------------------|---------------|--------------------|
| Original repository           | roduct\OBIE                                       | roduct\OBIEE\server\Repository\blank.rpd |               | Select             |
| Modified repository           | C:\oracle\pr                                      | oduct\OBIEE\serv                         | er\Repositor  | Select             |
| Save merged repository as     | C:\oracle\pr                                      | oduct\OBIEE\serv                         | er\Repositor  | Select             |
| How to merge UsageTrack       | r<br>ing.rpd chang                                | jes into paint_db.rp                     | d             |                    |
| Show Qualified Names          |                                                   | Load                                     | Eind          | Find <u>Ag</u> ain |
| Name Description              | n C                                               | ecision                                  |               | <u>D</u> iff       |
| Paint Exec Added to Curre     | nt Current                                        |                                          |               | Save               |
|                               | nt punent                                         |                                          |               | State              |
|                               |                                                   |                                          |               |                    |
|                               |                                                   |                                          |               |                    |
|                               |                                                   |                                          |               |                    |
| •                             |                                                   |                                          | ▶             |                    |
| Following objects were add    | ed to Current i                                   | repository:                              |               |                    |
| Original repository blank.rpd | Modified re                                       | epository                                | Current repos | itory              |
|                               | ⊕ <mark>iai</mark> Pair<br>⊕ <mark>ia</mark> Pair | nt<br>nt Exec                            |               |                    |
| M                             | erge                                              | Cancel                                   | Help          |                    |

Scroll across to the 'Decision' column and select '**Current**' from the dropdown list from both rows.

Click Merge.

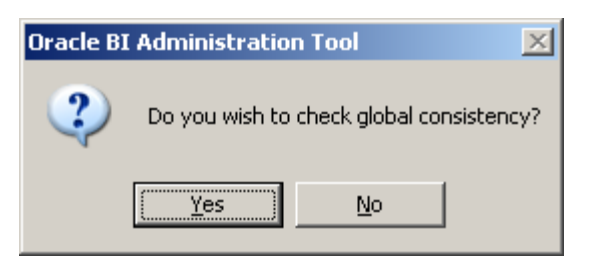

Click Yes

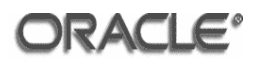

| C | onsistency Checl   | k Manager       |                        |                                                                                                    |                         |
|---|--------------------|-----------------|------------------------|----------------------------------------------------------------------------------------------------|-------------------------|
| ſ | Messages Option    | s               |                        |                                                                                                    |                         |
|   | Display:           | 🔽 Warning       | gs 🔽 Best Pra          | ctices                                                                                                   | <u>6</u>                |
| Γ | Messages:          |                 |                        |                                                                                                    |                         |
|   | Message Type       | Object Type     | Object                 | Error Description                                                                                        |                         |
|   | Warning            | Database        | OBI Usage Tracking     | [39028] The features in Databas<br>Usage Tracking' do not match the<br>defaults. This can cause query pi | e 'OBI<br>e<br>roblems. |
|   |                    |                 |                        |                                                                                                    |                         |
| ſ | Show Qualified (   | Name Che        | ck <u>A</u> ll Objects | Copy Close                                                                                               | Help                    |
| A | Global Consistency | y Check was per | rformed. 0 Error(s) (0 | shown), 1 Warning(s) (1 shown)                                                                           | , and 0 Besl            |

Ignore the error shown and click Close.

The merged repository is now available in the Oracle BI Administration Tool and is saved as paint\_db(1).rpd.

| Oracle BI Administration Tool - paint_                                     | db(1).rpd                  |                    |
|----------------------------------------------------------------------------|----------------------------|--------------------|
| <u>File E</u> dit <u>V</u> iew <u>M</u> anage <u>T</u> ools <u>W</u> indow | Help                       |                    |
| 🛛 🗅 🚅 🚔 🕒 🛛 🕹 🛍 🖉                                                          |                            |                    |
| Presentation                                                               | Business Model and Mapping | Physical           |
| Paint Exec<br>⊕ Usage Tracking                                             | 🗄 💼 Usage Tracking         | 🗄 🖞 Usage Tracking |
|                                                                            |                            |                    |
|                                                                            |                            |                    |
|                                                                            |                            |                    |
|                                                                            |                            |                    |
|                                                                            |                            |                    |
|                                                                            |                            |                    |
|                                                                            |                            |                    |
|                                                                            |                            |                    |
|                                                                            |                            |                    |
|                                                                            |                            |                    |
|                                                                            |                            |                    |
| For Help, press F1                                                         |                            |                    |

Click Manage > Security

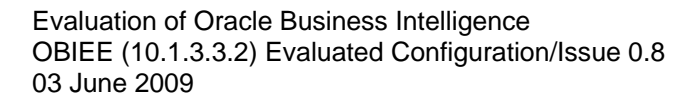

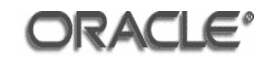

| Security Manager                                                                      |                       |                                             |             |
|---------------------------------------------------------------------------------------|-----------------------|---------------------------------------------|-------------|
| Action Edit LDAP Help                                                                 |                       |                                             |             |
| E Security<br>Users<br>Groups<br>LDAP Servers<br>Custom Authenticators<br>∰ Hierarchy | Name<br>Marinistrator | Full name<br>Siebel Analytics Administrator | Description |

Delete the 'Administrator#1' user by right-clicking the user and selecting 'Delete'.

| Oracle BI Administration Tool 🛛 🔀 |               |                    |         |  |  |  |
|-----------------------------------|---------------|--------------------|---------|--|--|--|
| 2                                 | Do you want l | to delete the obje | ct(s) ? |  |  |  |
| [                                 | Yes           | No                 |         |  |  |  |

Click Yes.

Select 'Groups' from the left-hand pane.

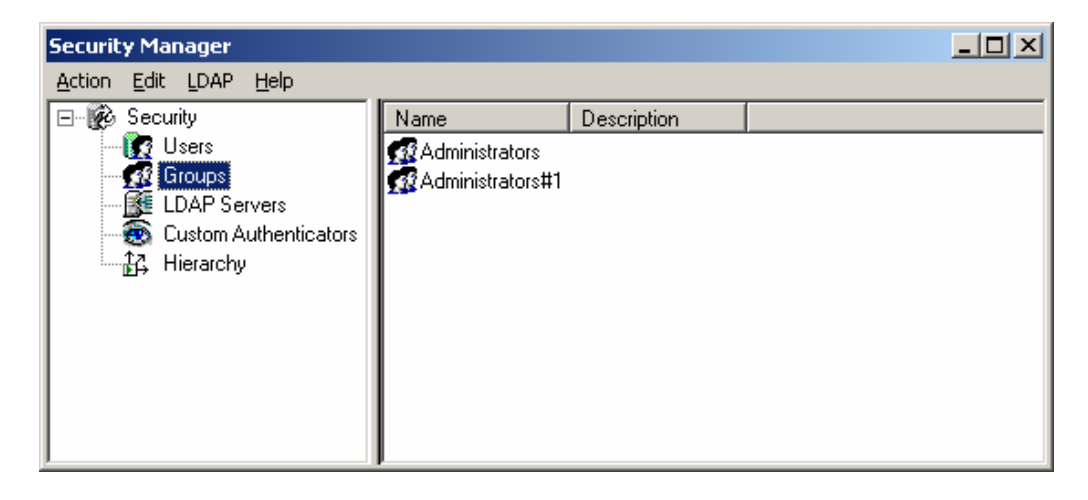

Delete the 'Administrators#1' group by right-clicking the group and selecting 'Delete'.

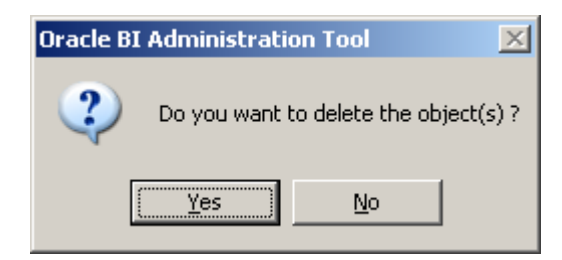

Click Yes.

Close Security Manager.

Click Manage > Variables

Click Repository > Variables > Static

Modify the value of the **'OLTP\_USER'** variable to the name of the Usage Tracking schema (UT).

Modify the value of the 'OLTP\_DSN' variable to 'ORCL'.

Modify the value of the 'DSN' variable to 'ORCL'.

Note: The values of the 'OLTP\_DSN' and 'DSN' should be a valid TNS Names entry in the relevant tnsnames.ora file.

Click Action > Close.

In the Physical layer pane:

Expand the **'Paint'** folder and rename the connection pool named **'Connection Pool'** to **'Paint Connection Pool'**.

Rename the 'OBI Usage Tracking' folder to 'Usage Tracking'.

Expand the **Usage Tracking** > **Catalog** > **dbo** tree.

Rename the 'dbo' folder to 'UT'.

Drag and drop the 'UT' folder so that the 'Usage Tracking' folder is its parent.

Delete the 'Catalog' folder and the connection pool named 'Usage Tracking Writer Connection Pool'.

Rename the connection pool named 'Connection Pool' to 'Usage Tracking Connection Pool'.

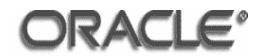

Double-click the **'Usage Tracking'** folder.

Select 'Oracle 10g R2/11g' from the Database select list.

Click the **'Set...'** button.

Click OK.

# Double-click the 'Usage Tracking Connection Pool' entry for 'Usage Tracking'

Update the password field with the password for the UT schema.

Click OK.

Click File > Save.

| Oracle BI    | Admini | stration Tool   | X                  |
|--------------|--------|-----------------|--------------------|
| ?            | Do you | wish to check g | lobal consistency? |
| ( <u>Y</u> e | s)     | No              | Cancel             |

Click Yes.

| Consistency Check Mana     | ager                      |                            |                         |
|----------------------------|---------------------------|----------------------------|-------------------------|
| Messages Options           |                           |                            |                         |
| Display:                   | Warnings 🔽 Bes            | t Practices                | <u>6</u>                |
| Messages:                  |                           |                            |                         |
| Message Type               | Object Type               | Object                     | Error D                 |
|                            |                           |                            |                         |
| Show Qualified Name        | Check <u>A</u> ll Objects | ⊆opy Close                 |                         |
| A Global Consistency Check | was performed. 0 Error(   | s) (0 shown), 0 Warning(s) | ) (0 shown), and 0 Besl |

Click Close.

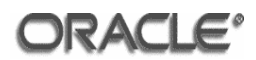

| 🖸 Oracle BI Administration Tool - paint_db(1).rpd |                            |                    |  |  |  |
|---------------------------------------------------|----------------------------|--------------------|--|--|--|
| <u>File Edit View Manage Iools Window H</u> elp   |                            |                    |  |  |  |
| j 🗅 🖨 🖨 🕒 📕 🐰 🖻 🛍 🛃 🚺                             |                            |                    |  |  |  |
| Presentation                                      | Business Model and Mapping | Physical           |  |  |  |
| ⊕ Paint                                           | ⊕ <b>⊡</b> Paint           | ⊕ • <b>I</b> Paint |  |  |  |
|                                                   |                            |                    |  |  |  |
|                                                   |                            |                    |  |  |  |
|                                                   |                            |                    |  |  |  |
|                                                   |                            |                    |  |  |  |
|                                                   |                            |                    |  |  |  |
|                                                   |                            |                    |  |  |  |
|                                                   |                            |                    |  |  |  |
|                                                   |                            |                    |  |  |  |
|                                                   |                            |                    |  |  |  |
|                                                   |                            |                    |  |  |  |
|                                                   |                            |                    |  |  |  |
|                                                   |                            |                    |  |  |  |
|                                                   |                            |                    |  |  |  |
|                                                   |                            |                    |  |  |  |
|                                                   |                            |                    |  |  |  |
|                                                   |                            |                    |  |  |  |
| Eor Help, press E1                                | 1                          |                    |  |  |  |

Save the repository twice, once as oid\_obiee.rpd and once as db\_obiee.rpd.

### 4.1.6 Configure LDAP Authentication and Authorization

Open the oid\_obiee.rpd repository file.

Click Manage > Security.

| Security Manager                                                        |      |           |             |
|-------------------------------------------------------------------------|------|-----------|-------------|
| Action Edit LDAP Help                                                   |      |           |             |
| Security<br>Groups<br>Caroups<br>ELDAP Servers<br>Custom Authenticators | Name | Full name | Description |

Select 'LDAP Servers' from the left hand pane.

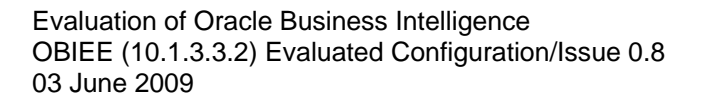

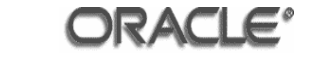

| Security Manager      |      |             | _ 🗆 🗙 |
|-----------------------|------|-------------|-------|
| Action Edit LDAP Help |      |             |       |
| Action Edit LDAP Help | Name | Description |       |
|                       |      |             |       |

Right-click in the right-hand pane and select 'New LDAP Server...'

| LDAP Server - OI        | D                                         | _ 🗆 × |
|-------------------------|-------------------------------------------|-------|
| General Advance         | ced                                       |       |
| <u>N</u> ame: OID       |                                           |       |
| <u>H</u> ost name:      | vm4.saglab.uk.oracle.com                  |       |
| Port number:            | 389                                       | 3     |
| <u>B</u> ase DN:        | cn=Users,dc=saglab,dc=uk,dc=oracle,dc=com |       |
| Bind <u>D</u> N:        | cn=orcladmin                              |       |
| Bind pa <u>s</u> sword: | *****                                     |       |
| <u>C</u> onfirm passwor | rd:                                       | _     |
| D <u>e</u> scription:   |                                           | tion  |
|                         |                                           | *     |
|                         | OK Cancel H                               | ielp  |

Enter 'OID' in the Name field.

Enter the correct parameters for the 'Host name', 'Port number', 'Base DN', 'Bind DN', 'Bind password' and 'Confirm password' fields for the LDAP Server.

Click the **'Test connection'** button.

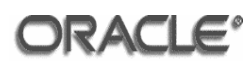

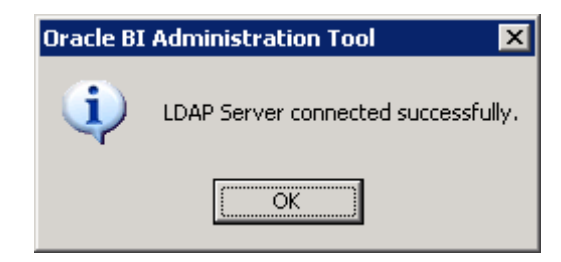

You should see the 'LDAP Server connected successfully'.

Click OK on the Oracle BI Administration Tool dialog box.

Click OK on the LDAP Server – OID dialog box.

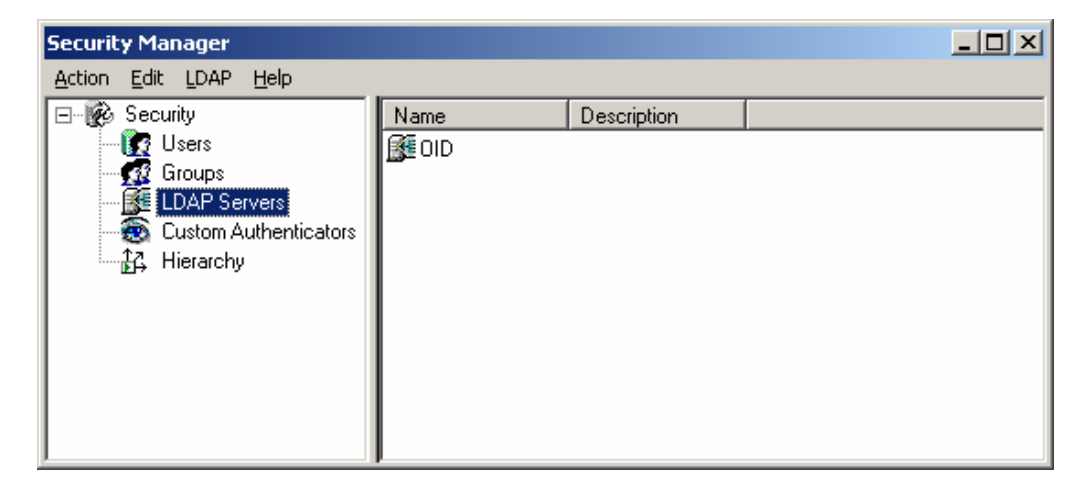

Click Action > Close in the Security Manager window.

From the Administration Tool main menu select Manage > Variables.
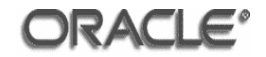

| Variable Manager                                                                                                    |                                                                              |             |                                                                            |
|----------------------------------------------------------------------------------------------------|------------------------------------------------------------------------------|-------------|----------------------------------------------------------------------------|
| <u>Action Edit H</u> elp                                                                                                    |                                                                              |             |                                                                            |
| Repository     Initialization Blo.     Initialization Blo.     Initializa | Name<br>[?] Current Month<br>[?] PAINT_USER<br>[?] OLTP_USER<br>[?] OLTP_DSN | Description | Default Initializer<br>CURRENT_DATE<br>'PAINT'<br>'ORCL'<br>'UT'<br>'ORCL' |
| Sec<br>∰1 Sec<br>∭1 Non-Syst                                                                                                    |                                                                              |             |                                                                            |

Click the Session > Initialization Blocks link.

Right-click in the right hand pane and select 'New Initialization Block'.

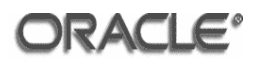

| Session ¥aria    | able Initialization Block - Authentica | ntion _ 🗌 🗙               |
|------------------|----------------------------------------|---------------------------|
| <u>N</u> ame:    | Authentication                         | Disabled                  |
| _Data Sourc      | e                                      |                           |
| No data so       | urce setting was made                  | Edit Data Source          |
| <br>⊢Variable Ta | raet                                   |                           |
| No variable      | target setting was made                |                           |
|                  |                                        | Edit Data <u>T</u> arget  |
| Execution F      | Precedence                             |                           |
| No executio      | on precedence setting was made         | Edit Execution Precedence |
| Required         | for authentication                     |                           |
| Description      |                                        |                           |
|                  |                                        |                           |
| Te <u>s</u> t,   | OK                                     | Cancel Help               |

Enter 'Authentication' in the Name field.

In the 'Data Source' region press the 'Edit Data Source' button.

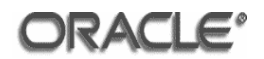

| Session Variable Initia | ization Block Data Source - Authenticati | on _ 🔤 🗙       |
|-------------------------|------------------------------------------|----------------|
| Data Source Type:       | LDAP                                     |                |
|                         |                                          |                |
| Name                    | Domain identifier                        | <u>N</u> ew    |
|                         |                                          | <u>E</u> dit   |
|                         |                                          | <u> </u>       |
|                         |                                          | Down           |
|                         |                                          | <u>R</u> emove |
|                         |                                          |                |
|                         |                                          | Browse         |
| <u>I</u> est            | OK                                       | Cancel Help    |

Select 'LDAP' from the 'Data Source Type' drop down list.

Click the Browse button

| Browse             | ×         |
|--------------------|-----------|
| Select LDAP Server |           |
| <b>€</b> ∎oid      |           |
| ⊻iew               | OK Cancel |

Select the LDAP Server that was setup previously. Click OK on the Browse dialog box.

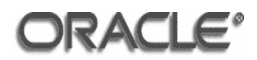

| Session Variable Init | tialization Block Data Source - Authentication |                |
|-----------------------|------------------------------------------------|----------------|
| Data Source Type:     | LDAP                                           |                |
| Name                  | Domain identifier                              | <u>N</u> ew    |
|                       |                                                | <u>E</u> dit   |
|                       |                                                | Цр             |
|                       |                                                | Down           |
|                       |                                                | <u>R</u> emove |
|                       |                                                |                |
|                       |                                                | Browse         |
| ,                     |                                                |                |
| <u>T</u> est          | OK Cancel                                      | Help           |

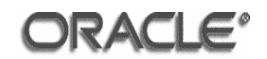

| Session Varia               | ble Initialization Block - Authentication |                    |
|-----------------------------|-------------------------------------------|--------------------|
| <u>N</u> ame:               | Authentication                            | Disabled           |
| -Data Source                |                                           |                    |
|                             |                                           | Edit Data Source   |
| Name                        | Domain identifier                         |                    |
| <b>M</b> OID                |                                           |                    |
|                             |                                           |                    |
| Variable Tar<br>No variable | iget<br>target setting was made           |                    |
|                             |                                           |                    |
|                             |                                           | Edit Data Target   |
|                             |                                           |                    |
| -Execution P                | recedence                                 |                    |
| No executio                 | n precedence setting was made             |                    |
|                             |                                           |                    |
|                             |                                           |                    |
|                             | Edit E <u>x</u>                           | ecution Precedence |
|                             |                                           |                    |
|                             | ror authentication                        |                    |
| Description                 |                                           |                    |
|                             |                                           |                    |
|                             |                                           |                    |
| Te <u>s</u> t               | OK                                        | Cancel Help        |

In the 'Variable Target' region press the 'Edit Data Target' button.

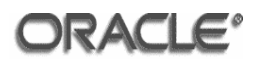

| ssion Variable Initializatio | n Block Variable Target | Authentication | _ □ > |
|------------------------------|-------------------------|----------------|-------|
| Variable                     | Default Initializer     | LDAP variable  |       |
|                              |                         |                |       |
|                              |                         |                |       |
|                              |                         |                |       |
|                              |                         |                |       |
|                              |                         |                |       |
|                              |                         |                |       |
|                              |                         |                |       |
| <b>I</b>                     |                         |                |       |
| Up                           | Down                    | <u>E</u> dit   |       |
| <u>N</u> ew                  | Link                    | Remove         |       |
| -C Row-wise initialization — |                         |                |       |
| 🔲 Use caching                |                         |                |       |
|                              | ОК                      | Cancel I       | Help  |
|                              |                         |                |       |

Click 'New...'

| System Session Variable - USER 🛛 🗙 |
|------------------------------------|
| Name: USER                         |
| Enable any user to set the value   |
| Security Sensitive                 |
| Initialization Block:              |
| Authentication 💌 New               |
| Default Initializer:               |
|                                    |
| Description                        |
|                                    |
| OK Cancel <u>H</u> elp             |

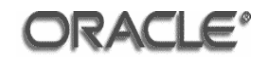

Enter 'USER' in the Name field.

Click OK on the 'System Session Variable' dialog box.

| Oracle BI | Administration Tool                                                                  |
|-----------|--------------------------------------------------------------------------------------|
| ♪         | USER session variable has a special purpose. Are you sure you want to use this name? |
|           | <u>Y</u> es <u>N</u> o                                                               |

# Click 'Yes'.

| Vaviable               | Default Initializer  | LDAD upviabl     | •        |
|------------------------|----------------------|------------------|----------|
| USER                   | Default Initializer  | uid              | e        |
|                        |                      |                  |          |
|                        |                      |                  |          |
|                        |                      |                  |          |
|                        |                      |                  |          |
|                        |                      |                  |          |
|                        |                      |                  |          |
|                        |                      |                  |          |
|                        |                      |                  |          |
| •                      |                      |                  |          |
| <b>▲</b>               | Down                 |                  | ļ        |
| ✓<br>                  | <u>D</u> own<br>Link | <br><u>E</u> dit | <u>)</u> |
| ↓<br>Up<br><u>N</u> ew | <u>D</u> own<br>Link | <u>E</u> dit     | <u>)</u> |

Enter 'uid' in the LDAP variable field for the 'USER' variable.

Repeat the process for the following variables:

| Variable I  | Default Initializer | LDAP variable    |
|-------------|---------------------|------------------|
| LOGLEVEL    | 2                   |                  |
| DISPLAYNAME |                     | cn               |
| EMAIL       |                     | mail             |
| GROUP       |                     | departmentnumber |

Once all the variables have been created you should see the dialog below:

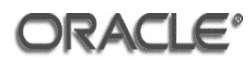

Click OK on the 'Session Variable Initialization Block Variable Target' dialog box.

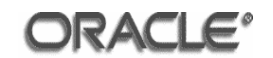

| Session Varia                | able Initialization Block - A | Authentication      |                           |
|------------------------------|-------------------------------|---------------------|---------------------------|
| <u>N</u> ame:                | Authentication                |                     | Disabled                  |
| _Data Sourc                  | e                             |                     |                           |
|                              |                               |                     | Edit Data Source          |
| Name                         | Domain identifier             |                     |                           |
| <b>M</b> OID                 |                               |                     |                           |
| -Variable Ta                 | rget                          |                     |                           |
| Name                         |                               | Default Initializer | ▲                         |
|                              | · ·                           |                     |                           |
|                              |                               |                     | Edit Data <u>T</u> arget  |
| - Execution F<br>No executio | Precedence                    | de                  |                           |
|                              |                               |                     | Edit Execution Precedence |
| Required                     | for authentication            |                     |                           |
| Description                  |                               |                     |                           |
|                              |                               |                     |                           |
| Te <u>s</u> t                |                               | ОК                  | Cancel Help               |

Click the **'Required for Authentication'** tick box. This directly affects the behaviour of authentication and the check box *must* be ticked.

Click OK on the 'Session Variable Initialization Block' dialog box.

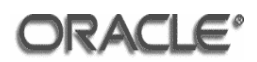

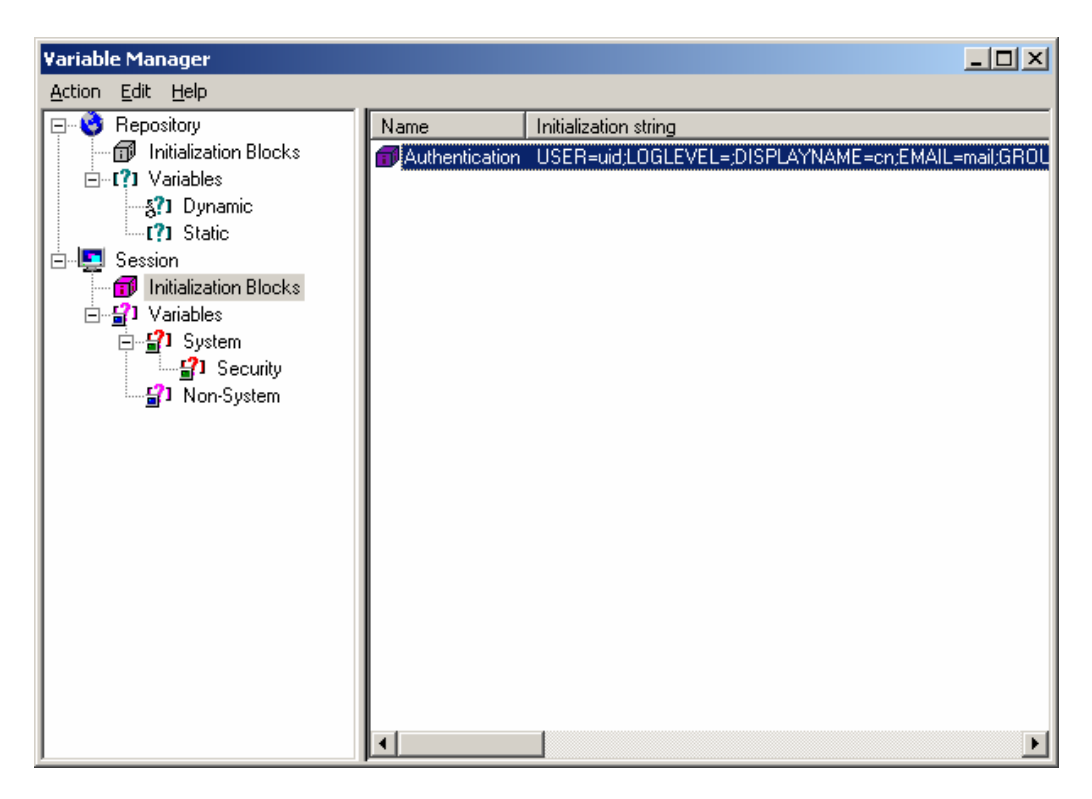

Click Action > Close in the 'Variable Manager' window.

Click File > Save.

| Oracle BI Administration Tool            |    |        |  |  |  |  |
|------------------------------------------|----|--------|--|--|--|--|
| Do you wish to check global consistency? |    |        |  |  |  |  |
| Yes                                      | No | Cancel |  |  |  |  |

Click 'Yes'.

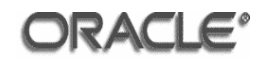

| Consistency Check Mana     | ager                      |                                   |                 |
|----------------------------|---------------------------|-----------------------------------|-----------------|
| Messages Options           |                           |                                   |                 |
| Display:                   | Warnings 🔽 Bes            | : Practices                       | 69              |
| Messages:                  |                           |                                   |                 |
| Message Type               | Object Type               | Object                            | Error D         |
|                            |                           |                                   | Þ               |
|                            |                           |                                   |                 |
| Show Qualified Name        | Check <u>A</u> ll Objects | <u>C</u> opy Close                | Help            |
| A Global Consistency Check | was performed, 0 Error(   | s) (0 shown), 0 Warning(s) (0 sho | wn), and 0 Besl |

Click Close.

Click File > Close.

### 4.1.7 Configure Database Authentication and Authorization

Open the db\_obiee.rpd file.

Create a new static variable 'SA\_USER' with its value set as the name of the SA System schema.

Add the SA System table sa\_user\_group to the repository by clicking File > Import > from Database...

Select 'OCI 10g/11g' from the 'Connection Type' select list.

Enter 'ORCL' in the 'TNS Name' field.

Enter 'SA' in the 'User Name' field and the password for the 'SA' schema in the 'Password' field.

Click OK.

Click the **'SA'** folder and click Import.

Make the following changes in the **'Connection Pool'** dialog box:

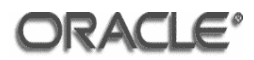

Change the value of the Name field to 'SA System Connection Pool'.

Change the value of the Data source name field to **'VALUEOF(OLTP\_DSN)'**.

Change the value of the User name field to 'VALUEOF(SA\_USER)'.

Click OK.

Click Close on the Import window once the import process has completed.

In the Physical layer rename 'ORCL' to 'SA System Database'.

In the Administration Tool right-click in the Physical layer and click 'New Database...'

| Database - Database                                              | _ 🗆 🗙 |
|------------------------------------------------------------------|-------|
| General Features Connection Pools Display Folders                |       |
|                                                                  | [     |
| Name: Database                                                   |       |
| Data source definition                                           |       |
| Database Oracle 10g R2/11g                                       | •     |
| ☐ <u>C</u> RM metadata tables ☐ <u>V</u> irtual Private Database |       |
| Persist connection pool                                          |       |
| not assigned Set Clear                                           |       |
| Allow populate gueries by default                                | _     |
| Allow direct database requests by default                        |       |
| Description:                                                     |       |
|                                                                  |       |
|                                                                  |       |
| OK Cancel                                                        | Help  |

In the Name field enter 'Database'

Select 'Oracle 10g R2/11g' from the Database select list.

Click the **'Connection Pools'** tab.

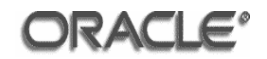

| Database - Database |           |               |            |         |
|---------------------|-----------|---------------|------------|---------|
| General Features    | Connectio | n Pools Displ | ay Folders |         |
| Name                |           |               |            |         |
|                     |           |               |            |         |
|                     |           |               |            |         |
|                     |           |               |            |         |
|                     |           |               |            |         |
|                     |           |               |            |         |
|                     |           |               |            |         |
|                     |           |               |            |         |
|                     |           |               |            |         |
|                     |           |               |            |         |
|                     |           |               |            |         |
|                     | Down      | - Xdd         | Edit       | Berrove |
|                     | Pown      | <u></u>       | <u>Eal</u> | Пешоле  |
|                     |           | OK            | Cancel     | Help    |

Click the **'Add'** button.

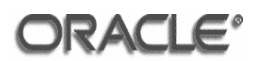

| Connection Pool - Database Connection Pool 📃 🔲 🗙                |
|-----------------------------------------------------------------|
| General Connection Scripts XML Write Back                       |
| <u>Name:</u> <u>Database Connection Pool</u> <u>Permissions</u> |
| Call interface: Default (OCI 10g/11g)                           |
| Maximum connections: 10 🛖                                       |
| Require fully qualified table names                             |
| Data source name: VALUEOF(DSN)                                  |
| Shared logon                                                    |
| User name: USER Password: *******                               |
| Enable connection pooling                                       |
| Timeout: 5 (minutes)                                            |
| Se multithreaded connections                                    |
| Execute queries asynchronously                                  |
| Parameters supported                                            |
| Isolation level: Default                                        |
| Description:                                                    |
|                                                                 |
|                                                                 |
|                                                                 |
| OK Cancel Help                                                  |

Enter 'Database Connection Pool' in the 'Name' field.

Enter 'VALUEOF(DSN)' in the 'Data source name' field.

Enter ': USER' in the 'User name' field.

Enter **':PASSWORD'** in the **'Password'** field.

Click OK.

| Confirm Password |        |        |  |  |
|------------------|--------|--------|--|--|
| Password:        | ****** |        |  |  |
|                  | ОК     | Cancel |  |  |
|                  |        |        |  |  |

Re-enter ': PASSWORD' in the 'Password' field.

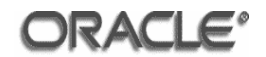

| Database - Database |                       |              |                |
|---------------------|-----------------------|--------------|----------------|
| General Features Co | nnection Pools Displa | ay Folders   | 1              |
| Name                |                       |              |                |
| ■\$ Database Connec | tion Pool             |              |                |
|                     |                       |              |                |
| Цр До               | wn                    | <u>E</u> dit | <u>R</u> emove |
|                     | ОК                    | Cancel       | Help           |

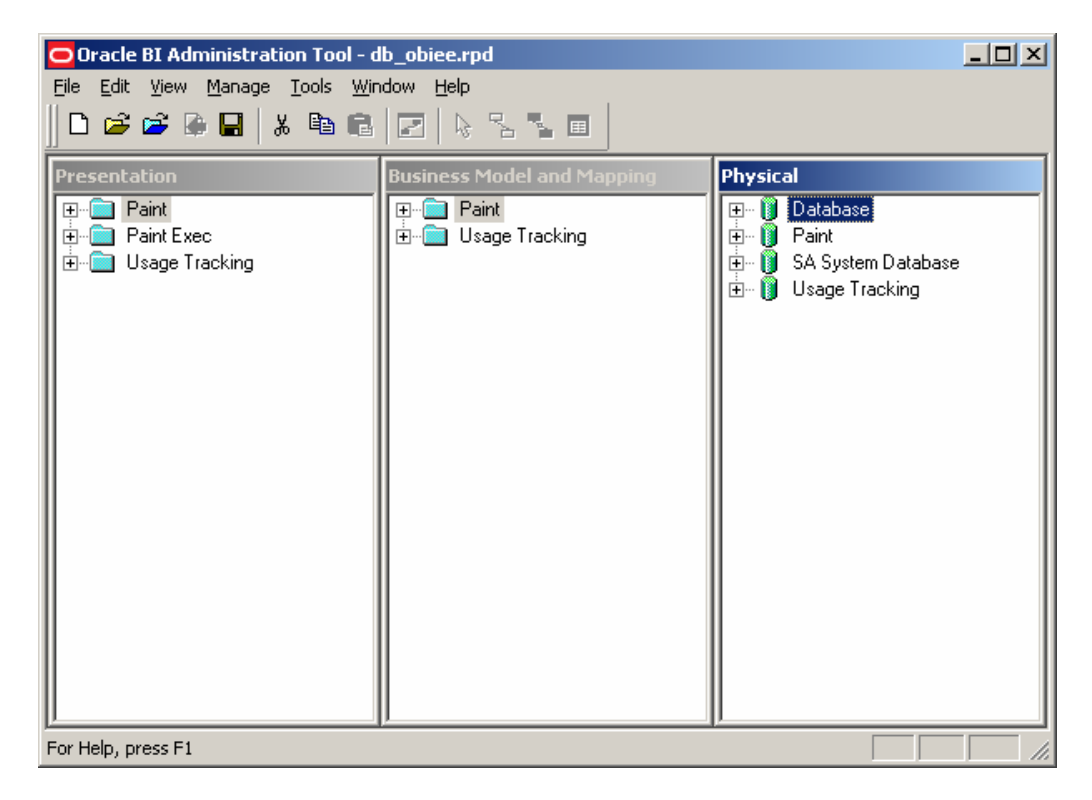

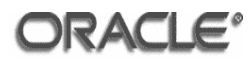

| Database - Databa | se 👘         |             |              | _ 🗆 🗙          |
|-------------------|--------------|-------------|--------------|----------------|
| General Features  | Connection F | ools Displa | y Folders    |                |
| Name              |              |             |              |                |
| Database Cor      | nection Pool |             |              |                |
| Ţ                 |              |             |              |                |
|                   |              |             |              |                |
|                   |              |             |              |                |
|                   |              |             |              |                |
|                   |              |             |              |                |
|                   |              |             |              |                |
|                   |              |             |              |                |
|                   |              |             |              |                |
|                   |              |             |              |                |
|                   |              |             |              |                |
|                   |              |             |              |                |
| Цр                | <u>D</u> own | <u>A</u> dd | <u>E</u> dit | <u>R</u> emove |
|                   |              | OK          | Cancel       | Help           |

Double-click the **'Database'** entry in the Physical layer.

Click the 'General' tab.

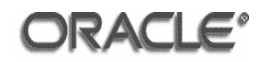

| Database - Database 📃 🗆 🗙                                    |
|--------------------------------------------------------------|
| General Features Connection Pools Display Folders            |
|                                                              |
| Name: Database                                               |
| Data source definition                                       |
| Dgtabase Oracle 10g R2/11g                                   |
| <u>C</u> RM metadata tables <u>V</u> irtual Private Database |
| Persist connection pool                                      |
| not assigned <u>S</u> et                                     |
| Allow populate gueries by default                            |
| Allow direct database requests by default                    |
| Description:                                                 |
| ×                                                            |
| OK Cancel Help                                               |

Click the **'Set...'** button.

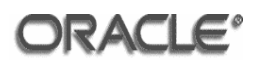

| Database - Database 📃 🗆 🗙                         |  |  |  |  |  |
|---------------------------------------------------|--|--|--|--|--|
| General Features Connection Pools Display Folders |  |  |  |  |  |
|                                                   |  |  |  |  |  |
| Name: Database                                    |  |  |  |  |  |
| Data source definition                            |  |  |  |  |  |
| Database Oracle 10g R2/11g                        |  |  |  |  |  |
| CRM metadata tables 🔲 Virtual Private Database    |  |  |  |  |  |
| Persist connection pool                           |  |  |  |  |  |
| Database Connection Pool                          |  |  |  |  |  |
| Allow populate gueries by default                 |  |  |  |  |  |
| Allow direct database requests by default         |  |  |  |  |  |
| Description:                                      |  |  |  |  |  |
|                                                   |  |  |  |  |  |
| OK Cancel Help                                    |  |  |  |  |  |

Click OK.

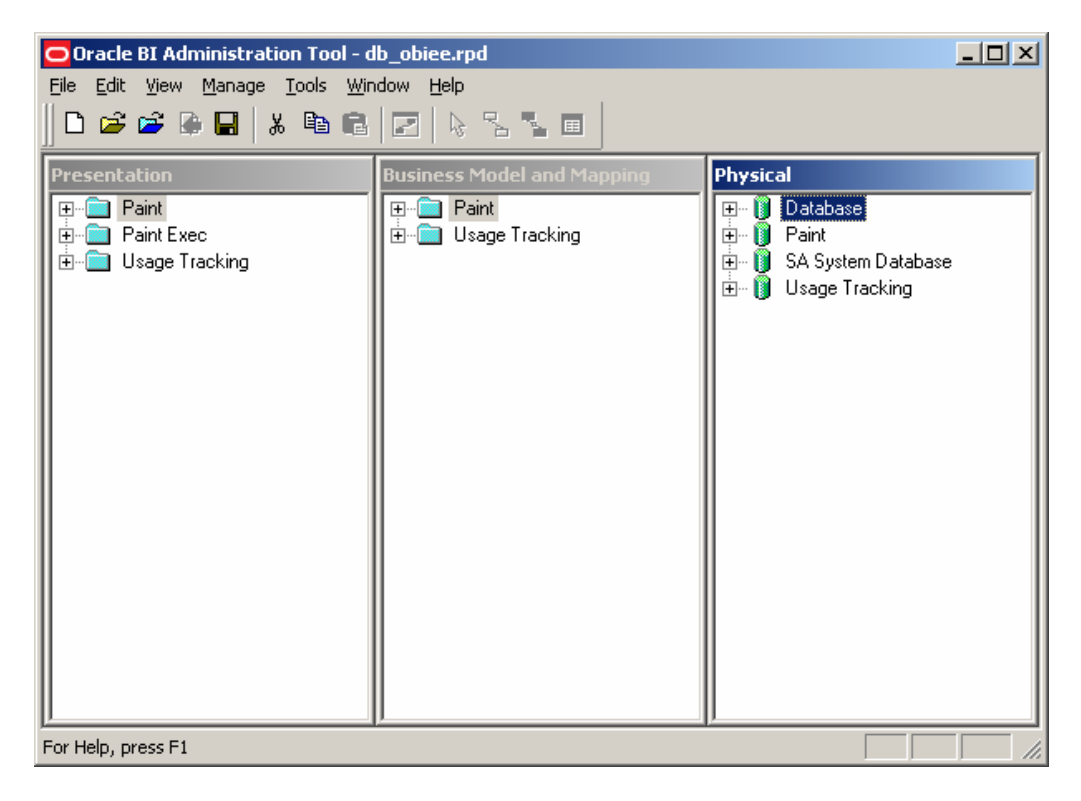

**Setup Database Authentication** 

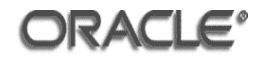

Click Manage > Variables

| Variable Manager                                                                                                    |                                                                                                  |             |                                                                                       |  |  |
|----------------------------------------------------------------------------------------------------|--------------------------------------------------------------------------------------------------|-------------|---------------------------------------------------------------------------------------|--|--|
| <u>Action Edit H</u> elp                                                                                                    |                                                                                                  |             |                                                                                       |  |  |
| Repository     Initialization Blocks     Initialization Blocks     Initialization Blocks     Session     Initialization Blocks     Initialization Blocks     Initializatio Blocks     Initializatio Blocks     Initializatio | Name<br>C? Current Month<br>C? PAINT_USER<br>C? DSN<br>C? OLTP_USER<br>C? OLTP_DSN<br>C? SA_USER | Description | Default Initializer Ir<br>CURRENT_DATE<br>'PAINT'<br>'ORCL'<br>'UT'<br>'ORCL'<br>'SA' |  |  |

Click Session > Initialization Blocks

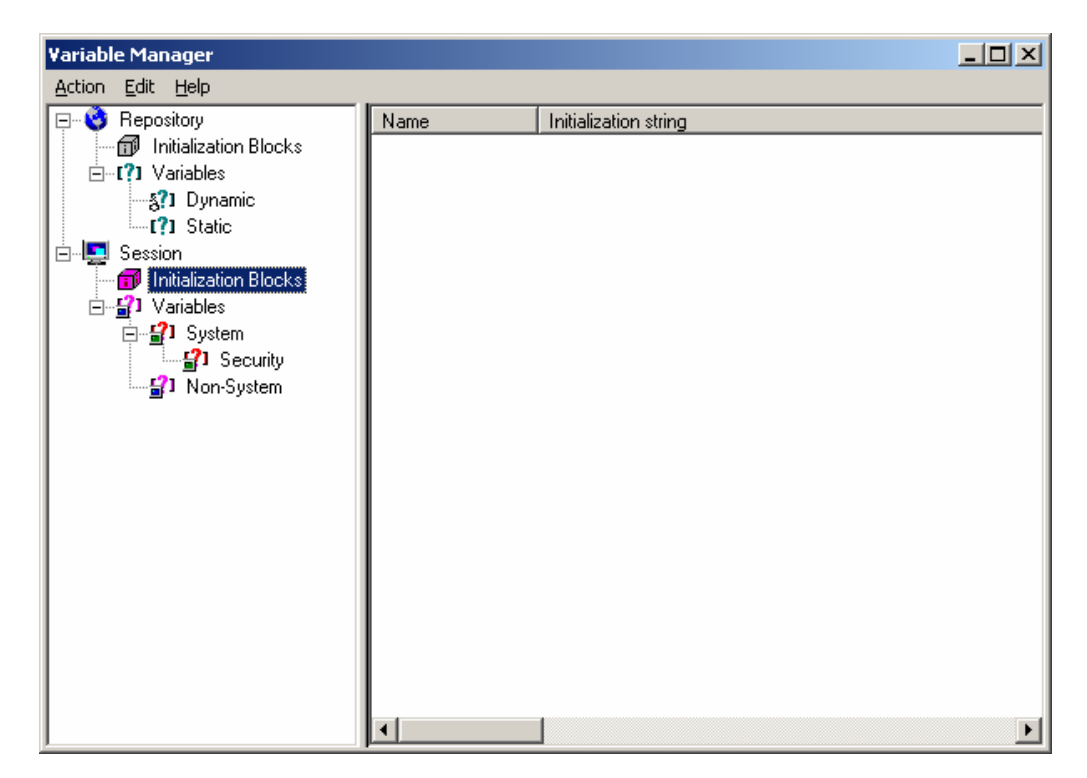

Right-click in the right-hand pane and select 'New Initialization Block...'

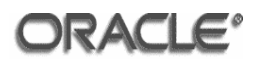

| Session Varia | ble Initialization Block - Authenti | cation |                 |                   |          |
|---------------|-------------------------------------|--------|-----------------|-------------------|----------|
| <u>N</u> ame: | Authentication                      |        |                 |                   | Disabled |
| _Data Sourc   | e                                   |        |                 |                   |          |
| No data so    | -<br>urce setting was made          |        |                 | <u>E</u> dit Data | Source   |
| -Variable Ta  | rget                                |        |                 |                   |          |
| No variable   | target setting was made             |        |                 |                   | Ì        |
|               |                                     |        |                 | Edit Data         | Target   |
| -Execution F  | Precedence                          |        |                 |                   |          |
| No executio   | on precedence setting was made      |        |                 |                   |          |
|               |                                     |        | Edit E <u>×</u> | ecution Prece     | edence   |
| Required      | for authentication                  |        |                 |                   |          |
| Description   |                                     |        |                 |                   |          |
|               |                                     |        |                 |                   |          |
| Te <u>s</u> t |                                     | OK     |                 | Tancel            | Help     |

Enter 'Authentication' in the 'Name' field.

Click the 'Edit Data Source' button.

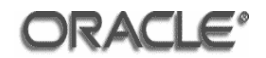

| Session Variable Initi    | alization Block D | )ata Sourc      | e - Authen    | tication |        |        |
|---------------------------|-------------------|-----------------|---------------|----------|--------|--------|
| <u>D</u> ata Source Type: | Database          |                 | •             |          |        |        |
| Use database spe          | ecific SQL        |                 |               |          |        |        |
|                           | De                | efault Initiali | zation String |          |        |        |
| SELECT USER FROM          | 1 DUAL            |                 |               |          |        |        |
| <b>I</b>                  |                   |                 |               |          |        |        |
| <u>Connection Pool:</u>   | not assigned      |                 |               |          |        | Browse |
| <u>T</u> est              |                   |                 | ОК            |          | Cancel | Help   |

Select 'Database' from the 'Data Source Type' select list.

Enter the following SQL into the 'Default Initialization String' field:

SELECT USER FROM DUAL

Click the 'Browse...' button.

| Select Connection Pool               | ×                                                                                                    |
|--------------------------------------|----------------------------------------------------------------------------------------------------|
| <ul> <li>              ∎ →</li></ul> | Name:       *       Query         Iype:       Connection Pool       ▼         ✓       Query Only Selectable Objects         ✓       Show Qualified Names         ✓       View       Select         ✓       View       Select                                                                                                    |
| Physical /                           | Name         Image: Second strength of the second strength of the second strengt ot the second strenge strengt ot the second s |

Click the 'Database Connection Pool' name.

Click the 'Select' button.

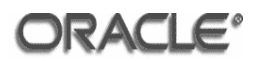

| Session Variable Initia | lization Block Data Source - Auth | entication | _ 🗆 🗡  |
|-------------------------|-----------------------------------|------------|--------|
| Data Source Type:       | Database                          |            |        |
| Use database spe        | cific SQL                         |            |        |
|                         | Default Initialization String     | 3          |        |
| SELECT USER FROM        | DUAL                              |            | ×<br>V |
| Connection Pool:        | "Database"."Database Connection R | Pool"      | e      |
| Ţest                    | ОК                                | Cancel H   | lelp   |

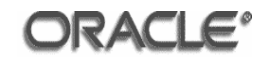

| Session Varia | ble Initializa | tion Block - Authen        | tication        |                 |             |                  |
|---------------|----------------|----------------------------|-----------------|-----------------|-------------|------------------|
| <u>N</u> ame: | Authenticatio  | n                          |                 |                 |             | Disabled         |
| _Data Source  | e              |                            |                 |                 |             |                  |
| Connection    | Pool           | "Database"."Database       | e Connection F  | Pool"           | Edit Dat    | a Source         |
| Data base:    | Oracle 10g R2  | /11g (Initialization strin | g inherited fro | om Default)     | )           |                  |
| SELECT U      | 5ER FROM DU    | AL                         |                 |                 |             |                  |
| Variable Tai  | rget           |                            |                 |                 |             |                  |
| No variable   | target setting | was made                   |                 |                 |             |                  |
|               |                |                            |                 |                 |             |                  |
|               |                |                            |                 |                 | Edit Dat    | a <u>T</u> arget |
| - Execution F | kacadanca      |                            |                 |                 |             |                  |
| No executio   | n precedence   | setting was made           |                 |                 |             |                  |
|               |                | 2                          |                 |                 |             |                  |
|               |                |                            |                 |                 |             |                  |
|               |                |                            |                 |                 |             |                  |
|               |                |                            |                 | Edit E <u>s</u> | ecution Pre | cedence          |
|               |                |                            |                 |                 |             |                  |
| 🗖 Required    | for authentica | tion                       |                 |                 |             |                  |
| Description   |                |                            |                 |                 |             |                  |
|               |                |                            |                 |                 |             |                  |
| Te <u>s</u> t |                |                            | OK              |                 | Cancel      | Help             |

Click the 'Edit Data Target' button.

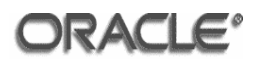

| • Variables                                                             | ion Block ¥ariable Target - ( | Authentication 📕 🔲             |
|-------------------------------------------------------------------------|-------------------------------|--------------------------------|
| Variable                                                                | Default Initializer           |                                |
|                                                                         |                               |                                |
|                                                                         |                               |                                |
|                                                                         |                               |                                |
|                                                                         |                               |                                |
|                                                                         |                               |                                |
|                                                                         |                               |                                |
|                                                                         |                               |                                |
|                                                                         |                               |                                |
|                                                                         |                               | 4                              |
| ýp                                                                      | Down                          | <u>E</u> dit,                  |
| ப்ச<br><u>N</u> ew                                                      | <u>D</u> own<br>Link          | <u>E</u> dit<br><u>R</u> emove |
| Up<br><u>N</u> ew<br>© <u>R</u> ow-wise initialization<br>© Use caching | <u>D</u> own<br>Link          | <u>E</u> dit<br><u>R</u> emove |

Click the **'New...'** button.

| System Session Variable - USER   |
|----------------------------------|
| Name: USER                       |
| Enable any user to set the value |
| Security Sensitive               |
| Initialization Block:            |
| Authentication                   |
| Default Initializer:             |
|                                  |
|                                  |
| -                                |
| Description                      |
|                                  |
|                                  |
| V                                |
| OK Cancel <u>H</u> elp           |

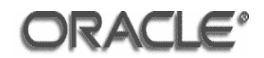

Enter 'USER' in the 'Name' field.

Click OK.

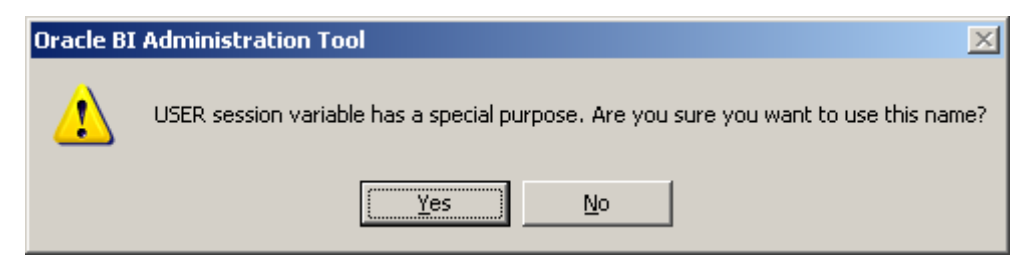

# Click Yes.

| USER              | Default Initializer |                               |    |
|-------------------|---------------------|-------------------------------|----|
|                   |                     |                               |    |
|                   |                     |                               |    |
|                   |                     |                               |    |
|                   |                     |                               |    |
|                   |                     |                               |    |
|                   |                     |                               |    |
|                   |                     |                               |    |
|                   |                     | 1                             |    |
|                   | Down                | <u>E</u> dit                  |    |
| <u>Цр</u><br>[New | own                 | <u>E</u> dit<br><u>R</u> emov | /e |

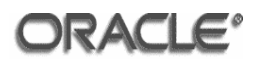

| Session ¥ariable Initializ                                                  | ation Block - Auth | hentication        |                   |                          |  |  |  |
|-----------------------------------------------------------------------------|--------------------|--------------------|-------------------|--------------------------|--|--|--|
| Name: Authenticat                                                           | ion                |                    |                   | Disabled                 |  |  |  |
| Data Source                                                                 |                    |                    |                   |                          |  |  |  |
| $\underline{C}$ onnection Pool                                              | "Database"."Datal  | base Connection F  | Pool"             | Edit Data Source         |  |  |  |
| Data base: Oracle 10g R2/11g (Initialization string inherited from Default) |                    |                    |                   |                          |  |  |  |
| SELECT USER FROM DUAL                                                       |                    |                    |                   |                          |  |  |  |
|                                                                             |                    |                    |                   |                          |  |  |  |
| Variable Target                                                             |                    |                    |                   |                          |  |  |  |
| Name                                                                        | D                  | efault Initializer |                   |                          |  |  |  |
| <b>S</b> USER                                                               |                    |                    |                   |                          |  |  |  |
|                                                                             |                    |                    |                   | Edit Data <u>T</u> arget |  |  |  |
|                                                                             |                    |                    |                   |                          |  |  |  |
| Execution Precedence                                                        |                    |                    |                   |                          |  |  |  |
| No execution precedence                                                     | e setting was made |                    |                   |                          |  |  |  |
|                                                                             |                    |                    |                   |                          |  |  |  |
|                                                                             |                    |                    |                   |                          |  |  |  |
|                                                                             |                    |                    |                   |                          |  |  |  |
|                                                                             |                    |                    | Edit E <u>x</u> e | ecution Precedence       |  |  |  |
| Required for authentic                                                      | ation              |                    |                   |                          |  |  |  |
| Description                                                                 |                    |                    |                   |                          |  |  |  |
|                                                                             |                    |                    |                   |                          |  |  |  |
|                                                                             |                    |                    |                   |                          |  |  |  |
|                                                                             |                    |                    |                   |                          |  |  |  |
| Te <u>s</u> t                                                               |                    | ОК                 |                   | ancel Help               |  |  |  |

Tick the **'Required for authentication'** check box.

Variable Manager

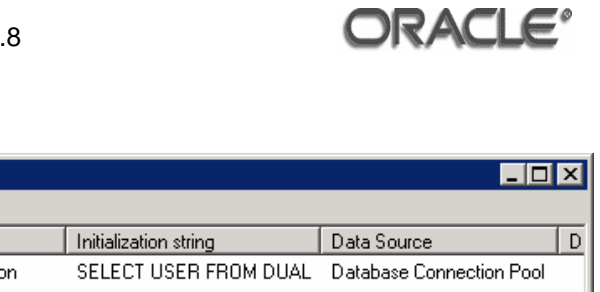

| <u>Action Edit H</u> elp                                                                                                    |                |                       |                          |   |
|----------------------------------------------------------------------------------------------------|----------------|-----------------------|--------------------------|---|
| 🖃 🥸 Repository                                                                                                    | Name           | Initialization string | Data Source              | D |
| Initialization Blocks<br>Initialization Blocks<br>Initialization<br>Initialization Blocks<br>Initialization Blocks<br>Initia | Authentication | SELECT USER FROM DUAL | Database Connection Pool |   |
|                                                                                                    |                |                       |                          |   |

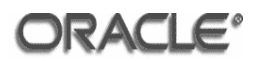

#### **Setup Authorization**

Right-click in the right-hand pane and select 'New Initialization Block...'

| Session Varia      | ble Initialization Block - Authoriz | ation |                   |                   |                  |
|--------------------|-------------------------------------|-------|-------------------|-------------------|------------------|
| <u>N</u> ame:      | Authorization                       |       |                   |                   | <u>D</u> isabled |
| _Data Sourc        | ə                                   |       |                   |                   |                  |
| No data sou        | irce setting was made               |       | ]                 | <u>E</u> dit Data | Source           |
| -<br>⊢Variable Tar | get                                 |       |                   |                   |                  |
| No variable        | target setting was made             |       |                   |                   |                  |
|                    |                                     |       | [                 | Edit Data         | Target           |
| -Execution F       | recedence                           |       |                   |                   |                  |
| No executio        | n precedence setting was made       |       |                   |                   |                  |
|                    |                                     |       | Edit E <u>x</u> e | cution Prece      | edence           |
| Required           | for authentication                  |       |                   |                   |                  |
| Description        |                                     |       |                   |                   |                  |
| Te <u>s</u> t      |                                     | OK    |                   | ancel             | Help             |

Enter 'Authorization' in the 'Name' field.

Click the 'Edit Data Source' button in the 'Data Source' region.

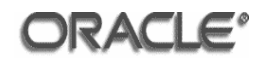

| Session Variable Initi   | alization Block ( | Data Source - Au        | thorization |        | <u>_                                    </u> |
|--------------------------|-------------------|-------------------------|-------------|--------|----------------------------------------------|
| Data Source Type:        | Database          | •                       |             |        |                                              |
| Use database sp          | ecific SQL        |                         |             |        |                                              |
|                          | De                | efault Initialization 9 | ōtring      |        |                                              |
| SELECT 'GROUP', G        |                   |                         |             |        |                                              |
| WHERE LOGON=up           | per(':USER')      |                         |             |        |                                              |
|                          |                   |                         |             |        | <b>_</b>                                     |
|                          |                   |                         |             |        |                                              |
| <u>C</u> onnection Pool: | not assigned      |                         |             |        | Browse                                       |
| <u>T</u> est             |                   |                         | эк          | Cancel | Help                                         |

Select 'Database' from the 'Data Source Type' select list.

Enter the following SQL into the 'Default Initialization String' field:

```
SELECT 'GROUP', GROUP_NAME
FROM "SA_USER_GROUP"
WHERE LOGON=upper(':USER')
```

### Click the **'Browse...'** button.

| Select Connection Pool                                                                                                    | ×                                                                                                    |
|----------------------------------------------------------------------------------------------------|----------------------------------------------------------------------------------------------------|
| Image: Provide state of the state of th | Name:       *       Query         Iype:       Connection Pool       ✓         ✓       Query Only Selectable Objects       ✓         Show Qualified Names       ✓       Yiew       Select       Cancel       Help                                |
| Physical /                                                                                                    | Name         Image: State Connection Pool         Image: State Connection Pool         Image: State Connection Pool         Image: Connection Pool         Image: Connection Pool         Image: Connection Pool         Image: Connection Pool |

Click the 'SA System Connection Pool' name.

Click Select.

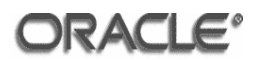

| iession Variable Initialization Block Data Source - Authorization 📃 🗖 🗙 |                                    |                           |                |        |
|-------------------------------------------------------------------------|------------------------------------|---------------------------|----------------|--------|
| <u>D</u> ata Source Type:                                               | Database                           | •                         |                |        |
| Use database sp                                                         | ecific SQL                         |                           |                |        |
|                                                                         | Defa                               | ult Initialization String |                |        |
| SELECT 'GROUP', G<br>FROM "SA_USER_G<br>WHERE LOGON=up                  | ROUP_NAME<br>ROUP"<br>per(':USER') |                           |                |        |
| •                                                                       |                                    |                           |                |        |
| <u>C</u> onnection Pool:                                                | SA System Dal                      | abase"."SA System Co      | nnection Pool" | Browse |
| <u>T</u> est                                                            |                                    | ОК                        | Cancel         | Help   |

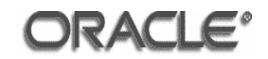

| Session Varia         | ble Initializ             | ation Block - Authorizatio         | n         |                 |                  |                  |
|-----------------------|---------------------------|------------------------------------|-----------|-----------------|------------------|------------------|
| <u>N</u> ame:         | Authorizatio              | n                                  |           |                 |                  | Disabled         |
| ⊢Data Sourc           | a                         |                                    |           |                 |                  |                  |
|                       | Pool                      | "SA System Database"."SA S         | 5ystem Co | nnect           | <u>E</u> dit Dat | a Source         |
| Data base:            | Oracle 10g R              | 1 (Initialization string inherited | from Defa | ault)           |                  |                  |
| SELECT 'G<br>FROM "SA | ROUP', GROL<br>_USER_GROL | P_NAME<br>IP"                      |           |                 |                  |                  |
|                       | rget                      |                                    |           |                 |                  |                  |
| No variable           | target setting            | j was made                         |           |                 |                  |                  |
|                       |                           |                                    |           |                 |                  |                  |
|                       |                           |                                    |           |                 |                  |                  |
|                       |                           |                                    |           |                 | Edit Dat         | a <u>T</u> arget |
| -Execution F          | recedence —               |                                    |           |                 |                  |                  |
| No executio           | n precedence              | e setting was made                 |           |                 |                  |                  |
|                       |                           | -                                  |           |                 |                  |                  |
|                       |                           |                                    |           |                 |                  |                  |
|                       |                           |                                    |           |                 |                  |                  |
|                       |                           |                                    |           |                 |                  |                  |
|                       |                           |                                    | _         | Edit E <u>x</u> | ecution Pred     | tedence          |
| Required              | for authentica            | ation                              |           |                 |                  |                  |
| Description           |                           |                                    |           |                 |                  |                  |
|                       |                           |                                    |           |                 |                  |                  |
|                       |                           |                                    |           |                 |                  |                  |
|                       |                           |                                    |           |                 |                  |                  |
| Test                  | 1                         |                                    | 014       |                 | 1                | 1                |
| le <u>s</u> t         |                           |                                    | OK        |                 | Lancel           | Help             |

Click the 'Edit Data Target' button in the 'Variable Target' region.

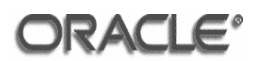

| ssion Variable Initializati                                             | on Block Variable Target - A | uthorization 📃 🗖 > |
|-------------------------------------------------------------------------|------------------------------|--------------------|
| Variable                                                                | Default Initializer          |                    |
|                                                                         |                              |                    |
|                                                                         |                              |                    |
|                                                                         |                              |                    |
|                                                                         |                              |                    |
| j<br>Up                                                                 | Down                         | <u>E</u> dit,      |
| <u>N</u> ew                                                             | Link                         | <u>R</u> emove     |
| <ul> <li><u>R</u>ow-wise initialization</li> <li>Use caching</li> </ul> | JJ                           |                    |
|                                                                         | ОК                           | Cancel Help        |

Select the **'Row-wise Initialization'** radio button and tick the **'Use caching'** check box.

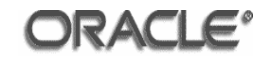

| Session Varia         | able Initializa          | ation Block - Authoriz      | ation         |          |                     | _ 🗆 ×            |
|-----------------------|--------------------------|-----------------------------|---------------|----------|---------------------|------------------|
| <u>N</u> ame:         | Authorization            | 1                           |               |          |                     | <u>D</u> isabled |
| —Data Sourc           | a                        |                             |               |          |                     |                  |
|                       | Pool                     | "SA System Database".       | "SA System    | Connect  | <u>E</u> dit Data : | Source           |
| Data base:            | Oracle 10g R1            | (Initialization string inhe | rited from De | efault)  |                     |                  |
| SELECT 'G<br>FROM "SA | ROUP', GROU<br>USER_GROU | P_NAME<br>P"                |               |          |                     |                  |
| _ Variable Ta         | rget                     |                             |               |          |                     |                  |
| Row-wise i            | nitialization            |                             |               |          |                     |                  |
|                       |                          |                             |               |          |                     |                  |
|                       |                          |                             |               | [        | Edit Data           | Target           |
| -Execution F          | Precedence               |                             |               |          |                     |                  |
| No executio           | on precedence            | setting was made            |               |          |                     |                  |
|                       |                          |                             |               |          |                     |                  |
|                       |                          |                             |               |          |                     |                  |
|                       |                          |                             |               |          |                     |                  |
|                       |                          |                             |               | Edit Exe | ecution Prece       | dence            |
|                       |                          |                             |               |          |                     |                  |
| 🔲 Required            | for authentica           | tion                        |               |          |                     |                  |
| Description           |                          |                             |               |          |                     |                  |
|                       |                          |                             |               |          |                     |                  |
| Te <u>s</u> t         |                          |                             | ОК            |          | ancel               | Help             |

Click the **'Edit Execution Precedence...'** button in the **'Execution Precedence'** region.

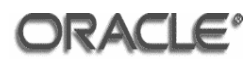

| S | Session Variable Initialization Block Execution Precedence - Authoriza 💻 🗖 🗙 |             |        |  |  |  |
|---|------------------------------------------------------------------------------|-------------|--------|--|--|--|
|   | The following initialization blocks will execute before this one:            |             |        |  |  |  |
|   | Name                                                                         | Description |        |  |  |  |
|   |                                                                              |             |        |  |  |  |
|   |                                                                              |             |        |  |  |  |
|   |                                                                              |             |        |  |  |  |
|   |                                                                              |             |        |  |  |  |
|   |                                                                              |             |        |  |  |  |
|   |                                                                              |             |        |  |  |  |
|   |                                                                              | <u>A</u> dd | Remove |  |  |  |
|   |                                                                              |             |        |  |  |  |
|   |                                                                              | OK Cancel   | Help   |  |  |  |

Select the 'Add...' button.

| Browse         |    | ×      |
|----------------|----|--------|
| Select Object  |    |        |
|                |    |        |
| Authentication |    |        |
|                |    |        |
|                |    |        |
| <u>⊻</u> iew   | ОК | Cancel |

Select 'Authentication' and click OK.

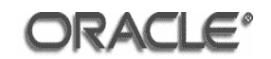

| Session Variable Initialization Block Execution Precedence - Authoriza |                |  |  |
|------------------------------------------------------------------------|----------------|--|--|
| s berore this one.                                                     |                |  |  |
|                                                                        |                |  |  |
|                                                                        |                |  |  |
|                                                                        |                |  |  |
|                                                                        |                |  |  |
|                                                                        |                |  |  |
| <u>A</u> dd                                                            | <u>R</u> emove |  |  |
| OK Cancel                                                              | Help           |  |  |
|                                                                        | OK Cancel      |  |  |

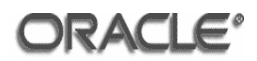

| Session Variable Initia               | alization Block - Authorization                     |                        |
|---------------------------------------|-----------------------------------------------------|------------------------|
| Name: Authoriz                        | ation                                               | Disabled               |
| Data Source                           |                                                     |                        |
| $\underline{C}$ onnection Pool        | "SA System Database"."SA System Connect             | Edit Data Source       |
| Data base: Oracle 10                  | g R1 (Initialization string inherited from Default) |                        |
| SELECT 'GROUP', GF<br>FROM "SA_USER_G | ROUP_NAME<br>ROUP"                                  |                        |
| Variable Target                       |                                                     |                        |
| Row-wise initialization               | 1                                                   |                        |
|                                       |                                                     |                        |
|                                       |                                                     |                        |
|                                       |                                                     | Edit Data Larget       |
| Execution Precedence                  | 9                                                   |                        |
| Name                                  | Initialization string                               | Data Source            |
| 🗃 Authentication                      | SELECT USER FROM DUAL                               | Database Connection Po |
|                                       |                                                     |                        |
| •                                     |                                                     |                        |
|                                       | Edit E                                              | xecution Precedence    |
| Required for auther                   | ntication                                           |                        |
| Description                           |                                                     |                        |
|                                       |                                                     |                        |
|                                       |                                                     |                        |
|                                       |                                                     |                        |
| Te <u>s</u> t                         | ОК                                                  | Cancel Help            |

Do <u>NOT</u> check the **'Required for authentication'** check box.
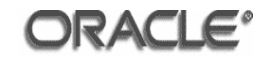

| ¥ariable Manager                                                                                                    |                        |                                                                          |
|----------------------------------------------------------------------------------------------------|------------------------|--------------------------------------------------------------------------|
| <u>Action Edit H</u> elp                                                                                                    |                        |                                                                          |
| 📮 🔇 Repository                                                                                                    | Name                   | Initialization string                                                    |
| <ul> <li>repository</li> <li>Initialization Blocks</li> <li>?1 Variables</li> <li>?1 Static</li> <li>Session</li> <li>Initialization Blocks</li> <li>?1 Variables</li> <li>?1 Variables</li> <li>?1 System</li> <li>?1 Security</li> <li>?1 Security</li> <li>?1 Non-System</li> </ul> | Name<br>Authentication | SELECT USER FROM DUAL<br>SELECT 'GROUP', GROUP_NAME FROM ''SA_USER_GROUF |
|                                                                                                    | •                      |                                                                          |

Close the Variable Manager and save the repository.

# 4.1.8 Disable LDAP Caching

| Oracle BI Administration Tool - oid_obiee.rpd       _ □ ×         File Edit View Manage Tools Window Help |                            |                                 |  |  |
|----------------------------------------------------------------------------------------------------|----------------------------|---------------------------------|--|--|
| D 🖻 📽 🕼 🔚   X 🖻 🛍   🗷   I                                                                                 | S S I I                    |                                 |  |  |
| Presentation                                                                                              | Business Model and Mapping | Physical                        |  |  |
| I ⊕ Paint<br>I ⊕ I Paint Exec                                                                             | ⊞                          | ⊞10 Paint<br>⊕10 Usage Tracking |  |  |
|                                                                                                    |                            |                                 |  |  |
|                                                                                                    |                            |                                 |  |  |
|                                                                                                    |                            |                                 |  |  |
|                                                                                                    |                            |                                 |  |  |
|                                                                                                    |                            |                                 |  |  |
|                                                                                                    |                            |                                 |  |  |
|                                                                                                    |                            |                                 |  |  |
|                                                                                                    |                            |                                 |  |  |
|                                                                                                    |                            |                                 |  |  |
|                                                                                                    |                            |                                 |  |  |
|                                                                                                    |                            |                                 |  |  |
|                                                                                                    |                            |                                 |  |  |
|                                                                                                    |                            |                                 |  |  |
| For Help, press F1                                                                                        | <u> </u>                   |                                 |  |  |

Click Tools > Options and click on the **'Repository'** tab.

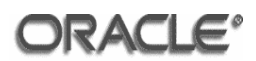

| Options                               |                            |                |            | ×       |
|---------------------------------------|----------------------------|----------------|------------|---------|
| Cache Manag                           | er                         | Multiuser      | 1          | More    |
| General                               | Repo                       | sitory         | Sort       | Objects |
| ⊡ Show tables ar<br>⊡ Hide level base | nd dimension<br>ed measure | s only under ( | display fo | Iders   |
|                                       |                            |                |            |         |
| Cache <u>r</u> efresh in              | iterval:                   | 1 (c           | lays)      | -       |
| <u>N</u> umber of cach                | e entries:                 | 1000           |            |         |
| Key file name:                        |                            |                |            |         |
| Password:                             |                            |                |            |         |
| Confirm password:                     |                            |                |            |         |
|                                       | OK                         | Can            | cel        | Help    |

Change the value in the 'Number of cache entries' field to '0'.

Click OK.

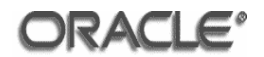

# 4.1.9 Disable Table Caching

| File Edit View Manage Tools Window Help     Presentation     Paint     Paint     Paint Exec     Paint Exec     Paint Age Fact   Paint Age Fact   Paint Age Fact   Paint Age Fact   Paint Age Fact   Paint Age Fact   Paint Age Fact   Paint Age Fact     P                                                                                                    |
|----------------------------------------------------------------------------------------------------|
| Presentation       Pusical         Paint       Paint         Paint Exec       Paint Connection Pool         Paint Connection Pool       Paint         Paint Connection Pool       Paint         Paint Connection Pool       Paint         Paint Connection Pool       Paint         Paint Connection Pool       Paint         Paint Connection Pool       Paint         Paint Connection Pool       Paint         Paint Connection Pool       Paint         Paint Connection Pool       Paint         Paint Connection Pool       Paint         Paint Connection Pool       Paint         Paint Connection Pool       Paint         Paint Connection Pool       Paint Connection Pool         Paint Connection Pool       Paint Connection Pool         Paint Connection Pool       Paint Connection Pool         Paint Connection Pool       Paint Connection Pool         Paint Connection Pool       Paint Connection Pool         Paint Connection Pool       Paint Connection Pool         Paint Connection Pool       Paint Connection Pool         Paint Connection Pool       Paint Connection Pool         Paint Connection Pool       Paint Connection Pool                                                                                                    |
| Presentation       Business Model and Mapping       Physical         Paint Exec       Paint Exec       Paint Connection Pool         Paint Usage Tracking       Paint Connection Pool       Paint         Paint Exec       Paint Connection Pool       Paint         Paint Exec       Paint Connection Pool       Paint         Paint Exec       Paint Connection Pool       Paint         Paint Exec       Paint Connection Pool       Paint         Paint Exec       Paint Connection Pool       Paint Connection Pool         Paint Exec       Paint Connection Pool       Paint Connection Pool         Paint Exec       Paint Connection Pool       Paint Connection Pool         Paint Exec       Paint Connection Pool       Paint Connection Pool         Paint Exec       Paint Connection Pool       Paint Connection Pool         Paint Exec       Paint Connection Pool       Paint Connection Pool         Paint Exec       Paint Connection Pool       Paint Connection Pool         Paint Exec       Paint Connection Pool       Paint Connection Pool         Paint Exec       Paint Connection Pool       Paint Connection Pool                                                                                                    |
| Image: Sector of the sector of the sector |
| Image: SA         Image: SAUSER_GROUP         Image: SAUSER_GROUP         Image: SAUSER_GROUP         Image: SAUSER_GROUP         Image: SAUSER_GROUP         Image: SAUSER_GROUP         Image: SAUSER_GROUP         Image: SAUSER_GROUP         Image: SAUSER_GROUP         Image: SAUSER_GROUP         Image: SAUSER_GROUP         Image: SAUSER_GROUP         Image: SUSER_GROUP         Image: SUSER_GROUP <t< td=""></t<>                                                                                                    |

In the Physical layer pane expand the **'Paint'**, **'SA System Database'** and **'Usage Tracking'** databases so that they appear as shown above.

**NOTE:** 'SA System Database' will only appear in the db\_obiee.rpd file.

Right-click the 'FACT' table and click 'Properties'.

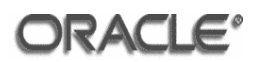

| Physical Table - FACT 📃 🗆 🗙       |
|-----------------------------------|
| General Columns Keys Foreign Keys |
|                                   |
| Name: FACT                        |
| Iable Type: Physical Table        |
| Use Dynamic Name                  |
| Browse                            |
|                                   |
|                                   |
|                                   |
|                                   |
| Cache never expires               |
| C Cache persistence time          |
| Hint:                             |
| Description:                      |
|                                   |
|                                   |
|                                   |
| OK Cancel Help                    |

Uncheck the 'Cacheable' tick box.

Click OK.

Repeat the process for the following tables:

- FORECAST
- MARKET
- PERIOD
- PRODUCT
- SA\_USER\_GROUP
- NQ\_LOGIN\_GROUP
- S\_ETL\_DAY
- S\_ETL\_TIME\_DAY
- S\_NQ\_ACCT

Save the repository and close it.

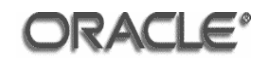

## 4.1.10 Repository Specification

The db\_obiee.rpd and oid\_obiee.rpd repository files should be copied from the C:\oracle\product\OBIEE\server\Repository directory on the Windows XP machine (machine 6) to the /space/oracle/product/OBIEE/server/Repository directory on machines 1 and 2.

The repository to be used is specified in the NQSConfig.INI file located in the /space/oracle/product/OBIEE/server/Config directory

Open the NQSCONFIG.INI file where the BI Server has been deployed (machines 1 and 2) and add the following entries to the [ REPOSITORY ] section:

```
#Star = oid_obiee.rpd, DEFAULT;
#Star = db_obiee.rpd, DEFAULT;
```

If OID authentication and authorization is to be used uncomment the first line.

If DB authentication and authorization is to be used uncomment the second line.

# 4.2 Usage Tracking Configuration

Usage Tracking is enabled by modifying parameters in the NQSConfig.INI file located in the following directory:

/space/oracle/product/OBIEE/server/Config

Open the NQSConfig.INI file and make the following changes on all machines in the cluster (machines 1 and 2):

In the [ USAGE\_TRACKING ] section:

```
ENABLE = YES;
DIRECT_INSERT = YES;
PHYSICAL_TABLE_NAME = "Usage Tracking"."UT"."S_NQ_ACCT";
CONNECTION_POOL = "Usage Tracking"."Usage Tracking Connection
Pool";
```

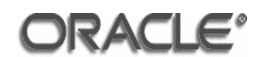

## 4.3 Cluster Configuration

This section describes the actions required to setup Oracle Business Intelligence Enterprise Edition in a cluster configuration.

### 4.3.1 Network Share Configuration

In the evaluated configuration of the TOE, BI components deployed in a clustered environment must have access to shared resources for the Presentation Catalog and Repository. NFS will be used to provide this functionality. On the NFS server (machine 7), as the oracle user, create directories for the repository and presentation catalog:

```
cd /space/oracle/oradata/OBIEE
mkdir -p share/catalog
mkdir -p share/repository
mkdir -p share/logs
```

As the root user, add the following entries to the /etc/exports file:

```
/space/oracle/oradata/OBIEE/share/repository
vml(rw,no_root_squash) vm2(ro,no_root_squash)
/space/oracle/oradata/OBIEE/share/catalog
vm1(rw,no_root_squash) vm2(rw,no_root_squash)
/space/oracle/oradata/OBIEE/share/logs
vm1(rw,no_root_squash) vm2(rw,no_root_squash)
```

As the root user, add the following entries to the /etc/sysconfig/nfs file:

```
MOUNTD_PORT=2050
RQUOTAD_PORT=2051
LOCKD_UDPPORT=2052
LOCKD_TCPPORT=2052
```

Start the portmap and nfs services and enable them to start after a reboot:

```
/etc/init.d/portmap start
/etc/init.d/nfs start
/sbin/chkconfig --level 3 portmap on
/sbin/chkconfig --level 3 nfs on
```

As the root user, add the following lines to the /etc/fstab file on machines 1 and 2:

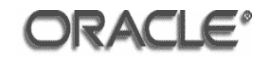

```
vm7:/space/oracle/oradata/OBIEE/share/catalog
/space/oracle/oradata/OBIEE/share/catalog nfs
proto=udp,hard,intr,nfsvers=3,actimeo=1 0 0
vm7:/space/oracle/oradata/OBIEE/share/repository nfs
proto=udp,hard,intr,nfsvers=3,actimeo=1 0 0
vm7:/space/oracle/oradata/OBIEE/share/logs
/space/oracle/oradata/OBIEE/share/logs nfs
proto=udp,hard,intr,nfsvers=3,actimeo=1 0 0
```

As the oracle user, create the corresponding directories on machines 1 and 2:

```
cd /space/oracle/oradata/OBIEE
mkdir -p share/catalog
mkdir -p share/repository
mkdir -p share/logs
```

As the root user, start the portmap and netfs services and enable them to start after a reboot:

```
/etc/init.d/portmap start
/etc/init.d/netfs start
/sbin/chkconfig --level 3 portmap on
/sbin/chkconfig --level 3 netfs on
```

# 4.3.2 Cluster Controller Configuration

Configuring the Oracle BI Cluster Controller to communicate in a clustered environment consists of modifying parameters in the NQClusterConfig.INI file located in the following directory:

```
/space/oracle/product/OBIEE/server/Config
```

Open the NQClusterConfig.INI file where the BI Cluster Controller has been deployed (machines 1 and 2) and make the following changes:

```
ENABLE_CONTROLLER = YES;
PRIMARY_CONTROLLER = vml.saglab.uk.oracle.com;
SECONDARY_CONTROLLER = vm2.saglab.uk.oracle.com;
SERVERS = "vml.saglab.uk.oracle.com", "vm2.saglab.uk.oracle.com";
MASTER_SERVER = "vml.saglab.uk.oracle.com";
```

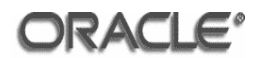

## 4.3.3 Server Configuration

Configuring the Oracle BI Server to communicate in a clustered environment consists of modifying parameters in the NQSConfig.INI file located in the following directory:

/space/oracle/product/OBIEE/server/Config

Open the NQSCONFig.INI file where the BI Server has been deployed (machines 1 and 2) and make the following changes:

In the [Cache] section:

ENABLE = NO;

In the [Server] section:

```
#SERVER_HOSTNAME_OR_IP_ADDRESSES = "ALLNICS";
CLUSTER_PARTICIPANT = YES;
REPOSITORY_PUBLISHING_DIRECTORY
"/space/oracle/oradata/OBIEE/share/repository";
REQUIRE_PUBLISHING_DIRECTORY = YES;
```

### 4.3.4 Presentation Services Configuration

Configuring the Oracle BI Presentation Services to communicate in a clustered environment consists of modifying parameters in the instanceconfig.xml file located in the following directory:

/space/oracle/oradata/OBIEE/web/config

Open the instanceconfig.xml file where BI Presentation Services has been deployed (machines 1 and 2) and make the following changes:

Modify the <CatalogPath> element to point to the shared Presentation Catalog:

```
<CatalogPath>/space/oracle/oradata/OBIEE/share/catalog/paint</C atalogPath>
```

=

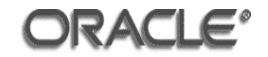

Copy the paint catalog from /space/oracle/oradata/OBIEE/web/catalog on machine 1 to /space/oracle/oradata/OBIEE/share/catalog on machine 7.

Add the following after the <CatalogPath> tag:

```
<Catalog>
        <AccountIndexRefreshSecs>120</AccountIndexRefreshSecs>
        <AccountCacheTimeoutSecs>180</AccountCacheTimeoutSecs>
        <CacheTimeoutSecs>1</CacheTimeoutSecs>
        <CacheCleanupSecs>600</CacheCleanupSecs>
        <PrivilegeCacheTimeoutSecs>180</PrivilegeCacheTimeoutSecs>
</Catalog>
```

# 4.3.5 Presentation Services Plug-In Configuration

The process of configuring the Oracle BI Presentation Services Plug-In to communicate in a clustered environment consists of modifying parameters in the web.xml file. This file is located in the following directory:

```
/space/oracle/product/10gAS/10g_J2EE/j2ee/home/applications/ana
lytics/analytics/WEB-INF
```

Open the web.xml file where BI Presentation Services Plug-In has been deployed (machine 5) and replace the existing entries:

With:

# 4.3.6 BI ODBC Data Source Configuration (Linux)

On a Linux environment the process of configuring the Oracle BI ODBC Data Source to communicate in a clustered environment consists of modifying parameters in the odbc.ini file. This file is located in the following directory:

/space/oracle/product/OBIEE/setup

Open the odbc.ini file where the BI ODBC Data Source has been deployed (machines 1 and 2) and make the following changes to the [Cluster] section:

```
IsClusteredDSN=Yes
PrimaryCCS=vml.saglab.uk.oracle.com
PrimaryCCSPort=9706
SecondaryCCS=vm2.saglab.uk.oracle.com
SecondaryCCSPort=9706
Regional=No
```

# 4.3.7 BI ODBC Data Source Configuration (Windows)

On a Windows environment the process of configuring the Oracle BI ODBC Data Source to communicate in a clustered environment consists of creating new ODBC Data Source.

Perform this configuration on all machines where the BI ODBC Data Source has been deployed on a Windows environment (machine 6). Navigate to Start > Settings > Control Panel > Administrative Tools > Data Sources (ODBC)

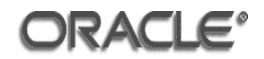

| 📢 ODBC Data Source Administrator                                                                                                    | <u>? ×</u>               |
|----------------------------------------------------------------------------------------------------|--------------------------|
| User DSN System DSN File DSN Drivers Tracing Connection Po                                                                                                    | ooling About             |
| <u>U</u> ser Data Sources:                                                                                                    |                          |
| Name Driver                                                                                                    | A <u>d</u> d             |
|                                                                                                    | Remove                   |
|                                                                                                    | Coofigure                |
|                                                                                                    | goningure                |
|                                                                                                    |                          |
|                                                                                                    |                          |
|                                                                                                    |                          |
|                                                                                                    |                          |
| An ODBC User data source stores information about how to c<br>the indicated data provider. A User data source is only visibl<br>and can only be used on the current machine. | connect to<br>le to you, |
|                                                                                                    |                          |
| OK Cancel Apply                                                                                                    | Help                     |

Click the 'System DSN' tab

| 💞 ODBC Data Source Adn                            | ninistrator                                                             |                                                 | <u>? ×</u>                                  |
|---------------------------------------------------|-------------------------------------------------------------------------|-------------------------------------------------|---------------------------------------------|
| User DSN System DSN                               | File DSN   Drivers   1                                                  | Tracing Connect                                 | ion Pooling About                           |
| <u>S</u> ystem Data Sources:                      |                                                                         |                                                 |                                             |
| Name Driver<br>AnalyticsWeb Oracle BI             | Server                                                                  |                                                 | A <u>d</u> d<br><u>R</u> emove              |
|                                                   |                                                                         |                                                 | <u>C</u> onfigure                           |
|                                                   |                                                                         |                                                 |                                             |
| An ODBC Syst<br>the indicated o<br>on this machin | em data source store<br>lata provider. A Syst<br>e, including NT servic | s information abou<br>em data source is<br>ces. | t how to connect to<br>visible to all users |
|                                                   | OK Ca                                                                   | ncel App                                        | Help                                        |

Click the 'Add...' button.

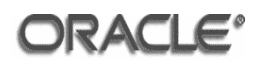

| Create New Data Source |                                                                                                    | × |
|------------------------|----------------------------------------------------------------------------------------------------|---|
|                        | Select a driver for which you want to set up a data source.          Name       V         Microsoft ODBC for Oracle       2.         Microsoft Paradox Driver (*.db.)       4.         Microsoft Paradox-Treiber (*.db.)       4.         Microsoft Text Driver (*.txt; *.csv)       4.         Microsoft Text-Treiber (*.txt; *.csv)       4.         Microsoft Visual FoxPro Driver       1.         Microsoft Visual FoxPro Driver       1.         Oracle BI Server       2.         Image: Server       2. |   |
|                        | < Back Finish Cancel                                                                                                    |   |

Scroll to the bottom and select 'Oracle BI Server'.

Click Finish.

| Oracle BI Server DSN C | onfiguration                                                                                   |                                                        | <u>? ×</u> |
|------------------------|------------------------------------------------------------------------------------------------|--------------------------------------------------------|------------|
|                        | This wizard will help you create<br>connect to Oracle BI Server.<br>Na <u>m</u> e: vm1.saglab. | e an ODBC data source that you can us<br>uk.oracle.com | e to       |
|                        | Description:                                                                                   |                                                        |            |
|                        | ☑ <u>C</u> lustered DSN                                                                        | <u> </u>                                               |            |
|                        | Primary Controller:                                                                            | vm1.saglab.uk.oracle.com                               | ]          |
| ORACLE                 | Secondary Controller:                                                                          | vm2.saglab.uk.oracle.com                               | ]          |
|                        | Controller P <u>o</u> rt:                                                                      | 9706                                                   |            |
|                        | <u>S</u> erver:                                                                                | ·                                                      | ]          |
|                        | 🗖 Use SSL                                                                                      | Configure SSL                                          | ]          |
|                        | < <u>B</u> ack <u>N</u> e                                                                      | xxt > Cancel Help                                      |            |

Enter a name for the data source.

Tick the 'Clustered DSN' check box

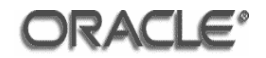

Enter the FQDN for the primary & secondary cluster controllers.

Accept the default entry for the 'Controller Port'.

Click Next.

| Oracle BI Server DSN C | onfiguration                                                                                                    | ? ×  |
|------------------------|----------------------------------------------------------------------------------------------------|------|
| ORACLE                 | Please enter Oracle BI Server login ID and password<br>(Leave both blank for OS authentication.)<br>Login ID: Administrator<br>Password:<br>Save login ID<br>Pgrt: 9703<br>Change the default repository to<br>Change the default repository to<br>Connect to Oracle BI Server to obtain default settings<br>for the additional configuration options. |      |
|                        |                                                                                                    |      |
|                        | < <u>B</u> ack <u>N</u> ext > Cancel                                                                                                    | Help |

Click Next.

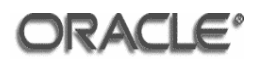

| Oracle BI Server DSN C | onfiguration                                                                                                    | ? ×  |
|------------------------|----------------------------------------------------------------------------------------------------|------|
|                        | Change the default catalog to  Change your Oracle BI Server password:  Password:                                                                                                    | _    |
| ORACLE                 | Use Regional Settings when outputting dates and times          Database       Login ID         Image: Image: Imag |      |
|                        | Edit<br>< <u>B</u> ack Finish Cancel H                                                                                                    | lelp |

Click Finish.

| 🚷 ODBC Data So                                                                                                    | urce Administrator                                 | <u>? ×</u>        |  |  |
|----------------------------------------------------------------------------------------------------|----------------------------------------------------|-------------------|--|--|
| User DSN Syste                                                                                                    | em DSN   File DSN   Drivers   Tracing   Connection | Pooling About     |  |  |
| <u>S</u> ystem Data So                                                                                                    | ources:                                            |                   |  |  |
| Name                                                                                                    | Driver                                             | A <u>d</u> d      |  |  |
| AnalyticsWeb<br>vm1.saglab.uk                                                                                                    | Oracle BI Server<br>.oracle.com Oracle BI Server   | <u>R</u> emove    |  |  |
|                                                                                                    |                                                    | <u>C</u> onfigure |  |  |
|                                                                                                    |                                                    |                   |  |  |
|                                                                                                    |                                                    |                   |  |  |
|                                                                                                    |                                                    |                   |  |  |
|                                                                                                    |                                                    |                   |  |  |
| An ODBC System data source stores information about how to connect to the indicated data provider. A System data source is visible to all users on this machine, including NT services. |                                                    |                   |  |  |
|                                                                                                    | OK Cancel Apply                                    | Help              |  |  |

Click OK. The BI ODBC DSN has been created.

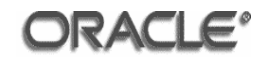

## 4.4 SSL Configuration

This section describes the steps required to configure SSL for Oracle Business Intelligence Enterprise Edition.

**NOTE:** The SSL configuration below describes how to create a Certificate Authority (CA) certificate used to sign certificates. This is included for the sake of completion and should not be used in a commercial environment. Certificates should be submitted for signing to Certificate Authorities such as VeriSign or Thawte.

**NOTE:** If a private CA is required, signing with the CA private key should always be performed in an offline environment to maintain the security of the key and thus the TOE.

### 4.4.1 Create Directory Structure

On the master server (machine 1) issue the following commands:

```
cd /space/oracle/product/OBIEE/server/Config
mkdir -p ssl/demoCA
mkdir -p ssl/private
mkdir -p ssl/newcerts
cp ../../web/bin/openssl* ssl/
touch ssl/demoCA/.oid
touch ssl/index.txt
touch ssl/serial
cd ssl/
```

Edit the serial file and input the number '01'.

### 4.4.2 Create Certificate Authority (CA) Certificate

Create a CA certificate by issuing the following command:

./openssl req -new -x509 -newkey rsa:2048 -keyout
private/cakey.pem -out cacert.pem -config openssl.cnf -days 365

The command will output the following:

```
Generating a 2048 bit RSA private key
..+++
writing new private key to 'private/cakey.pem'
Enter PEM pass phrase: *****
Verifying - Enter PEM pass phrase: *****
```

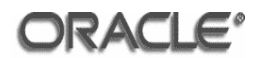

You are about to be asked to enter information that will be incorporated into your certificate request. What you are about to enter is what is called a Distinguished Name or a DN. There are quite a few fields but you can leave some blank For some fields there will be a default value, If you enter '.', the field will be left blank. -----Country Name (2 letter code) [AU]: GB State or Province Name (full name) [Some-State]: Berkshire Locality Name (eg, city) []: Reading Organization Name (eg, company) [Some-Organization Pty Ltd]: Oracle Organizational Unit Name (eg, section) []: BI Common Name (eg, YOUR name) []: CA Email Address []:

Make a note of the passphrase entered as it will be required when signing new requests.

The command generates a Certificate Authority (CA) certificate named cacert.pem. This certificate verifies the certificates signed by the private key. The validity period for the CA certificate generated is 365 days.

The cakey.pem file stores the private key and is generated in the ssl/private directory. This key is used to sign certificate requests.

### 4.4.3 Generate Server Certificate and Server Private Key

The following procedures generate the server certificate and server private key that BI components acting as servers must possess. The server certificate and private key will be used by the Oracle BI Cluster Controller, Oracle BI Server, and Oracle BI Presentation Services components.

Issue the following command:

./openssl req -new -newkey rsa:2048 -keyout server-key.pem -out server-req.pem -config openssl.cnf -days 365

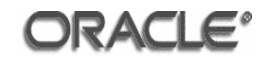

You are about to be asked to enter information that will be incorporated into your certificate request. What you are about to enter is what is called a Distinguished Name or a DN. There are quite a few fields but you can leave some blank For some fields there will be a default value, If you enter '.', the field will be left blank. Country Name (2 letter code) [AU]: GB State or Province Name (full name) [Some-State]: Berkshire Locality Name (eg, city) []: Reading Organization Name (eg, company) [Some-Organization Pty Ltd]: Oracle Organizational Unit Name (eg, section) []: BI Common Name (eg, YOUR name) []: Server Email Address []: Please enter the following 'extra' attributes to be sent with your certificate request A challenge password []: An optional company name []:

Make a note of the passphrase entered as it will be needed to decrypt the private key.

The command generates the server private key file server-key.pem and the certificate request server-req.pem.

### 4.4.4 Create the Server Certificate

Issue the following command to sign the certificate request:

```
./openssl ca -policy policy_anything -out server-cert.pem - config openssl.cnf -infiles server-req.pem
```

```
Using configuration from openssl.cnf
Enter pass phrase for ./private/cakey.pem:
Check that the request matches the signature
Signature ok
The Subject's Distinguished Name is as follows
countryName :PRINTABLE:'GB'
stateOrProvinceName :PRINTABLE:'Berkshire'
localityName :PRINTABLE:'Reading'
organizationName :PRINTABLE:'Oracle'
organizationalUnitName :PRINTABLE:'Business Intelligence'
commonName :PRINTABLE:'Server Certificate'
Certificate is to be certified until Jul 1 08:24:33 2009 GMT
(365 days)
Sign the certificate? [y/n]:y
```

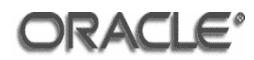

```
1 out of 1 certificate requests certified, commit? [y/n]y
Write out database with 1 new entries
Data Base Updated
```

When prompted, enter the passphrase for the private key of the CA. This is the passphrase that was supplied when creating the private key cakey.pem in section 4.4.2 "Create Certificate Authority (CA) Certificate".

### 4.4.5 Generate Client Certificate and Client Private Key

The following procedures generate the client certificate and client private key that BI components acting as clients must possess. The client certificate and private key will be used by the Oracle BI Administration Tool.

Issue the following command:

```
./openssl req -new -newkey rsa:2048 -keyout client-key.pem -out client-req.pem -config openssl.cnf -days 365
```

```
Generating a 2048 bit RSA private key
.....+++
writing new private key to 'client-key.pem'
Enter PEM pass phrase:
Verifying - Enter PEM pass phrase:
You are about to be asked to enter information that will be
incorporated into your certificate request.
What you are about to enter is what is called a Distinguished
Name or a DN.
There are quite a few fields but you can leave some blank
For some fields there will be a default value,
If you enter '.', the field will be left blank.
Country Name (2 letter code) [AU]: GB
State or Province Name (full name) [Some-State]: Berkshire
Locality Name (eg, city) []: Reading
Organization Name (eg, company) [Some-Organization Pty Ltd]:
Oracle
Organizational Unit Name (eg, section) []: BI
Common Name (eg, YOUR name) []: Client
Email Address []:
Please enter the following 'extra' attributes to be sent with
your certificate request
A challenge password []:
```

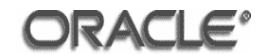

An optional company name []:

Make a note of the passphrase entered as it will be needed to decrypt the private key.

The command generates the client private key file client-key.pem and the certificate request (unsigned client certificate) client-req.pem.

### 4.4.6 Create the Client Certificate

Issue the following command to sign the certificate request:

```
./openssl ca -policy policy_anything -out client-cert.pem - config openssl.cnf -infiles client-req.pem
```

The command generates the following dialog:

```
Using configuration from openssl.cnf
Enter pass phrase for ./private/cakey.pem:
Check that the request matches the signature
Signature ok
The Subject's Distinguished Name is as follows
countryName :PRINTABLE:'GB'
stateOrProvinceName :PRINTABLE:'Berkshire'
localityName :PRINTABLE:'Berkshire'
organizationName :PRINTABLE:'Cracle'
organizationalUnitName :PRINTABLE:'Oracle'
commonName :PRINTABLE:'Client Certificate'
Certificate is to be certified until Jul 1 08:33:03 2009 GMT
(365 days)
Sign the certificate? [y/n]:y
1 out of 1 certificate requests certified, commit? [y/n]y
Write out database with 1 new entries
Data Base Updated
```

This command generates the signed client certificate client-cert.pem.

### 4.4.7 Create Passphrase Files

Under the ssl directory, create a passphrase file called serverpwd.txt. In this file, input the passphrase used to encrypt the server private key.

Under the ssl directory, create a passphrase file called clientpwd.txt. In this file, input the passphrase used to encrypt the client private key.

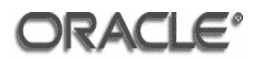

Copy the files cacert.pem, server-cert.pem, server-key.pem and serverpwd.txt to the /space/oracle/product/OBIEE/server/Config directory on machines 1 and 2.

Copy the files cacert.pem, client-cert.pem, client-key.pem and clientpwd.txt to the C:\oracle\product\OBIEE\server\Config directory on machine 6.

#### 4.4.8 Create Java Keystore and Generate Certificate

For BI components that are Java-based, a Java certificate store must be created that contains certificates and key files.

This procedure creates a Java Keystore that will store the certificate and private key used by the Oracle BI Presentation Services Plug-in (Java Servlet) and Oracle BI Javahost components.

The keystore is generated and managed using the keytool command-line executable that ships with JDK. The keytool command-line executable to be used is located in the Oracle Application Server home jdk/bin directory.

In the terminal being used issue the following commands:

```
export ORACLE_HOME=/space/oracle/product/10gAS/10g_J2EE
export PATH=$ORACLE_HOME/jdk/bin:$PATH
```

### **Generate Private Key**

To generate the private key, use the genkey subcommand of the keytool command with inputs as shown:

```
keytool -genkey -v -alias javahostkey -keyalg rsa -keysize 2048
-validity 365 -keystore javahost.keystore -storepass oracle
```

```
What is your first and last name?
 [Unknown]: Javahost
What is the name of your organization unit?
 [Unknown]: BI
What is the name of your organization?
 [Unknown]: Oracle
What is the name of your City or Locality?
 [Unknown]: Reading
What is the name of your State or Province?
 [Unknown]: Berkshire
What is the two-letter country code for this unit?
```

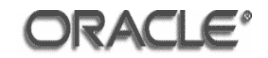

```
[Unknown]: GB
Is CN=Server Certificate, OU=BI, O=Oracle, L=Reading,
ST=Berkshire, C=GB correct?
[no]: YES
Generating 2,048 bit rsa key pair and self-signed certificate
(MD5withRSA)
for: CN=Javahost, OU=BI, O=Oracle, L=Reading,
ST=Berkshire, C=GB
Enter key password for <javahostkey>
(RETURN if same as keystore password):
[Storing javahost.keystore]
```

In this example, the keystore called javahost.keystore stores the private key with an alias of javahostkey and with a password of analytics.

The alias and password values are referenced when setting SSL-related parameters for the Oracle BI Presentation Service Plug-in component.

#### **Generate the Certificate Request**

To generate the certificate, use the certreq subcommand of the keytool command with the inputs as shown:

```
keytool -certreq -v -alias javahostkey -file javahost-req.pem - keystore javahost.keystore -storepass oracle
```

The command generates the following output:

```
Certification request stored in file <javahost-req.pem>
Submit this to your CA
```

The certificate request must be signed by a CA, as shown in the following procedure.

### Sign the Client Certificate

Issue the following command to sign the certificate request:

```
./openssl ca -policy policy_anything -out javahost-cert.pem - config openssl.cnf -infiles javahost-req.pem
```

```
Using configuration from openssl.cnf
```

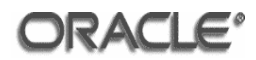

```
Enter pass phrase for ./private/cakey.pem:
Check that the request matches the signature
Signature ok
The Subject's Distinguished Name is as follows
                :PRINTABLE: 'GB'
countryName
stateOrProvinceName :PRINTABLE:'Berkshire'
localityName :PRINTABLE:'Reading'
organizationName :PRINTABLE:'Oracle'
organizationalUnitName :PRINTABLE:'BI'
                            :PRINTABLE: 'Javahost'
commonName
Certificate is to be certified until Jul 1 09:05:57 2009 GMT
(365 days)
Sign the certificate? [y/n]:y
1 out of 1 certificate requests certified, commit? [y/n]y
Write out database with 1 new entries
Data Base Updated
```

This command will create a certificate called javahost-cert.pem.

### **Convert to X509 File**

Copy the javahost-cert.pem file to javahost-cert-x509.pem. Open the javahost-cert-x509.pem file and remove all lines that appear before the text:

```
---BEGIN CERTIFICATE----
```

The certificate file should be similar to the following example:

```
--BEGIN CERTIFICATE----
MIICcjCCAdugAwIBAgIBEjANBgkqhkiG9w0BAQQFADBkMQswCQYDVQQGEwJVUzEL
MAkGA1UECBMCQ0ExEjAQBgNVBAcTCVNhbiBNYXR1bzEPMA0GA1UEChMGU211YmVs
MRIwEAYDVQQLEwlBbmFseXRpY3MxDzANBgNVBAMTBkNBQ2VydDAeFw0wNjAzMDYx
{\tt OTU2NTFaFw0wNzAzMDYxOTU2NTFaMGcxCzAJBgNVBAYTA1VTMQswCQYDVQQIEwJD}
{\tt QTESMBAGA1UEBxMJU2FuIE1hdGVvMQ8wDQYDVQQKEwZTaWViZWwxEjAQBgNVBAsT}
CUFuYWx5dGljczESMBAGA1UEAxMJSm9iTWFuZ2VyMIGfMA0GCSqGSIb3DQEBAQUA
A4GNADCBiQKBgQDBIR0ATYE6UtEL4W/bQ1xPIHsT7S5EcmfpezZQCeumBSg00/5U
nIYFfPHBjcjgJKChVG+DSZRxPJOAifLeKTb6pk3lHoJJ9Gr/HuryYOc46Efd/q0+
cXMQ+fPC+0M/0caohryfSAjcW+00IwycHjbmj4VXc4L4OTgRHIQv0oVRkQIDAQAB
oz \verb"EwLzAtBglghkgBhvhCAQ0EIBYeR2VuZXJhdGVkIHdpdGggUlNBIEJTQUZFIFNT"
TC1DMA0GCSqGSIb3DQEBBAUAA4GBAC81Hi77GChZYyiYXTNIN0oEVS4CiKpAMUg9
55QMaQU/RsdWYe8ne34EpXDWY6LVdBi8nxL411/VLckM2Gbn72LZx5KelzPuzgwy
qC8Z4HGOvjAzYHA8AQhRHaFSYWZoUkbay/6/8bYofJJarkjD68rdz1i0m9L3/sWM
MmEQmHNo
----END CERTIFICATE----
```

# Import the Certificate Authority File to Java Keystore

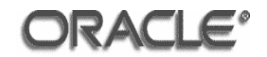

The Certificate Authority (CA) certificate that was used to sign the certificate request as described in the topic "Generating the Certificate" on page 91 must be imported to a Java keystore. Use the keytool utility as shown in the following procedure.

Issue the following command to import the CA certificate to the Java keystore:

keytool -import -keystore javahost.keystore -storepass oracle alias cacertificates -file cacert.pem

The command generates the following dialog:

```
Owner: CN=CA, OU=BI, O=Oracle, L=Reading, ST=Berkshire, C=GB
Issuer: CN=CA, OU=BI, O=Oracle, L=Reading, ST=Berkshire, C=GB
Serial number: d72b86888f4f7028
Valid from: Tue Jul 01 09:08:26 BST 2008 until: Wed Jul 01 09:08:26 BST
2009
Certificate fingerprints:
    MD5: 35:75:43:5F:A5:00:3A:18:F8:AB:0D:2B:F2:0C:C0:22
    SHA1: 08:1C:6A:62:BD:A9:36:2E:B6:12:76:D3:FB:AE:71:9B:2B:83:6A:C2
Trust this certification? [no]: YES
Certificate was added to keystore
```

### Import the Certificate to the Java Keystore

The certificate javahost-cert-x509.pem, created above, must be imported to the Java keystore.

Issue the following command to import the certificate:

```
keytool -import -keystore javahost.keystore -storepass oracle - alias javahostkey -file javahost-cert-x509.pem
```

The command generates the following output:

Certificate reply was installed in keystore

Copy the javahost.keystore file to the /space/oracle/product/OBIEE/server/Config directory on machine 5.

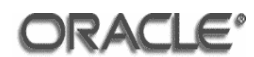

### 4.4.9 Oracle Wallets

The Oracle HTTP Server, Database Server, OID Server and Client use the certificate stored within a wallet to communicate over SSL. The orapki utility is used to create the wallet and is located in the <code>\$ORACLE\_HOME/bin</code> directory.

On machine 1, open a new terminal window and issue the following commands to create the wallets:

```
export ORACLE_HOME=/space/oracle/product/10.2.0/client
export PATH=$ORACLE_HOME/bin:$PATH
```

### **Create the Oracle Wallet:**

orapki wallet create -wallet vm1 -auto\_login

Enter a password for the wallet when prompted.

#### Add a Certificate Request to the Wallet:

```
orapki wallet add -wallet vml -dn "CN=vml.saglab.uk.oracle.com, OU=BI, O=Oracle, L=Reading, ST=Berkshire, C=GB" -keysize 2048 - validity 365
```

Enter the wallet password when prompted.

#### **Export the Certificate Request from the Oracle Wallet:**

```
orapki wallet export -wallet vml -dn
"CN=vml.saglab.uk.oracle.com, OU=BI, O=Oracle, L=Reading,
ST=Berkshire, C=GB" -request vml-req.pem
```

#### Sign the Certificate Request:

```
./openssl ca -policy policy_anything -out vml-cert.pem -config openssl.cnf -infiles vml-req.pem
```

Add the CA Certificate to the Oracle Wallet:

orapki wallet add -wallet vm1 -trusted\_cert -cert cacert.pem

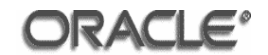

Enter the wallet password when prompted.

#### Add the Signed Certificate Request to the Oracle Wallet:

orapki wallet add -wallet vml -user\_cert -cert vml-cert.pem

Enter the wallet password when prompted.

View the Contents of the Oracle Wallet:

orapki wallet display -wallet vml

Repeat this process creating wallets for machines 2 to 6, adjusting the wallet name (specified after the -wallet option) and the CN and then copy the wallets to the respective machines. This process should be repeated for the components that require a wallet – the Oracle Database Server (machine 3), Oracle OID Server (machine 4), Oracle HTTP Server (machine 5), and Oracle Clients (machines 1, 2 and 6).

#### 4.4.10 Create CMS Key Database File

On the Windows XP client machine (machine 6) open a command prompt and issue the following commands:

```
cd \
cd Program Files\IBM\gsk7\bin
```

Create the CMS Key Database File:

```
gsk7cmd -keydb -create -db key.kdb -pw oracle -type cms -expire 365
```

Add a Certificate Request to the CMS Key Database File:

gsk7cmd -certreq -create -db key.kdb -pw oracle -label "LDAP Client" -dn
"CN=vm6.saglab.uk.oracle.com,OU=BI,O=Oracle,L=Reading,ST=Berkshire,C=GB" size 1024 -file ldap-client-req.pem

The ldap-client-req.pem certificate request file should be copied to the /space/oracle/product/OBIEE/server/Config/ssl directory on machine

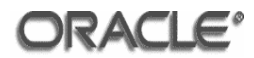

1 so that the request can be signed using the command below. The request must be signed from machine 1.

### **Sign the Certificate Request:**

```
./openssl ca -policy policy_anything -out ldap-client-cert.pem
-config openssl.cnf -infiles ldap-client-req.pem
```

Once the certificate request has been signed copy the ldap-client-cert.pem and cacert.pem files to the C:\Progam Files\IBM\gsk7\bin directory on machine 6.

### Add the CA Certificate to the CMS Key Database File:

```
gsk7cmd -cert -add -db key.kdb -pw oracle -label "CA
Certificate" -format binary -trust enable -file cacert.pem
```

### Add the Signed Certificate Request to the CMS Key Database File:

gsk7cmd -cert -receive -file ldap-client-cert.pem -db key.kdb - pw oracle -format binary -default\_cert yes

Note: The ldap-client-cert.pem must be in X509 format.

After creating the CMS key database file, store it in the BI Server configuration directory C:\oracle\product\OBIEE\server\Config.

Repeat the process above to create CMS Key Database Files for machines 1 and 2, storing the key.kdb in the BI Server configuration directory /space/oracle/product/OBIEE/server/Config.

### 4.4.11 Configure Oracle BI Cluster Controller

Configuring the Oracle BI Cluster Controller to communicate over SSL consists of modifying parameters in the NQClusterConfig.INI file located in the following directory:

/space/oracle/product/OBIEE/server/Config

Open the NQClusterConfig.INI file where the BI Cluster Controller has been deployed (machines 1 and 2) and make the following changes:

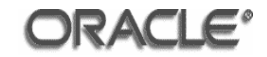

```
SSL=YES;
SSL_CERTIFICATE_FILE="server-cert.pem";
SSL_PRIVATE_KEY_FILE="server-key.pem";
SSL_PK_PASSPHRASE_FILE="serverpwd.txt";
SSL_VERIFY_PEER=YES;
SSL_CA_CERTIFICATE_FILE="cacert.pem";
SSL_TRUSTED_PEER_DNS="C=GB/ST=Berkshire/L=Reading/O=Oracle/OU=B
I";
SSL_CERT_VERIFICATION_DEPTH=1;
SSL_CIPHER_LIST="DES-CBC3-SHA";
```

### 4.4.12 Configure Oracle BI Server

Configuring the Oracle BI Server to communicate over SSL consists of modifying parameters in the NQSConfig.INI file located in the following directory:

/space/oracle/product/OBIEE/server/Config

Open the NQSConfig.INI file where the Oracle BI Server has been deployed (machines 1 and 2) and make the following changes:

```
SSL=YES;
SSL_CERTIFICATE_FILE="server-cert.pem";
SSL_PRIVATE_KEY_FILE="server-key.pem";
SSL_PK_PASSPHRASE_FILE="serverpwd.txt";
SSL_VERIFY_PEER=YES;
SSL_CA_CERTIFICATE_FILE="cacert.pem";
SSL_TRUSTED_PEER_DNS="C=GB/ST=Berkshire/L=Reading/O=Oracle/OU=B
I";
SSL_CERT_VERIFICATION_DEPTH=1;
SSL_CIPHER_LIST="DES-CBC3-SHA";
```

# 4.4.13 Configure Oracle ODBC Data Source (Linux)

On a Linux environment, the process of configuring Oracle ODBC Data Source to communicate over SSL consists of modifying parameters in the odbc.ini file. This file is located in the following directory:

/space/oracle/product/OBIEE/setup

Perform this configuration on all machines where the Oracle ODBC Data Source has been deployed (machines 1 and 2). Open the odbc.ini file and add the following to the [AnalyticsWeb] section of the file:

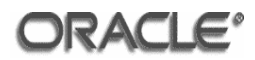

```
SSL=YES
SSLCertificateFile=/space/oracle/product/OBIEE/server/Config/se
rver-cert.pem
SSLPrivateKeyFile=/space/oracle/product/OBIEE/server/Config/ser
ver-key.pem
SSLPassphraseFile=/space/oracle/product/OBIEE/server/Config/ser
verpwd.txt
SSLCipherList=DES-CBC3-SHA
SSLVerifyPeer=Yes
SSLCACertificateFile=/space/oracle/product/OBIEE/server/Config/
cacert.pem
SSLTrustedPeerDNs=C=GB/ST=Berkshire/L=Reading/O=Oracle/OU=BI
SSLCertVerificationDepth=1
```

# 4.4.14 Configure Oracle ODBC Data Source (Windows)

On a Windows environment, the process of configuring the Oracle ODBC Data Source to communicate over SSL consists of modifying the ODBC Data Source created above.

Perform this configuration on all machines where the BI ODBC Data Source has been deployed on a Windows environment (machine 6). Navigate to Start > Settings > Control Panel > Administrative Tools > Data Sources (ODBC)

| 📢 ODBC Data Source Administrator                                                                                                    | ? ×                           |
|----------------------------------------------------------------------------------------------------|-------------------------------|
| User DSN System DSN File DSN Drivers Tracing Connection                                                                                                    | Pooling About                 |
| User Data Sources:                                                                                                    |                               |
| Name Driver                                                                                                    | A <u>d</u> d                  |
|                                                                                                    | <u>R</u> emove                |
|                                                                                                    | Configure                     |
|                                                                                                    |                               |
|                                                                                                    |                               |
|                                                                                                    |                               |
|                                                                                                    |                               |
| An ODBC User data source stores information about how t<br>the indicated data provider. A User data source is only vi-<br>and can only be used on the current machine. | o connect to<br>sible to you, |
| OK Cancel Apply                                                                                                    | Help                          |

Click the **'System DSN'** tab.

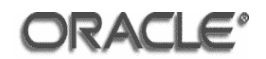

| 🕙 ODBC Data Sour                 | ce Administrator                                                                     | ? ×              |
|----------------------------------|--------------------------------------------------------------------------------------|------------------|
| User DSN System                  | DSN File DSN Drivers Tracing Connection                                              | Pooling About    |
| <u>S</u> ystem Data Sourc        | ces:                                                                                 |                  |
| Name                             | Driver                                                                               | A <u>d</u> d     |
| AnalyticsWeb<br>vm1.saglab.uk.or | Oracle BI Server<br>acle.com Oracle BI Server                                        | <u>R</u> emove   |
|                                  |                                                                                      | Configure        |
|                                  |                                                                                      |                  |
|                                  |                                                                                      |                  |
|                                  |                                                                                      |                  |
|                                  |                                                                                      |                  |
| An 00                            | PC Sustem data asuras stores information about he                                    |                  |
| the ind                          | ficated data provider. A System data source is visi<br>machine including NT services | ble to all users |
|                                  | machine, mordaing fri solvices.                                                      |                  |
|                                  | OK Cancel Apply                                                                      | Help             |

Select the 'vm1.saglab.uk.oracle.com' entry and click the 'Configure' button.

| Oracle BI Server DSN C | Dracle BI Server DSN Configuration                                            |                                                                    |        |  |
|------------------------|-------------------------------------------------------------------------------|--------------------------------------------------------------------|--------|--|
|                        | This wizard will help you cre<br>connect to Oracle BI Serve<br>Name: vm1.sagi | eate an ODBC data source that you can u<br>r.<br>lab.uk.oracle.com | ise to |  |
|                        | Clustered DSN                                                                 | Test Cluster Connect                                               | 1      |  |
|                        | Primary Controlle                                                             | er: vm1.saglab.uk.oracle.com                                       | -<br>- |  |
| ORACLE                 | S <u>e</u> condary Controlle                                                  | er: vm2.saglab.uk.oracle.com                                       | -      |  |
|                        | Controller P <u>o</u>                                                         | rt: 9706                                                           |        |  |
|                        | <u>S</u> erve                                                                 | er: Jocalhost                                                      | -      |  |
|                        | 🔽 Use SSL                                                                     | Configure SSL                                                      |        |  |
|                        | < <u>B</u> ack                                                                | Next > Cancel Hel                                                  | p      |  |

Tick the **'Use SSL'** check box.

Click the 'Configure SSL' button.

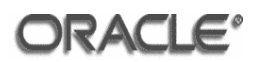

| Secure Socket Layer             | Configuratio  | n                                     | ? ×    |
|---------------------------------|---------------|---------------------------------------|--------|
|                                 |               |                                       |        |
| <u>C</u> ertificate File        | racle\product | t\OBIEE\server\Config\client-cert.pem | Select |
| Certificate <u>P</u> rivate Key | File          | server\Config\client-key.pem          | Select |
| Eile Containing Passphi         | rase          | OBIEE\server\Config\clientpwd.txt     | Select |
| 🔽 <u>V</u> erify Peer           |               |                                       |        |
| CA Certificate <u>D</u> irector | У             |                                       | Select |
| C <u>A</u> Certificate File     | C:\oracle\pro | oduct\OBIEE\server\Config\cacert.pem  | Select |
| Cipher <u>L</u> ist             | DES-CBC3-SI   | HA                                    |        |
| Certificate Verification        | Depth         | 1 -                                   |        |
| Trusted Peer Distinguis         | hed Names     | C=GB/ST=Berkshire/L=Reading/O=Oracle  | /OU=BI |
|                                 |               | OK Cancel                             |        |

Enter the location of the Client Certificate file in the 'Certificate File' field.

Enter the location of the Client Private Key file in the 'Certificate Private Key File' field.

Enter the location of the passphrase file for the Client Key in the 'File Containing Passphrase' field

Tick the 'Verify Peer' check box.

Enter the location of the CA Certificate file in the 'CA Certificate File' field.

Enter 'DES-CBC3-SHA' in the 'Cipher List' field.

Enter a value of '1' in the 'Certificate Verification Depth' field.

Enter the DNs of servers that will be allowed to connect in the **'Trusted Peer Distinguished Names'** field.

Click OK.

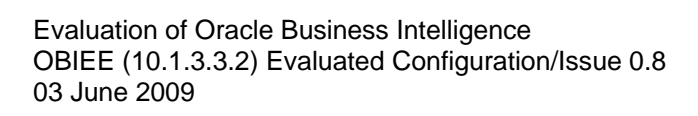

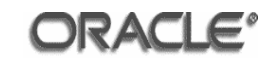

| 0 | racle BI Server DSN C | onfiguration                                                       |                                      |                             |                        | ?             | × |
|---|-----------------------|--------------------------------------------------------------------|--------------------------------------|-----------------------------|------------------------|---------------|---|
|   |                       | This wizard will help<br>connect to Oracle Bl<br>Na <u>m</u> e: vn | vou create<br>Server.<br>n1.saglab.) | e an ODBC o<br>uk.oracle.co | lata source that<br>om | you can use t | 0 |
|   |                       |                                                                    | 1                                    |                             | <u>T</u> est Cluster ( | Connect       |   |
|   | ORACLE"               | <u>P</u> rimary C                                                  | ontroller:                           | vm1.saglal                  | o.uk.oracle.com        | •             |   |
|   |                       | S <u>e</u> condary C<br>Contro                                     | ontroller:<br>oller P <u>o</u> rt:   | 9706                        | o.uk.oracie.com        |               |   |
|   |                       | 🔽 Use SSL                                                          | <u>S</u> erver:                      | localhost                   | (Config                | ure SSL       |   |
|   |                       | < <u>B</u> ack                                                     | <u>N</u> e                           | xt >                        | Cancel                 | Help          |   |

# Click Next.

| Oracle BI Server DSN C | onfiguration                                                                                                    | <u>? ×</u> |
|------------------------|----------------------------------------------------------------------------------------------------|------------|
| ORACLE                 | Please enter Oracle BI Server login ID and password<br>(Leave both blank for OS authentication.)<br>Login ID: Administrator<br>Password:<br>Save login ID<br>Port: 9703<br>Change the default repository to<br>Change the default repository to<br>Connect to Oracle BI Server to obtain default settings<br>for the additional configuration options. |            |
|                        | < <u>B</u> ack <u>N</u> ext > Cancel                                                                                                    | Help       |

# Click Next.

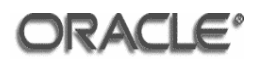

| Oracle BI Server DSN C | onfiguration                                                                                                  | ? × |
|------------------------|----------------------------------------------------------------------------------------------------|-----|
|                        | Change the default catalog to:  Change your Oracle BI Server password:  Password:                             |     |
| ORACLE                 | <ul> <li>Use Regional Settings when outputting dates and times</li> <li>Database</li> <li>Login ID</li> </ul> | -   |
|                        | Edit<br>< Back Finish Cancel H                                                                                | elp |

Click Finish.

| 🕙 ODBC Da           | ata Source Admi                     | inistrator                                                  |                       |             | 1                   | ? ×          |
|---------------------|-------------------------------------|-------------------------------------------------------------|-----------------------|-------------|---------------------|--------------|
| User DSN            | System DSN F                        | ile DSN Drivers                                             | Tracing               | Connecti    | on Pooling   Abou   | ε <b>]</b> _ |
| <u>S</u> ystem D    | ata Sources:                        |                                                             |                       |             |                     |              |
| Name                |                                     | Driver                                                      |                       |             | A <u>d</u> d        |              |
| Analytic<br>vm1.sag | sWeb<br>glab.uk.oracle.com          | Oracle BI Servi<br>Oracle BI Servi                          | er<br>er              |             | <u>R</u> emove      |              |
|                     |                                     |                                                             |                       |             | <u>C</u> onfigure   |              |
|                     |                                     |                                                             |                       |             |                     |              |
|                     |                                     |                                                             |                       |             |                     |              |
|                     |                                     |                                                             |                       |             |                     |              |
|                     |                                     | m data source st                                            | oros inform           | tion shout  | have to connect to  |              |
| 3                   | the indicated da<br>on this machine | an data source st<br>ata provider. A S<br>, including NT se | ystem data<br>rvices. | source is v | isible to all users |              |
|                     |                                     | ОК                                                          | Cancel                | Арр         | y Help              |              |

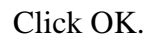

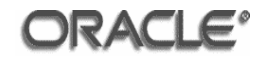

Copy the client certificate, client private key, passphrase file and CA certificate file to the directory specified in the parameters. In the examples specified, the directory is C:\oracle\product\OBIEE\server\Config.

### 4.4.15 Configure Oracle BI Presentation Services

The process of configuring Oracle BI Presentation Services to communicate over SSL consists of modifying parameters in the instanceconfig.xml configuration file. BI Presentation Services accesses certificates and key files from its credential store. The paths to certificates and keys that BI Presentation Services uses must be stored in its credential store credentialstore.xml.

### Specifying Certificate and Key Paths in BI Presentation Services Credential Store

The credentialstore.xml and instanceconfig.xml files are located in the following directory:

/space/oracle/oradata/OBIEE/web/config

Perform this configuration on all machines where the Oracle BI Presentation Services has been deployed (machines 1 and 2).

To specify certificate and key paths in the BI Presentation Services Credential Store edit the credentialstore.xml file and add the following to specify the paths to the server certificate, private key and CA certificate files:

```
<sawcs:credential type="x509" alias="obips">
<sawcs:key
encoding="pem"
passphraseFile="/space/oracle/product/OBIEE/server/Config/serverpwd.txt"
path="/space/oracle/product/OBIEE/server/Config/server-key.pem"/>
<sawcs:certificate
encoding="pem"
path="/space/oracle/product/OBIEE/server/Config/server-cert.pem"/>
</sawcs:credential>
<sawcs:trustedCertificate
alias="cacert"
encoding="pem"
path="/space/oracle/product/OBIEE/server/Config/cacert.pem"/>
```

**NOTE:** In the above example, the certificate and key paths are stored under the alias "obips" and the trusted CA certificate file is stored under the alias "cacert".

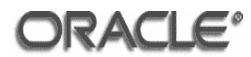

To configure BI Presentation Services for SSL communication open the instanceconfig.xml file and add the following elements between the <ServerInstance></ServerInstance> node:

```
<Listener ssl="true" credentialAlias="obips"
certificateVerificationDepth="1" verifyPeers="true" cipherSuites="DES-CBC3-
SHA">
</Listener>
<CredentialStore>
<CredentialStorage
type="file"
path="/space/oracle/oradata/OBIEE/web/config/credentialstore.xml"/>
</CredentialStore>
```

In the preceding example configuration, BI Presentation Services is directed to obtain the certificate and key using the alias "obips". You must specify the alias under which the certificates and keys were stored in the credential store. In the example, the keystore that contains the certificate, private key, and CA is the XML file store called credentialstore.xml.

### 4.4.16 Configure Oracle BI Presentation Services Plug-In

The process of configuring the BI Presentation Services Plug-in (Java Servlet) deployed on a J2EE container consists of adding SSL-related entries in the web.xml file. This file is located in the following directory:

/space/oracle/product/10gAS/10g\_J2EE/j2ee/home/applications/ana
lytics/analytics/WEB-INF

The BI Presentation Services Plug-In (Java Servlet) uses a Java keystore to store certificates and keys. The keystore created earlier will be used.

Open the web.xml file for the analytics application deployed on your J2EE server and insert the following elements and values inside the <servlet> tag:

```
<init-param>
    <param-name>oracle.bi.Secure</param-name>
        <param-value>Y</param-value>
</init-param>
        <param-name>oracle.bi.ssl.CertAlias</param-name>
        <param-value>javahostkey</param-value>
</init-param>
        <init-param>
        <param-name>oracle.bi.ssl.CertStoreFile</param-name>
</param-name>oracle.bi.ssl.CertStoreFile</param-name>
</param-name></param-name>
```

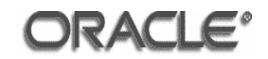

| <pre><pre>&gt;&gt;&gt;</pre></pre>                                    |
|-----------------------------------------------------------------------|
| value>/space/oracle/product/OBIEE/server/Config/javahost.keystore     |
| value>                                                                |
|                                                                       |
| <init-param></init-param>                                             |
| <param-name>oracle.bi.ssl.CertStorePwd</param-name>                   |
| <param-value>oracle</param-value>                                     |
|                                                                       |
| <init-param></init-param>                                             |
| <param-name>oracle.bi.ssl.TrustStoreFile</param-name>                 |
| <pre><param-< pre=""></param-<></pre>                                 |
| value>/space/oracle/product/OBIEE/server/Config/javahost.keystore     |
| value>                                                                |
|                                                                       |
| <init-param></init-param>                                             |
| <param-name>oracle.bi.ssl.TrustStorePwd</param-name>                  |
| <param-value>oracle</param-value>                                     |
|                                                                       |
| <init-param></init-param>                                             |
| <param-name>oracle.bi.ssl.Protocol</param-name>                       |
| <param-value>TLS</param-value>                                        |
|                                                                       |
| <init-param></init-param>                                             |
| <param-name>oracle.bi.ssl.TrustAnyPeer</param-name>                   |
| <param-value>N</param-value>                                          |
|                                                                       |
| <init-param></init-param>                                             |
| <param-name>oracle.bi.ssl.TrustedPeerDNs</param-name>                 |
| <param-value>C=GB/ST=Berkshire/L=Reading/O=Oracle/OU=BI</param-value> |
|                                                                       |
| <init-param></init-param>                                             |
| <param-name>oracle.bi.ssl.EnabledCipherSuites</param-name>            |
| <param-value>SSL_RSA_WITH_3DES_EDE_CBC_SHA</param-value>              |
|                                                                       |

Copy this keystore (named javahost.keystore) to all machines where the BI Presentation Services Plug-in is deployed (machine 5).

4.4.17 Configure Oracle BI Java Host

The BI Java Host component is Java based and uses the Java Keystore to store certificates and keys that it uses.

The BI Java Host is configured by setting SSL-related entries in the config.xml and instanceconfig.xml files.

The config.xml file is located in the following directory:

```
/space/oracle/product/OBIEE/web/javahost/config/
```

The instanceconfig.xml file is located in the following directory:

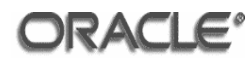

/space/oracle/oradata/OBIEE/web/config/

Perform this configuration on all machines where the Oracle BI Java Host has been deployed (machines 1 and 2).

Open the config.xml file and add the following SSL-related elements and values under the <Listener> node:

```
<PermittedClientList><Host Name of Machine 1>, <Host Name of Machine
2></PermittedClientList>
<Secure>Yes</Secure>
<SSL>
   <CertAlias>javahostkey</CertAlias>
<CertStoreFile>/space/oracle/product/OBIEE/server/Config/javahost.keystore
</CertStoreFile>
   <CertStorePwd>oracle</CertStorePwd>
   <KeyPwd>oracle</KeyPwd>
   <CertStoreType>JKS</CertStoreType>
<TrustStoreFile>/space/oracle/product/OBIEE/server/Config/javahost.keystore
</TrustStoreFile>
   <TrustStorePwd>oracle</TrustStorePwd>
   <TrustStoreType>JKS</TrustStoreType>
   <TrustesPeersDns>
     OU=BI,O=Oracle,L=Reading,ST=Berkshire,C=GB
   </TrustesPeersDns>
   <TrustAnyPeer>N</TrustAnyPeer>
   <EnabledCipherSuites>SSL_RSA_WITH_3DES_EDE_CBC_SHA</EnabledCipherSuites>
</SSL>
```

**NOTE:** The config.xml file has the above-mentioned elements commented out. You may choose to uncomment the elements and add the corresponding values. Or, you may leave the elements commented out and create new ones as described above.

The javahost.keystore file should be copied to the /space/oracle/product/OBIEE/server/Config on all machines where the BI Java Host is deployed (machines 1 and 2).

Open the instanceconfig.xml file and add the following SSL-related elements and values under the <ServerInstance> node:
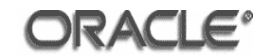

</Hosts> </JavaHostProxy>

## 4.4.18 Configure Oracle SOA Suite 10g

On the server where Oracle SOA Suite 10g has been deployed (machine 5), backup the opmn.xml file in the <code>\$ORACLE\_HOME/opmn/conf</code> directory.

Make the following change to the opmn.xml file. Locate the <ias-component id="HTTP\_Server"> tag and modify it to:

```
<ias-component id="HTTP_Server" status="disabled">
```

#### 4.4.19 Configure Oracle HTTP Server

On the server where Oracle HTTP Server has been deployed (machine 5), backup the httpd.conf, ssl.conf and mod\_oc4j.conf files in the \$ORACLE\_HOME/ohs/conf directory.

Make the following changes to the ssl.conf file:

Change the SSLWallet directive to the location of the wallet.

Change the SSLCipherSuite directive to '3DES:-DH:-SSLv2'.

Comment out the Listen directive in the httpd.conf:

Listen 7778

Add the following to the mod\_oc4j.conf file within the <IfModule mod\_oc4j.c> tag:

```
Oc4jMount /analytics ajp13://localhost:8888
Oc4jMount /analytics/* ajp13://localhost:8888
```

Backup the opmn.xml file in the <code>\$ORACLE\_HOME/opmn/conf directory</code>.

In the opmn.xml file, locate the <ias-component id="HTTP\_Server"> tag and change value="ssl-disabled" to value="ssl-enabled":

<data id="start-mod" value="ssl-enabled"/>

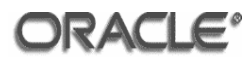

4.4.20 Configure Oracle Internet Directory

To configure SSL on the OID server an SSL configuration set must be created using Oracle Directory Manager. Issue the following commands to configure OID on machine 4:

| <pre>export ORACLE_HOME=/space/oracle/product/10gAS/10g_OIM</pre> |  |
|-------------------------------------------------------------------|--|
| export PATH=\$ORACLE_HOME/bin:\$PATH                              |  |
| oidadmin &                                                        |  |

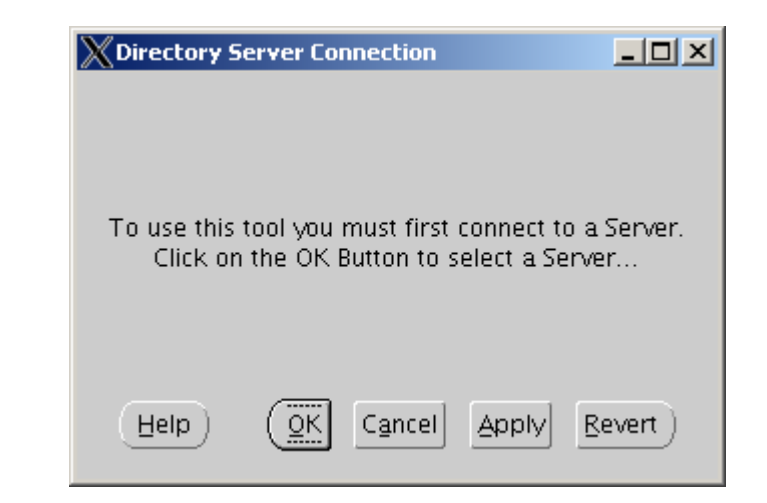

Click OK.

| X Directory Server Nar | ne Manager |           | <u> </u>        |
|------------------------|------------|-----------|-----------------|
| Server Server          | Port       | Available |                 |
|                        | · ·        |           | Add             |
|                        |            |           | Edit            |
|                        |            |           | Remove          |
| Help                   |            |           | <u>Bevert</u> ) |

Click Add.

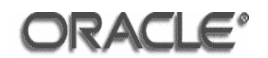

| X Directory Serv | er Connection |              |
|------------------|---------------|--------------|
| Server:          | vm4.saglab.ul | <.oracle.com |
| Port:            | 389           | ×            |
| Help             |               | QK Cancel    |

Enter the server name in the **'Server'** field.

## Click OK.

| XDirectory Server Name Manager |      |               |
|--------------------------------|------|---------------|
| Server                         | Port | A\            |
| 🕵 vm4.saglab.uk.oracle.com     | 389  | Y <u>A</u> dd |
|                                |      | Edit          |
|                                |      | Remove        |
| Help                           |      | Apply Revert  |

Click Apply and then click OK.

| Oracle Directory Manager Connect |                            |                                                  |           |
|----------------------------------|----------------------------|--------------------------------------------------|-----------|
|                                  | 🕵 Credentials 📗            | 🤶 S2L                                            |           |
|                                  | User:<br>Password:         | cn=orcladmin                                     | <b>**</b> |
| Oracle                           | Server:                    | vm4.saglab.uk.oracle.com                         | ·] 📲      |
| Internet Directory               | Port:                      | 389<br>SSL Enabled                               | ]         |
|                                  | Help<br>Copyright (C) 1998 | Login C<br>3, 2006, Oracle. All rights reserved. | ancel     |

Enter 'cn=orcladmin' in the 'User' field.

Enter the password for the **'cn=orcladmin'** user in the **'Password'** field.

Click Login.

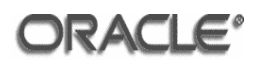

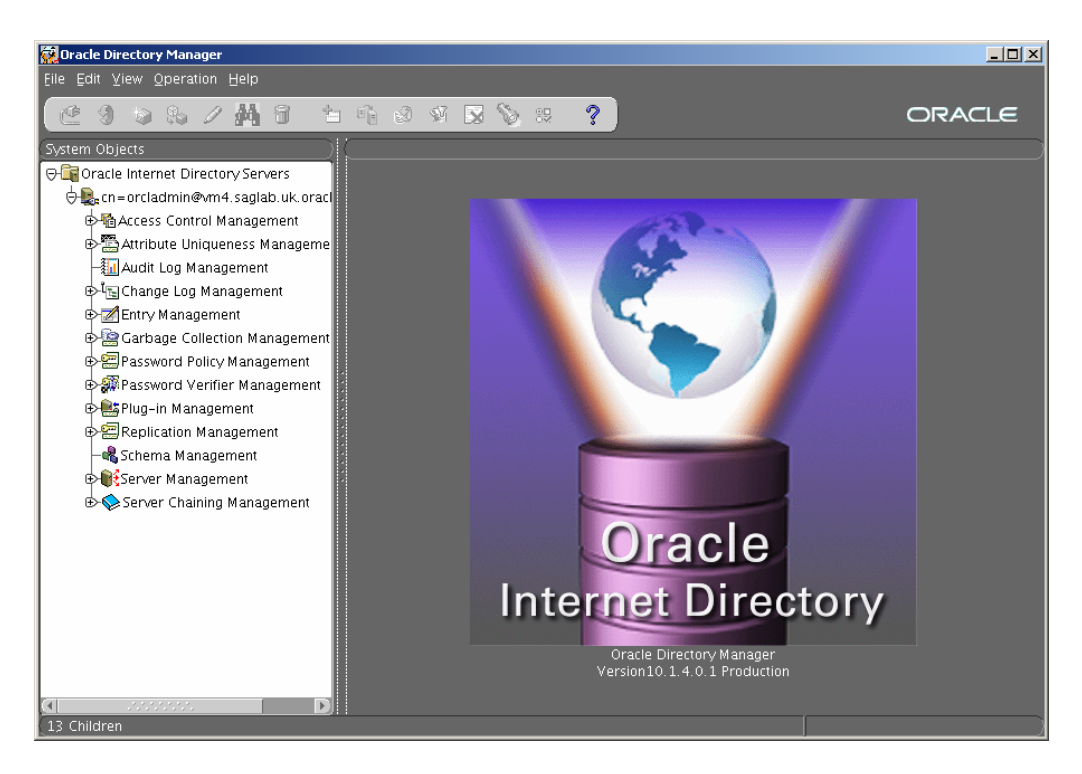

Expand the Server Management > Directory Server tree.

| 🙀 Oracle Directory Manager                                                                                                    |                                                                                                    |                                                                                                    |              |
|----------------------------------------------------------------------------------------------------|----------------------------------------------------------------------------------------------------|----------------------------------------------------------------------------------------------------|--------------|
| Eile Edit View Operation Help                                                                                                    |                                                                                                    |                                                                                                    |              |
| 🙋 🧐 😂 🗞 🖉 🗛 🕄 👘                                                                                                    | ) 8 V 🛛 🛇 12 (                                                                                                    | ?                                                                                                    | ORACLE       |
| System Objects<br>System Objects<br>Con-orcladmin@vm4.saglab.uk.oracle<br>Access Control Management<br>Access Control Management<br>Access Control Management<br>Access Control Management<br>Access Control Management<br>Change Log Management<br>Carbage Collection Management<br>Password Verifier Management<br>Password Verifier Management<br>Password Verifier Management<br>Schema Management<br>Schema Management<br>Configuration Set<br>Configuration Set<br>Replication Server<br>Set Password Server<br>Configuration Set<br>Replication Server<br>Configuration Set<br>Replication Server | A second second | erver/Default Configuration Set       cn=configset0, cn=osdidapd, cn=subconfigsubent       2       1       DIGEST-MD5       EXTERNAL       I       3des       rc4       I       389       SSL_RSA, WITH, AES_128, CBC, SHA       SSL_RSA, WITH, AES_256, CBC, SHA       SSL_RSA, WITH, ACS_256, CBC, SHA       SSL_RSA, WITH, ACS_256, CBC, SHA       SSL_RSA, WITH, ACS_256, CBC, SHA       SSL_RSA, WITH, ACS_256, CBC, SHA | PRACLE       |
| € Server Chaining Management                                                                                                    | Set:                                                                                                    | 0                                                                                                    |              |
|                                                                                                    | Help                                                                                                    | (                                                                                                    | Apply Revert |

Right-click 'Default Configuration Set' and select 'Create Like'.

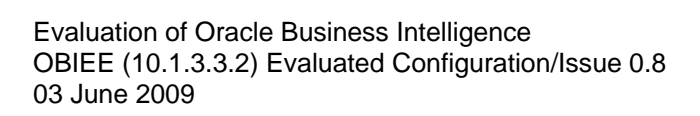

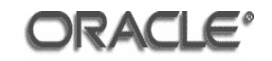

| Ś | Configuration Sets: Configuration S | 5et2                                                                                                    |   | _O×    |
|---|-------------------------------------|----------------------------------------------------------------------------------------------------|---|--------|
| I | 📑 🖁 General 📑 📲 🖓 SSL Settings      |                                                                                                    |   |        |
| I | Max. Number of DB Connections:      | 2                                                                                                    |   |        |
| I | SASL Authentication Mode:           | 1                                                                                                    |   |        |
| l | SASL Mechanism:                     | DIGEST-MD5<br>EXTERNAL                                                                                                    |   |        |
| I |                                     |                                                                                                    | Ð |        |
| l | SASL Cipher Choice:                 | rc4-56<br>des<br>3des<br>rc4                                                                                              |   | Browse |
| I | Number of Child Processes:          | 1                                                                                                    | 5 |        |
| I | Non SSL Port:                       |                                                                                                    |   |        |
| l | SSL Cipher Suite:                   | SSL_RSA_WITH_AES_128_CBC_SHA<br>SSL_RSA_WITH_AES_256_CBC_SHA<br>SSL_RSA_WITH_3DES_EDE_CBC_SHA<br>SSL_RSA_WITH_RC4_128_SHA |   |        |
|   | Set:                                | 2                                                                                                    |   |        |
|   | Help                                | Q                                                                                                    | ĸ | Cancel |
|   | rcinonssiport                       |                                                                                                    |   |        |

Remove '389' from the 'Non SSL Port' field.

Click the **'SSL'** tab.

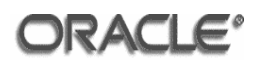

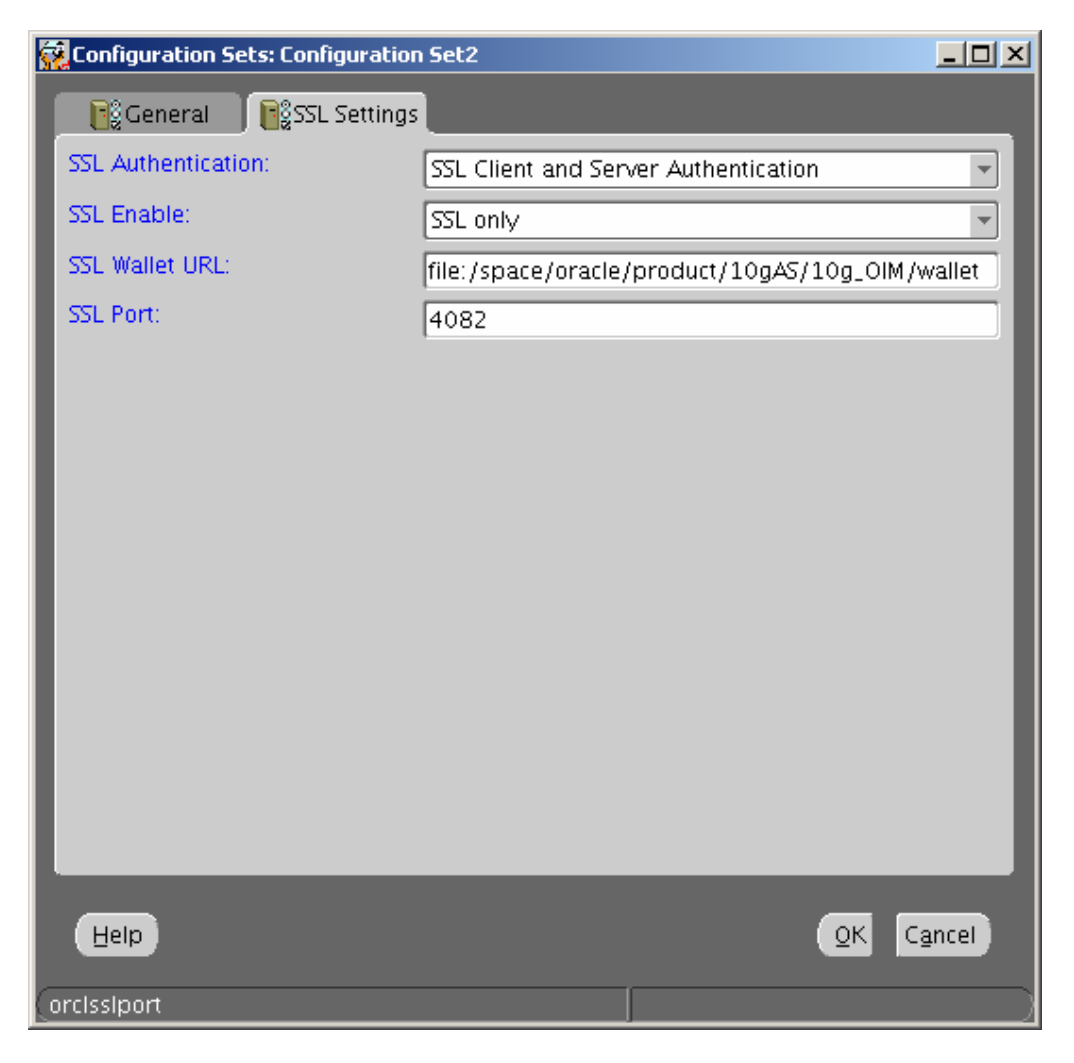

Select 'SSL Client and Server Authentication' from the 'SSL Authentication' select list.

Select 'SSL only' from the 'SSL Enable' select list.

Append the location of the SSL Wallet in the 'SSL Wallet URL' field.

Enter '4082' in the 'SSL Port' field.

Click OK.

Oracle Directory Manager

- 🚛 Audit Log Management

🕁 🐖 Password Verifier Management 🕁 🏥 Plug-in Management Replication Management – 🔩 Schema Management Gerver Management 👾 🕸 Directory Server

Befault Configuration Set -EgConfiguration Set1 Configuration Set2 ⊕ ∰ Replication Server ⊕ ∰ Integration Server 🗄 🔷 Server Chaining Management

Entry Management

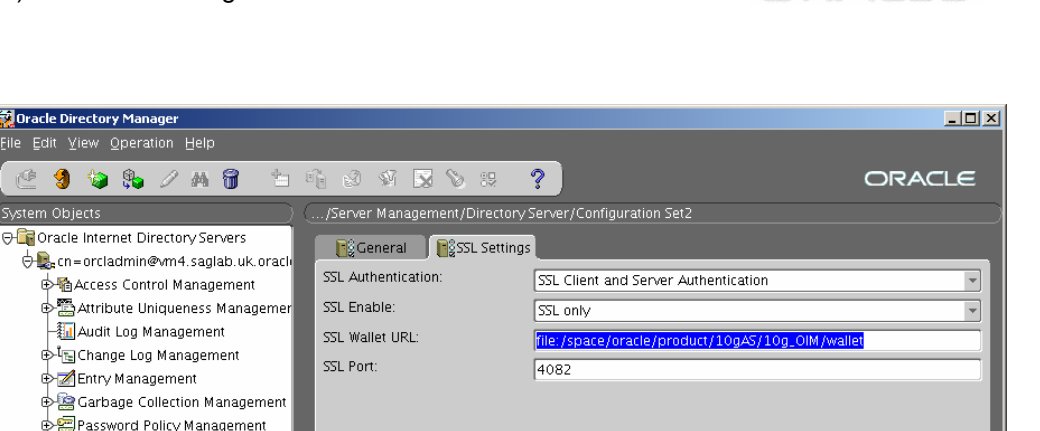

Close Oracle Directory Manager.

Start a new OID process by issuing the following command:

Help

oidctl connect=OID server=oidldapd instance=2 configset=2 start

Verify successful connection to OID using ldapbind:

ldapbind -D cn=orcladmin -w oracle1 -U 3 -h localhost -p 4082 -W file://space/oracle/product/10gAS/10g\_OIM/wallet -P oracle

Where the arguments passed to ldapbind are:

- The OID user needed to bind to the directory. -D
- The OID user password needed to bind to the directory. -W
- -U The SSL authentication mode
- The host name or IP address of the OID server -h
- The port number used to connect to the OID server -p
- The location of the wallet file containing the server's SSL certificates -W
- -P The wallet password for the wallet specified in the -W argument

Apply Rever

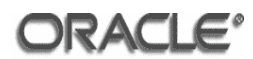

## 4.4.21 Configure OBIEE Repository

Open the oid\_obiee.rpd repository file using the Administration Tool (machine 6) to configure SSL communication between the BI Server and OID.

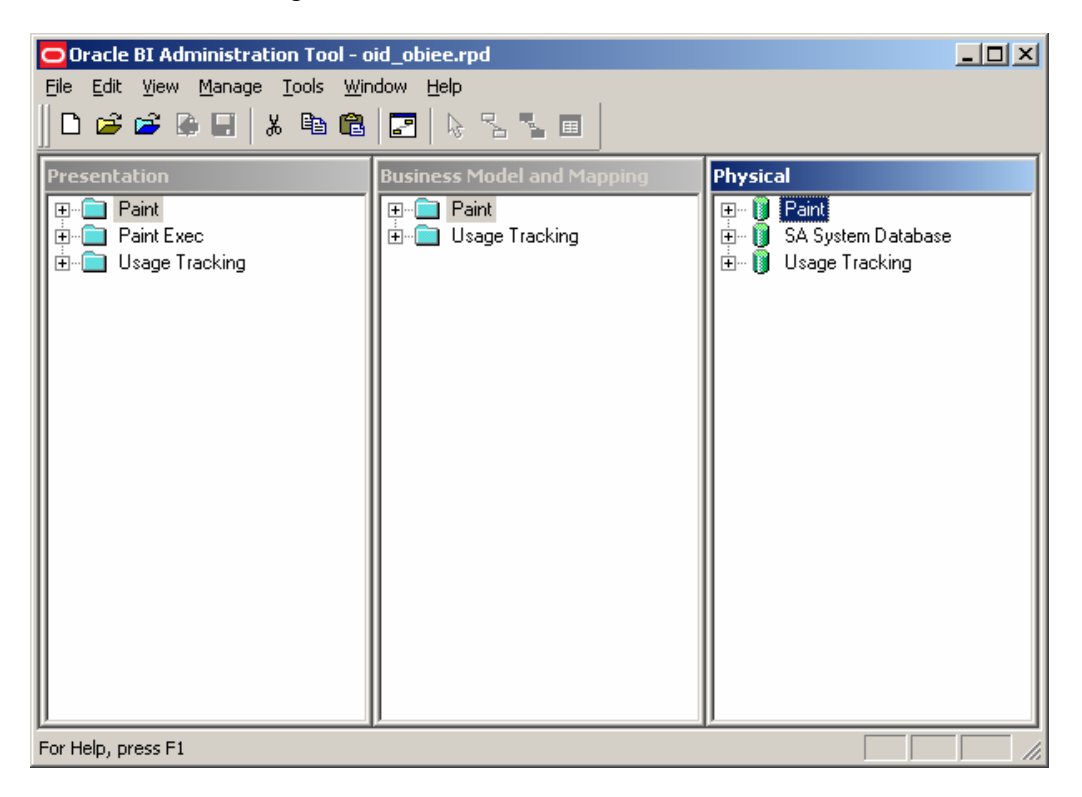

Click Tools > Options

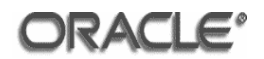

| Options                       |                           | ×                 |
|-------------------------------|---------------------------|-------------------|
| General<br>Cache Manager      | Repository  <br>Multiuser | Sort Objects More |
| Speed of scroll in the tre    | e:                        | East              |
|                               |                           |                   |
| Default diagram <u>z</u> oom: |                           |                   |
| Best Fit                      |                           | •                 |
|                               |                           |                   |
|                               |                           |                   |
|                               | OK Cano                   | cel Help          |

Click the 'Repository' tab.

| tions                   |                                |                  |              |
|-------------------------|--------------------------------|------------------|--------------|
| Cache Manag             | er   M                         | ultiuser         | More         |
| General                 | Repository                     | , j s            | iort Objects |
| Show tables ar          | nd dimensions on<br>ed measure | ly under display | folders      |
| L<br>LDAP               | terval: 1                      | (daus)           | <b>_</b>     |
| <u>N</u> umber of cach  | e entries: $0$                 | 1(00)0)          |              |
| Key file name:          | key.kdb                        |                  |              |
| Password:               | ******                         |                  |              |
| <u>C</u> onfirm passwor | d: ******                      |                  |              |
|                         | ОК                             | Cancel           | Help         |

Enter the name of the key file in the **'Key file name'** field.

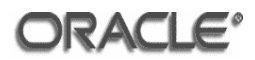

Enter the password to open the key file in the **'Password'** and the **'Confirm password'** fields.

Click OK.

Click Manage > Security

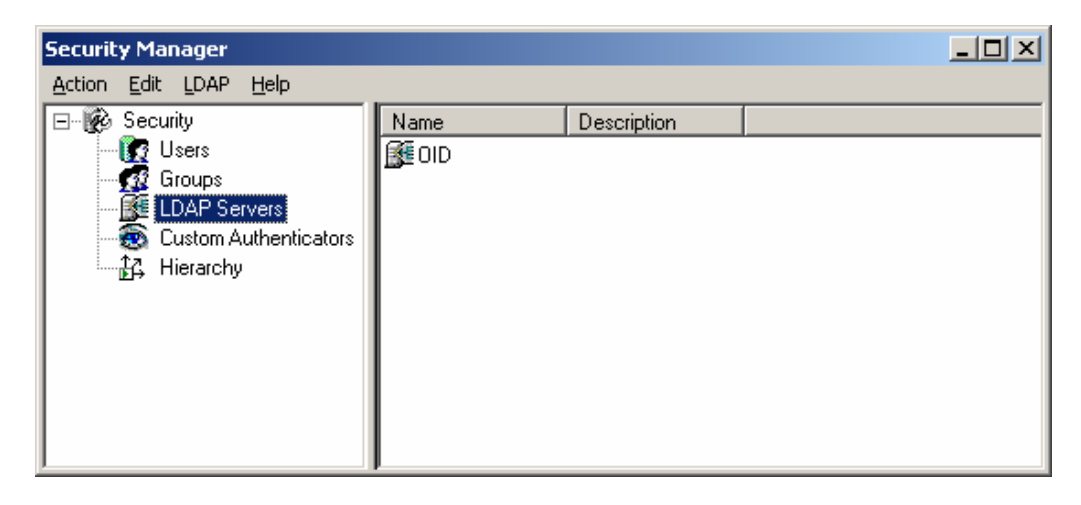

Click **'LDAP Servers'** in the left-hand pane.

Right-click 'OID' and select 'Properties'.

| LDAP Server - OID             |                    |               | _ 🗆 🗙      |
|-------------------------------|--------------------|---------------|------------|
| General Advanced              |                    |               |            |
| Name: OID                     |                    |               |            |
| Host name: vm4.saglab.ul      | oracle.com         |               |            |
| Port number: 389              |                    |               | € <u>3</u> |
| Base DN: cn=Users,dc=         | saglab,,dc=uk,dc=o | racle,dc=com  |            |
| Bind <u>D</u> N: cn=orcladmin |                    |               |            |
| Bind pa <u>s</u> sword:       | ***                |               |            |
| Confirm password:             | CK 24              |               |            |
| D <u>e</u> scription:         |                    | <u>Test c</u> | connection |
|                               |                    |               | ×<br>•     |
|                               | ОК                 | Cancel        | Help       |

Enter '4082' in the 'Port number' field.

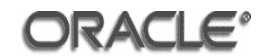

Click the **'Advanced'** tab.

| LDAP Server - OID        |    |        |       | _ 🗆 🗙 |
|--------------------------|----|--------|-------|-------|
| General Advanced         |    |        |       |       |
| Connection timeout:      |    | (minut | es)   | <br>• |
| Domain identifier:       |    |        |       |       |
| DSI                      |    |        |       |       |
| SSL                      |    |        |       |       |
| User name attribute type |    |        |       | <br>  |
| Automatically generated  |    |        |       |       |
| uid                      |    |        |       |       |
|                          |    |        |       |       |
|                          |    |        |       |       |
|                          |    |        |       |       |
|                          |    |        |       |       |
|                          | ОК |        | Cance | Help  |

Tick the **'SSL'** check box.

Click OK. Close the Security Manager and save the repository.

#### 4.4.22 Configure Oracle Database Server

To configure SSL on the database server the network configuration files, sqlnet.ora and listener.ora, must be edited. The files are located in the \$ORACLE\_HOME/network/admin directory.

Add the following entry to the sqlnet.ora and listener.ora files:

```
WALLET_LOCATION =
  (SOURCE =
    (METHOD = FILE)
    (METHOD_DATA =
        (DIRECTORY = /space/oracle/product/10.2.0/db/wallet)
    )
  )
```

Add the following entries to the sqlnet.ora file:

# ORACLE'

```
SSL_CIPHER_SUITES = (SSL_RSA_WITH_3DES_EDE_CBC_SHA)
SSL_VERSION = 3.0
```

Modify the LISTENER entry in the listener.ora file from:

```
(ADDRESS = (PROTOCOL = TCP)(HOST = vm3.saglab.uk.oracle.com)(PORT = 1521))
```

To:

```
(ADDRESS = (PROTOCOL = TCPS)(HOST = vm3.saglab.uk.oracle.com)(PORT = 2484))
```

Modify the SID\_LIST\_LISTENER entry in the listener.ora file to include:

```
(SID_DESC =
  (GLOBAL_DBNAME = orcl.saglab.uk.oracle.com)
  (ORACLE_HOME = /space/oracle/product/10.2.0/db)
  (SID_NAME = orcl)
)
```

Restart the listener so that the new settings are picked up.

## 4.4.23 Configure Oracle Client

To configure SSL on the client the network configuration files, sqlnet.ora and tnsnames.ora, must be edited. The files are located in the client \$ORACLE\_HOME/network/admin directory on machines 1 and 2 and in the client %ORACLE\_HOME%\network\admin directory on machine 6.

Perform the following configuration on machines 1, 2 and 6:

Add the following entry to the tnsnames.ora file. Create the file if it does not exist:

```
ORCL =
  (DESCRIPTION =
   (ADDRESS = (PROTOCOL = TCPS)(HOST = vm3.saglab.uk.oracle.com)(PORT =
2484))
   (CONNECT_DATA =
    (SERVER = DEDICATED)
    (SERVICE_NAME = orcl.saglab.uk.oracle.com)
   )
   (SECURITY=
```

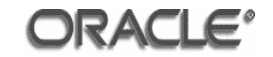

```
(SSL_SERVER_CERT_DN="CN=vm3.saglab.uk.oracle.com, OU=BI, O=Oracle,
L=Reading, ST=Berkshire, C=GB")
)
)
```

Perform the following configuration on machines 1 and 2:

Add the following entries to the sqlnet.ora file:

```
SSL_VERSION = 3.0
SSL_CLIENT_AUTHENTICATION = TRUE
SSL_SERVER_DN_MATCH = Yes
SSL_CIPHER_SUITES = (SSL_RSA_WITH_3DES_EDE_CBC_SHA)
WALLET_LOCATION =
  (SOURCE =
   (METHOD = FILE)
   (METHOD = FILE)
   (DIRECTORY = /space/oracle/product/10.2.0/client/wallet)
  )
  )
```

Perform the following configuration on machine 6:

Add the following entries to the sqlnet.ora file:

```
SSL_VERSION = 3.0
SSL_CLIENT_AUTHENTICATION = TRUE
SSL_SERVER_DN_MATCH = Yes
SSL_CIPHER_SUITES = (SSL_RSA_WITH_3DES_EDE_CBC_SHA)
WALLET_LOCATION =
  (SOURCE =
   (METHOD = FILE)
   (METHOD_DATA =
    (DIRECTORY = C:\oracle\product\10.2.0\client\wallet)
   )
  )
```

## 4.5 Presentation Services Logging

Auditing for Presentation Services is configured in the logconfig.xml file located in the /space/oracle/oradata/OBIEE/web/config directory.

Create a new logconfig.xml file on machines 1 and 2 with the following contents:

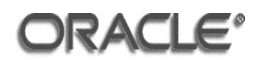

```
<?xml version="1.0" encoding="utf-8"?>
<!-- Siebel Analytics Web log config file -->
<Config>
<Default>
   <Writers>
      <Writer implementation="CoutWriter" name="Global Output</pre>
                                                                    Logger"
writerClassId="1"/>
      <Writer implementation="FileLogWriter" name="Global File Logger"</pre>
writerClassId="2"
                                            dir="{%SADATADIR%}/share/logs"
filePrefix="<machine>_saw.log" maxFileSizeKb="10000" filesN="10" />
                implementation="EventLogWriter"
                                                   name="Event
      <Writer
                                                                   Logger"
writerClassId="3"/>
      <Writer implementation="FileLogWriter" name="Security File Logger"</pre>
writerClassId="5"
                                             dir="{%SADATADIR%}/share/logs"
filePrefix="<machine> sawsecurity.log" maxFileSizeKb="10000" filesN="10" />
      <Writer implementation="FileLogWriter" name="Catalog File Logger"</pre>
writerClassId="6"
                                             dir="{%SADATADIR%}/share/logs"
filePrefix="<machine>_sawcatalog.log" maxFileSizeKb="10000" filesN="10" />
      <Writer implementation="FileLogWriter" name="Catalog ACLs File</pre>
               writerClassId="7" dir="{%SADATADIR%}/share/logs"
Logger"
filePrefix="<machine>_sawcatalog.acls.log"
                                                      maxFileSizeKb="10000"
filesN="10" />
   </Writers>
   <WriterClassGroups>
      <WriterClassGroup name="All">1,2,3,4,5,6,7</WriterClassGroup>
      <WriterClassGroup name="File">1</WriterClassGroup>
      <WriterClassGroup name="Cout">2</WriterClassGroup>
      <WriterClassGroup name="EventLog">3</WriterClassGroup>
      <WriterClassGroup name="Crash">4</WriterClassGroup>
      <WriterClassGroup name="Security">5</WriterClassGroup>
      <WriterClassGroup name="Catalog">6</WriterClassGroup>
      <WriterClassGroup name="Catalog Security">7</WriterClassGroup>
   </WriterClassGroups>
   <Filters>
      <FilterRecord writerClassGroup="Cout" path = "saw" information="31"</pre>
warning="41" error="41" security="41"/>
      <FilterRecord writerClassGroup="File" path = "saw" information="31"
warning="100" error="100" security="41"/>
      <FilterRecord
                      writerClassGroup="File"
                                                             path
"saw.mktgsqlsubsystem.joblog" information="41" warning="100" error="100"
security="41"/>
      <FilterRecord writerClassGroup="EventLog" path="saw" information="31"</pre>
warning="41" security="100"/>
      <FilterRecord writerClassGroup="Security" path="saw" information="0"</pre>
warning="0" security="100"/>
      <FilterRecord writerClassGroup="Catalog" path="saw.catalog"</pre>
information="0" warning="100" security="100"/>
      <FilterRecord
                             writerClassGroup="Catalog
                                                                  Security"
path="saw.catalog.local.setItemACL" information="100" warning="100"
security="100"/>
   </Filters>
</Default>
</Config>
```

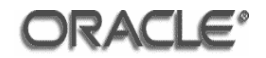

Replace the <machine> tag above with the hostname being configured (i.e. if configuring machine 1, vm1 would be entered).

Make the following changes to the run-saw.sh file located in the following directory:

/space/oracle/product/OBIEE/setup

Perform the following configuration on all machines where the Oracle BI Presentation Services has been deployed (machines 1 and 2).

Modify the line:

logfile="\${SADATADIR}/web/log/sawserver.out.log"

To:

logfile="\${SADATADIR}/share/logs/<machine>\_sawserver.out.log"

Replace the <machine> tag above with the hostname being configured (i.e. if configuring machine 1, vm1 would be entered).

Modify the line:

```
echo "Please go to the '${SADATADIR}/web/log' directory for Oracle BI Presentation Services log files."
```

To:

```
echo "Please go to the '${SADATADIR}/share/logs' directory for Oracle BI Presentation Services log files."
```

Presentation Services log files will be created on machine 7.

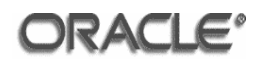

## 4.6 Presentation Catalog Configuration

#### 4.6.1 Configuration

Start the TOE according to annex B and then login to Oracle Business Intelligence Enterprise Edition using the following URL:

https://vm5.saglab.uk.oracle.com:4444/analytics

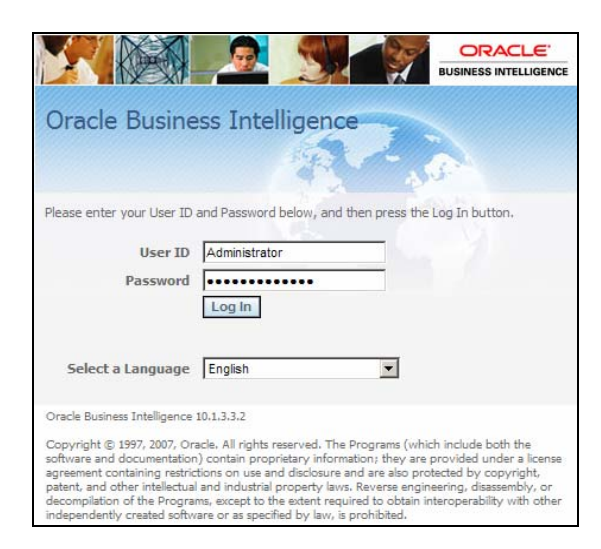

Enter User ID and Password. Click Log In.

| aint Dashboard                                                                                                    |                                                        | Welcom                      | e, Administrator              | Dashboards    | - Answers - More Products V                              | - Settings                                                                                                    | s ▼ - Log Out         |
|----------------------------------------------------------------------------------------------------|--------------------------------------------------------|-----------------------------|-------------------------------|---------------|----------------------------------------------------------|----------------------------------------------------------------------------------------------------|-----------------------|
| Regional Analysis Brand Analysis Year over Year A                                                                                                    | nalysis                                                |                             |                               |               |                                                          | Page                                                                                                    | e Options 🔻           |
| You have achieved \$1,154,530 in sales revenue YTD. This<br>represents 83% of the forecasted sales revenue target of<br>\$1,322,867 ne current actual to forecasted revenue variance | Current<br>Multi-Targ                                  | Period Set Drill            | ales Analysis                 | *             | EASTERN REGION has \$84,<br>accounts for 7.3% of total Y | 391 in sale<br>TD Reven                                                                                         | es YTD, which<br>ue.  |
| is -\$228,337. KEEP WORKING!                                                                                                    | Region                                                 | Sales                       | Forecasted Sales              | % of Forecast | YTD Market Share Analysis                                | ATLANT                                                                                                    | A, in the             |
| MODITY                                                                                                    | CENTRAL REGION                                         | \$365,343                   | 262,295                       | 139% 🚹        | accounts for 6.5% of total Y                             | 4,545 In Si<br>TD Reven                                                                                         | ales YTD, Which<br>ue |
|                                                                                                    | EASTERN REGION                                         | \$436,913                   | 543,169                       | 80% 🛃         |                                                          |                                                                                                    |                       |
| *                                                                                                    | SOUTHERN REGION                                        | \$209,506                   | 245,571                       | 85% 🖶         | YTD Market Share Analysis                                | DETROIT                                                                                                    | , in the CENTRA       |
| Standard Reports                                                                                                    | Results N REGION                                       | \$142,768                   | 331,832                       | 43% 😾         | REGION has \$70,518 in sale                              | s YTD, wi                                                                                                    | hich accounts for     |
| Calendar Sales Summaries                                                                                                    | Grand Total                                            | \$1,154,530                 | 1,382,867                     | 83%           |                                                          |                                                                                                    |                       |
| Geographic Sales Summaries     Product Sales Summaries     Revenue Analysis Summaries                                                                                                | You are currently in penetration within Brand Analysis | below foreca<br>customer ba | ast for the year. Resea<br>se | arch brand    | VTD Market Share Analysis                                | dify                                                                                                    | 2FI FC in the         |
| Market Share Summary                                                                                                    |                                                        |                             |                               | *             | Colors by Re                                             | gion                                                                                                    |                       |
| Dollars                                                                                                    | Regiona<br>Current vs                                  | Al Revenu                   | e                             |               | Color Antique                                            | Doll                                                                                                    |                       |
|                                                                                                    | 150.000                                                |                             |                               | 200.000       | District                                                 | Units                                                                                                    | Price Per Unit        |
| 15.57% 7                                                                                                    | 130,000                                                | p.                          |                               |               | ATLANTA DISTRICT                                         | 7,037                                                                                                    | \$3.55                |
| r 27.35%                                                                                                    | 120,000                                                |                             |                               | 160,000       | BOSTON DISTRICT                                          | 27,433                                                                                                    | \$3.39                |
|                                                                                                    | € 90.000 -                                             |                             |                               | 120.000       | CHARLOTTE DISTRICT                                       | 327                                                                                                    | \$4.00                |
|                                                                                                    | Dolla                                                  |                             |                               | - are         | CHICAGO DISTRICT                                         | 93,560                                                                                                    | \$2.84                |
|                                                                                                    | B 60,000 - 0                                           |                             | -                             | 80,000        | CINCINNATI DISTRICT                                      | 4,995                                                                                                    | \$3.49                |
|                                                                                                    |                                                        |                             |                               |               |                                                          | the second second second second second second second second second second second second second second second se |                       |

Click Settings > Administration

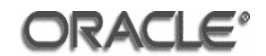

| Oracle BI Presentation Services Administration                                                                                            |                                                                 |                                                                                                    |      |
|----------------------------------------------------------------------------------------------------|-----------------------------------------------------------------|----------------------------------------------------------------------------------------------------|------|
|                                                                                                    |                                                                 |                                                                                                    |      |
| Product Information<br>Oracle Business Intelligence Product Version<br>Physical Presentation Catalog Path<br>Oracle BI Server Data Source | 10.1.3.3.2 (Build 0712<br>/space/oracle/oradata<br>AnalyticsWeb | 217.1900)<br>Ia/OBEE/share/catalog/paint/root                                                               | ndow |
| Activities                                                                                                    |                                                                 |                                                                                                    | ?    |
| Manage Presentation Catalog Groups an                                                                                                    | nd Users                                                        | Create, edit and delete Catalog Groups, as well as remove Catalog Users.                                    |      |
| Manage Presentation Catalog                                                                                                    |                                                                 | Delete, rename, set permissions and view properties of items in the Presentation Catalog.                   |      |
| Manage Interactive Dashboards                                                                                                    |                                                                 | Create and delete Interactive Dashboards, and control which users can access them.                          |      |
| Manage Sessions                                                                                                    |                                                                 | View Oracle Business Intelligence session information including active users and queries.                   |      |
| Manage iBot Sessions                                                                                                    |                                                                 | View iBot session information including iBot state and recipients.                                          |      |
| Manage BI Publisher                                                                                                    |                                                                 | Manage BI Publisher users, permissions, jobs, files and folders.                                            |      |
| Manage Privileges                                                                                                    |                                                                 | Manage privileges and rights given to users and groups.                                                     |      |
| Manage Device Types                                                                                                    |                                                                 | Create, edit, view or delete Device Types.                                                                  |      |
| Issue SQL                                                                                                    |                                                                 | Issue SQL directly to Oracle BI Server.                                                                     |      |
| Toggle Maintenance Mode                                                                                                    |                                                                 | Maintenance Mode is currently off.                                                                          |      |
| Reload Files and Metadata                                                                                                    |                                                                 | Reload XML message files, refresh server metadata, and clear caches.                                        |      |
| Marketing                                                                                                    |                                                                 |                                                                                                    |      |
| Manage Marketing Jobs                                                                                                    |                                                                 | View background marketing jobs and database cache result sets.                                              |      |
| Manage Marketing Defaults                                                                                                    |                                                                 | Manage the default settings such as Default Campaign Load Format and Default Global Audience for Marketing. |      |

## Click the 'Manage Presentation Catalog Groups and Users' link.

| Presentation Catalog Security: Groups and Users                                                                                                    | ?       |  |  |
|----------------------------------------------------------------------------------------------------|---------|--|--|
| If you have proper authority, this screen allows you to create, edit and delete Catalog Groups, as well as remove Catalog Users. Creating a Catalog Group for the first time will automatically create a shared folder of the same name for the Group. | inished |  |  |
| Existing Catalog Groups and Users                                                                                                    |         |  |  |
| NOTE: Authentication is performed by the Oracle BI Server so, if a user has a valid Oracle BI Server User ID, a Catalog User will<br>automatically be created for him when he logs on.                                                                 |         |  |  |
| Create a new Catalog Group                                                                                                    |         |  |  |
| Catalog Groups and Users Edit Delete Show users and groups                                                                                                    |         |  |  |
| Presentation Server Administrators 🗠 💊                                                                                                    |         |  |  |
| 1-1/1 First   < Prev   Next >   Last                                                                                                    |         |  |  |

## Click the 'Create a new Catalog Group' link.

| Create Cata                          | log Group                                                                                                    |
|--------------------------------------|----------------------------------------------------------------------------------------------------|
| This screen allo<br>Catalog Group.   | ows you to enter a name, a password, and optionally create a Dashboard for the Finished Cancel                                                                                                    |
| Group Prope                          | erties                                                                                                    |
| Enter a name fo<br>the Join Catalog  | r the group, as well as a password. Users will be able to join the group by entering a matching password from<br>g Group screen. A shared subdirectory will automatically be created for the group.        |
| Group Name                           | Normal Users                                                                                                    |
|                                      | Each group must have a unique name, not case-sensitive.                                                                                                    |
| Password                             | •••••                                                                                                    |
| Verify Password                      | •••••                                                                                                    |
|                                      | Enter the password twice to verify.                                                                                                    |
| Group Dash                           | board                                                                                                    |
| You can automa<br>will be able to vi | Itically create an Interactive Dashboard for this group by entering the information below. Everyone in this Group ew this Dashboard, but only the user or group specified below will be able to change it. |
| Dashboard Name                       |                                                                                                    |
|                                      | If specifed, an empty Dashboard will be created for this group.                                                                                                    |
| Dashboard Builde                     | r                                                                                                    |
|                                      | Specify which user or group can make changes to this Dashboard.                                                                                                    |

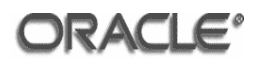

Enter 'Normal Users' in the 'Group Name' field.

Enter a password for the group into the 'Password' field.

Click the 'Finished' button.

| Presentation Catalog Security: Groups and Users                                                                                                    | ?               |
|----------------------------------------------------------------------------------------------------|-----------------|
| If you have proper authority, this screen allows you to create, edit and delete Catalog Groups, as well as<br>remove Catalog Users. Creating a Catalog Group for the first time will automatically create a shared folder of<br>the same name for the Group. | Finished        |
| Existing Catalog Groups and Users                                                                                                    |                 |
| NOTE: Authentication is performed by the Oracle BI Server so, if a user has a valid Oracle BI Server User ID, a Ca<br>automatically be created for him when he logs on.<br>Create a new Catalog Group                                                        | talog User will |
| Catalog Groups and Users Edit Delete Show users and groups                                                                                                    |                 |
| Search                                                                                                    |                 |
| 🎡 Presentation Server Administrators 🗟 🚫                                                                                                    |                 |
| 1-2/2 First   < Prev   Next>   Last                                                                                                    |                 |

## Click the **'Finished'** button.

Click the 'Manage Privileges' button.

| Privilege Administration                                 | 1                                                  |                                    |      |
|----------------------------------------------------------|----------------------------------------------------|------------------------------------|------|
| This page allows you to view a<br>Business Intelligence. | nd administer privileges associated with various c | omponents of Oracle                | Fini |
|                                                          | Access to Dashboards                               | Everyone                           | 1    |
|                                                          | Access to Answers                                  | Everyone                           |      |
|                                                          | Access to Delivers                                 | Everyone                           | 1    |
|                                                          | Access to Briefing Books                           | Everyone                           | 1    |
|                                                          | Access to Disconnected Analytics                   | Everyone                           | 1    |
| A                                                        | Access to Administration                           | Presentation Server Administrators | 1    |
| Access                                                   | Access to Segments                                 | Everyone                           | 1    |
|                                                          | Access to Segment Trees                            | Everyone                           | 1    |
|                                                          | Access to List Formats                             | Everyone                           | 1    |
|                                                          | Access to Metadata Dictionary                      | Presentation Server Administrators | 1    |
|                                                          | Access to Oracle BI Publisher Enterprise           | Everyone                           | 1    |
|                                                          | Access to Oracle BI for Microsoft Office           | Everyone                           | 1    |
| Admine Catalog                                           | Change Permissions                                 | Everyone                           | 1    |
| Admin: Catalog                                           | Toggle Maintenance Mode                            | Everyone                           | 1    |
|                                                          | Manage Sessions                                    | Presentation Server Administrators | 1    |
|                                                          | Manage Dashboards                                  | Presentation Server Administrators |      |
|                                                          | See sessions IDs                                   | Presentation Server Administrators | 1    |
|                                                          | Issue SQL Directly                                 | Presentation Server Administrators | 1    |
|                                                          | View System Information                            | Presentation Server Administrators | 1    |
| Admin: General                                           | Performance Monitor                                | Presentation Server Administrators | 1    |
|                                                          | Manage iBot Sessions                               | Presentation Server Administrators | 1    |
|                                                          | Manage Device Types                                | Presentation Server Administrators | 1    |
|                                                          | Manage Marketing Jobs                              | Everyone                           | 1    |
|                                                          | Manage Marketing Defaults                          | Presentation Server Administrators | 1    |
|                                                          | Manage BI Publisher                                | Presentation Server Administrators | 1    |
|                                                          | Manage Catalog Groups and Users                    | Presentation Server Administrators | 1    |
| Admin: Security                                          | Manage Privileges                                  | Presentation Server Administrators | 1    |
|                                                          | Set Ownership of Catalog Objects                   | Presentation Server Administrators |      |
| Briefing Book                                            | Add To or Edit a Briefing Book                     | Everyone                           |      |
| Driening Dook                                            | Download Briefing Book                             | Everyone                           |      |

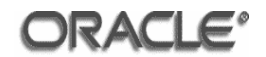

## 4.6.2 Revoke Privileges

Revoke the 'Access to Dashboards' privilege by clicking the 'Everyone' hyperlink.

| Change Privilege                                                                                                   | Permissions                        |                  |                                              | 3                        |
|----------------------------------------------------------------------------------------------------|------------------------------------|------------------|----------------------------------------------|--------------------------|
| This screen allows you to change the permissions to this<br>assign permissions by group rather than user when poss |                                    |                  | Privilege. It is recommended that you sible. | Finished Cancel          |
| Access to Delivers                                                                                                 |                                    |                  |                                              |                          |
| Show effective per<br>Users and groups wi                                                                          | missions.<br>th explicit access to | o this Privilege | Show users and groups                        |                          |
| 🔯 Everyone                                                                                                    | Granted                            | ×                | Additional groups                            | Add Explicit Permissions |
|                                                                                                    |                                    |                  | Presentation Server Administrator            | rs <u>Add</u>            |
| Sec. 1997                                                                                                    |                                    |                  | 2 Web Services                               | Add                      |
|                                                                                                    |                                    |                  | 1-3/3 First   < Prev   Next >   Last         | :                        |

Click the  $\boxtimes$  button to revoke the privilege.

| Change Privilege Permissions                                                                                           |                                                                            | 3                        |
|----------------------------------------------------------------------------------------------------|----------------------------------------------------------------------------|--------------------------|
| This screen allows you to change the permissions to this P<br>assign permissions by group rather than user when possit | Finished Cancel                                                            |                          |
| Access to Delivers                                                                                                    |                                                                            |                          |
| <ul> <li>Show effective permissions.</li> <li>Users and groups with explicit access to this Privilege</li> </ul>       | Show users and groups Additional groups Presentation Server Administrators | Add Explicit Permissions |
|                                                                                                    | Web Services     Everyone                                                  | Add<br>Add               |
|                                                                                                    | 1-3/3 First   < Prev   Next >   Last                                       |                          |

## Click the **'Finished'** button.

| Privilege Administration                              | n                                                    |                                    | ?        |
|-------------------------------------------------------|------------------------------------------------------|------------------------------------|----------|
| This page allows you to view a Business Intelligence. | and administer privileges associated with various co | omponents of Oracle                | Finished |
|                                                       | Access to Dashboards                                 | Everyone                           |          |
|                                                       | Access to Answers                                    | Everyone                           |          |
|                                                       | Access to Delivers                                   | (not permitted)                    |          |
|                                                       | Access to Briefing Books                             | Everyone                           |          |
|                                                       | Access to Disconnected Analytics                     | Everyone                           |          |
| Access                                                | Access to Administration                             | Presentation Server Administrators |          |
| ALLESS                                                | Access to Segments                                   | Everyone                           |          |
|                                                       | Access to Segment Trees                              | Everyone                           |          |
|                                                       | Access to List Formats                               | Everyone                           |          |
|                                                       | Access to Metadata Dictionary                        | Presentation Server Administrators |          |
|                                                       | Access to Oracle BI Publisher Enterprise             | Everyone                           |          |
|                                                       | Access to Oracle BI for Microsoft Office             | Everyone                           |          |

Set privileges according to the following table:

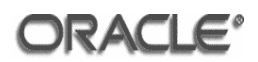

| Access          | Access to Dashboards                           | (not permitted)       |
|-----------------|------------------------------------------------|-----------------------|
|                 | Access to Answers                              | Presentation Server   |
|                 |                                                | Administrators        |
|                 | Access to Delivers                             | (not permitted)       |
|                 | Access to Briefing Books                       | (not permitted)       |
|                 | Access to Disconnected Analytics               | (not permitted)       |
|                 | Access to Administration                       | Presentation Server   |
|                 |                                                | Administrators        |
|                 | Access to Segments                             | (not permitted)       |
|                 | Access to Segment Trees                        | (not permitted)       |
|                 | Access to List Formats                         | (not permitted)       |
|                 | Access to Metadata Dictionary                  | Presentation Server   |
|                 |                                                | Administrators        |
|                 | Access to Oracle BI Publisher Enterprise       | (not permitted)       |
|                 | Access to Oracle BI for Microsoft Office       | (not permitted)       |
| Admin: Catalog  | Change Permissions                             | <u>Everyone</u>       |
|                 | Toggle Maintenance Mode                        | <u>Everyone</u>       |
| Admin: General  | Manage Sessions                                | Presentation Server   |
|                 |                                                | Administrators        |
|                 | Manage Dashboards                              | Presentation Server   |
|                 |                                                | Administrators        |
|                 | See sessions IDs                               | Presentation Server   |
|                 | lagua COL Directly                             | Administrators        |
|                 | Issue SQL Directly                             | Administrators        |
|                 | View System Information                        | Presentation Server   |
|                 | New System mornation                           | Administrators        |
|                 | Performance Monitor                            | Presentation Server   |
|                 |                                                | Administrators        |
|                 | Manage iBot Sessions                           | (not permitted)       |
|                 | Manage Device Types                            | (not permitted)       |
|                 | Manage Marketing Jobs                          | (not permitted)       |
|                 | Manage Marketing Defaults                      | (not permitted)       |
|                 | Manage BI Publisher                            | (not permitted)       |
| Admin: Security | Manage Catalog Groups and Users                | Presentation Server   |
|                 |                                                | Administrators        |
|                 | Manage Privileges                              | Presentation Server   |
|                 |                                                | Administrators        |
|                 | Set Ownership of Catalog Objects               | Presentation Server   |
| Driefing Deels  | Add To on Edit o Driefing Deals                | Administrators        |
| Briefing Book   | Add To or Edit a Briefing Book                 | (not permitted)       |
|                 | Download Briefing Book                         | (not permitted)       |
| Catalog         | Personal Storage (My Folders and My Dashboard) | Everyone              |
|                 | Reload Metadata                                | Presentation Server   |
|                 | Saa Hiddon Itomo                               | Administrators        |
|                 | Create Folders                                 |                       |
|                 |                                                | <u>⊏veryone</u>       |
|                 | Archive Catalog                                | Presentation Server   |
| Dachboarda      | Sava Salactions                                | <u>Auministrators</u> |
| Dashbuarus      | Save Selections                                |                       |
| Formotting      | Assign Derault Selections                      |                       |
| ronnating       | Save System-wide Column Formats                | Administrators        |
| 1               |                                                | nummonators           |

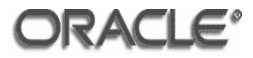

| My Account           | Access to My Account                             | <u>Everyone</u>     |
|----------------------|--------------------------------------------------|---------------------|
|                      | Change Preferences                               | Everyone            |
|                      | Change Delivery Options                          | Everyone            |
| Answers              | Create Views                                     | Everyone            |
|                      | Create Prompts                                   | Everyone            |
|                      | Access Advanced Tab                              | Evervone            |
|                      | Edit Column Formulas                             | Everyone            |
|                      | Save Content with HTML Markup                    | Presentation Server |
|                      |                                                  | Administrators      |
|                      | Enter XML and Logical SQL                        | Everyone            |
|                      | Edit Direct Database Requests                    | Presentation Server |
|                      | ·                                                | Administrators      |
|                      | Create Advanced Filters and Set Operations       | Everyone            |
|                      | Save Filters                                     | Everyone            |
|                      | Execute Direct Database Requests                 | (not permitted)     |
| Delivers             | Retrieve Delivery Destinations for iBots (system | (not permitted)     |
|                      | call)                                            | ×                   |
|                      | Create iBots                                     | (not permitted)     |
|                      | Publish iBots for Subscription                   | (not permitted)     |
|                      | Deliver iBots to Specific or Dynamically         | (not permitted)     |
|                      | Determined Users                                 |                     |
|                      | Chain iBots                                      | (not permitted)     |
|                      | Chain iBots to Custom Scripts                    | (not permitted)     |
|                      | See iBot Instance Errors                         | (not permitted)     |
|                      | Modify Current Subscriptions for iBots           | (not permitted)     |
| Proxy                | Act As Proxy                                     | (not permitted)     |
| RSS Feeds            | Access to RSS Feeds                              | <u>Everyone</u>     |
| Oracle BI Publisher  | Add BI Publisher Reports to Dashboard            | (not permitted)     |
| Enterprise           | View BI Publisher Reports                        | (not permitted)     |
|                      | Schedule BI Publisher Reports                    | (not permitted)     |
|                      | Send BI Publisher Reports                        | (not permitted)     |
|                      | Build BI Publisher Reports                       | (not permitted)     |
|                      | Analyze BI Publisher Reports                     | (not permitted)     |
| List Formats         | Create List Formats                              | Everyone            |
|                      | Create Headers and Footers                       | Everyone            |
|                      | Access Options Tab                               | Everyone            |
|                      | Add/Remove List Format Columns                   | Presentation Server |
|                      |                                                  | Administrators      |
| Segmentation         | Create Segments                                  | (not permitted)     |
|                      | Create Segment Trees                             | (not permitted)     |
|                      | Create/Purge Saved Result Sets                   | (not permitted)     |
|                      | Access Segment Advanced Options Tab              | (not permitted)     |
|                      | Access Segment Tree Advanced Options Tab         | (not permitted)     |
|                      | Change Target Levels within Segment Designer     | (not permitted)     |
| SOAP                 | Access SOAP                                      | Normal Users,       |
|                      |                                                  | Presentation Server |
|                      |                                                  | Administrators      |
| Subject Area: "Paint | Access within Oracle BI Answers                  | <u>Everyone</u>     |
| Exec"                |                                                  | <b>F</b>            |
| Subject Area: "Usage | Access within Oracle BI Answers                  | <u>Everyone</u>     |
| Subject Area: Daint  | Access within Oracle PL Answers                  | Evenuene            |
| Subject Area. Pallit | AUGSS WITHIN OLACIE DI ANSWEIS                   | Everyone            |

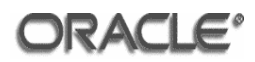

| View Column Filter       | Add/Edit Column Filter Prompt View | Everyone            |
|--------------------------|------------------------------------|---------------------|
| View Column Selector     | Add/Edit Column Selector View      | Everyone            |
| View Compound            | Add/Edit Compound View             | Everyone            |
| View Filters             | Add/Edit Filters View              | Everyone            |
| View Funnel Chart        | Add/Edit Funnel Chart View         | Everyone            |
| View Gauge               | Add/Edit Gauge View                | <u>Everyone</u>     |
| View Dashboard<br>Prompt | Add/Edit Dashboard Prompt View     | Everyone            |
| View Static Text         | Add/Edit Static Text View          | <u>Everyone</u>     |
| View Image               | Add/Edit Image View                | <u>Everyone</u>     |
| View Legend              | Add/Edit Legend View               | <u>Everyone</u>     |
| View Narrative           | Add/Edit Narrative View            | <u>Everyone</u>     |
| View Nested Request      | Add/Edit Nested Request View       | <u>Everyone</u>     |
| View No Results          | Add/Edit No Results View           | <u>Everyone</u>     |
| View Pivot Table         | Add/Edit Pivot Table View          | <u>Everyone</u>     |
| View Create Segment      | Add/Edit Create Segment View       | <u>Everyone</u>     |
| View Logical SQL         | Add/Edit Logical SQL View          | <u>Everyone</u>     |
| View Chart               | Add/Edit Chart View                | <u>Everyone</u>     |
| View Table               | Add/Edit Table View                | <u>Everyone</u>     |
| View Create Target       | Add/Edit Create Target List View   | <u>Everyone</u>     |
| List                     |                                    |                     |
| View Ticker              | Add/Edit Ticker View               | <u>Everyone</u>     |
| View Title               | Add/Edit Title View                | <u>Everyone</u>     |
| View View Selector       | Add/Edit View Selector View        | <u>Everyone</u>     |
| Write Back               | Write Back to Database             | (not permitted)     |
|                          | Manage Write Back                  | Presentation Server |
|                          |                                    | Administrators      |

| Privilege Administration 3                                                                                                 |                                          |                                    |  |
|----------------------------------------------------------------------------------------------------|------------------------------------------|------------------------------------|--|
| This page allows you to view and administer privileges associated with various components of Oracle Business Intelligence. |                                          |                                    |  |
|                                                                                                    | Access to Dashboards                     | (not permitted)                    |  |
|                                                                                                    | Access to Answers                        | Presentation Server Administrators |  |
|                                                                                                    | Access to Delivers                       | (not permitted)                    |  |
|                                                                                                    | Access to Briefing Books                 | (not permitted)                    |  |
|                                                                                                    | Access to Disconnected Analytics         | (not permitted)                    |  |
|                                                                                                    | Access to Administration                 | Presentation Server Administrators |  |
| Access                                                                                                    | Access to Segments                       | (not permitted)                    |  |
|                                                                                                    | Access to Segment Trees                  | (not permitted)                    |  |
|                                                                                                    | Access to List Formats                   | (not permitted)                    |  |
|                                                                                                    | Access to Metadata Dictionary            | Presentation Server Administrators |  |
|                                                                                                    | Access to Oracle BI Publisher Enterprise | (not permitted)                    |  |
|                                                                                                    | Access to Oracle BI for Microsoft Office | (not permitted)                    |  |
| Admin: Catalog                                                                                                    | Change Permissions                       | Everyone                           |  |
| Aumin. Catalog                                                                                                    | Toggle Maintenance Mode                  | Everyone                           |  |
|                                                                                                    | Manage Sessions                          | Presentation Server Administrators |  |
|                                                                                                    | Manage Dashboards                        | Presentation Server Administrators |  |
|                                                                                                    | See sessions IDs                         | Presentation Server Administrators |  |
|                                                                                                    | Issue SQL Directly                       | Presentation Server Administrators |  |
|                                                                                                    | View System Information                  | Presentation Server Administrators |  |
| Admin: General                                                                                                    | Performance Monitor                      | Presentation Server Administrators |  |
|                                                                                                    | Manage iBot Sessions                     | (not permitted)                    |  |
|                                                                                                    | Manage Device Types                      | (not permitted)                    |  |
|                                                                                                    | Manage Marketing Jobs                    | (not permitted)                    |  |
|                                                                                                    | Manage Marketing Defaults                | (not permitted)                    |  |
|                                                                                                    | Manage BI Publisher                      | (not permitted)                    |  |

#### Click the 'Finished' button when done.

| Oracle BI Presentation Service                                                                                        | 3                                                                                                    |                                                                                           |  |  |
|----------------------------------------------------------------------------------------------------|----------------------------------------------------------------------------------------------------|-------------------------------------------------------------------------------------------|--|--|
|                                                                                                    |                                                                                                    |                                                                                           |  |  |
| Product Information                                                                                                   |                                                                                                    | Close Window                                                                              |  |  |
| Oracle Business Intelligence Product Version<br>Physical Presentation Catalog Path<br>Oracle BI Server Data Source    | 10.1.3.3.2 (Build 071217.1900)<br>/space/oracle/oradata/OBIEE/share/catalog/paint/root<br>AnalyticsWeb |                                                                                           |  |  |
| Activities                                                                                                    |                                                                                                    |                                                                                           |  |  |
| Manage Presentation Catalog Groups and Users Create, edit and delete Catalog Groups, as well as remove Catalog Users. |                                                                                                    |                                                                                           |  |  |
| Manage Presentation Catalog                                                                                           | Delete, rename, set permissions and view                                                               | Delete, rename, set permissions and view properties of items in the Presentation Catalog. |  |  |
| Manage Interactive Dashboards                                                                                         | Create and delete Interactive Dashboards                                                               | , and control which users can access them.                                                |  |  |
| Manage Sessions                                                                                                    | View Oracle Business Intelligence sessio                                                               | n information including active users and queries.                                         |  |  |
| Manage Privileges                                                                                                    | Manage privileges and rights given to use                                                              | rs and groups.                                                                            |  |  |
| Issue SQL                                                                                                    | Issue SQL directly to Oracle BI Server.                                                                |                                                                                           |  |  |
| Toggle Maintenance Mode                                                                                               | Maintenance Mode is currently off.                                                                     |                                                                                           |  |  |
| Reload Files and Metadata                                                                                             | Reload XML message files, refresh serve                                                                | r metadata, and clear caches.                                                             |  |  |

Click the **'Close Window'** button.

The changes will take effect immediately.

The following URL must be invoked to access BI Answers:

https://vm5.saglab.uk.oracle.com:4444/analytics/saw.dll?Answers

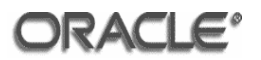

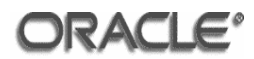

If the default URL is used when logging into Presentation Services, after successful authentication, BI Interactive Dashboards are displayed.

BI Interactive Dashboards are out of scope in the evaluated configuration and therefore access is prohibited, and the URL above must be used to access BI Answers.

## 4.7 TOE Start Procedure

Refer to <u>Annex B</u>.

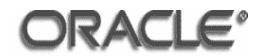

#### 4.8 Firewall Configuration

#### 4.8.1 Machine 1

As the root user, issue the following command to create the iptables configuration file:

vi /etc/sysconfig/iptables

Insert the following entries in the iptables configuration file:

```
*filter
:INPUT ACCEPT [0:0]
:FORWARD ACCEPT [0:0]
:OUTPUT ACCEPT [0:0]
:RH-Firewall-1-INPUT - [0:0]
-A INPUT -j RH-Firewall-1-INPUT
-A FORWARD -j RH-Firewall-1-INPUT
-A RH-Firewall-1-INPUT -i lo -j ACCEPT
-A RH-Firewall-1-INPUT -p icmp --icmp-type any -j ACCEPT
-A RH-Firewall-1-INPUT -m state --state ESTABLISHED, RELATED -j ACCEPT
-A RH-Firewall-1-INPUT -s <IP machine 2> -m state --state NEW -m tcp -p tcp
--dport 9700 -j ACCEPT
-A RH-Firewall-1-INPUT -s <IP machine 2> -m state --state NEW -m tcp -p tcp
--dport 9701 -j ACCEPT
-A RH-Firewall-1-INPUT -s <IP machine 2> -m state --state NEW -m tcp -p tcp
--dport 9703 -j ACCEPT
-A RH-Firewall-1-INPUT -s <IP machine 2> -m state --state NEW -m tcp -p tcp
--dport 9706 -j ACCEPT
-A RH-Firewall-1-INPUT -s <IP machine 2> -m state --state NEW -m tcp -p tcp
--dport 9710 -j ACCEPT
-A RH-Firewall-1-INPUT -s <IP machine 2> -m state --state NEW -m tcp -p tcp
--dport 9810 -j ACCEPT
-A RH-Firewall-1-INPUT -s <IP machine 5> -m state --state NEW -m tcp -p tcp
--dport 9710 -j ACCEPT
-A RH-Firewall-1-INPUT -s <IP machine 6> -m state --state NEW -m tcp -p tcp
--dport 9703 -j ACCEPT
-A RH-Firewall-1-INPUT -s <IP machine 6> -m state --state NEW -m tcp -p tcp
--dport 9706 -j ACCEPT
-A RH-Firewall-1-INPUT -j REJECT --reject-with icmp-host-prohibited
COMMIT
```

Start the firewall using the following command:

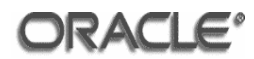

#### 4.8.2 Machine 2

As the root user, issue the following command to create the iptables configuration file:

vi /etc/sysconfig/iptables

Insert the following entries in the iptables configuration file:

```
*filter
:INPUT ACCEPT [0:0]
:FORWARD ACCEPT [0:0]
:OUTPUT ACCEPT [0:0]
:RH-Firewall-1-INPUT - [0:0]
-A INPUT -j RH-Firewall-1-INPUT
-A FORWARD -j RH-Firewall-1-INPUT
-A RH-Firewall-1-INPUT -i lo -j ACCEPT
-A RH-Firewall-1-INPUT -p icmp --icmp-type any -j ACCEPT
-A RH-Firewall-1-INPUT -m state --state ESTABLISHED, RELATED -j ACCEPT
-A RH-Firewall-1-INPUT -s <IP machine 1> -m state --state NEW -m tcp -p tcp
--dport 9700 -j ACCEPT
-A RH-Firewall-1-INPUT -s <IP machine 1> -m state --state NEW -m tcp -p tcp
--dport 9701 -j ACCEPT
-A RH-Firewall-1-INPUT -s <IP machine 1> -m state --state NEW -m tcp -p tcp
--dport 9703 -j ACCEPT
-A RH-Firewall-1-INPUT -s <IP machine 1> -m state --state NEW -m tcp -p tcp
--dport 9706 -j ACCEPT
-A RH-Firewall-1-INPUT -s <IP machine 1> -m state --state NEW -m tcp -p tcp
--dport 9710 -j ACCEPT
-A RH-Firewall-1-INPUT -s <IP machine 1> -m state --state NEW -m tcp -p tcp
--dport 9810 -j ACCEPT
-A RH-Firewall-1-INPUT -s <IP machine 5> -m state --state NEW -m tcp -p tcp
--dport 9710 -j ACCEPT
-A RH-Firewall-1-INPUT -s <IP machine 6> -m state --state NEW -m tcp -p tcp
--dport 9703 -j ACCEPT
-A RH-Firewall-1-INPUT -s <IP machine 6> -m state --state NEW -m tcp -p tcp
--dport 9706 -j ACCEPT
-A RH-Firewall-1-INPUT -j REJECT --reject-with icmp-host-prohibited
COMMIT
```

Start the firewall using the following command:

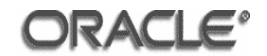

#### 4.8.3 Machine 3

As the root user, issue the following command to create the iptables configuration file:

```
vi /etc/sysconfig/iptables
```

Insert the following entries in the iptables configuration file:

```
*filter
:INPUT ACCEPT [0:0]
:FORWARD ACCEPT [0:0]
:OUTPUT ACCEPT [0:0]
:RH-Firewall-1-INPUT - [0:0]
-A INPUT -j RH-Firewall-1-INPUT
-A FORWARD -j RH-Firewall-1-INPUT
-A RH-Firewall-1-INPUT -i lo -j ACCEPT
-A RH-Firewall-1-INPUT -p icmp --icmp-type any -j ACCEPT
-A RH-Firewall-1-INPUT -m state --state ESTABLISHED, RELATED -j ACCEPT
-A RH-Firewall-1-INPUT -s <IP machine 1> -m state --state NEW -m tcp -p tcp
--dport 2484 -j ACCEPT
-A RH-Firewall-1-INPUT -s <IP machine 2> -m state --state NEW -m tcp -p tcp
--dport 2484 -j ACCEPT
-A RH-Firewall-1-INPUT -j REJECT --reject-with icmp-host-prohibited
COMMIT
```

Start the firewall using the following command:

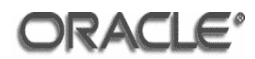

#### 4.8.4 Machine 4

As the root user, issue the following command to create the iptables configuration file:

vi /etc/sysconfig/iptables

Insert the following entries in the iptables configuration file:

```
*filter
:INPUT ACCEPT [0:0]
:FORWARD ACCEPT [0:0]
:OUTPUT ACCEPT [0:0]
:RH-Firewall-1-INPUT - [0:0]
-A INPUT -j RH-Firewall-1-INPUT
-A FORWARD -j RH-Firewall-1-INPUT
-A RH-Firewall-1-INPUT -i lo -j ACCEPT
-A RH-Firewall-1-INPUT -p icmp --icmp-type any -j ACCEPT
-A RH-Firewall-1-INPUT -p icmp --icmp-type any -j ACCEPT
-A RH-Firewall-1-INPUT -m state --state ESTABLISHED,RELATED -j ACCEPT
-A RH-Firewall-1-INPUT -s <IP machine 1> -m state --state NEW -m tcp -p tcp
--dport 4082 -j ACCEPT
-A RH-Firewall-1-INPUT -s <IP machine 2> -m state --state NEW -m tcp -p tcp
--dport 4082 -j ACCEPT
-A RH-Firewall-1-INPUT -j REJECT --reject-with icmp-host-prohibited
COMMIT
```

Restart the firewall using the following command:

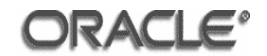

#### 4.8.5 Machine 5

As the root user, issue the following command to create the iptables configuration file:

vi /etc/sysconfig/iptables

Insert the following entries in the iptables configuration file:

```
*filter
:INPUT ACCEPT [0:0]
:FORWARD ACCEPT [0:0]
:OUTPUT ACCEPT [0:0]
:RH-Firewall-1-INPUT - [0:0]
-A INPUT -j RH-Firewall-1-INPUT
-A FORWARD -j RH-Firewall-1-INPUT
-A FORWARD -j RH-Firewall-1-INPUT
-A RH-Firewall-1-INPUT -i lo -j ACCEPT
-A RH-Firewall-1-INPUT -p icmp --icmp-type any -j ACCEPT
-A RH-Firewall-1-INPUT -p icmp --icmp-type any -j ACCEPT
-A RH-Firewall-1-INPUT -m state --state ESTABLISHED,RELATED -j ACCEPT
-A RH-Firewall-1-INPUT -m state --state NEW -m tcp -p tcp --dport 4444 -j
ACCEPT
-A RH-Firewall-1-INPUT -j REJECT --reject-with icmp-host-prohibited
COMMIT
```

Start the firewall using the following command:

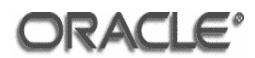

## 4.8.6 Machine 6

Navigate to Start > Settings > Control Panel and double-click on the Windows Firewall link.

| 👺 Windows Firewall                                                                                                    | × |  |
|----------------------------------------------------------------------------------------------------|---|--|
| General Exceptions Advanced                                                                                                    |   |  |
| Van DC is and exclusion to de lum an Mindows Firewall                                                                                                    |   |  |
| Y our PC is not protected, turn on windows Filewair                                                                                                    |   |  |
| Windows Firewall helps protect your computer by preventing unauthorized users<br>from gaining access to your computer through the Internet or a network.                                                               |   |  |
| 🤡 • On                                                                                                    |   |  |
| This setting blocks all outside sources from connecting to this<br>computer, with the exception of those selected on the Exceptions tab.                                                                               |   |  |
| Don't allow exceptions                                                                                                    |   |  |
| Select this when you connect to public networks in less secure<br>locations, such as airports. You will not be notified when Windows<br>Firewall blocks programs. Selections on the Exceptions tab will be<br>ignored. |   |  |
| No o 🕅                                                                                                    |   |  |
| Avoid using this setting. Turning off Windows Firewall may make this<br>computer more vulnerable to viruses and intruders.                                                                                             |   |  |
| For information, see the <u>Microsoft Web site</u> .                                                                                                    |   |  |
| OK Cancel                                                                                                    |   |  |

Click the **'On'** radio button.

Click the Exceptions tab.

| 🔋 Windows Firewall 🛛 🛛 🗙                                                                                                    |
|----------------------------------------------------------------------------------------------------|
| General Exceptions Advanced                                                                                                    |
| Windows Firewall is turned off. Your computer is at risk of attacks and intrusions<br>from outside sources such as the Internet. We recommend that you click the<br>General tab and select On. |
| Programs and Services:                                                                                                    |
| Name                                                                                                    |
| File and Printer Sharing     Remote Assistance                                                                                                    |
| Remote Desktop                                                                                                    |
| UPnP Framework                                                                                                    |
|                                                                                                    |
|                                                                                                    |
|                                                                                                    |
|                                                                                                    |
| Add Program Add Port Edit Delete                                                                                                    |
| Display a notification when Windows Firewall blocks a program                                                                                                    |
| What are the risks of allowing exceptions?                                                                                                    |
| OK Cancel                                                                                                    |

Clear the tick in the 'File and Printer Sharing', 'Remote Assistance' and 'Remote Desktop' Programs and Services.

Click OK.

ORACLE

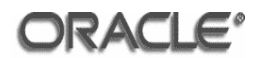

## 4.8.7 Machine 7

As the root user, issue the following command to create the iptables configuration file:

vi /etc/sysconfig/iptables

Insert the following entries in the iptables configuration file:

| <pre>*filter :INPUT ACCEPT [0:0] :FORWARD ACCEPT [0:0] :OUTPUT ACCEPT [0:0]</pre>                                   |   |
|----------------------------------------------------------------------------------------------------|---|
| RH-Firewall-1-INPUT - [0:0]                                                                                         |   |
| -A INPUT -J RH-FITEWAIL-I-INPUT                                                                                     |   |
| -A FORWARD - J RH-FIFEWAII-I-INPUI                                                                                  |   |
| -A RH-Firewall-1-INDUT -n icmnicmn-type any -i ACCEPT                                                               |   |
| -A RH-Firewall-1-INPUT -m statestate ESTABLISHED RELATED -i ACCEPT                                                  |   |
| -A RH-Firewall-1-INPUT -s <ip 1="" machine=""> -m statestate NEW -m tcp -p tcp</ip>                                 | , |
| dport 111 -i ACCEPT                                                                                                 |   |
| -A RH-Firewall-1-INPUT -s <ip 1="" machine=""> -m statestate NEW -m udp -p udp</ip>                                 | , |
| dport 111 -i ACCEPT                                                                                                 |   |
| -A RH-Firewall-1-INPUT -s <ip 1="" machine=""> -m statestate NEW -m tcp -p tcp</ip>                                 | , |
| dport 2049 -j ACCEPT                                                                                                |   |
| -A RH-Firewall-1-INPUT -s <ip 1="" machine=""> -m statestate NEW -m udp -p udp</ip>                                 | , |
| dport 2049 -j ACCEPT                                                                                                |   |
| -A RH-Firewall-1-INPUT -s <ip 1="" machine=""> -m statestate NEW -m tcp -p tcp</ip>                                 | , |
| dport 2050 -j ACCEPT                                                                                                |   |
| -A RH-Firewall-1-INPUT -s <ip 1="" machine=""> -m statestate NEW -m udp -p udp</ip>                                 | , |
| dport 2050 -j ACCEPT                                                                                                |   |
| -A RH-Firewall-1-INPUT -s <ip 1="" machine=""> -m statestate NEW -m tcp -p tcp</ip>                                 | , |
| dport 2051 -j ACCEPT                                                                                                |   |
| -A RH-Firewall-1-INPUT -s <ip 1="" machine=""> -m statestate NEW -m udp -p udp</ip>                                 | , |
| dport 2051 -j ACCEPT                                                                                                |   |
| -A RH-Firewall-1-INPUT -s <ip 1="" machine=""> -m statestate NEW -m tcp -p tcp</ip>                                 | ) |
| dport 2052 -j ACCEPT                                                                                                |   |
| -A RH-Firewall-1-INPUT -s <ip 1="" machine=""> -m statestate NEW -m udp -p udp</ip>                                 | 1 |
| dport 2052 -j ACCEPT                                                                                                |   |
| -A RH-Firewall-I-INPUT -S <ip 2="" machine=""> -m statestate NEW -m tcp -p tcp</ip>                                 | 1 |
| aport III -] ACCEPT                                                                                                 |   |
| -A RH-FITEWAII-I-INPUT -S <ip 2="" machine=""> -m statestate NEW -m uap -p uap</ip>                                 | ł |
| apoil III - J ACCEPI<br>A BU Firewall 1 INDUT a CID maghine 25 m atate atate NEW m tap n tap                        |   |
| -A RH-FITEWAII-I-INPUT -S <ip 2="" machine=""> -M StateState NEW -M tcp -p tcp</ip>                                 |   |
| - A RH-Firewall-1-INDUT - a <id -="" 25="" m="" machine="" n="" new="" state="" td="" udn="" udn<=""><td></td></id> |   |
| dport 2049 - j ACCEPT                                                                                               |   |
| -A RH-Firewall-1-INPUT -s <ip 2="" machine=""> -m statestate NEW -m tcp -p tcp</ip>                                 | , |
| dport 2050 -i ACCEPT                                                                                                |   |
| -A RH-Firewall-1-INPUT -s <ip 2="" machine=""> -m statestate NEW -m udp -p udp</ip>                                 | , |
| dport 2050 -j ACCEPT                                                                                                |   |
| -A RH-Firewall-1-INPUT -s <ip 2="" machine=""> -m statestate NEW -m tcp -p tcp</ip>                                 | , |
| dport 2051 -i ACCEPT                                                                                                |   |

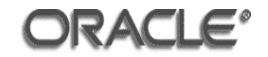

```
-A RH-Firewall-1-INPUT -s <IP machine 2> -m state --state NEW -m udp -p udp

--dport 2051 -j ACCEPT

-A RH-Firewall-1-INPUT -s <IP machine 2> -m state --state NEW -m tcp -p tcp

--dport 2052 -j ACCEPT

-A RH-Firewall-1-INPUT -s <IP machine 2> -m state --state NEW -m udp -p udp

--dport 2052 -j ACCEPT

-A RH-Firewall-1-INPUT -j REJECT --reject-with icmp-host-prohibited

COMMIT
```

Start the firewall using the following command:

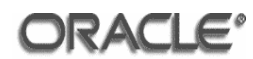

#### 4.9 User Administration

Users are administered within the TOE via either Oracle Internet Directory or Oracle Database Server depending on how the Oracle BI Server Repository has been configured (refer to section 4.1.10 for details).

#### 4.9.1 Oracle Internet Directory

Users can be created using the following LDIF file:

```
dn: cn=<Username>,cn=Users,dc=saglab,dc=uk,dc=oracle,dc=com
cn: <Username>
sn: <Username>
objectclass: top
objectclass: person
objectclass: inetorgperson
objectclass: organizationalPerson
objectclass: orcluser
objectclass: orcluserv2
userpassword: <Password>
departmentnumber: <Group 1>, <Group 2>
```

The parameters in chevrons should be replaced with the following values:

- <Username> The desired username
- <Password> The password associated with <Username>
- <Group n> The Presentation Catalog Group, defined in section 4.6.1, that the user should have access to – if the user requires access to multiple groups they should be entered comma-delimited

#### 4.9.2 Oracle Database Server

Users can be created using the following SQL:

```
sqlplus / as sysdba
create <Username> identified by <Password>;
grant create session to <Username>;
insert into sa.sa_user_group values ('<Group 1>,
upper('<Username>'));
insert into sa.sa_user_group values ('<Group 2>,
upper('<Username>'));
commit;
```

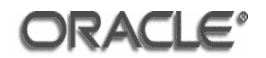

The parameters in chevrons should be replaced with the following values:

- *<*Username*>* The desired username
- <Password> The password associated with <Username>
- <Group n> The Presentation Catalog Group, defined in section 4.6.1, that the user should have access to – if the user requires access to multiple groups, multiple insert statements should be used - one per group access required

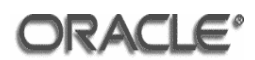

## Annex A TOE Components

## A.1 Oracle Application Server 10g Release 3 (10.1.3.1.0) Components

Agent Required Support Files 10.1.0.2.0 Agent Required Support Files Patch 10.1.0.5.0 Apache Module for Oracle Distributed Authoring and Versioning 10.1.2.1.0 Assistant Common Files 10.1.0.2.0 Assistant Common Files Patch 10.1.0.5.0 Bali Share 1.1.18.0.0 DataDirect Connect JDBC Drivers 10.1.2.0.1 DBJAVA Required Support Files 10.1.0.2.0 DBJAVA Required Support Files Patch 10.1.0.5.0 Documentation Required Support Files 10.1.0.3.0 Enterprise Manager Minimal Integration 10.1.0.2.0 Beta Enterprise Manager plugin Common Files 10.1.0.2.0 Beta Enterprise Manager plugin Common Files 10.1.0.5.0 Extended Windowing Toolkit 3.3.18.0.0 Beta HTTP Server Files 1.3.31.0.0 Identity Management Required Support Files 10.1.4.0.1 Installation Common Files 10.1.0.3.0 Installation Common Files Patch 10.1.0.5.0 Installer SDK Component 10.1.0.5.0 Java Runtime Environment 1.4.2.0.4 JDBC Common Files 10.1.0.2.0 JDBC Common Files Patch 10.1.0.5.0 JDBC/OCI Common Files 10.1.0.2.0 JDBC/OCI Common Files for Instant Client 10.1.0.2.0 JDBC/OCI Common Files for Instant Client Patch 10.1.0.5.0 JDBC/OCI Common Files Patch 10.1.0.5.0 LDAP Required Support Files 10.1.4.0.1 Netca Patch 10.1.0.5.0 Oracle ADF 10.1.3.1.0 Oracle Apache Modules 10.1.3.0.0 Oracle Application Server Guard 10.1.3.1.0 Oracle Application Server Guard Client 10.1.3.1.0 Oracle Application Server Guard Common 10.1.3.1.0 Oracle Application Server Guard Server 10.1.3.1.0 Oracle Application Server High availability components (BR, AFC, DR) 10.1.3.0.0 Oracle Application Server SOA Suite 10.1.3.1.0 Oracle ASkernel Common 10.1.3.0.0 Oracle Business Rules 10.1.3.0.0 Development Oracle Client Required Support Files 10.1.0.2.0 Oracle Client Required Support Files Patch 10.1.0.5.0 Oracle Code Editor 1.2.1.0.0I
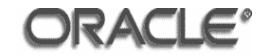

Oracle Core Required Support Files 10.1.0.2.0 Oracle Core Required Support Files 10.1.0.5.0 Oracle Display Fonts 10.1.2.0.0 Oracle Dynamic Monitoring Service 10.1.3.1.0 Oracle Enterprise Manager Application Server Control 10.1.3.0.0 Oracle Enterprise Manager Change IP 10.1.3.0.0 Oracle Extended Windowing Toolkit 3.4.43.0.0 Oracle Globalization Support 10.1.0.2.0 Oracle Globalization Support Patch 10.1.0.5.0 Oracle Help For Java 4.2.9.0.0 Oracle HTTP Server 10.1.3.0.0 Oracle iappcore 10.1.3.0.0 Oracle Ice Browser 5.2.3.6.0 Oracle interMedia Java Client 10.1.0.2.0 Oracle interMedia Java Client Patch 10.1.0.5.0 Oracle Java Object Cache 10.1.3.0.0 Oracle JDBC Development Drivers 10.1.0.2.0 Oracle JDBC Development Drivers for Instant Client 10.1.0.2.0 Oracle JDBC Development Drivers for Instant Client Patch 10.1.0.5.0 Oracle JDBC Development Drivers Patch 10.1.0.5.0 Oracle JDBC Thin Driver for JDK 1.4 10.1.0.2.0 Oracle JDBC Thin Driver for JDK 1.4 10.1.0.5.0 Oracle JDBC Thin Driver for JDK 1.4 for Instant Client 10.1.0.2.0 Oracle JDBC Thin Driver for JDK 1.4 for Instant Client Patch 10.1.0.5.0 Oracle JFC Extended Windowing Toolkit 4.2.36.0.0 Oracle Locale Builder 10.1.0.2.0 Oracle Locale Builder Patch 10.1.0.5.0 Oracle Mod PL/SQL Gateway 10.1.3.0.0 Oracle Net 10.1.0.2.0 Oracle Net Configuration Assistant 10.1.0.2.0 Oracle Net Manager 10.1.0.2.0 Oracle Net Manager Patch 10.1.0.5.0 Oracle Net Patch 10.1.0.5.0 Oracle Net Required Support Files 10.1.0.2.0 Oracle Net Required Support Files Patch 10.1.0.5.0 Oracle Notification Service 10.1.3.1.0 Oracle OC4J Module 10.1.3.0.0 Oracle One-Off Patch Installer 10.1.0.5.0 Oracle Process Management Notification 10.1.3.1.0 Oracle Security Developer Tools 10.1.4.0.1 Oracle TopLink Runtime 10.1.3.1.0 Oracle UIX 2.2.20.0.0 Oracle Universal Installer 10.1.0.5.0 Oracle Wallet Manager 10.1.0.2.0 Oracle Wallet Manager Patch 10.1.0.5.0 Oracle XML Query Service 10.1.3.0.0 Oracle XML SQL Utility 10.1.3.1.0 Oracle10g Real Application Clusters Common Files 10.1.0.2.0

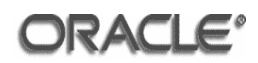

Oracle10g Real Application Clusters Common Files Patch 10.1.0.5.0 OracleAS J2EE 10.1.3.0.0 OracleAS Port Tunnel 10.1.3.0.0 OracleAS Welcome Pages 10.1.3.1.0 Parser Generator Required Support Files 10.1.0.2.0 Parser Generator Required Support Files Patch 10.1.0.5.0 Perl Interpreter 5.8.3.0.5 PL/SQL Required Support Files 10.1.0.2.0 PL/SQL Required Support Files 10.1.0.5.0 Platform Required Support Files 10.1.0.2.0 Platform Required Support Files Patch 10.1.0.5.0 Precompiler Required Support Files 10.1.0.2.0 Precompiler Required Support Files Patch 10.1.0.5.0 **RDBMS Required Support Files 10.1.0.2.0 RDBMS Required Support Files Patch 10.1.0.5.0** regexp 2.1.9.0.0 Required Support Files 10.1.0.2.0 Secure Socket Layer 10.1.0.2.0 Secure Socket Layer 10.1.0.2.0 Secure Socket Layer Patch 10.1.0.5.0 SQL\*Plus 10.1.0.2.0 SQL\*Plus 10.1.0.5.0 SQL\*Plus Required Support Files 10.1.0.2.0 SQL\*Plus Required Support Files Patch 10.1.0.5.0 SSL Required Support Files 10.1.0.2.0 SSL Required Support Files for InstantClient 10.1.0.2.0 SSL Required Support Files for InstantClient Patch 10.1.0.5.0 SSL Required Support Files Patch 10.1.0.5.0 Sun JDK 1.5.0.0.6 XDK Required Support Files 10.1.3.1.0 XML Parser for Java 10.1.3.1.0

## A.2 Oracle Client 10g Release 2 (10.2.0.3.0) Components

Agent Required Support Files 10.2.0.1.0 Agent Required Support Files Patch 10.2.0.3.0 Assistant Common Files 10.2.0.1.0 Assistant Common Files Patch 10.2.0.3.0 Bali Share 1.1.18.0.0 Buildtools Common Files 10.2.0.1.0 DBJAVA Required Support Files 10.2.0.1.0 DBJAVA Required Support Files Patch 10.2.0.3.0 Enterprise Manager Minimal Integration 10.2.0.1.0 Enterprise Manager plugin Common Files 10.2.0.1.0 Beta HAS Common Files 10.2.0.1.0 HAS Common Files Patch 10.2.0.3.0 Installation Common Files 10.2.0.1.0

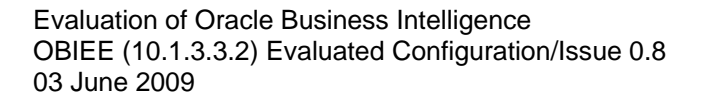

ORACLE°

Installation Common Files Patch 10.2.0.3.0 Installer SDK Component 10.2.0.3.0 Java 2 SDK 1.4.2.0.8 Java Runtime Environment 1.4.2.8.0 JDBC Common Files 10.2.0.1.0 LDAP Required Support Files 10.2.0.1.0 LDAP Required Support Files Patch 10.2.0.3.0 Oracle Advanced Security 10.2.0.1.0 Oracle Advanced Security Patch 10.2.0.3.0 Oracle Call Interface (OCI) 10.2.0.1.0 Oracle Call Interface (OCI) Patch 10.2.0.3.0 Oracle Client 10.2.0.1.0 Oracle Client Patch 10.2.0.3.0 Oracle Clusterware RDBMS Files 10.2.0.1.0 Oracle Clusterware RDBMS Files Patch 10.2.0.3.0 Oracle Code Editor 1.2.1.0.0I Oracle Core Required Support Files 10.2.0.1.0 Oracle Core Required Support Files Patch 10.2.0.3.0 Oracle Database 10g Release 2 Patch Set 2 10.2.0.3.0 Oracle Display Fonts 9.0.2.0.0 Oracle Extended Windowing Toolkit 3.4.38.0.0 Oracle Globalization Support 10.2.0.1.0 Oracle Globalization Support Patch 10.2.0.3.0 Oracle Help For Java 4.2.6.1.0 Oracle Ice Browser 5.2.3.6.0 Oracle JDBC Thin Driver for JDK 1.2 10.2.0.1.0 Oracle JDBC Thin Driver for JDK 1.2 Patch 10.2.0.3.0 Oracle JDBC/OCI Instant Client 10.2.0.1.0 Oracle JDBC/OCI Instant Client Patch 10.2.0.3.0 Oracle JFC Extended Windowing Toolkit 4.2.33.0.0 Oracle Locale Builder 10.2.0.1.0 Oracle Net 10.2.0.1.0 Oracle Net Patch 10.2.0.3.0 Oracle Net Required Support Files 10.2.0.1.0 Oracle Net Required Support Files Patch 10.2.0.3.0 Oracle One-Off Patch Installer 10.2.0.3.0 Oracle RAC Required Support Files-HAS 10.2.0.1.0 Oracle RAC Required Support Files-HAS Patch 10.2.0.3.0 Oracle Required Support Files 32 bit 10.2.0.0.0 Oracle Required Support Files 32 bit 10.2.0.3.0 Oracle UIX 2.1.22.0.0 Oracle Universal Installer 10.2.0.3.0 Oracle Wallet Manager 10.2.0.1.0 Oracle Wallet Manager Patch 10.2.0.3.0 Parser Generator Required Support Files 10.2.0.1.0 Perl Interpreter 5.8.3.0.2 Platform Required Support Files 10.2.0.1.0 Platform Required Support Files 10.2.0.3.0

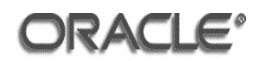

Precompiler Common Files 10.2.0.1.0 Precompiler Common Files Patch 10.2.0.3.0 Precompiler Required Support Files 10.2.0.1.0 Precompiler Required Support Files Patch 10.2.0.3.0 **RDBMS Required Support Files 10.2.0.1.0 RDBMS** Required Support Files for Instant Client 10.2.0.1.0 **RDBMS** Required Support Files for Instant Client Patch 10.2.0.3.0 **RDBMS Required Support Files Patch 10.2.0.3.0** regexp 2.1.9.0.0 Required Support Files 10.2.0.1.0 Secure Socket Layer 10.2.0.1.0 Secure Socket Layer Patch 10.2.0.3.0 SQL\*Plus Required Support Files 10.2.0.1.0 SQL\*Plus Required Support Files Patch 10.2.0.3.0 SSL Required Support Files for InstantClient 10.2.0.1.0 SSL Required Support Files for InstantClient Patch 10.2.0.3.0 Sun JDK extensions 10.1.2.0.0 XDK Required Support Files 10.2.0.1.0 XDK Required Support Files Patch 10.2.0.3.0

### A.3 Oracle Business Intelligence Enterprise Edition (10.1.3.3.2) Components

Oracle Business Intelligence Systems Management Oracle Business Intelligence Server Oracle Business Intelligence Cluster Controller Oracle Business Intelligence Client Oracle Business Intelligence Presentation Services

# Annex B Start / Restart Procedure

#### B.1 Update user.sh

Add the following entries to the user.sh script located in the /space/oracle/product/OBIEE/setup directory (machines 1 and 2):

```
export ORACLE_HOME=/space/oracle/product/10.2.0/client
export TNS_ADMIN=$ORACLE_HOME/network/admin
export PATH=$ORACLE_HOME/bin:/opt/bin:$PATH
export LD_LIBRARY_PATH=$ORACLE_HOME/lib32:$LD_LIBRARY_PATH
```

#### B.2 Start Order

The environment must be started in the following order:

- Machine 7
- Machines 1 and 2
- Machines 3, 4, 5 and 6

#### B.3 Start / Restart Procedure

Machines 1 and 2:

```
/space/oracle/product/OBIEE/setup/run-ccs.sh start
/space/oracle/product/OBIEE/setup/run-sa.sh start
/space/oracle/product/OBIEE/setup/run-saw.sh start
```

Machine 3:

```
export ORACLE_HOME=/space/oracle/product/10.2.0/db
export PATH=%ORACLE_HOME%/bin:$PATH
export ORACLE_SID=orcl
lsnrctl start
sqlplus / as sysdba
startup
exit
```

Machine 4:

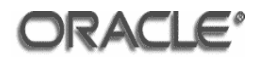

```
export ORACLE_HOME=/space/oracle/product/10gAS/10g_OIM
export PATH=$ORACLE_HOME/bin:$ORACLE_HOME/opmn/bin:$PATH
export ORACLE_SID=oid
lsnrctl start
sqlplus / as sysdba
startup
exit
opmnctl startall
```

Machine 5:

```
export ORACLE_HOME=/space/oracle/product/10gAS/10g_J2EE
export PATH=$ORACLE_HOME/bin:$ORACLE_HOME/opmn/bin:$PATH
opmnctl startall
export ORACLE_HOME=/space/oracle/product/10gAS/10g_OHS
export PATH=$ORACLE_HOME/bin:$ORACLE_HOME/opmn/bin:$PATH
opmnctl startall
```

Machines 6 and 7 have no specific start procedure – they only requirement is that they are started.

### B.4 User Tracking Data Structure change procedure

A correction is required in the Usage Tracking Data Structure to ensure that when a user impersonates another user within the Oracle Business Intelligence, the users are identified in terms of logged on username and impersonating user.

The following steps should be followed **once** after the install on Machine 6 followed by a stop and re-start of machines 1 - 5.

Open the BI Administration Tool by navigating to Start > Programs > Oracle Business Intelligence > Administration

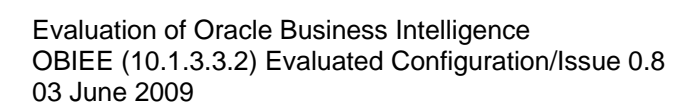

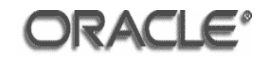

| Oracle BI Administration Tool |  |
|-------------------------------|--|
| File Tools Help               |  |
|                               |  |
|                               |  |
|                               |  |
|                               |  |
|                               |  |
|                               |  |
|                               |  |
|                               |  |
|                               |  |
|                               |  |
|                               |  |
|                               |  |
|                               |  |
|                               |  |
|                               |  |
|                               |  |
|                               |  |
|                               |  |
|                               |  |
|                               |  |
| For Help, press F1            |  |

# Click Open Online 🖻

| Oracle BI Administration Tool |                                  |                |
|-------------------------------|----------------------------------|----------------|
| File Tools Help               |                                  |                |
| ▋▋▝▋▝▋▝▋▝▋▝▋                  |                                  |                |
|                               |                                  |                |
|                               |                                  |                |
|                               |                                  |                |
|                               | Open Online obivm1.logica.co.uk  | ×              |
|                               | User: Administrator Open         |                |
|                               | Password: Cancel                 |                |
|                               | Load all objects on startup Help |                |
|                               | AnalyticsWeb                     |                |
|                               | obivm1.logica.co.uk              |                |
|                               |                                  |                |
|                               |                                  |                |
|                               |                                  |                |
|                               | 1                                |                |
|                               |                                  |                |
|                               |                                  |                |
|                               |                                  |                |
|                               |                                  |                |
|                               |                                  |                |
| For Help, press F1            |                                  |                |
| 🏄 Start 🏾 🏉 🥱 🚱 🔽 💿 🛛         | racle BI Administrat             | 🛐 🕵 🔀 12:20 PM |

Enter Administrator password in the Password dialog.

Click Open

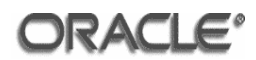

| 🗢 (Online) Oracle BI Administration Tool - obivm1.logica.co.uk (Server obivm1.logica.co.uk)                                                                                                    |                                                               | _ <u>-</u>       |
|----------------------------------------------------------------------------------------------------|---------------------------------------------------------------|------------------|
| File Edit View Manage Tools Window Help                                                                                                    |                                                               |                  |
| 0 🛎 📽 🕒 🔛 🐇 🖻 🖀 🔽 📐                                                                                                    | 2 2 8                                                         |                  |
| Presentation                                                                                                    | Business Model and Mapping                                    | Physical         |
| Presentation         asdsadsadasd         Image: State State | Business Hodel and Happing<br>P-□ Paint<br>P-□ Usage Tracking | Physical         |
| For Help, press F1                                                                                                    |                                                               |                  |
| 🏄 Start 🏾 🄏 😭 🚱 🙆 💽                                                                                                    | ) Oracle BI Ad                                                | 🔞 🔊 💦 🕅 12:22 PM |

In the Presentation window, click the + next to the "Usage Tracking" folder

| (Online) Oracle BI Administration Tool - obiv                                                                                                    | m1.logica.co.uk (Server obivm1.logica.co.uk) | <u>_ 문 ×</u>                                    |
|----------------------------------------------------------------------------------------------------|----------------------------------------------|-------------------------------------------------|
| File Edit View Manage Tools Window Help                                                                                                    |                                              |                                                 |
| 🗅 📽 📽 🕒 📕 🐇 🛍 😰 🕟                                                                                                    | 550                                          |                                                 |
| Presentation                                                                                                    | Business Model and Mapping                   | Physical                                        |
| asdsadsad     Paint     Paint Exec     test2     Usage Tracking     Users     Users     Query Time     Measures     Year Ago Measures     Week Ago Measures     Zzzzzzzzzz | Paint<br>Usage Tracking                      | Paint     SA System Database     Usage Tracking |
| for Help, press F1                                                                                                    |                                              |                                                 |
| 🏄 Start 🏾 🏉 🧐 🚱 💽 🕟 👘 🔽 (Online)                                                                                                    | Oracle BI Ad                                 | 🝸 😏 🌺 🎦 12:23 PM                                |

Click on the + next to "Users"

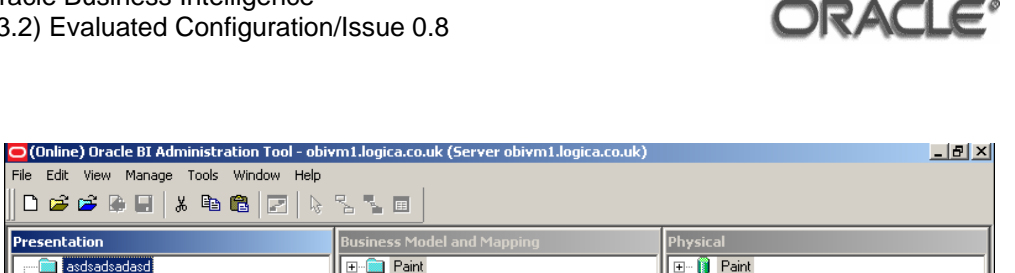

| 📗 🗅 📽 📽 🕒 🔛 🛛 🐰 🛍 💼 🔛 🛛 🗞        | 2 1                        |                                               |
|----------------------------------|----------------------------|-----------------------------------------------|
| Presentation                     | Business Model and Mapping | Physical                                      |
|                                  | Paint<br>B- Usage Tracking | Paint<br>SA System Database<br>Usage Tracking |
| For Help, press F1               |                            |                                               |
| 🎦 Start 🏾 🏉 🎲 🚱 🏠 🕑 🛛 🗖 (Online) | Oracle BI Ad               | 💽 📑 🎇 12:24 PM                                |

Right click on "Impersonated User" and click on "Check Out"

| O(Online) Oracle BI Administration Tool - obivm1.logica.co.uk (Server obivm1.logica.co.uk)                                                                                                    |                            | . 🗗 🗙                                           |        |
|----------------------------------------------------------------------------------------------------|----------------------------|-------------------------------------------------|--------|
| File Edit View Manage Tools Window Help                                                                                                    |                            |                                                 |        |
| 🛛 🗅 📽 📽 🖨 🖬 🖌 🛍 🛍 🗁 🔖                                                                                                    |                            |                                                 |        |
| Presentation                                                                                                    | Business Model and Mapping | Physical                                        |        |
| adsadsadsad     Paint     Paint     Paint Exec     test2     Score Name     Jest     Group Name     Jest     Group Name     Jest     Group Name     Jest     Group Name     Jest     Group Name     Jest     Month Ago Measures     Score Name     Zest     Zest | P= Paint<br>Usage Tracking | Paint<br>SA System Database<br>U Usage Tracking |        |
| Por neip, press F1                                                                                                    | ) Oraçla BI Ad             | D 💽 🕡 🔍 💵 10                                    | 26 PM  |
| 🚬 scarcj 🥭 🥥 🕼 🖓 💙 🔰 🚺 (Unline                                                                                                    | J Uracle DI AG             | 🕰 🛃 🖓 12                                        | :20 PM |

Right click on "Impersonated User" and click on "Rename"

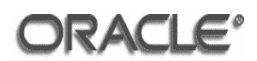

| 😑 (Online) Oracle BI Administration Tool - obi                                                                                                    | vm1.logica.co.uk (Server obivm1.logica.co.uk) |                                                                   |
|----------------------------------------------------------------------------------------------------|-----------------------------------------------|-------------------------------------------------------------------|
| File Edit View Manage Tools Window Help                                                                                                    |                                               |                                                                   |
| 📙 🗅 🚅 🚔 🖨 🔚 👗 🛍 💼 🖳 📄                                                                                                    |                                               |                                                                   |
| Presentation                                                                                                    | Business Model and Mapping                    | Physical                                                          |
| asdsadsadaad     Paint     Paint Exec     Isage Tracking     Jage Tracking     Jage Tracking     Jage Tracking     Joic     Joic     Joic     Query Time     Measures     Year Ago Measures     Zowek Ago Measures     zzzzzzzzz | P= Paint<br>P  Usage Tracking                 | Paint       Br     SA System Database       Br     Usage Tracking |
|                                                                                                    |                                               |                                                                   |
| For Help, press F1                                                                                                    |                                               |                                                                   |
| 🏄 Start 🏾 🏉 🏐 🙆 🏠 💽 🛛 🔁 (Online                                                                                                    | ) Oracle BI Ad                                | 🛐 🥵 🌠 12:27 PM                                                    |

Type "Impersonating User" and press "Enter"

| Online) Oracle BI Administration Tool - obi     Sile Edit View Mappage Tools Window Help                                                                                                    | vm1.logica.co.uk (Server obivm1.logica.co.uk) |                                                                | _ <u>8 ×</u> |
|----------------------------------------------------------------------------------------------------|-----------------------------------------------|----------------------------------------------------------------|--------------|
| Hie Lait View Manage Tools Window Help                                                                                                    |                                               |                                                                |              |
| Presentation  Paint Paint Paint Paint Exec test2 Group Name Users Group Name User Name User Name User Name Variation Variation | Business Model and Mapping                    | Physical<br>Paint<br>SA System Database<br>D- 1 Usage Tracking |              |
| Por Help, press P1                                                                                                    | ) Oracle BI Ad                                | 2 🛃 🗞 👥 12                                                     | )<br>2:30 PM |
|                                                                                                    |                                               |                                                                |              |

Click on the "Check In Changes" button

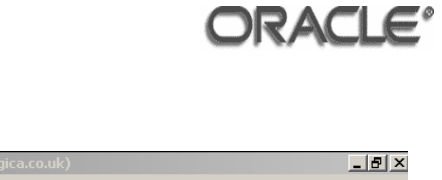

|                                                                                                    | /m1.logica.co.uk (Server obivm1.logica.co.uk)                                                                                                    |                                                           |
|----------------------------------------------------------------------------------------------------|----------------------------------------------------------------------------------------------------|-----------------------------------------------------------|
| File Edit View Manage Tools Window Help                                                                                                    |                                                                                                    |                                                           |
| 0 🗳 🗳 🔒 🖶   % 🖻 🛍   🗷   🔖                                                                                                    |                                                                                                    |                                                           |
| Presentation                                                                                                    | Business Model and Mapping                                                                                                    | Physical                                                  |
|                                                                                                    | ⊕ — Paint<br>⊕ -                                                                                                    | ⊕ î Paint<br>⊕ î SA System Database<br>⊕ î Usage Tracking |
| User Name<br>User Name<br>Topic<br>Query Time<br>Vary Measures<br>Vary Ago Measures<br>Ver Ago Measures<br>Ver Ago Measures<br>Ver Ago Measures<br>Ver Ago Measures | Oracle BI Administration Tool     X       Image: Construction of the second second seco |                                                           |
|                                                                                                    |                                                                                                    |                                                           |
|                                                                                                    |                                                                                                    |                                                           |
| For Help, press F1                                                                                                    |                                                                                                    |                                                           |
| 🍠 Start 🏾 🏉 🎲 🚱 🏠 📀 👘 (Online                                                                                                    | ) Oracle BI Ad                                                                                                    | 💽 📑 🇞 🙀 12:33 PM                                          |

Click "Yes"

| Online) Oracle BI Administration Tool - obivm1.logica.co.uk (Server obivm1.logica.co.uk)                                                                                                    | _ 8 ×    |
|----------------------------------------------------------------------------------------------------|----------|
| ile Edit View Manage Tools Window Help                                                                                                    |          |
|                                                                                                    |          |
| Presentation                                                                                                    |          |
| asdsadsadasd                                                                                                    |          |
| Paint Messages Options abase                                                                                                    | I        |
| H Paint Exec g                                                                                                    | I        |
| Display:     Display:     Display:     Events     Variant     Variant | I        |
|                                                                                                    | I        |
| Group Name Messages:                                                                                                    | I        |
| Impersonatin Message Type Ubject Type Ubject Error D                                                                                                    | I        |
| E- Topic                                                                                                    | I        |
| 🗈 🛅 Query Time                                                                                                    | I        |
|                                                                                                    | I        |
| Hear Ago Measa     Month Ago Measa                                                                                                    | I        |
| 😟 🔟 Week Ago Meas                                                                                                    | I        |
|                                                                                                    | I        |
|                                                                                                    | I        |
|                                                                                                    | I        |
|                                                                                                    | I        |
|                                                                                                    | I        |
|                                                                                                    | I        |
| Show Qualified Name Check All Objects Copy Close Help                                                                                                    | I        |
|                                                                                                    | I        |
| A Global Consistency Check was performed. 0 Error(s) (0 shown), 0 Warning(s) (0 shown), and 0 Bes                                                                                                    | I        |
|                                                                                                    |          |
| or Help, press F1                                                                                                    |          |
| 🖁 Start 🏽 🏉 🎯 🍙 📀 🛛 🖸 (Online) Oracle BI Ad                                                                                                    | 12:34 PM |

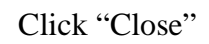

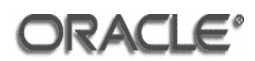

| 😑 (Online) Oracle BI Administration Tool - obiv | m1.logica.co.uk (Server obivm1.logica.co.uk) |                          |
|-------------------------------------------------|----------------------------------------------|--------------------------|
| File Edit View Manage Tools Window Help         |                                              |                          |
| 0 📽 📽 🖶 🖬 🐇 🖻 📽 🔽 🔖                             |                                              |                          |
| Presentation                                    | Business Model and Mapping                   | Physical                 |
| asdsadsadasd                                    | [                                            | 🖅 🕛 Paint                |
| I⊞ E Paint                                      | ⊞… 🧰 Usage Tracking                          | 🗄 🖷 🔰 SA System Database |
| H Pant Exec                                     |                                              | ± [] Usage Fracking      |
| I I I I I I I I I I I I I I I I I I I           |                                              |                          |
| Users                                           |                                              |                          |
| Group Name                                      |                                              |                          |
| User Name                                       |                                              |                          |
|                                                 |                                              |                          |
| 🗊 🔟 Query Time                                  |                                              |                          |
| 🕀 🧮 Measures                                    |                                              |                          |
| Year Ago Measures                               |                                              |                          |
| Week Ago Measures                               |                                              |                          |
|                                                 |                                              |                          |
|                                                 |                                              |                          |
|                                                 |                                              |                          |
|                                                 |                                              |                          |
|                                                 |                                              |                          |
|                                                 |                                              |                          |
|                                                 |                                              |                          |
|                                                 |                                              |                          |
|                                                 |                                              |                          |
|                                                 |                                              |                          |
|                                                 |                                              |                          |
| For Help, press F1                              |                                              |                          |
| 🏄 Start 💋 🏐 🞯 🏠 🕑 👘 🔽 (Online                   | ) Oracle BI Ad                               | 👰 🛃 🏡 12:35 PM           |

Click File > Save

| ㅇ (Online) Oracle BI Administration Tool - obiv                      | /m1.logica.co.uk (Server obivm1.logica.co.uk)                                                                                        | ×                                                            |
|----------------------------------------------------------------------|----------------------------------------------------------------------------------------------------|--------------------------------------------------------------|
| File Edit View Manage Tools Window Help                              |                                                                                                    |                                                              |
|                                                                      |                                                                                                    |                                                              |
| Presentation                                                         | Business Model and Mapping                                                                                                    | Physical                                                     |
| Addadadadad     Addadadadad     Addadadadadadadadadadadadadadadadada | ration Tool      or your online changes to take effect, you will have to re     or oracle BI Server instance in the cluster.      OK | SA System Database     SA System Database     Usage Tracking |
|                                                                      |                                                                                                    |                                                              |
|                                                                      | Oracle RI &d                                                                                                    | 0 🕄 🛠 M 10.07 PM                                             |
| 🕶 scarci 🥭 🗔 😰 🞑 💙 🛛 🛄                                               | Uracle DI Au                                                                                                    | 🔯 😏 🔊 📲 12:37 PM                                             |

Click OK, stop machines 1 -5 and re-start machines 1 - 5.

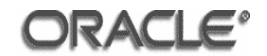

# Annex C Oracle Enterprise Linux 4 Update 5 x86\_64

This annex describes the steps required to install the evaluated configuration of Oracle Enterprise Linux 4 Update 5 x86\_64. [ECGOEL4] may be read for general guidance when installing Oracle Enterprise Linux.

The information that was supplied by the administrator for each step during the installation of the Oracle Enterprise Linux software for the evaluation of the TOE is indicated in the section below.

### C.1 Prerequisites

C.1.1 Packages for the Evaluated Configuration

[ECGOEL4, 2] lists the additional packages required for the evaluated configuration. The kickstart file used for the installation was extracted from the capp-eal4-config-oracle.rpm package.

#### C.1.2 Common Customizations

Make the following changes to the  $ks-x86_{64.cfg}$  kickstart file:

```
keyboard uk
timezone Europe/London
firewall --disabled
selinux -disabled
logvol / --fstype ext3 --name=LvRoot --vgname=$VGNAME --
size=2048 --grow
logvol swap --fstype swap --name=LvSwap --vgname=$VGNAME --
size=2048
```

## C.1.3 Customizations for Machines One and Two

For machines one and two add the following packages to the kickstart file:

```
compat-db.i386
compat-libstdc++-33.i386
gnome-libs
libstdc++-devel.i386
sysstat
xscreensaver
```

```
compat-db.x86_64
control-center
libstdc++.i386
openmotif21.i386
xorg-x11-xauth
```

### C.1.4 Customizations for Machine Three

For machine three, add the following packages to the kickstart file:

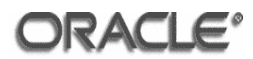

compat-dbcompat-libstdc++-33control-centergnome-libslibaiosysstatxorg-x11-deprecated-libs.i386xorg-x11-xauthxscreensaver

## C.1.5 Customizations for Machine Four

For machine four, add the following packages to the kickstart file:

```
compat-db.i386compat-compat-libstdc++-296.i386controlgnome-libsgnome-llibstdc++.i386libstdclibstdc++-devel.x86_64openmotsysstatxorg-x1xscreensaver
```

```
compat-db.x86_64
control-center
gnome-libs-devel
libstdc++-devel.i386
openmotif21.i386
xorg-x11-xauth
```

### C.1.6 Customizations for Machine Five

For machine five, add the following packages to the kickstart file:

```
compat-db.i386
compat-libstdc++-296.i386
gdbm-1.8.0-24.i386
libstdc++.i386
openmotif21.i386
xorg-x11-xauth
```

```
compat-db.x86_64
control-center
gnome-libs
libstdc++-devel.i386
sysstat
xscreensaver
```

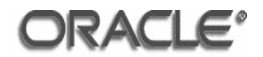

### C.2 Oracle Enterprise Linux 4 Update 5 Installation

The operating system for machines one to five and seven should be installed according to the method described below. Start the machine.

#### C.2.1 Boot Prompt

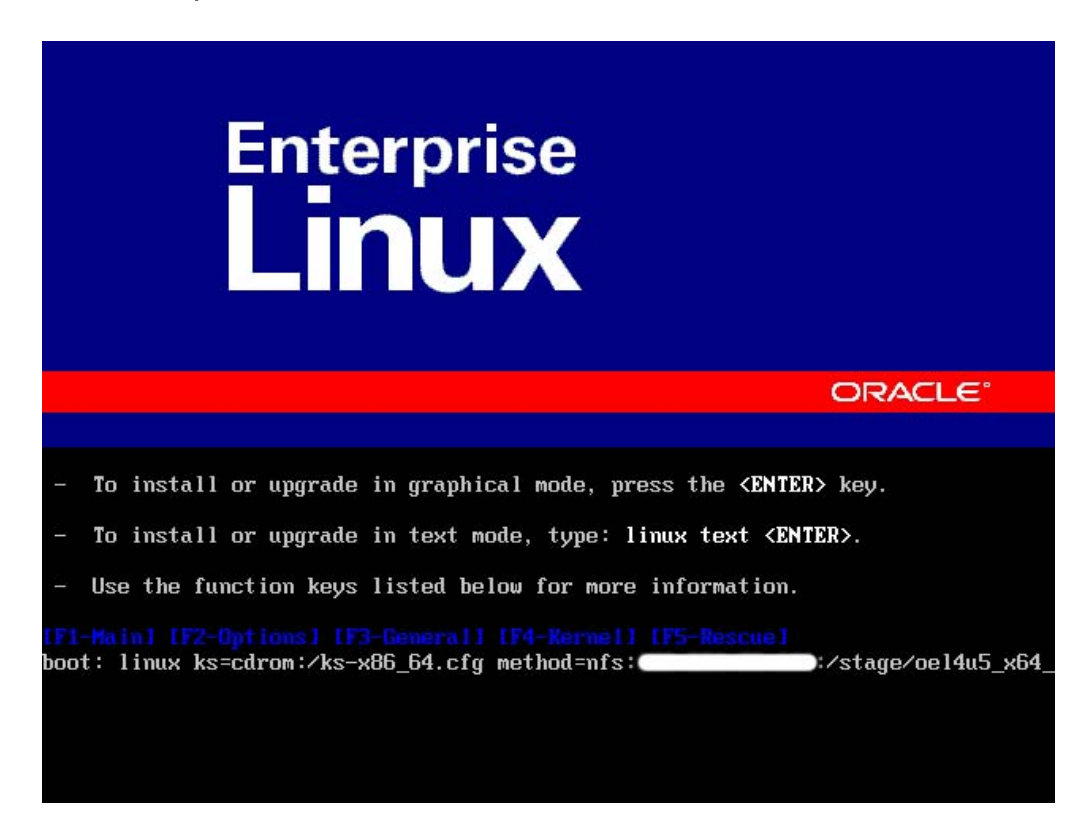

At the boot prompt enter 'linux ks=cdrom:/ks-x86\_64.cfg method=nfs:172.20.16.1:/stage/oel4u5\_x64'.

Click the 'Enter' button.

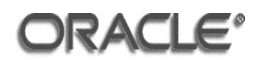

# C.2.2 Configure TCP/IP

| Welcome to Enterprise                                                                                                    |
|----------------------------------------------------------------------------------------------------|
|                                                                                                    |
|                                                                                                    |
| Configure TCP/IP                                                                                                    |
| Please enter the IP configuration for this machine. Each<br>item should be entered as an IP address in dotted-decimal<br>notation (for example, 1.2.3.4). |
| [ ] Use dynamic IP configuration (BOOTP/DHCP)                                                                                                    |
| IP address:                                                                                                    |
| Default gateway (IP):                                                                                                    |
| OK Back                                                                                                    |
|                                                                                                    |
|                                                                                                    |
|                                                                                                    |
| <tab>/<alt-tab> between elements   <space> selects   <f12> next screen</f12></space></alt-tab></tab>                                                      |

Deselect 'Use dynamic IP configuration (BOOTP/DHCP)' and enter the required TCP/IP information.

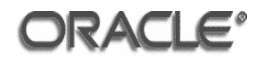

### C.2.3 Operating System Settings

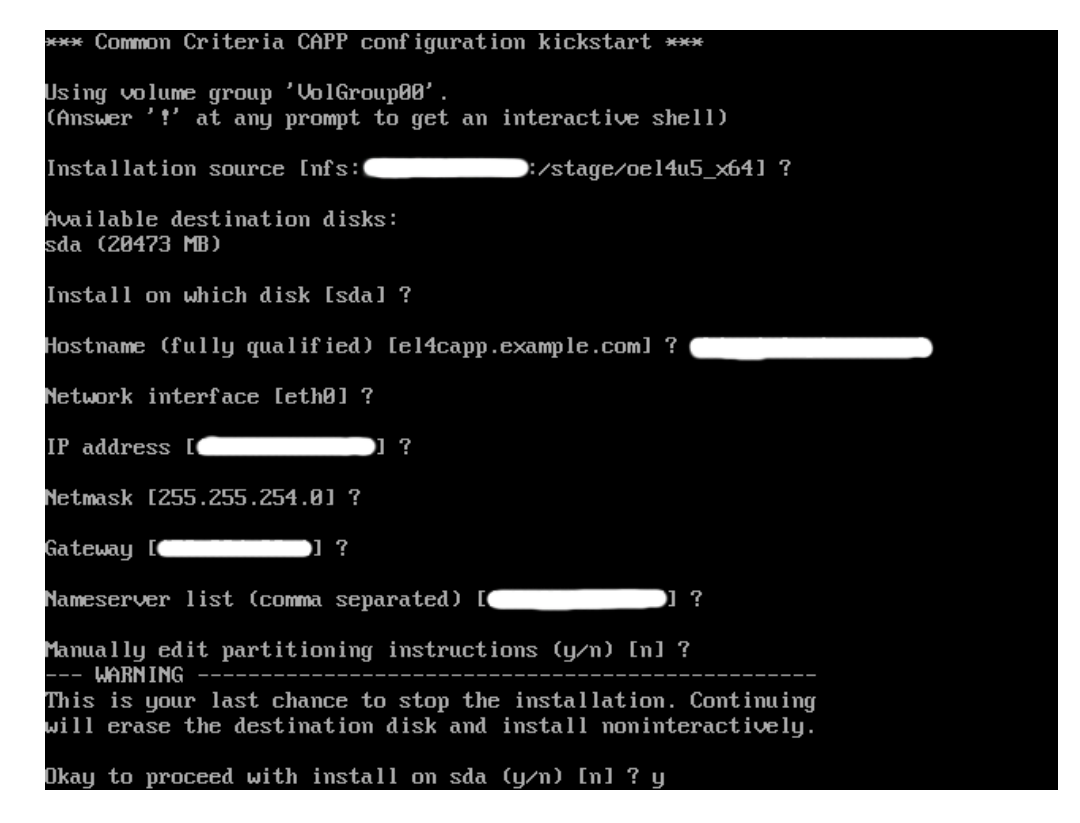

Enter the required information or accept the default values.

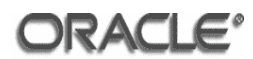

## C.2.4 Create Partitions

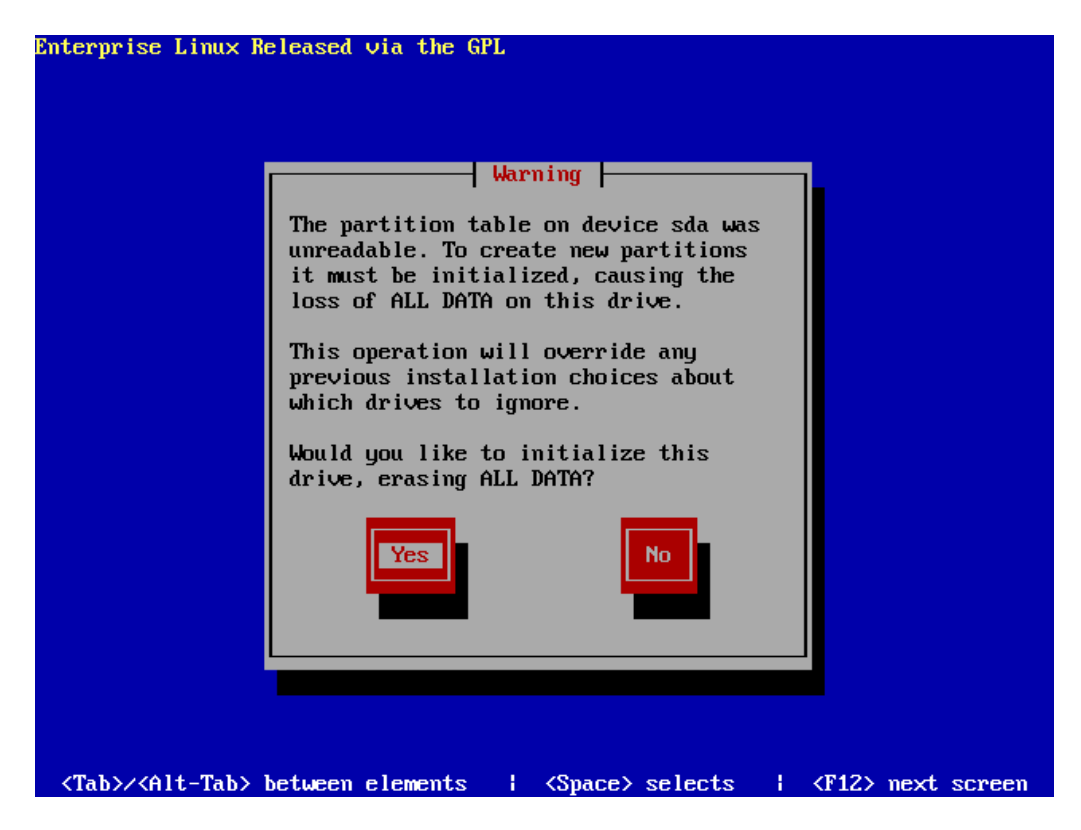

Initialize the drive by accepting to erase all data.

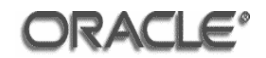

# C.2.5 Installation

| Pao<br>Pao<br>Name : tzdata-2007<br>Size : 7028k<br>Summary: Timezone dat | e GPL<br>ckage Installat<br>d-1.el4-noarch<br>ta | ion                           |                                       |  |
|---------------------------------------------------------------------------|--------------------------------------------------|-------------------------------|---------------------------------------|--|
| Total :<br>Completed:<br>Remaining:                                       | 64%<br>Packages<br>441<br>11<br>430              | Bytes<br>1166M<br>5M<br>1161M | Time<br>0:08:14<br>0:00:02<br>0:08:11 |  |
|                                                                           | 8%                                               |                               |                                       |  |

The operating system and required packages will now be installed.

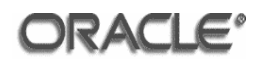

### C.2.6 Common Criteria CAPP Configuration (1)

\*\*\* Common Criteria CAPP configuration kickstart \*\*\*
Please enter the password for the root account.
Changing password for user root.
New UNIX password:
passwd(pam\_unix)181631: password changed for root
passwd: all authentication tokens updated successfully.
Create an administrative user account.
Real name (First Last) [] ? Rizwan Arshad
Userid [rarshad] ?
Changing password for user rarshad.
New UNIX password:
Retype new UNIX password:
passwd(pam\_unix)181711: password changed for rarshad
passwd: all authentication tokens updated successfully.
Add more administrative users (y/n) [n] ?

Once the operating system has been installed, the common criteria CAPP configuration script will be executed.

Set a password for the root user and create an administrative user.

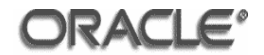

## C.2.7 Common Criteria CAPP Configuration (2)

Need to install the certification RPM packages: capp-eal4-config-oracle-1.0-1.EL4.noarch.rpm kernel-2.6.9-55.0.0.0.2.EL.x86\_64.rpm kernel-smp-2.6.9-55.0.0.0.2.EL.x86\_64.rpm kernel-smp-devel-2.6.9-55.0.0.0.2.EL.x86\_64.rpm audit-libs-devel-1.0.15-3.EL4.i386.rpm audit-libs-devel-1.0.15-3.EL4.i386.rpm Supply a web URL or a local (absolute) directory name. If you need to mount a device containing the files, enter '!' and RETURN to get a shell prompt. Location [http://oss.oracle.com/el4/eal/] ? ! Starting interactive shell, type 'exit' when done sh-3.00# mkdir /mmt/capp-eal4 sh-3.00# mount /dev/cdrom1 /mmt/capp-eal4 mount: block device /dev/cdrom1 is write-protected, mounting read-only sh-3.00# exit exit Location [http://oss.oracle.com/el4/eal/] ? /mmt/capp-eal4

Enter the location of the certification RPM packages.

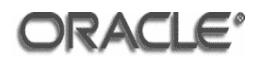

# C.2.8 Common Criteria CAPP Configuration (3)

| *** Update postfix configuration                                                  |
|-----------------------------------------------------------------------------------|
| Sending root mail to members of wheel group: oracle                               |
| Archiving /etc/aliases                                                            |
| moving /etc/aliases to /etc/aliases-20080923-1448                                 |
| running: cp -p /etc/aliases.new /etc/aliases                                      |
| Archiving /etc/postfix/main.cf                                                    |
| moving /etc/postfix/main.cf to /etc/postfix/main.cf-20080923-1448                 |
| runni Complete                                                                    |
|                                                                                   |
| <pre>*** C Congratulations, your Enterprise Linux installation is complete.</pre> |
|                                                                                   |
| **** C Remove any installation media (diskettes or CD-ROMs) used during           |
| Confi the installation process and press <enter> to reboot your system.</enter>   |
| Archi                                                                             |
| movin                                                                             |
| runni                                                                             |
| XXX U<br>Avent                                                                    |
| HPCn1                                                                             |
|                                                                                   |
|                                                                                   |
|                                                                                   |
| ··· · · · · · · · · · · · · · · · · ·                                             |
| Reconfiguration successful.                                                       |
| It is now necessary to reboot the system. After the reboot.                       |
| your sustem configuration will match the evaluated configuration                  |
| *** Reboot the sustem                                                             |
| rebooting the system now. Sleeping for 10 seconds                                 |
| <pre></pre>                                                                       |
|                                                                                   |

Once the operating system has been rebooted the system configuration will match the evaluated configuration.

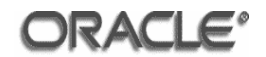

#### C.3 Post Installation Steps

The actions **[OS.1]** to **[OS-9]** listed in this section are required for machines one to five before the installation of the TOE can be carried out.

**[OS.1]** The entry in the file /etc/redhat-release must be modified to:

Red Hat Enterprise Linux AS release 4 (October Update 5)

**[OS.2]** X11 forwarding is required to run the Oracle GUI programs. Modify the X11Forwarding parameter in the /etc/ssh/sshd\_config file:

X11Forwarding yes

Restart sshd:

/etc/init.d/sshd stop
/etc/init.d/sshd start

**[OS.3]** Add the following lines to the /etc/security/limits.conf file to increase the shell limits:

| oracle | soft | nproc  | 2047  |
|--------|------|--------|-------|
| oracle | hard | nproc  | 16384 |
| oracle | soft | nofile | 2048  |
| oracle | hard | nofile | 65536 |

**[OS.4]** The following line must be present in the file /etc/pam.d/login:

session required /lib64/security/pam\_limits.so

**[OS.5]** An operating system group, which will be used by the Oracle software owner, must be created before installing the TOE. Any legal name can be used for this group, but the convention is to use oinstall. The oinstall group can be created using the command:

\$ /usr/sbin/groupadd oinstall

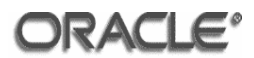

**[OS.6]** An operating system user that will be the Oracle software owner must be created before installing the TOE. The standard name used is oracle. When creating the user a primary group is required. The primary group should be oinstall. The oracle user can be created using the command:

\$ /usr/sbin/useradd -g oinstall oracle

Set the oracle users password with the following command:

\$ passwd oracle

[OS.7]

Add the following lines to the oracle users .bash\_profile file:

```
if [ $USER = "oracle" ]; then
    if [ $SHELL = "/bin/ksh" ]; then
        ulimit -p 16384
        ulimit -n 65536
    else
        ulimit -u 16384 -n 65536
    fi
fi
```

**[OS.8]** Create the installation directories and set the appropriate owner and group permissions on the directories using the following commands:

```
mkdir -p /space/oracle (machines 1 to 5)
mkdir -p /space/oracle/product/OBIEE (machines 1, 2 and 5)
chown -R oracle:oinstall /space
```

**[OS.9]** In the evaluated configuration, the software to be installed is made available through NFS. Issue the following commands as the root user:

```
/sbin/chkconfig --level 3 portmap on
/sbin/chkconfig --level 3 netfs on
/etc/init.d/portmap start
/etc/init.d/netfs start
mkdir -p /mnt/software
mount sagfslt.saglab.uk.oracle.com:/vol/KITS \
/net/sagfslt/vol/KITS
```

To permanently enable the NFS share, add the following line to the /etc/fstab file:

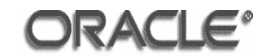

sagfslt.saglab.uk.oracle.com:/vol/KITS /net/sagfslt/vol/KITS  $\backslash$  nfs defaults 0 0

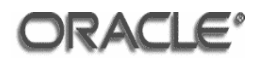

# Annex D Oracle SOA Suite 10g Release 3 (10.1.3.1.0) Installation

This annex provides a step by step guide to installing Oracle SOA Suite 10g (10.1.3.1.0) in the evaluated configuration for Oracle Business Intelligence Enterprise Edition (10.1.3.3.2), running on the Oracle Enterprise Linux Version 4 Update 5 operating system.

#### D.1 Prerequisites

As the root user add the following entries to the /etc/sysctl.conf file:

```
kernel.shmall = 2097152
kernel.shmmax = 2147483648
kernel.shmmni = 4096
# semaphores: semmsl, semmns, semopm, semmni
kernel.sem = 256 32000 100 142
fs.file-max = 131072
net.ipv4.ip_local_port_range = 1024 65000
kernel.msgmni = 2878
kernel.msgmax = 8192
kernel.msgmnb = 65535
net.core.rmem_default = 262144
net.core.rmem_max = 262144
net.core.wmem_default = 262144
```

Use the following command to change the current values of the kernel parameters:

/sbin/sysctl -p

#### D.2 Input Parameters

The software installer will require the following input parameters for successful completion of the software installation. The values for these parameters should be gathered prior to starting the installation.

The following table should be completed with the insertion of the values to be used for the current installation into the 'Installation Value' column. The 'Example Value' column shows the values used in the example screenshots demonstrating the install process.

#### **Pre-installation table matrix**

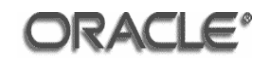

| Parameter Name     | Installation Value | Example Value                        |
|--------------------|--------------------|--------------------------------------|
| Path               |                    | /space/oracle/product/10gAS/10g J2EE |
|                    |                    |                                      |
| Inventory Path     |                    | /space/oracle/oraInventory           |
| Tu at an an Mana   |                    | 10-10                                |
| Instance Name      |                    | IUGAS_UZEE                           |
| oc4jadmin Password |                    | oracle1                              |

#### D.3 Installation of Oracle SOA Suite 10g Release 3 (10.1.3.1.0)

Login to the server machine as the oracle user and navigate to the directory where the issue media has been installed – in the Evaluated Configuration used to derive the screenshots given in this document, this was /net/sagfs1t/vol/KITS/Software/ApplicationServer/10.1.3.3-SOA/install

The following requirement must be performed prior to starting the Oracle Universal Installer. Enable 32-bit emulation mode by running the following command:

linux32 bash

As the oracle user set the ORACLE\_BASE environment variable:

```
export ORACLE_BASE=/space/oracle
```

Start the Oracle Universal Installer as follows:

./runInstaller

The monitor pre-requisite check will fail as the /usr/X11R6/bin/xdpyinfo command is not available in the evaluated configuration of Oracle Enterprise Linux 4 Update 5. Ignore this error by entering **'Y'** when prompted to continue.

The information to be supplied by the administrator for each step is indicated on the pages below underneath the relevant screenshot. These screenshots illustrate the screens that were displayed during the installation of Oracle SOA Suite 10g (10.1.3.1.0).

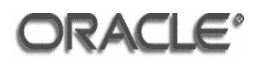

#### D.3.1 Installation

| Installation Directory : /s    | pace/oracle/produc     | t/10gAS/10g_J2EE        | Browse)   |  |
|--------------------------------|------------------------|-------------------------|-----------|--|
| C Basic Install —              |                        |                         |           |  |
| nstalls J2EE server and the SO | A Suite of application | ns including BPEL, ESB  | and OWSM. |  |
| AS Instance Na <u>m</u> e :    |                        |                         |           |  |
| AS Administrator Username :    | oc4jadmin              |                         |           |  |
| AS Administrator Password :    |                        | Confirm Password        | -         |  |
| Database Type :                | Oracle Database        |                         |           |  |
| Note: ORAWSM, ORABPEL and ORA  | ESB schemas should     | be created before insta | llation.  |  |
| Advanced Install               |                        |                         |           |  |

**Enter the** 'Installation Value' for the parameter **'Path'** specified in the preinstallation table matrix into the **'Installation Directory'** field.

Click the 'Advanced Install' radio button.

Click Next.

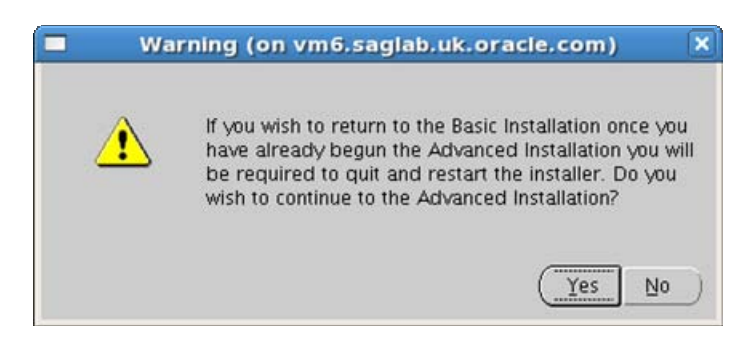

Click Yes.

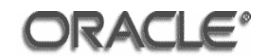

## D.3.2 Inventory

| specify inventory unectory                                                                                                    | and credentials                                                                                                    |                                                   |
|----------------------------------------------------------------------------------------------------|----------------------------------------------------------------------------------------------------|---------------------------------------------------|
| You are starting your first installation on this ho<br>directory for installer files. This is called the "inv<br>installer automatically sets up subdirectories for<br>consume typically 150 Kilobytes per product. | st. As part of this install, you need to<br>rentory directory". Within the invento<br>r each product to contain inventory o | o specify a<br>ry directory, the<br>data and will |
| Enter the full path of the inventory girectory.                                                                                                    |                                                                                                    |                                                   |
| /space/oracle/orainventory                                                                                                    |                                                                                                    | Browse                                            |
| population determined by                                                                                                    |                                                                                                    |                                                   |
| You can specify an Operating System group that<br>You can leave the field blank if you want to perf                                                                                                    | t has write permission to the above i<br>form the above operations as a Supe                                                | inventory directory.<br>eruser.                   |
| You can specify an Operating System group that<br>You can leave the field blank if you want to perf<br>Specify Operating System group name:                                                                         | t has write permission to the above i<br>form the above operations as a Supe                                                | inventory directory.<br>eruser.                   |
| You can specify an Operating System group that<br>You can leave the field blank if you want to perf<br>Specify Operating System group name:<br>oinstall                                                             | t has write permission to the above form the above operations as a Supe                                                     | inventory directory.<br>eruser.                   |
| You can specify an Operating System group that<br>You can leave the field blank if you want to perf<br>Specify Operating System group name:<br>oinstall                                                             | t has write permission to the above i<br>'orm the above operations as a Supe                                                | inventory directory.<br>eruser.                   |

Enter the 'Installation Value' for the parameter 'Inventory Path' specified in the pre-installation table matrix into the 'Inventory Directory' field.

Accept the default setting of **'oinstall'** for the Operating System group name.

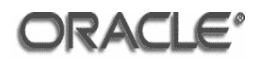

# D.3.3 Configuration Script (1)

| Oracle Universal Installer (on vm6.saglab.uk.o X)                                                                                                    |
|----------------------------------------------------------------------------------------------------|
| Certain actions need to be performed with root privileges<br>before the install can continue. These actions are stored in a<br>shell script named /space/oracle/oralnventory/orainstRoot.<br>sh. |
| Please execute the /space/oracle/oralnventory/orainstRoot.<br>sh script now from another window, then click "Continue" to<br>continue the install.                                               |
| Help Continue Cancel                                                                                                    |

As the root user execute the script mentioned in the dialog. The script will output the following:

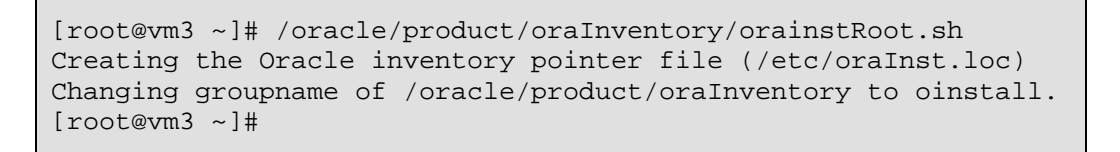

When the script has completed return to the Oracle Universal Installer dialog window and click Continue.

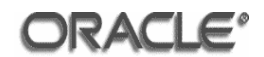

#### D.3.4 Installation Type

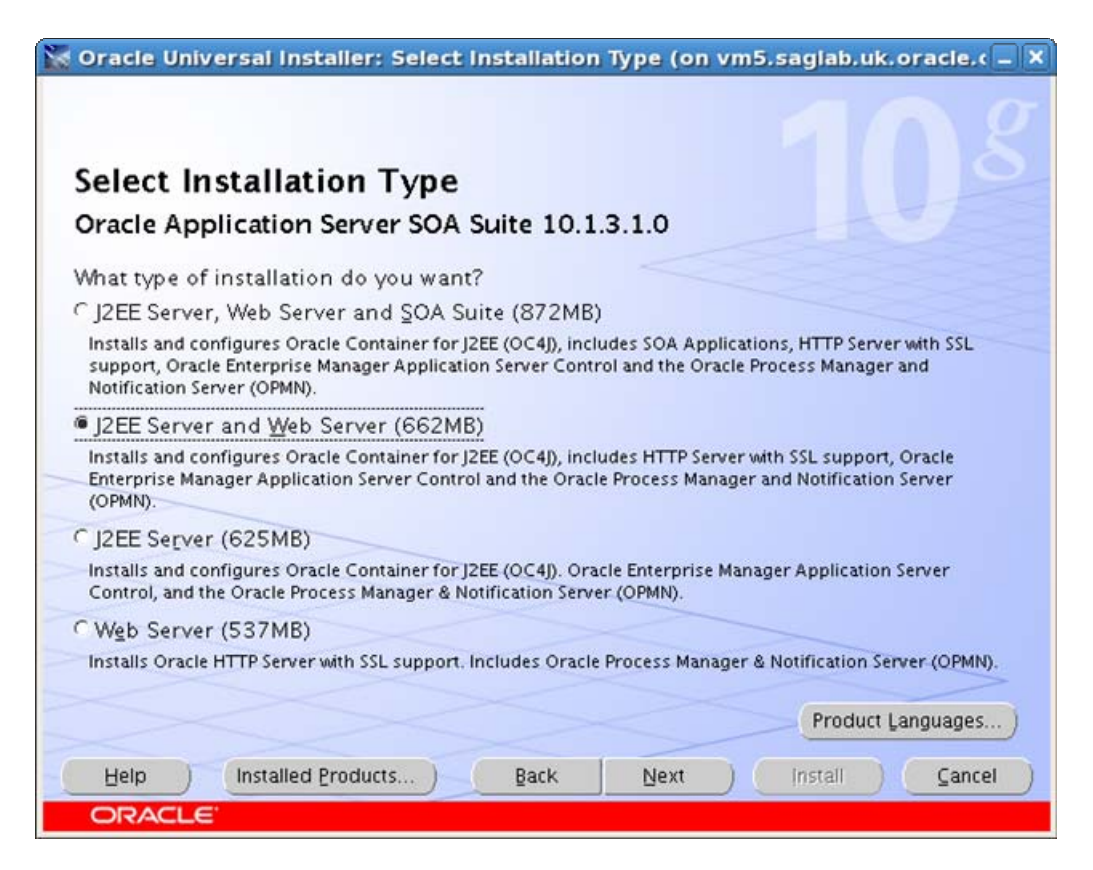

Click the 'J2EE Server and Web Server (662MB)' radio button.

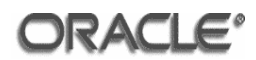

# D.3.5 Prerequisite Checks

| The installer will now verify that the system meets all the min<br>configuring the chosen product. You are required to manual<br>flagged as warnings or manual checks. For details on perforr | imum requirement<br>y verify and confirn<br>ning those checks, | s for<br>n the<br>click | r installing and<br>e items that are<br>< on the item and |
|----------------------------------------------------------------------------------------------------|----------------------------------------------------------------|-------------------------|-----------------------------------------------------------|
| Check                                                                                                    | Туре                                                           |                         | Status                                                    |
| Checking security kernel parameters                                                                                                    | Automatic                                                      | R                       | Succeeded                                                 |
| Checking recommended operating system packages                                                                                                    | Automatic                                                      |                         | Succeeded                                                 |
| Checking glibc installed on the system                                                                                                    | Automatic                                                      |                         | Succeeded                                                 |
| Validating ORACLE_BASE location (if set)                                                                                                    | Automatic                                                      |                         | Succeeded                                                 |
| (4)                                                                                                    | 24.<br>                                                        |                         | D                                                         |
| 0 requirements to be verified.                                                                                                    |                                                                |                         | Retry Stop                                                |
| Check complete. The overall result of this check is: Passed                                                                                                    |                                                                |                         |                                                           |

Ensure that all the product-specific prerequisite checks have a status of 'Succeeded'.

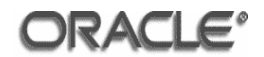

# D.3.6 Port Configuration

| Oracle U                                                   | iversal Installer: Specify Port Configuration Options (on vm5.saglal 🗕 🛛                                                                                                    |
|------------------------------------------------------------|----------------------------------------------------------------------------------------------------|
| Specify                                                    | Port Configuration Options                                                                                                    |
| Select the r<br>you decide<br>a text file a<br>Configure F | nethod which you want to use to configure the ports for Oracle Application Server 10g. If<br>to manually configure the ports, then you must specify the port numbers for each port in<br>nd enter the filename below.<br>orts |
| Automation                                                 |                                                                                                    |
| C Manual:                                                  |                                                                                                    |
| /space/or                                                  | cle/product/10gAS/10g_J2EE/staticports.ini Browse                                                                                                    |
|                                                            |                                                                                                    |
|                                                            |                                                                                                    |
| Help                                                       | Installed Products Back Next Install Cancel                                                                                                    |
| ORACI                                                      | .E'                                                                                                    |

Click the 'Automatic' radio button.

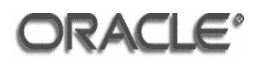

## D.3.7 Administration Settings

| dracle Universal Installer: Adr         | ministration Settings (on vm6.saglab.uk.oracle. 💶 🗙 |
|-----------------------------------------|-----------------------------------------------------|
| Administration Setting                  | gs                                                  |
| AS Administrator Settings               |                                                     |
| Specify the administration settings for | r this Oracle Application Server instance.          |
| AS Instance Name:                       | 10gAS_J2EE                                          |
| AS Administrator Username:              | oc4jadmin                                           |
| AS Administrator Password:              | *****                                               |
| Confirm AS Administrator Password:      | ******                                              |
| Configure this as an Administration     | 0C4J instance                                       |
| COC4J Instance Naming                   |                                                     |
| You can specify the name of the defa    | ult OC4J instance that is created by the installer. |
| OC4J Instance Name: home                | -                                                   |
|                                         |                                                     |
|                                         |                                                     |
| Help Installed Products                 | Back Next Install Cancel                            |
| ORACLE                                  |                                                     |

Enter the 'Installation Value' for the parameter **'Instance Name'** specified in the pre-installation table matrix into the **'AS Instance Name'** field.

Enter the 'Installation Value' for the parameter 'oc4jadmin Password' specified in the pre-installation table matrix into the 'AS Administrator Password' and 'Confirm AS Administrator Password' fields.

Tick the 'Configure this as an Administration OC4J instance' check box.

Accept the default setting for 'OC4J Instance Name'.

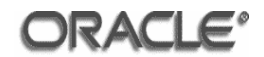

# D.3.8 Cluster Topology

| 😿 Oracle Universal Installer: Cluster Topology Configuration (on vm6.saglab.uk 🗕 🗙                                                                                                    |
|----------------------------------------------------------------------------------------------------|
| Cluster Topology Configuration                                                                                                    |
| Configure this instance to be part of an Oracle Application Server cluster topology Specify the Oracle Application Server cluster discovery address IP Address Port Example 225.0.0.1:6789 |
| Tip: This is the multicast address shared by all nodes within the cluster.                                                                                                    |
| Tip: Cluster topology configuration does not have to be done during the installation. It can be done post-installation.                                                                    |
| Help Installed Products Back Next Install Cancel                                                                                                    |
| ORACLE                                                                                                    |

Accept the default settings.

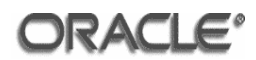

# D.3.9 Summary

| C             | Dracle Universal Installer: Summary (on vm5.saglab.uk.oracle.com)                           |
|---------------|---------------------------------------------------------------------------------------------|
| Sum<br>Oracl  | mary<br>e Application Server SOA Suite 10.1.3.1.0                                           |
| ⊖-Glo         | bal Settings                                                                                |
| 1-5           | Source: /net/sagfs1t/vol/KITS/Software/ApplicationServer/10.1.3.3-SOA/install/stage/product |
|               | Oracle Home: /space/oracle/product/10gAS/10g_J2EE (oracleas1)                               |
|               | installation Type: J2EE Server and Web Server                                               |
| <b>⊖</b> -Pro | duct Languages                                                                              |
| Le            | English                                                                                     |
| <b>∲</b> -Spa | ice Requirements                                                                            |
| L,            | / Required 713MB (includes 50MB temporary) : Available 13.50GB                              |
| -Nev          | v Installations (120 products)                                                              |
| -             | Agent Required Support Files 10.1.0.2.0                                                     |
| -/            | Agent Required Support Files Patch 10.1.0.5.0                                               |
| -/            | Apache Module for Oracle Distributed Authoring and Versioning 10.1.2.1.0                    |
| -/            | Assistant Common Files 10.1.0.2.0                                                           |
| L             | Assistant Common Files Patch 10.1.0.5.0                                                     |
| on -          |                                                                                             |
| Help          | D Installed Products ) Back Next (Install ) Cancel                                          |
| OR            | ACLE                                                                                        |

Click Install.
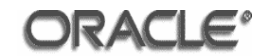

## D.3.10 Install

| Oracle Universal Installer: Install (on vm5.saglab.                                                                      | uk.oracle.com) –                                                                                                    |
|----------------------------------------------------------------------------------------------------|----------------------------------------------------------------------------------------------------|
| Install                                                                                                    |                                                                                                    |
| Installation in progress                                                                                                 |                                                                                                    |
| Link pending<br>Setup pending<br>Configuration pending                                                                   | Oracle Application<br>Server is:<br>• Easy to install<br>and configure<br>• Easy to manage<br>and secure<br>• Simple, fast, and<br>flexible |
| 2%                                                                                                    |                                                                                                    |
| (Stop installation)                                                                                                    |                                                                                                    |
| You can find a log of this install session at:<br>/space/oracle/oralnventory/logs/installActions2008-06-24_01-23-34PM.lo | 9                                                                                                    |
| Help Installed Broducts Back Next                                                                                        | (Install ) (Cancel                                                                                                    |
| ORACLE                                                                                                    |                                                                                                    |

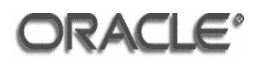

## D.3.11 Configuration Script (2)

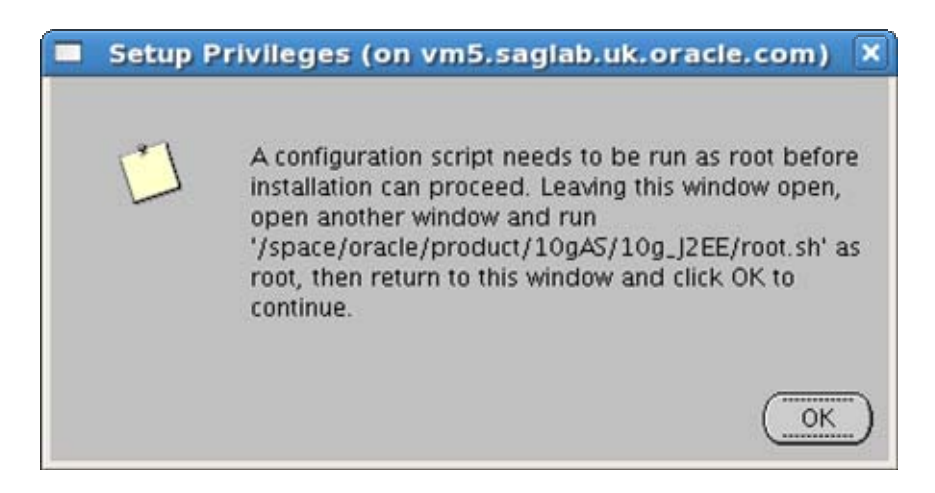

As the root user execute the script mentioned in the dialog. The script will output the following:

```
[root@vm3 ~]# /oracle/product/10gAS/10g_J2EE/root.sh
Running Oracle10 root.sh script...
\nThe following environment variables are set as:
   ORACLE_OWNER= oracle
   ORACLE_HOME= /oracle/product/10gAS/10g_J2EE
Enter the full pathname of the local bin directory:
[/usr/local/bin]:
  Copying dbhome to /usr/local/bin ...
  Copying oraenv to /usr/local/bin ...
  Copying coraenv to /usr/local/bin ...
\nCreating /etc/oratab file...
Adding entry to /etc/oratab file...
Entries will be added to the /etc/oratab file as needed by
Database Configuration Assistant when a database is created
Finished running generic part of root.sh script.
Now product-specific root actions will be performed.
[root@vm3 ~]#
```

When the script has completed return to the 'Setup Privileges' dialog box and click OK.

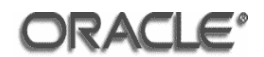

## D.3.12 Configuration Assistants

| Configuration Assistants                                                                                                    | start the compone                                                    | ents vou selected earlier.                                                  |
|----------------------------------------------------------------------------------------------------|----------------------------------------------------------------------|-----------------------------------------------------------------------------|
| Tool Name                                                                                                    | Status                                                               | Туре                                                                        |
| C Oracle Application Server Configuration Assistant                                                                                                    | Succeeded                                                            | Optional                                                                    |
| Oracle Process Management and Notification Configuration                                                                                                    | guin progress                                                        | Recommended                                                                 |
| 🔽 Oracle Web Services Inspection Language Configura                                                                                                    | ati Pending                                                          | Recommended                                                                 |
|                                                                                                    |                                                                      |                                                                             |
|                                                                                                    |                                                                      | Betry Stop                                                                  |
| Details (see full log at /space/oracle/oralnventory/logs                                                                                                    | /installActions2008                                                  | Betry Stop<br>3-06-24_01-23-34PM.log):                                      |
| Details (see full log at /space/oracle/oralnventory/logs<br>Launching /space/oracle/product/10gAS/10g_J2EE/op<br>opmnctl: opmn is already running.<br>start status 0<br>Launching /space/oracle/product/10gAS/10g_J2EE/op<br>opmnctl: stopping opmn managed processes                                   | /installActions2008<br>omn/bn/opmnctl st<br>omn/bin/opmnctl s        | Betry Stop<br>3-06-24_01-23-34PM.log):<br>tart<br>topproc                   |
| Details (see full log at /space/oracle/oralnventory/logs<br>Launching /space/oracle/product/10gAS/10g_J2EE/op<br>opmnctl: opmn is already running.<br>start status 0<br>Launching /space/oracle/product/10gAS/10g_J2EE/op<br>opmnctl: stopping opmn managed processes<br>Help ) Installed Products Back | /installActions2008<br>mm/bn/opmnctl st<br>omn/bin/opmnctl s<br>Next | Betry Stop<br>3-06-24_01-23-34PM.log):<br>tart<br>topproc<br>Install Cancel |

The Oracle Universal Installer will run some configuration assistants.

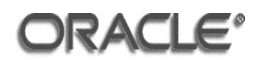

## D.3.13 End of Installation

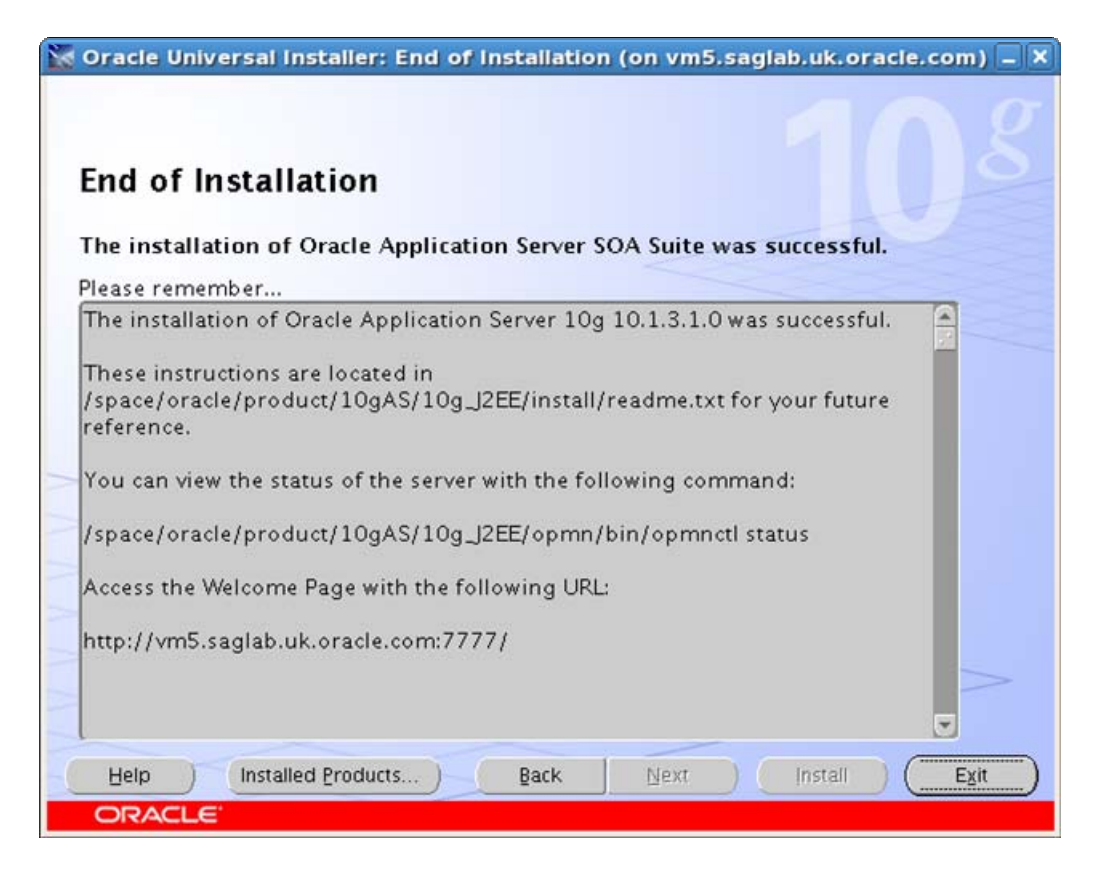

Oracle SOA Suite 10g Release 3 (10.1.3.1.0) is now installed.

Click Exit.

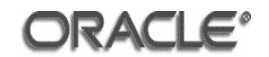

# Annex E Oracle Database 10g Client Release 2 (10.2.0.3.0) Installation

This annex provides a step by step guide to installing Oracle Database 10g Client Release 2 (10.2.0.3.0) in the evaluated configuration for Oracle Business Intelligence Enterprise Edition (10.1.3.3.2), running on the Oracle Enterprise Linux Version 4 Update 5 operating system.

#### E.1 Prerequisites

Oracle SOA Suite 10g Release 3 (10.1.3.1.0) must be installed before proceeding with the Oracle Client installation. Annex D describes the steps needed to install Oracle SOA Suite.

#### E.2 Input Parameters

The Oracle Database 10g Client Release 2 (10.2.0.3.0) software installer will require the following input parameters for successful completion of the software installation. The values for these parameters should be gathered prior to starting the installation.

The following table should be completed with the insertion of the values to be used for the current installation into the 'Installation Value' column. The 'Example Value' column shows the values used in the example screenshots demonstrating the install process.

| Parameter Name | Installation Value | Example Value                       |
|----------------|--------------------|-------------------------------------|
| Home           |                    | 10g_10_2_0_CLIENT                   |
| Path           |                    | /space/oracle/product/10.2.0/client |

#### **Pre-installation table matrix**

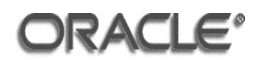

#### E.3 Oracle Database 10g Client Release 2 (10.2.0.1.0) Installation

Login to the server machine as the oracle user and navigate to the directory where the issue media has been installed (in the Evaluated Configuration used to derive the screenshots given in this document, this was /net/sagfslt/vol/KITS/Software/Database/Linux/10.2.0.1/client).

Start the Oracle Universal Installer as follows:

./runInstaller

The information to be supplied by the administrator for each step is indicated on the pages below underneath the relevant screenshot. These screenshots illustrate the screens that were displayed during the installation of Oracle Database 10g Client Release 2 (10.2.0.1.0).

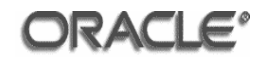

## E.3.1 Installation Method

| Select Installation<br>Basic Installation<br>Perform full Oracle Database<br>input.This option uses file sys | Method<br>10g installation with standard configuration options requir<br>tem for storage, and a single password for all database a | ring minimal<br>ccounts.    |
|----------------------------------------------------------------------------------------------------|----------------------------------------------------------------------------------------------------|-----------------------------|
| Oracle Home Location:                                                                                        | /space/oracle/oracle/product/10.2.0/db_2                                                                                           | Browse)                     |
| Installation Type:                                                                                           | Enterprise Edition (1.3GB)                                                                                                    |                             |
| UNIX DBA Group:                                                                                              | wheel                                                                                                    | ~                           |
| 🖾 Create Starter Datab                                                                                       | ase (additional 720MB)                                                                                                    |                             |
| Global Database Na                                                                                           | ume: orcl                                                                                                    |                             |
| Database Password                                                                                            | Confirm Password:                                                                                                    |                             |
| This pa:                                                                                                    | ssword is used for the SYS, SYSTEM, SYSMAN, and DBSNMP acco                                                                        | unts.                       |
| Advanced Installation<br>Allows advanced selections si                                                       | uch as different passwords for the SYS, SYSTEM, SYSMAN,<br>set, product languages, automated backups, custom inst                  | and DBSNMP<br>allation, and |

Click the 'Advanced Installation' radio button.

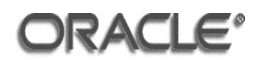

# E.3.2 Installation Type

| 🛣 Oracle Universal Installer: Select Installation Type (                                              | on vm1.saglab.uk.oracle.c 🗕 🗙     |
|----------------------------------------------------------------------------------------------------|-----------------------------------|
| Select Installation Type<br>Oracle Client 10.2.0.1.0                                                  |                                   |
| What type of installation do you want?<br>C InstantClient (99MB)<br>Installs Instant Client software. |                                   |
| C Administrator (1.12GB)<br>Installs the management console, management tools, networking servi       | ces, util, basic client software. |
| C Runtime (771MB)<br>Installs tools for developing applications, networking services and bas          | ic client software.               |
| Custom                                                                                                |                                   |
| Enables you to choose individual components to install.                                               |                                   |
|                                                                                                    |                                   |
|                                                                                                    |                                   |
|                                                                                                    |                                   |
|                                                                                                    | Product Languages)                |
| Help Installed Products Back Nex                                                                      | t (Install Cancel)                |
| ORACLE                                                                                                |                                   |

Click the 'Custom' radio button.

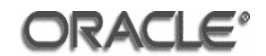

#### E.3.3 Home Details

| phee   | cify Home Details                                                 |                    |      |          |
|--------|-------------------------------------------------------------------|--------------------|------|----------|
| esti   | nation                                                            |                    |      |          |
| nter o | or select a name for the installation and the full path where you | want to install th | ne p | product. |
| ame:   | 10g_10_2_0_CLIENT                                                 |                    | •    |          |
| ath:   | /space/oracle/product/10.2.0/client                               |                    | -    | Browse   |
|        |                                                                   |                    |      |          |
|        |                                                                   |                    |      |          |
|        |                                                                   |                    |      |          |
|        |                                                                   |                    |      |          |
|        |                                                                   |                    |      |          |
|        |                                                                   |                    |      |          |
|        |                                                                   |                    |      |          |
|        |                                                                   |                    |      |          |
|        |                                                                   |                    |      |          |

Enter the 'Installation Value' for the parameter 'Name' specified in the preinstallation table matrix into the 'Name' field.

Enter the 'Installation Value' for the parameter **'Path'** specified in the preinstallation table matrix into the **'Path'** field.

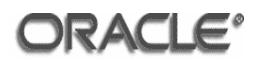

## E.3.4 Product Components

| Available Product Components<br>Oracle Client<br>The following are components that you can install as part of Oracle | Client. Which of these co | mponents |
|----------------------------------------------------------------------------------------------------|---------------------------|----------|
| do you want to install?                                                                                              | Install Status            | -        |
| SQL*Plus 10.2.0.1.0                                                                                                  | Not Installed             |          |
| Oracle JDBC/THIN Interfaces 10.2.0.1.0                                                                               | Not Installed             |          |
| Oracle Internet Directory Client 10.2.0.1.0                                                                          | Not Installed             |          |
| Oracle Call Interface (OCI) 10.2.0.1.0                                                                               | NewInstall                |          |
| Oracle Programmer 10.2.0.1.0                                                                                         | Not Installed             |          |
| Oracle XML Development Kit 10.2.0.1.0                                                                                | Not Installed             |          |
| 😰 Oracle Advanced Security 10.2.0.1.0                                                                                | New Install               |          |
| Enterprise Manager 10g Java Console 10.2.0.1.0                                                                       | Not Installed             |          |
| OLAP Analytic Workspace Manager and Worksheet 10.2.0.1.0                                                             | Not Installed             |          |
| ☑ Oracle Net 10.2.0.1.0                                                                                              | New Install               |          |
| Tomate Second de Class outra 10 201 0                                                                                | A1.44 (11.44)) + 4        |          |
| Show all components, including required dependencies.                                                                |                           |          |
| Help Installed Products Back Next                                                                                    |                           | Cancel   |

Select the 'Oracle Call Interface (OCI) 10.2.0.1.0' and 'Oracle Advanced Security 10.2.0.1.0' components. The 'Oracle Net 10.2.0.1.0' is a required component of Oracle Advanced Security and will also be selected.

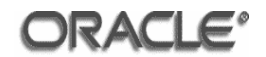

# E.3.5 Prerequisite Checks

| Oracle Universal Installer: Product-Specific                                                                                                    | Prerequisite Checl                                                                                      | ks (on vml.sag 🗕                                                                       |
|----------------------------------------------------------------------------------------------------|----------------------------------------------------------------------------------------------------|----------------------------------------------------------------------------------------|
| Product-Specific Prerequisite C                                                                                                    | hecks                                                                                                   |                                                                                        |
| The Installer verifies that your environment meets all of<br>configuring the products that you have chosen to install,<br>items that are flagged with warnings and items that requ<br>performing these checks, click the item and review the | the minimum requireme<br>You must manually veri<br>uire manual checks. For<br>details in the box at the | nts for installing and<br>fy and confirm the<br>details about<br>bottom of the window. |
| Check                                                                                                    | Type                                                                                                    | Status                                                                                 |
| Checking for Oracle Home incompatibilities                                                                                                    | Automatic                                                                                               | ☑ Succeeded                                                                            |
| Checking Oracle Home path for spaces                                                                                                    | Automatic                                                                                               | 🖾 Succeeded 🚽                                                                          |
| [4]                                                                                                    | 60083.                                                                                                  | D                                                                                      |
|                                                                                                    |                                                                                                    | Retry Stop                                                                             |
| o requirements to be verified.                                                                                                    |                                                                                                    |                                                                                        |
| Check complete. The overall result of this check is: Pas:                                                                                                    | sed<br>                                                                                                 | A                                                                                      |
|                                                                                                    |                                                                                                    | ¥                                                                                      |
| Help Installed Products Back                                                                                                    | Next in                                                                                                 | istall Cancel                                                                          |
| ORACLE"                                                                                                    |                                                                                                    |                                                                                        |

Make sure that there are '0 requirements to be verified'.

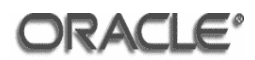

## E.3.6 Summary

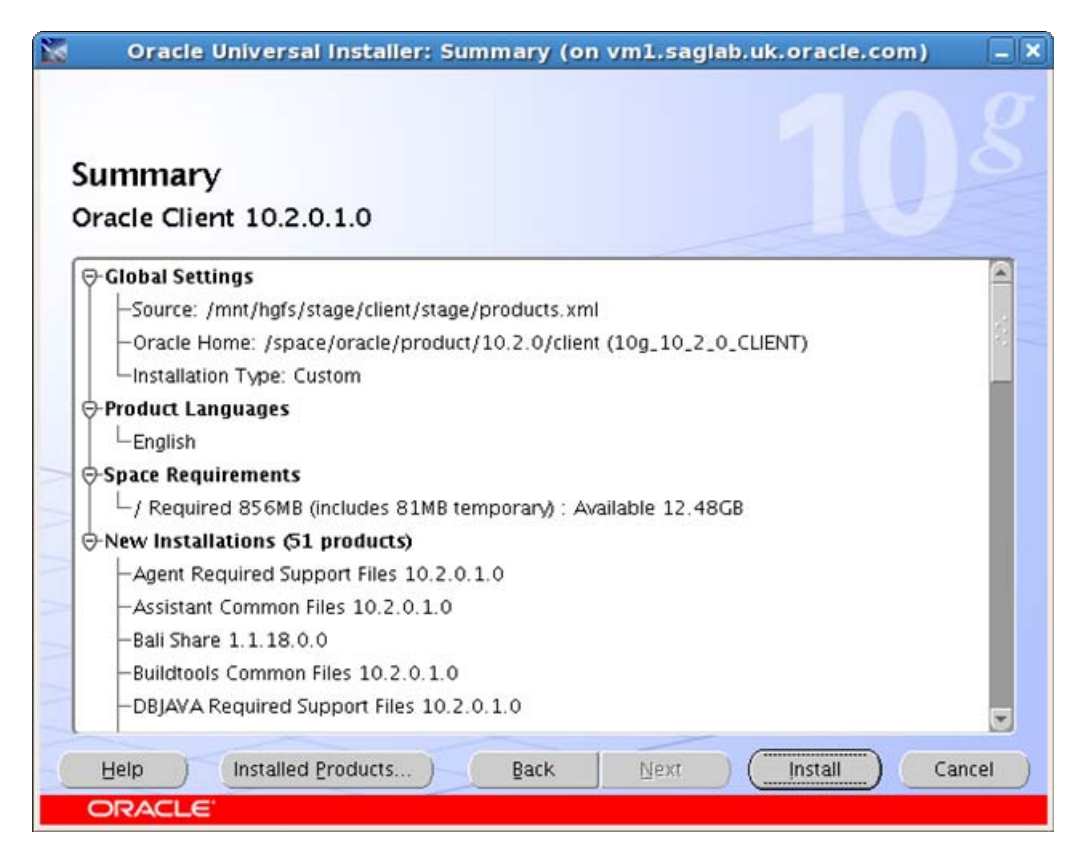

Click the **'Install'** radio button.

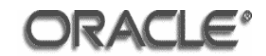

## E.3.7 Install

|                                                                                                    | .saglab.uk.oracle.com) _      |
|----------------------------------------------------------------------------------------------------|-------------------------------|
| Install                                                                                                    |                               |
| Installing Oracle Client 10.2.0.1.0                                                                                                    |                               |
| FI Installation in progress                                                                                                    | Oracle Database 10g:          |
| Link pending                                                                                                    | Virtualization at every layer |
| Setup pending                                                                                                    | Policy-based provisioning     |
| Configuration pending                                                                                                    | Resource pooling              |
|                                                                                                    |                               |
| Extracting files to '/space/oracle/product/10.2.0/client'.                                                                                                    |                               |
| Extracting files to '/space/oracle/product/10.2.0/client'. 3%                                                                                                    | _                             |
| Extracting files to '/space/oracle/product/10.2.0/client'. 3% Stop installation                                                                                                    |                               |
| Extracting files to '/space/oracle/product/10.2.0/client'. 3% Stop installation                                                                                                    | 1                             |
| Extracting files to '/space/oracle/product/10.2.0/client'.<br>3%<br>Stop installation<br>You can find a log of this install session at:<br>/space/oracle/oralnventory/logs/installActions2008-06-25_01-5 | 55-21PM.log                   |
| Extracting files to '/space/oracle/product/10.2.0/client'. 3% Stop installation You can find a log of this install session at: /space/oracle/oralnventory/logs/installActions2008-06-25_01-5             | 55-21PM.log                   |

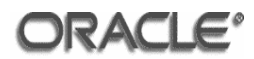

# E.3.8 Configuration Assistants

| onfiguration Assistants                                                                                                    |                                                          |                                                                  |
|----------------------------------------------------------------------------------------------------|----------------------------------------------------------|------------------------------------------------------------------|
| configuration Assistants                                                                                                    |                                                          |                                                                  |
| he following configuration assistants will configu                                                                                                    | re and start the componen                                | ts you selected earlier.                                         |
| Tool Name                                                                                                    | Status                                                   | Type                                                             |
| Oracle Client                                                                                                    |                                                          |                                                                  |
| Oracle Net Configuration Assistant                                                                                                    | In progress                                              | Recommended                                                      |
|                                                                                                    |                                                          |                                                                  |
|                                                                                                    |                                                          | Betry Stop                                                       |
| etails (see full log at /space/oracle/oralnventor                                                                                                    | y/logs/installActions2008-                               | Betry Stop<br>06-25_01-55-21PM.log):                             |
| etails (see full log at /space/oracle/oralnventor<br>Parameter "nodeinfo" = NO_VALUE<br>Parameter "responsefile" = /space/oracle/pro<br>one parsing command line arguments.<br>racle Net Services Configuration: | y/logs/installActions2008-<br>oduct/10.2.0/client/networ | Betny Stop<br>06-25_01-55-21PM.log):<br>rk/install/netca_clt.rsp |
| etails (see full log at /space/oracle/oralnventor<br>Parameter "nodeinfo" = NO_VALUE<br>Parameter "responsefile" = /space/oracle/pro<br>one parsing command line arguments.<br>racle Net Services Configuration: | y/logs/installActions2008-<br>oduct/10.2.0/client/networ | Betry Stop<br>06-25_01-55-21PM.log):<br>rk/install/netca_clt.rsp |

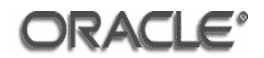

## E.3.9 Net Configuration Assistants

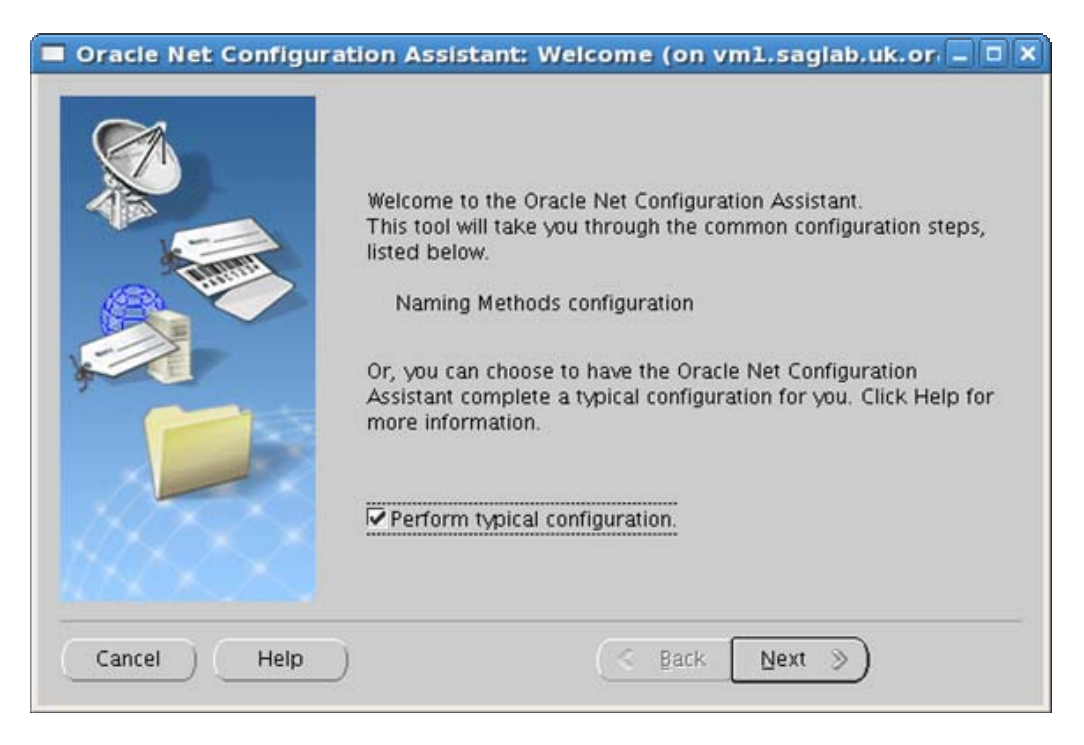

Tick the **'Perform typical configuration'** check box.

#### Click Next.

| Welcome to the Oracle Net Configuration Assistant.<br>To access a database service or other type of service, you use<br>a connect identifier. The Assistant has determined that your<br>client can use the easy connect naming method for identifying<br>the database you want to access. With easy connect naming,<br>you use the host, port(optional), and service name of the<br>database as the connect identifier.<br>Click Help for more information about connecting to a database<br>using easy connect. |
|----------------------------------------------------------------------------------------------------|
|                                                                                                    |

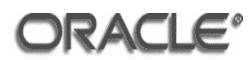

| Oracle Net Configuration Assistant: Done (on vml.saglab.uk.oracle _ I X                                                                                                    |
|----------------------------------------------------------------------------------------------------|
| Variable Variable Var |
| Cancel Help                                                                                                    |

Click Finish.

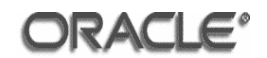

## E.3.10 Configuration Scripts

The OUI will request a configuration script to be executed as the root user:

| Exe                                     | cute Configuration scripts                                                           | (on vml.saglab.uk.oracle.com)  | × |
|-----------------------------------------|--------------------------------------------------------------------------------------|--------------------------------|---|
| The follov<br>Scripts to                | ving configuration scripts need to b<br>be executed:                                 | e executed as the "root" user. |   |
| Number                                  | Script Location                                                                      |                                |   |
| 1                                       | /space/oracle/product/10.2.0/cl                                                      | ient/root.sh                   |   |
| <u>e</u>                                |                                                                                      |                                | F |
| To execut<br>1. Ope<br>2. Log<br>3. Run | te the configuration scripts:<br>in a terminal window<br>in as "root"<br>the scripts |                                |   |
| H                                       |                                                                                      | OK                             | D |

As the root user run the /space/oracle/product/10.2.0/client/root.sh script. Do NOT overwrite existing files. The script will output the following:

```
[root@vml oracle]# /space/oracle/product/10.2.0/client/root.sh
Running Oracle10 root.sh script...
The following environment variables are set as:
   ORACLE_OWNER= oracle
   ORACLE_HOME= /space/oracle/product/10.2.0/client
Enter the full pathname of the local bin directory:
[/usr/local/bin]:
The file "dbhome" already exists in /usr/local/bin. Overwrite
it? (y/n)
[n]:
The file "oraenv" already exists in /usr/local/bin. Overwrite
it? (y/n)
[n]:
The file "coraenv" already exists in /usr/local/bin. Overwrite
it? (y/n)
[n]:
Entries will be added to the /etc/oratab file as needed by
Database Configuration Assistant when a database is created
Finished running generic part of root.sh script.
Now product-specific root actions will be performed.
[root@vm1 oracle]#
```

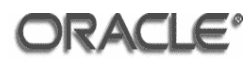

## E.3.11 End of Installation

| 😿 Oracle Universal Installer: End of Installation (on vm1.saglab.uk.oracle.com) 🗕 🗙 |
|-------------------------------------------------------------------------------------|
|                                                                                     |
| End of Installation                                                                 |
|                                                                                     |
| The installation of Oracle Client was successful.                                   |
|                                                                                     |
|                                                                                     |
|                                                                                     |
|                                                                                     |
|                                                                                     |
|                                                                                     |
|                                                                                     |
|                                                                                     |
|                                                                                     |
|                                                                                     |
|                                                                                     |
|                                                                                     |
| Help Installed Products Back Next Install Exit                                      |
| ORACLE                                                                              |

The installation of Oracle Database 10g Client Release 2 (10.2.0.1.0) is now complete.

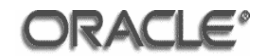

#### E.4 Oracle Database 10g Client Release 2 (10.2.0.3.0) Installation

Login to the server machine as the oracle user and navigate to the directory where the issue media has been installed (in the Evaluated Configuration used to derive the screenshots given in this document, this was /net/sagfslt/vol/KITS/Software/Database/Linux/10.2.0.3/Linux/Di sk1

Start the Oracle Universal Installer as follows:

./runInstaller

The information to be supplied by the administrator for each step is indicated on the pages below underneath the relevant screenshot. These screenshots illustrate the screens that were displayed during the installation of Oracle Database 10g Client Release 2 (10.2.0.3.0).

#### E.4.1 Welcome Screen

| Oracle Universal Installer: Welcome (on vm6.saglab.uk.oracle.com)                                                | - × |
|----------------------------------------------------------------------------------------------------|-----|
| Welcome                                                                                                    |     |
| The Oracle Universal Installer guides you through the installation and configuration of<br>your Oracle products. |     |
| Click "Installed Products" to see all installed products.                                                        |     |
|                                                                                                    |     |
|                                                                                                    |     |
|                                                                                                    |     |
|                                                                                                    |     |
| Deinstall Products                                                                                               |     |
| About Qracle Universal Installer                                                                                 | )   |
| Help Installed Products Back Next Install Cancel                                                                 |     |
| ORACLE                                                                                                    |     |

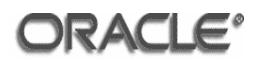

#### E.4.2 Home Details

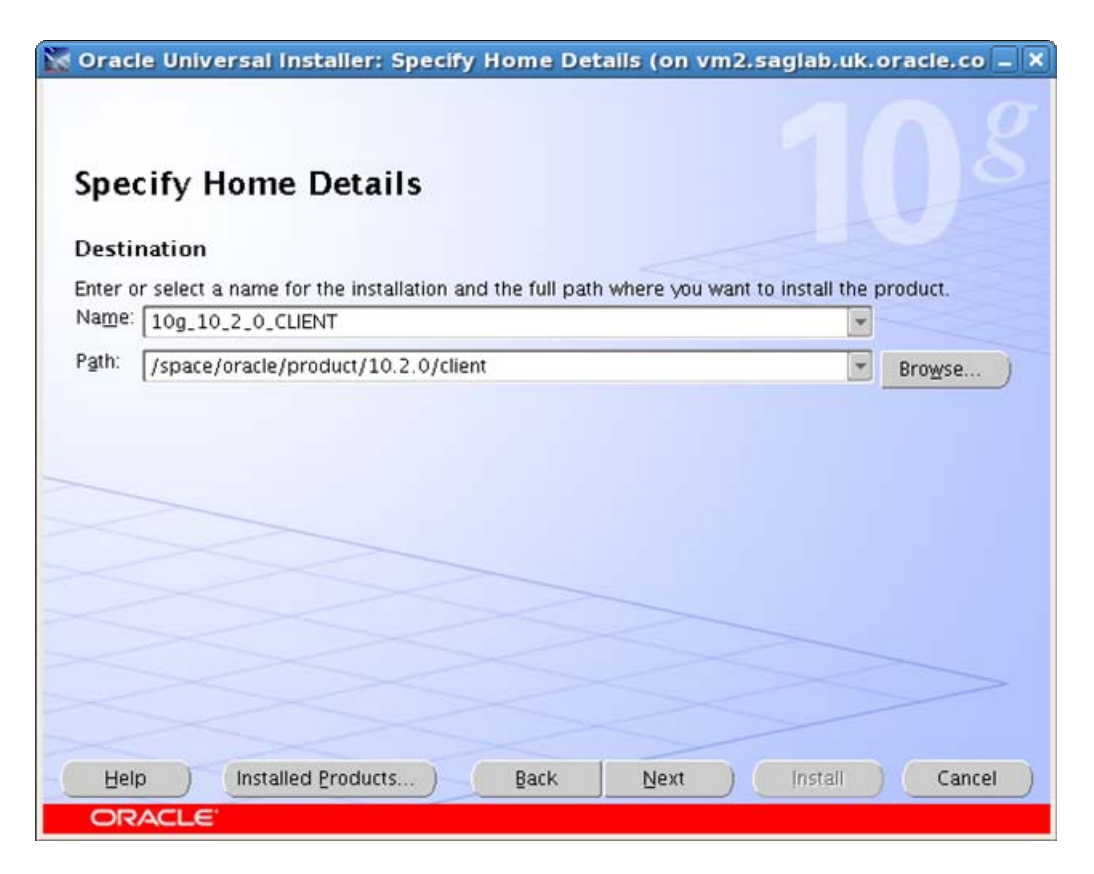

Select the 'Name' entered during the previous installation from the select list.

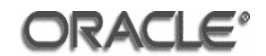

#### E.4.3 Summary

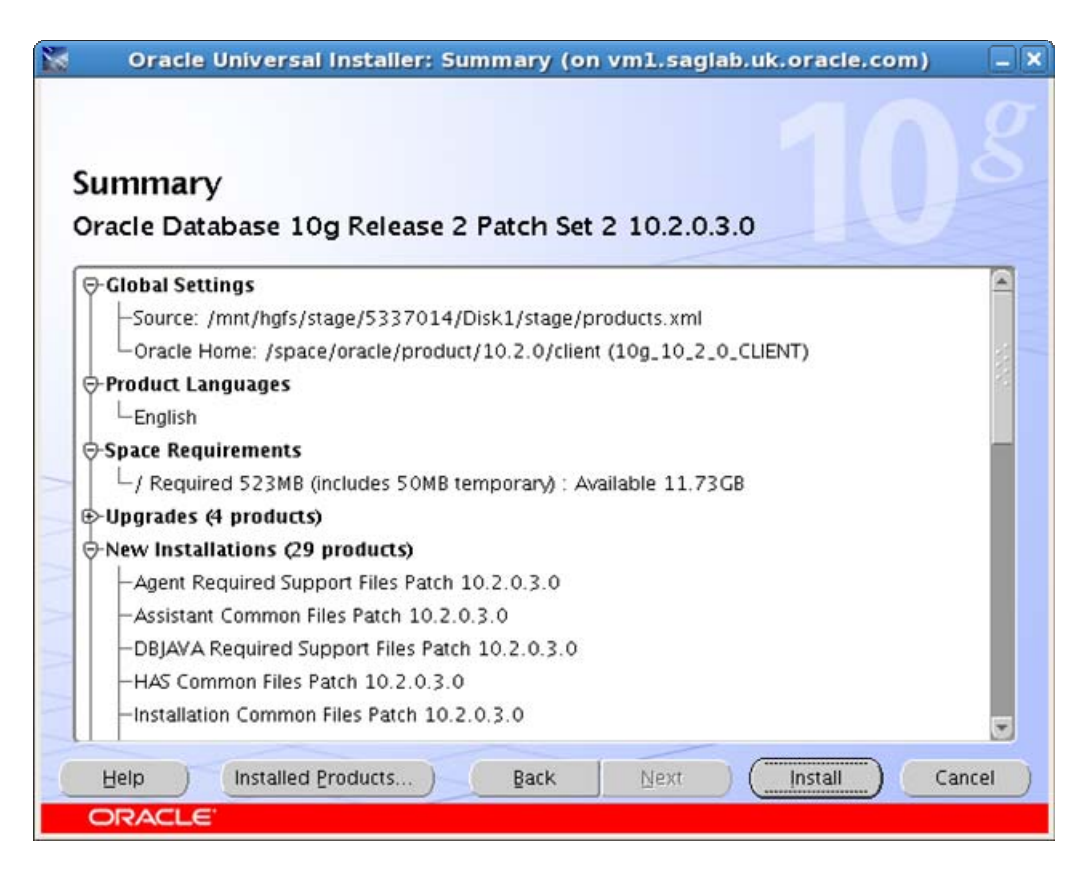

Click the **'Install'** button.

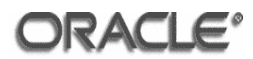

#### E.4.4 Install

| 📓 🔹 Oracle Universal Installer: Install (on vm2.saglab.ul                                                                                                    | k.oracle.com) 📃 🗙                                                                                                    |
|----------------------------------------------------------------------------------------------------|----------------------------------------------------------------------------------------------------|
| Install<br>Installing Oracle Database 10g Release 2 Patch Set 2 10.2.0.3.0<br>Deinstall successful<br>Copying files for 'Java Runtime Environment 1.4.2.8.0 '<br>Link pending<br>Setup pending<br>Configuration pending | Oracle Database 10g:<br>The Database for the Grid<br>• Virtualization at every layer<br>• Policy-based provisioning<br>• Resource pooling |
| 5%                                                                                                    |                                                                                                    |
| (Stop installation)                                                                                                    | 1                                                                                                    |
| You can find a log of this install session at:<br>/space/oracle/oralnventory/logs/installActions2008-06-25_02-12-13PM.log                                                                                               |                                                                                                    |
| Help     Installed Products     Back     Next     ORACLE                                                                                                    | Install Cancel                                                                                                    |

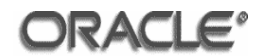

## E.4.5 End of Installation

| 🥁 Oracle Uni            | versal Installer: End of Installation (on vm2.saglab.uk.oracle.com) 🗕 🗙 |
|-------------------------|-------------------------------------------------------------------------|
| End of I                | nstallation                                                             |
| The install successful. | ation of Oracle Database 10g Release 2 Patch Set 2 was                  |
|                         |                                                                         |
|                         |                                                                         |
|                         |                                                                         |
|                         |                                                                         |
|                         |                                                                         |
|                         | Installed Products ) Back Next Install (Exit                            |

The installation of Oracle Database 10g Client Release 2 (10.2.0.3.0) is now complete.

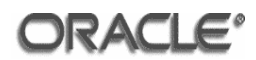

## E.5 OPatch 10.2.0.4.3

OPatch is delivered through patch 6880880. Issue the following commands:

```
export ORACLE_HOME=/space/oracle/product/10.2.0/client
export PATH=$ORACLE_HOME/OPatch:$PATH
cd $ORACLE_HOME
mv OPatch OPatch.102030
```

Extract the patch p6880880\_102000\_Linux-x86-64.zip to the client ORACLE\_HOME:

unzip <path-to>/p6880880\_102000\_Linux-x86-64.zip

Verify that OPatch has been updated by issuing the command:

opatch version

The result should be:

```
Invoking OPatch 10.2.0.4.3
OPatch Version: 10.2.0.4.3
OPatch succeeded.
```

#### E.6 Patch 5240469

Patch 5240469 is required to correct a problem that will occur during the application of CPU April 2007<sup>2</sup>. It should be applied prior to the application of CPU April 2007. Change directory to the location of the extracted patch and apply it using OPatch by issuing the following command:

opatch apply

<sup>&</sup>lt;sup>2</sup> Refer to MetaLink note 417319.1 for further information.

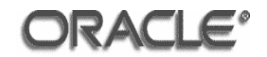

At the 'Is the local system ready for patching? [y/n]' prompt enter: 'Y'.

Oracle Configuration Manager (OCM) is bundled with OPatch and must be configured during the OPatch session:

At the 'stop displaying the license agreement' prompt enter: 'q'.

At the 'License Agreement' prompt enter: 'Y'.

At the 'Proxy specification' prompt enter: 'NONE'.

OCM will be installed and configured and patch 5240469 will be installed.

Successful patch application will be indicated by:

The local system has been patched and can be restarted.

OPatch succeeded.

## E.7 Critical Patch Update April 2007

Change directory to the location of the extracted patch and issue:

opatch apply

#### At the 'Is the local system ready for patching? [y/n]' prompt enter: 'Y'.

Successful patch application will be indicated by:

```
Return Code = 0
The local system has been patched and can be restarted.
OPatch succeeded.
```

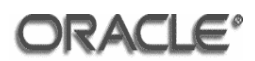

# Annex F Oracle Database 10g Release 2 (10.2.0.3.0) Installation

[ECGDB] describes the steps required to install Oracle Database 10g Release 2 (10.2.0.3.0) in the evaluated configuration for Oracle Business Intelligence Enterprise Edition (10.1.3.3.2), running on Oracle Enterprise Linux 4 Update 5 operating system.

This annex and [ECGDB] should be followed to install Oracle Database 10g Release 2 (10.2.0.3.0) on machine 3 in the following manner:

The operating system shall be installed according to annex C and replaces **[OS.1]** in [ECGDB, 3] when installing the operating system for Oracle Database 10g Release 2 (10.2.0.3.0). Although Oracle Enterprise Linux 4 Update 5 is not listed in [ECGDB, 3] it has met Common Criteria security requirements for assurance level EAL 4.

Perform the additional tasks from [ECGDB, 5.2.1.1].

Install Oracle Database 10g Release 2 (10.2.0.1.0) Enterprise Edition according to [ECGGB, 5.2.3].

Install Oracle Database 10g Release 2 (10.2.0.3.0) Enterprise Edition according to [ECGGB, 5.3].

Install OPatch according to Annex F.5.

Install patch 5240469 according to Annex F.6.

Install Critical Patch Update April 2007 according to [ECGDB, 5.4].

Setup the evaluated configuration of Oracle Database 10g Release 2 (10.2.0.3.0) according to [ECGDB, 5.5].

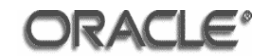

# Annex G Oracle Internet Directory 10g (10.1.4.0.1) Installation

[ECGOID] describes the steps required to install Oracle Internet Directory 10g (10.1.4.0.1) in the evaluated configuration for Oracle Business Intelligence Enterprise Edition (10.1.3.3.2), running on a Oracle Enterprise Linux 4 Update 5 operating system.

This annex and [ECGOID] should be followed to install Oracle Internet Directory 10g (10.1.4.0.1) on machine 4 with the following modifications:

The operating system shall be installed according to annex C and replaces **[DI.PRE-1]** in [ECGOID, 3] when installing the operating system for Oracle Internet Directory 10g (10.1.4.0.1).

[OS.2] – [OS.4] in annex C must be performed.

**[DI.PRE-2]** in [ECGOID, 3] must be performed. Use the following command to change the current values of the kernel parameters:

/sbin/sysctl -p

**[OS.6]** – **[OS.8]** in annex C replaces **[DI.PRE-3]** in [ECGOID, 3] when creating the operating system group and user required for the installation.

[**DI.PRE-4**] must be performed.

The following requirement replaces **[DI.PRE-5]** in [ECGOID, 3] when configuring the firewall on the server machine:

[DI.PRE-5x] As the root user, issue the following command to setup the firewall:

/usr/bin/system-config-securitylevel-tui

The command will open the Firewall Configuration application:

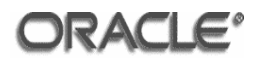

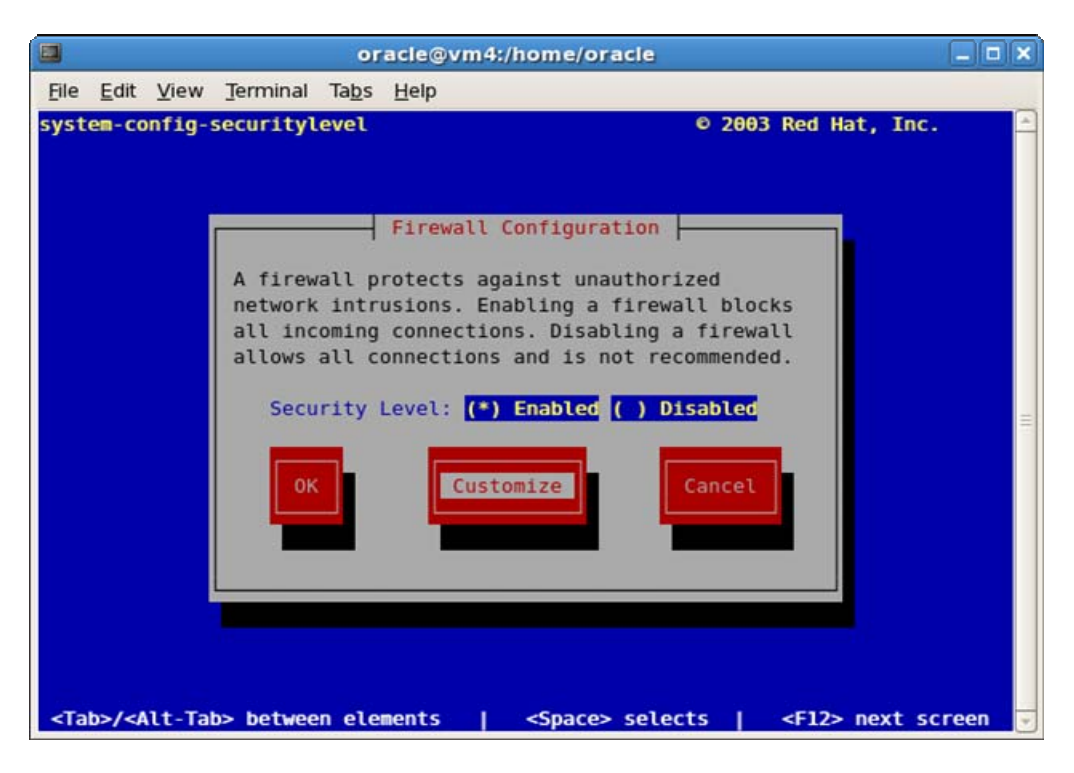

Enable the firewall by clicking the space bar. Tab to "Customize" and click Enter.

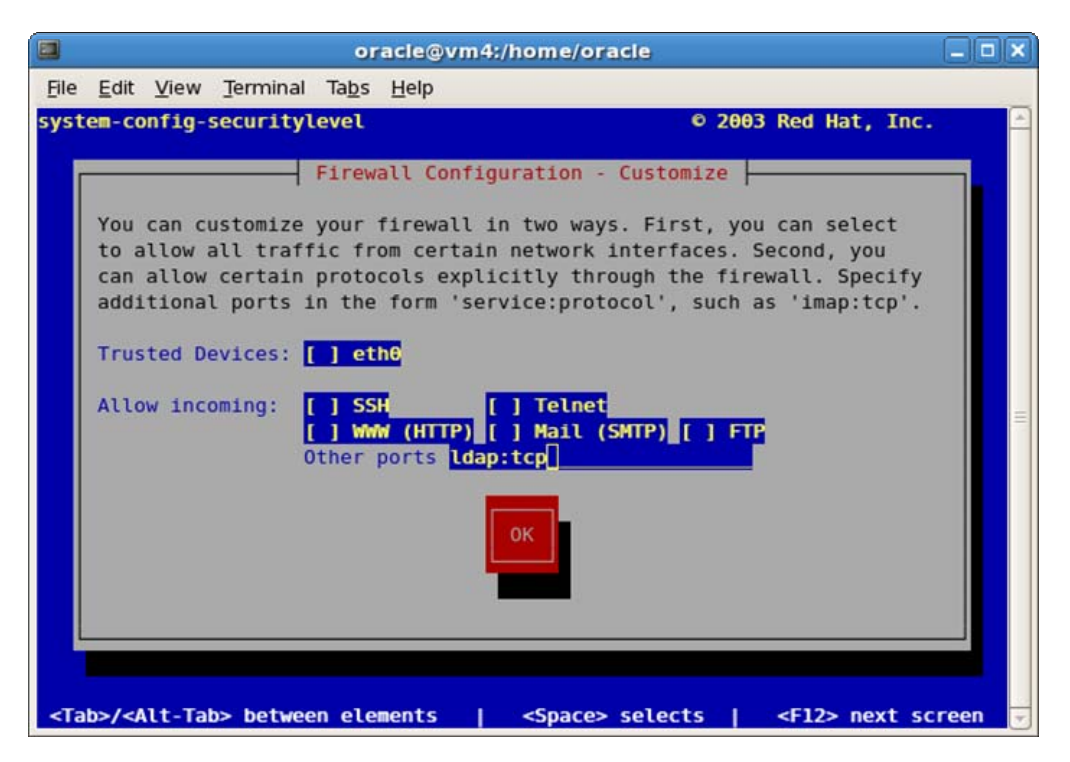

Tab to "Other ports" and enter "ldap:tcp". Tab to "OK" and click Enter.

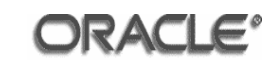

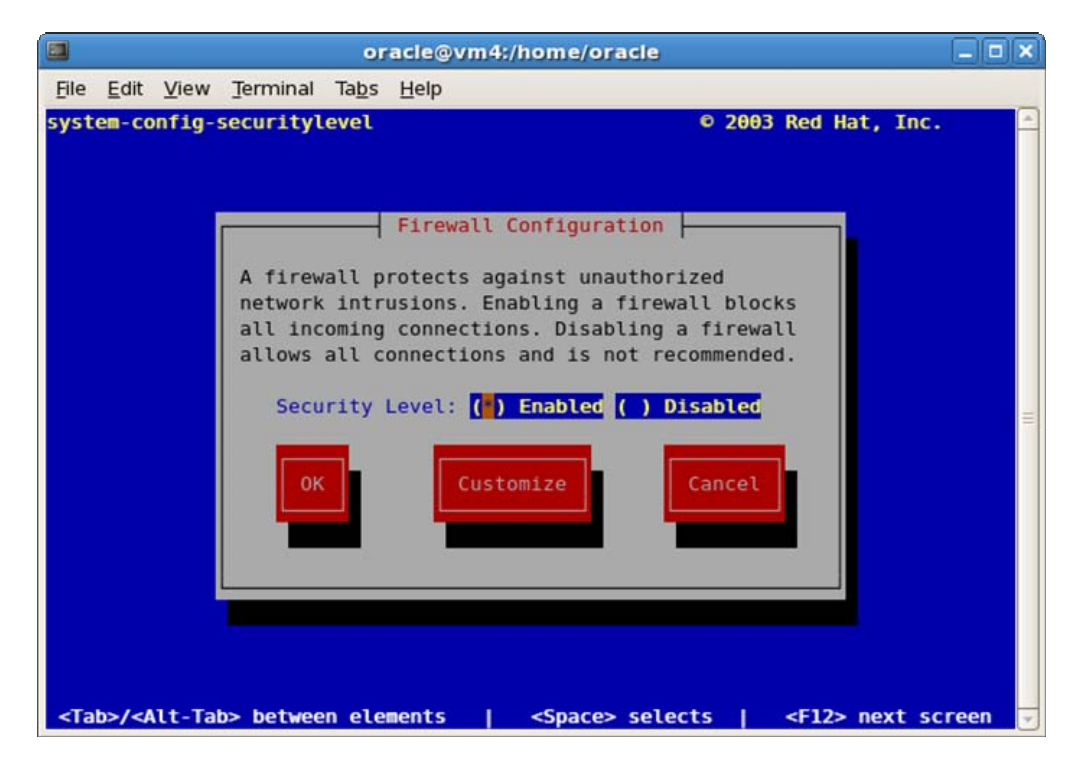

Tab to "OK" and click Enter.

Restart the firewall using the following command:

/sbin/service iptables restart

The following requirement must be performed prior to starting the Oracle Universal Installer in [ECGOIDIG, 2]:

Enable 32-bit emulation mode by running the following command:

linux32 bash

Start the Universal Installer according to [ECGOIDIG, 2]. The monitor prerequisite check will fail as the /usr/X11R6/bin/xdpyinfo command is not available in the evaluated configuration of Oracle Enterprise Linux 4 Update 5. Ignore this error by entering **'Y'** when prompted to continue.

Setup the evaluated configuration of Oracle Internet Directory 10g (10.1.4.0.1) according to [ECGOID, 4].

The following requirement supplements **[DI.POST-4]** in [ECGOID, 3] when setting the password policy for OID:

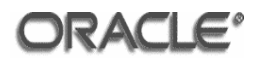

[DI.POST-4x]The directory administrator must modify the password policy for each user that can access OID using the following LDIF file:

```
dn: cn=ECDPwdPolicy,cn=pwdPolicies,cn=Common,cn=Products,cn=OracleContext
changetype: modify
replace: pwdLockOut
pwdLockOut: 1
dn: cn=ECDPwdPolicy,cn=pwdPolicies,cn=Common,cn=Products,cn=OracleContext
changetype: modify
replace: pwdCheckSyntax
pwdCheckSyntax: 1
```

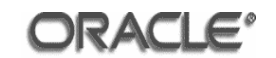

# Annex H Oracle HTTP Server 10g Release 2 (10.1.2.0.2) Installation

[ECGHTTP] describes the steps required to install Oracle HTTP Server 10g Release 2 (10.1.2.0.2) in the evaluated configuration for Oracle Business Intelligence Enterprise Edition (10.1.3.3.2), running on a Oracle Enterprise Linux 4 Update 5 operating system.

This annex and [ECGHTTP] should be followed to install Oracle HTTP Server 10g Release 2 (10.1.2.0.2) on machine 5 with the following modifications:

The operating system shall be installed according to annex C and replaces **[HS.SS-1]** in [ECGHTTP, 3] when installing the operating system for Oracle HTTP Server 10g Release 2 (10.1.2.0.2).

The following requirement replaces **[HS.PRE-1]** in [ECGHTTP, 4]. As the root user modify the following entries in the /etc/sysctl.conf file:

```
kernel.shmmax = 4294967295
fs.file-max = 206173
```

Use the following command to change the current values of the kernel parameters:

/sbin/sysctl -p

The following requirement must be performed prior to starting the Oracle Universal Installer in [ECGHTTP, 5]:

Enable 32-bit emulation mode by running the following command:

linux32 bash

As the oracle user set the ORACLE\_BASE environment variable to specify the Oracle base directory:

export ORACLE\_BASE=/space/oracle

Start the Universal Installer according to [ECGHTTP, 5]. The monitor prerequisite check will fail as the /usr/X11R6/bin/xdpyinfo command is not available in the evaluated configuration of Oracle Enterprise Linux 4 Update 5. Ignore this error by entering **'Y'** when prompted to continue.

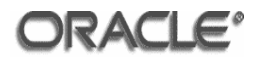

Setup the evaluated configuration of Oracle HTTP Server 10g Release 2 (10.1.2) according to [ECGHTTP, 4.2].

The following requirement replaces [HS.POST-3] in [ECGHTTP, 4.2]:

When setting the read access on web resources the following directive must be used:

```
<Directory />
<LimitExcept POST GET>
Deny from all
</LimitExcept>
</Directory>
```

In place of:

```
<Directory />
<LimitExcept GET>
Deny from all
</LimitExcept>
</Directory>
```

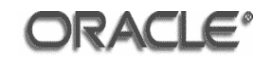

# Annex I Oracle Business Intelligence Enterprise Edition (10.1.3.3.2) with Quick Fix 090406 Installation

This chapter provides a step by step guide to installing Oracle Business Intelligence Enterprise Edition (10.1.3.3.2) with Quick Fix 090406, running on an Oracle Enterprise Linux 4 Update 5 operating system.

#### I.1 Prerequisites

Oracle SOA Suite 10g Release 3 (10.1.3.1.0) installed according to Annex D.

Oracle Client 10g Release 2 (10.2.0.3.0) installed according to Annex F.

#### I.2 Input Parameters

The software installer will require the following input parameters for successful completion of the software installation. The values for these parameters should be gathered prior to starting the installation.

The following table should be completed with the insertion of the values to be used for the current installation into the 'Installation Value' column. The 'Example Value' column shows the values used in the example screenshots demonstrating the install process.

| Parameter Name     | Installation Value | Example Value                        |
|--------------------|--------------------|--------------------------------------|
| BI Home            |                    | /space/oracle/product/OBIEE          |
| BI Data Home       |                    | /space/oracle/oradata/OBIEE          |
| AS Home            |                    | /space/oracle/product/10gAS/10g_J2EE |
| oc4jadmin Password |                    | oracle1                              |

#### **Pre-installation table matrix**

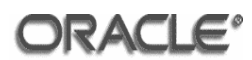

# I.3 Installation of Oracle Business Intelligence Enterprise Edition (10.1.3.3.2) with Quick Fix 090406

Login to the server machine as the oracle user and navigate to the directory where the issue media has been installed (in the Evaluated Configuration used to derive the screenshots given in this document, this was /net/sagfs1t/vol/KITS/Software/BusinessIntelligence/10.1.3.3.2/Linux/RH\_Lin ux/Server/Oracle\_Business\_Intelligence

Issue the following command to verify the machine is configured correctly:

\$ ./UnixChk.sh /space/oracle/product/OBIEE

The script should return the following result:

```
SUCCESS!! - This machine is configured for Oracle BI EE 10.1.3.3.2
```

If the pre-installation step is successful start the Oracle Business Intelligence (10.1.3.3.2) with Quick Fix 090406 Installer as follows:

```
$ ./setup.sh
```

The information to be supplied by the administrator for each step is indicated on the pages below underneath the relevant screenshot. These screenshots illustrate the screens that were displayed during the installation of Oracle Business Intelligence Enterprise Edition (10.1.3.3.2) with Quick Fix 090406.

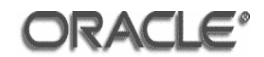

## I.3.1 Information

| MPORTANT!!! The compl<br>space.            | ete installed Oracle B | 81 EE suite requires at | least 2.5 GB of free of | disk      |
|--------------------------------------------|------------------------|-------------------------|-------------------------|-----------|
| At least 200 MB of free d<br>Oracle BI EE. | isk space in the /tmp  | and /var/tmp direct     | ories is required for i | nstalling |
|                                            |                        |                         |                         |           |

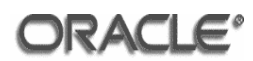

## I.3.2 Installation Location

| rowse or Enter the Installation Location:<br>space/oracle/product/OBIEE<br>rowse or Enter the Data Location: |                                                                                                    |
|----------------------------------------------------------------------------------------------------|----------------------------------------------------------------------------------------------------|
| space/oracle/product/OBIEE<br>rowse or Enter the Data Location:                                              |                                                                                                    |
| rowse or Enter the Data Location:                                                                            | 1                                                                                                    |
| rowse of Enter the Data Location.                                                                            | Browse                                                                                                    |
| space/pracle/pradata/OBIEE                                                                                   |                                                                                                    |
| elect the Installation Type:                                                                                 | Browse                                                                                                    |
| ) Basic: Minimum security. Installs Oracle Containers for J2EE (OC4J).                                       |                                                                                                    |
|                                                                                                    | Contraction of the second second second second second second second second second second second second second s |

Enter the 'Installation Value' for the parameter **'BI Home'** specified in the preinstallation table matrix into the **'Installation Location'** field.

Enter the 'Installation Value' for the parameter **'BI Data Home'** specified in the pre-installation table matrix into the **'Data Location'** field.

Click the 'Advanced: Enhanced security. Requires Oracle Application Server 10.1.3.1.0 or greater' radio button.
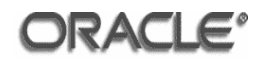

## I.3.3 Product Components

| Only presentation services components will be installed. (Includes Oracle<br>Intelligence Presentation Services, Presentation Services Plug-in, BI Office,<br>Management.)<br>) Oracle Business Intelligence Client Tools | Business<br>Systems |
|----------------------------------------------------------------------------------------------------|---------------------|
| ) Oracle Business Intelligence Client Tools                                                                                                    |                     |
| Contractions and a state will be installed. Restudes Oracle Designed Intelligence                                                                                                    | -                   |
| Tools.)                                                                                                    | ence Client         |
| Oracle Business Intelligence Publisher Oracle Business Intelligence Publisher will be installed.                                                                                                    |                     |
| Custom                                                                                                    |                     |

Scroll down the page on the menu to the bottom. Click the **'Custom'** radio button.

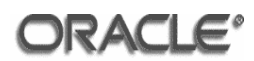

## I.3.4 Product Features

| Oracle B | usiness Intelligence                             |                       |  |
|----------|--------------------------------------------------|-----------------------|--|
| - [] 0   | acle Business Intelligence JDBC Driver           |                       |  |
| - M 0    | acle Business Intelligence Systems Managemer     | it                    |  |
| - 0      | acle Business Intelligence Server                |                       |  |
| - I O    | racle Business Intelligence Cluster Controller   |                       |  |
| - 0      | acle Business Intelligence Scheduler             |                       |  |
| - 🗹 0    | acle Business Intelligence Client                |                       |  |
| - 🗹 0    | acle Business Intelligence Presentation Service  | 1                     |  |
| - 🗆 0    | acle Business Intelligence Presentation Service: | Plug-in and BI Office |  |
| - 0      | acle Business Intelligence Publisher             |                       |  |
|          |                                                  |                       |  |
|          |                                                  |                       |  |
|          |                                                  |                       |  |

Deselect the following features:

- Oracle Business Intelligence JDBC Driver
- Oracle Business Intelligence Scheduler
- Oracle Business Intelligence Presentation Services Plug-in and BI Office
- Oracle Business Intelligence Publisher

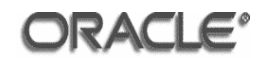

#### I.3.5 Application Server Location

| Oracle Application Server | 10.1.3.1.0 or greater is required.                                                                              |        |
|---------------------------|----------------------------------------------------------------------------------------------------|--------|
| Browse or Enter the Oracl | e Application Server Location (ORACLE_HOME):                                                                    |        |
| /space/oracle/product/1   | 0gAS/10g_J2EE                                                                                                   |        |
|                           |                                                                                                    | Browse |
| Administrator username:   | oc4jadmin                                                                                                    |        |
| Administrator password:   | ****                                                                                                    |        |
|                           | The second second second second second second second second second second second second second second second se |        |

Enter the 'Installation Value' for the parameter 'AS Home' specified in the pre-installation table matrix into the 'Oracle Application Server Location' field.

Accept the default 'Administrator username' of 'oc4jadmin'.

Enter the 'Installation Value' for the parameter 'oc4jadmin Password' specified in the pre-installation table matrix into the 'Administrator password' and 'Confirm password' fields.

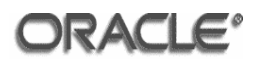

# I.3.6 Error Message Language Selection

| chosen compor<br>lease select one | ent requires t<br>of the followin | he selection of a<br>ng languages: | language for pres | entation of e | error messages. |  |
|-----------------------------------|-----------------------------------|------------------------------------|-------------------|---------------|-----------------|--|
| English                           |                                   |                                    | •                 | ·             |                 |  |
|                                   |                                   |                                    |                   |               |                 |  |
|                                   |                                   |                                    |                   |               |                 |  |
|                                   |                                   |                                    |                   |               |                 |  |
|                                   |                                   |                                    |                   |               |                 |  |
|                                   |                                   |                                    |                   |               |                 |  |

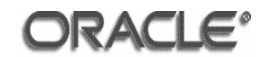

# I.3.7 Summary

| Oracle Business Intelligence 10.1.3.                                                                                                    | 3.2 will be installed in the following location:                                 |
|----------------------------------------------------------------------------------------------------|----------------------------------------------------------------------------------|
| /space/oracle/product/OBIEE                                                                                                    |                                                                                  |
| with the following features:                                                                                                    |                                                                                  |
| Oracle Business Intelligence S<br>Oracle Business Intelligence S<br>Oracle Business Intelligence C<br>Oracle Business Intelligence C<br>Oracle Business Intelligence P | ystems Management<br>erver<br>luster Controller<br>lient<br>resentation Services |
| for a total size:                                                                                                    |                                                                                  |
| 1417.2 MB                                                                                                    |                                                                                  |
|                                                                                                    |                                                                                  |
|                                                                                                    |                                                                                  |
|                                                                                                    |                                                                                  |

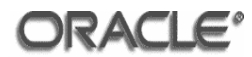

## I.3.8 Installation

|                                                                                                    | (on vint.sagiab.uk.oracle.com)                        |               |
|----------------------------------------------------------------------------------------------------|-------------------------------------------------------|---------------|
| Installing Oracle Business Intelligence 1                                                                                            | 0.1.3.3.2. Please wait                                |               |
|                                                                                                    |                                                       |               |
|                                                                                                    | 1%                                                    |               |
|                                                                                                    |                                                       |               |
|                                                                                                    |                                                       |               |
|                                                                                                    |                                                       |               |
|                                                                                                    |                                                       |               |
|                                                                                                    |                                                       |               |
|                                                                                                    |                                                       |               |
|                                                                                                    |                                                       |               |
| InstallShield                                                                                                    |                                                       |               |
|                                                                                                    | < Back Next > Cancel                                  | 1             |
|                                                                                                    |                                                       |               |
| Oracle Business Intelligence (10.)                                                                                                   | L.3.3.2) (on vm1.saglab.uk.oracle.com)                | _ ×           |
|                                                                                                    |                                                       | County County |
| Please read the summary information below.                                                                                           |                                                       | _             |
| Please read the summary information below.<br>The InstallShield Wizard has successfully inst                                         | alled Oracle Business Intelligence 10.1.3.3.2. Choose |               |
| Please read the summary information below.<br>The InstallShield Wizard has successfully inst<br>Next to continue the wizard.         | alled Oracle Business Intelligence 10.1.3.3.2. Choose | :             |
| Please read the summary information below.<br>The InstallShield Wizard has successfully inst<br>Next to continue the wizard.         | alled Oracle Business Intelligence 10.1.3.3.2. Choose |               |
| Please read the summary information below.<br>The InstallShield Wizard has successfully inst<br>Next to continue the wizard.         | alled Oracle Business Intelligence 10.1.3.3.2. Choose |               |
| Please read the summary information below.<br>The InstallShield Wizard has successfully inst<br>Next to continue the wizard.         | alled Oracle Business Intelligence 10.1.3.3.2. Choose |               |
| Please read the summary information below.<br>The InstallShield Wizard has successfully inst<br>Next to continue the wizard.         | alled Oracle Business Intelligence 10.1.3.3.2. Choose |               |
| Please read the summary information below.<br>The InstallShield Wizard has successfully inst<br>Next to continue the wizard.         | alled Oracle Business Intelligence 10.1.3.3.2. Choose |               |
| Please read the summary information below.<br>The InstallShield Wizard has successfully inst<br>Next to continue the wizard.         | alled Oracle Business Intelligence 10.1.3.3.2. Choose | 2             |
| Please read the summary information below.<br>The InstallShield Wizard has successfully inst<br>Next to continue the wizard.         | alled Oracle Business Intelligence 10.1.3.3.2. Choose |               |
| Please read the summary information below. The InstallShield Wizard has successfully inst Next to continue the wizard. InstallShield | alled Oracle Business Intelligence 10.1.3.3.2. Choose |               |
| Please read the summary information below. The InstallShield Wizard has successfully inst Next to continue the wizard. InstallShield | alled Oracle Business Intelligence 10.1.3.3.2. Choose |               |

Click Next.

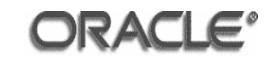

| The installation of Oscale D |                                                                         |
|------------------------------|-------------------------------------------------------------------------|
| The installation of Oracle E | usiness intelligence Enterprise Edition 10g (10.1.3.3.2) was successful |
| Access the Welcome Page      | at /space/oracle/product/OBIEE/index_bi_ee.html                         |
| Oracle Application Server i  | s automatically started at the end of installation.                     |
|                              |                                                                         |
|                              |                                                                         |
|                              |                                                                         |
|                              |                                                                         |
|                              |                                                                         |
|                              |                                                                         |
|                              |                                                                         |

## Click Finish.

The installation of Oracle Business Intelligence Enterprise Edition 10g (10.1.3.3.2) with Quick Fix 090406 is complete.

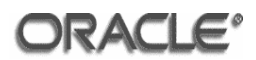

## Annex J Oracle Business Intelligence Enterprise Edition (10.1.3.3.2) with Quick Fix 090406 Presentation Services Plug-In Installation

This annex provides a step by step guide to installing the Presentation Services Plug-In in the evaluated configuration for Oracle Business Intelligence Enterprise Edition (10.1.3.3.2) with Quick Fix 090406, running on the Oracle Enterprise Linux Version 4 Update 5 operating system.

#### J.1 Prerequisites

Oracle SOA Suite 10g Release 3 (10.1.3.1.0) installed according to Annex D.

## J.2 Input Parameters

The Presentation Services Plug-In software installer will require the following input parameters for successful completion of the software installation. The values for these parameters should be gathered prior to starting the installation.

The following table should be completed with the insertion of the values to be used for the current installation into the 'Installation Value' column. The 'Example Value' column shows the values used in the example screenshots demonstrating the install process.

| Parameter Name | Installation Value | Example Value                        |
|----------------|--------------------|--------------------------------------|
| BI Home        |                    | /space/oracle/product/OBIEE          |
| BI Data Home   |                    | /space/oracle/oradata/OBIEE          |
| AS Home        |                    | /space/oracle/product/10gAS/10g_J2EE |
| Primary Host   |                    | obiee1.saglab.uk.oracle.com          |

#### **Pre-installation table matrix**

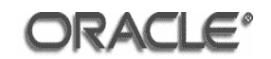

## J.3 Installation of Oracle Business Intelligence Enterprise Edition (10.1.3.3.2) with Quick Fix 090406 Presentation Services Plug-In

Login to the server machine as the oracle user and navigate to the directory where the issue media has been installed (in the Evaluated Configuration used to derive the screenshots given in this document, this was /net/sagfs1t/vol/KITS/Software/BusinessIntelligence/10.1.3.3.2/Linux/RH\_Lin ux/Server/Oracle\_Business\_Intelligence

Issue the following command to verify the machine is configured correctly:

```
$ ./UnixChk.sh /space/oracle/product/OBIEE
```

The script should return the following result:

```
SUCCESS!! - This machine is configured for Oracle BI EE 10.1.3.3.2
```

If the pre-installation step is successful start the Oracle Business Intelligence (10.1.3.3.2) with Quick Fix 090406 Installer as follows:

```
$ ./setup.sh
```

The information to be supplied by the administrator for each step is indicated on the pages below underneath the relevant screenshot. These screenshots illustrate the screens that were displayed during the installation of Oracle Business Intelligence Enterprise Edition (10.1.3.3.2) with Quick Fix 090406.

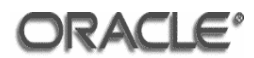

## J.3.1 Information

| ease reau the information                   | Delow.               |                     |                   |                      |
|---------------------------------------------|----------------------|---------------------|-------------------|----------------------|
| MPORTANT!!! The compl<br>space.             | ete installed Oracle | BI EE suite require | es at least 2.5 C | B of free disk       |
| At least 200 MB of free di<br>Oracle BI EE. | isk space in the /tr | np and /var/tmp d   | irectories is req | uired for installing |
|                                             |                      |                     |                   |                      |
|                                             |                      |                     |                   |                      |
|                                             |                      |                     |                   |                      |
|                                             |                      |                     |                   |                      |
| IIShiold                                    |                      |                     |                   |                      |

Click Next.

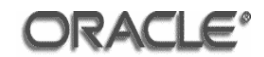

## J.3.2 Installation Location

| elcome. Oracle Busines                                | s Intelligence will be installe      | d.                   |                    |
|-------------------------------------------------------|--------------------------------------|----------------------|--------------------|
| rowse or Enter the Insta                              | lation Location:                     |                      |                    |
| space/oracle/product/O                                | BIEE                                 |                      |                    |
|                                                       |                                      |                      | Browse             |
| rowse or Enter the Data                               | Location:                            |                      | L                  |
| space/oracle/oradata/O                                | BIEE                                 |                      |                    |
|                                                       |                                      |                      | Browse             |
| elect the Installation Typ<br>) Basic: Minimum securi | e:<br>ty. Installs Oracle Container: | s for J2EE (OC4J).   |                    |
| Advanced: Enhanced                                    | security Requires Oracle Ar          | oplication Septer 10 | 1 3 1 0 or greater |

Enter the 'Installation Value' for the parameter '**BI Home'** specified in the preinstallation table matrix into the '**Installation Location'** field.

Enter the 'Installation Value' for the parameter **'BI Data Home'** specified in the pre-installation table matrix into the **'Data Location'** field.

Click the 'Advanced: Enhanced security. Requires Oracle Application Server 10.1.3.1.0 or greater' radio button.

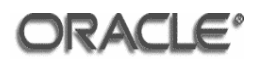

## J.3.3 Product Components

|                                                                    |                                                                                                    | - 12                                    |
|--------------------------------------------------------------------|----------------------------------------------------------------------------------------------------|-----------------------------------------|
| ) Oracle Business Intelligence                                     | Presentation Services                                                                                                    | ľ                                       |
| Only presentation serv<br>Intelligence Presentatio<br>Management.) | ices components will be installed. (Includes Oracle Business<br>on Services, Presentation Services Plug-in, BI Office, Systems |                                         |
| Oracle Business Intelligence                                       | Client Tools                                                                                                    | 100                                     |
| Only client component:<br>Tools.)                                  | s will be installed. (Includes Oracle Business Intelligence Client                                                             |                                         |
| ) Oracle Business Intelligence                                     | Publisher                                                                                                    | 00000                                   |
| Oracle Business Intellig                                           | ence Publisher will be installed.                                                                                              | 000000000000000000000000000000000000000 |
| Custom                                                             |                                                                                                    | 1000                                    |
| The program will be in Recommended for ad                          | istalled with the features you choose.<br>vanced users.                                                                        |                                         |
|                                                                    |                                                                                                    | - 10                                    |

Scroll down the menu until you reach the bottom. Click the **'Custom'** radio button.

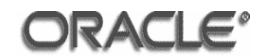

## J.3.4 Product Features

| φ Ora | cle Business Intelligence Oracle Business Intelligence IDBC Driver       |
|-------|--------------------------------------------------------------------------|
| -     | Oracle Business Intelligence Systems Management                          |
| -1    | Oracle Business Intelligence Server                                      |
| -1    | Oracle Business Intelligence Cluster Controller                          |
| -1    | Oracle Business Intelligence Scheduler                                   |
| -     | Oracle Business Intelligence Client                                      |
| -1    | Oracle Business Intelligence Presentation Services                       |
| -1    | Oracle Business Intelligence Presentation Services Plug-in and BI Office |
| 4     | Oracle Business Intelligence Publisher                                   |
|       |                                                                          |
|       |                                                                          |
|       |                                                                          |

Deselect the following features:

- Oracle Business Intelligence JDBC Driver
- Oracle Business Intelligence Server
- Oracle Business Intelligence Cluster Controller
- Oracle Business Intelligence Scheduler
- Oracle Business Intelligence Client
- Oracle Business Intelligence Presentation Services
- Oracle Business Intelligence Publisher

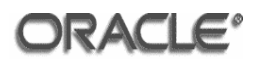

## J.3.5 Oracle Application Server Location

| Oracle Application Server                                                                                                    | 10.1.3.1.0 or greater is required.                                                                                                |                                                          |
|----------------------------------------------------------------------------------------------------|----------------------------------------------------------------------------------------------------|----------------------------------------------------------|
| Browse or Enter the Oracl                                                                                                    | e Application Server Location (ORACLE_HOME                                                                                        | E):                                                      |
| /space/oracle/product/1                                                                                                    | 0gAS/10g_J2EE                                                                                                    |                                                          |
|                                                                                                    |                                                                                                    | Browse                                                   |
| Enter the administrator u<br>installing Oracle Business<br>Services Plug-in, and BI P                                                                            | ser information for the above Application Sen<br>Intelligence Systems Management, Presentati<br>Jublisher.                        | ver which will be used for<br>ion Services, Presentation |
| Enter the administrator u.<br>installing Oracle Business<br>Services Plug-in, and Bl P<br>Administrator username:                                                | ser information for the above Application Sen<br>Intelligence Systems Management, Presentati<br>ublisher.                         | ver which will be used for<br>ion Services, Presentation |
| Enter the administrator u<br>installing Oracle Business<br>Services Plug-in, and Bl P<br>Administrator username:<br>Administrator password:                      | ser information for the above Application Sen<br>Intelligence Systems Management, Presentati<br>ublisher.<br>oc4jadmin            | ver which will be used for<br>ion Services, Presentation |
| Enter the administrator u<br>installing Oracle Business<br>Services Plug-in, and Bl P<br>Administrator username:<br>Administrator password:<br>Confirm password: | ser information for the above Application Sen<br>Intelligence Systems Management, Presentati<br>ublisher.<br>oc4jadmin<br>******* | ver which will be used for<br>ion Services, Presentation |

Enter the 'Installation Value' for the parameter 'AS Home' specified in the pre-installation table matrix into the 'Oracle Application Server Location' field.

Accept the default 'Administrator username' of 'oc4jadmin'.

Enter the 'Installation Value' for the parameter 'oc4jadmin Password' specified in the pre-installation table matrix into the 'Administrator password' and 'Confirm password' fields.

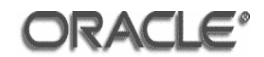

#### J.3.6 Presentation Services Connection Details

| Oracle BI Presentation Services<br>port to connect to. | Plug-in requires Orac | le BI Presentation Se | ervices hostname and |  |
|--------------------------------------------------------|-----------------------|-----------------------|----------------------|--|
| Enter the Oracle BI Presentation                       | Services hostname:    |                       |                      |  |
| vm1.saglab.uk.oracle.com                               |                       |                       |                      |  |
| Enter the Oracle BI Presentation                       | Services port numbe   | r.                    |                      |  |
| 9710                                                   |                       | 5700                  |                      |  |
|                                                        |                       |                       |                      |  |

Enter the 'Installation Value' for the parameter **'Primary Host'** specified in the pre-installation table matrix into the **'Hostname'** field.

Accept the default Oracle BI Presentation Services port number.

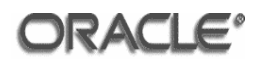

# J.3.7 Summary

|                                                      | rmation below.                                                              |  |
|------------------------------------------------------|-----------------------------------------------------------------------------|--|
| Oracle Business Intelligence 1                       | .0.1.3.3.2 will be installed in the following location:                     |  |
| /space/oracle/product                                | /OBIEE                                                                      |  |
| with the following features:                         |                                                                             |  |
| Oracle Business Intellig<br>Oracle Business Intellig | ence Systems Management<br>ence Presentation Services Plug-in and BI Office |  |
| 'or a total size:                                    |                                                                             |  |
| 430.9 MB                                             |                                                                             |  |
|                                                      |                                                                             |  |
|                                                      |                                                                             |  |
|                                                      |                                                                             |  |
|                                                      |                                                                             |  |
|                                                      |                                                                             |  |
|                                                      |                                                                             |  |
|                                                      |                                                                             |  |
|                                                      |                                                                             |  |

Click Next.

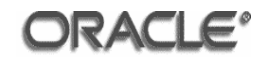

## J.3.8 Installation

| Installing Oracle Business Intellige                                                                               | nce 10.1.3.3.2. Please wait                                                                                         |   |
|----------------------------------------------------------------------------------------------------|----------------------------------------------------------------------------------------------------|---|
|                                                                                                    |                                                                                                    |   |
|                                                                                                    | 4%                                                                                                    |   |
|                                                                                                    |                                                                                                    |   |
|                                                                                                    |                                                                                                    |   |
|                                                                                                    |                                                                                                    |   |
|                                                                                                    |                                                                                                    |   |
|                                                                                                    |                                                                                                    |   |
|                                                                                                    |                                                                                                    |   |
|                                                                                                    |                                                                                                    |   |
| nstallShield                                                                                                    |                                                                                                    |   |
|                                                                                                    | < Back. Next > Cancel                                                                                               |   |
|                                                                                                    |                                                                                                    |   |
| Oracle Business Intelligence                                                                                       |                                                                                                    | _ |
| or dele busiliess meengenee                                                                                        | (10.1.3.3.2) (on vm1.saglab.uk.oracle.com)                                                                          |   |
| Please read the summary information by                                                                             | (10.1.3.3.2) (on vm1.saglab.uk.oracle.com)                                                                          |   |
| Please read the summary information by<br>The InstallShield Wizard has successful                                  | (10.1.3.3.2) (on vml.saglab.uk.oracle.com)<br>elow.<br>ly installed Oracle Business Intelligence 10.1.3.3.2. Choose |   |
| Please read the summary information be<br>The InstallShield Wizard has successful<br>Next to continue the wizard.  | (10.1.3.3.2) (on vm1.saglab.uk.oracle.com)<br>elow.<br>Iy installed Oracle Business Intelligence 10.1.3.3.2. Choose |   |
| Please read the summary information be<br>The InstallShield Wizard has successful<br>Next to continue the wizard.  | (10,1,3,3,2) (on vm1.saglab.uk.oracle.com)<br>elow.<br>Iy installed Oracle Business Intelligence 10.1,3,3,2. Choose |   |
| Please read the summary information by<br>The InstallShield Wizard has successful<br>Next to continue the wizard.  | (10,1,3,3,2) (on vm1.saglab.uk.oracle.com)<br>elow.<br>ly installed Oracle Business Intelligence 10,1,3,3,2. Choose |   |
| Please read the summary information by<br>The InstallShield Wizard has successful<br>Next to continue the wizard.  | (10.1.3.3.2) (on vm1.saglab.uk.oracle.com)<br>elow.<br>ly installed Oracle Business Intelligence 10.1.3.3.2. Choose |   |
| Please read the summary information be<br>The InstallShield Wizard has successfull<br>Next to continue the wizard. | (10,1,3,3,2) (on vm1.saglab.uk.oracle.com)<br>elow.<br>Iy installed Oracle Business Intelligence 10.1.3.3.2. Choose |   |
| Please read the summary information by<br>The InstallShield Wizard has successfull<br>Next to continue the wizard. | (10,1,3,3,2) (on vm1.saglab.uk.oracle.com)<br>elow.<br>Iy installed Oracle Business Intelligence 10.1,3,3,2. Choose |   |
| Please read the summary information by<br>The InstallShield Wizard has successfull<br>Next to continue the wizard. | (10,1,3,3,2) (on vm1.saglab.uk.oracle.com)<br>elow.<br>Iy installed Oracle Business Intelligence 10.1.3.3.2. Choose |   |
| Please read the summary information be<br>The InstallShield Wizard has successfull<br>Next to continue the wizard. | (10,1,3,3,2) (on vm1.saglab.uk.oracle.com)<br>elow.<br>Iy installed Oracle Business Intelligence 10.1.3.3.2. Choose |   |
| Please read the summary information be<br>The InstallShield Wizard has successfull<br>Next to continue the wizard. | (10,1,3,3,2) (on vm1.saglab.uk.oracle.com)<br>elow.<br>ly installed Oracle Business Intelligence 10.1.3.3.2. Choose |   |
| Please read the summary information by<br>The InstallShield Wizard has successful<br>Next to continue the wizard.  | (10.1.3.3.2) (on vm1.sagiab.uk.oracle.com)<br>elow.<br>ly installed Oracle Business Intelligence 10.1.3.3.2. Choose |   |

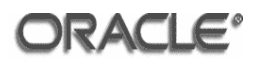

| Oracle Business Intelligence Install | ation Summary                                             | 9m) <u>–</u> |
|--------------------------------------|-----------------------------------------------------------|--------------|
| The installation of Oracle Busines   | s Intelligence Enterprise Edition 10g (10.1.3.3.2) was su | uccessful.   |
| Access the Welcome Page at /sp       | ace/oracle/product/OBIEE/index_bi_ee.html                 |              |
| Oracle Application Server is auto    | matically started at the end of installation.             |              |
|                                      |                                                           |              |
|                                      |                                                           |              |
|                                      |                                                           |              |
|                                      |                                                           |              |
|                                      |                                                           |              |
| stallShield                          |                                                           |              |
| ORACLE'                              | < Back Next >                                             | Finish       |

Click Finish.

The installation of Oracle Business Intelligence Presentation Services Plug-In 10g (10.1.3.3.2) with Quick Fix 090406 is complete.

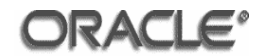

## Annex K J2SE Development Kit 5.0 Update 16

## K.1 Prerequisites

None.

## K.2 Installation of JDK 5 Update 16

Double-click on the jdk-1\_5\_0\_16-windows-i586-p.exe file.

#### K.2.1 License Agreement

| 🚰 J25E Development Kit 5.0 Update 16 - License                                                                                                    |
|----------------------------------------------------------------------------------------------------|
| License Agreement                                                                                                    |
| Please read the following license agreement carefully.                                                                                                    |
|                                                                                                    |
| Sun Microsystems, Inc. Binary Code License Agreement                                                                                                    |
| for the JAVA 2 PLATFORM STANDARD EDITION DEVELOPMENT KIT 5.0                                                                                                    |
| SUN MICROSYSTEMS, INC. ("SUN") IS WILLING TO LICENSE THE SOFTWARE IDENTIFIED<br>BELOW TO YOU ONLY UPON THE CONDITION THAT YOU ACCEPT ALL OF THE TERMS<br>CONTAINED IN THIS BINARY CODE LICENSE AGREEMENT AND SUPPLEMENTAL LICENSE<br>TERMS (COLLECTIVELY "AGREEMENT"). PLEASE READ THE AGREEMENT CAREFULLY. BY<br>DOWNLOADING OR INSTALLING THIS SOFTWARE, YOU ACCEPT THE TERMS OF THE<br>AGREEMENT. INDICATE ACCEPTANCE BY SELECTING THE "ACCEPT" BUTTON AT THE<br>BOTTOM OF THE AGREEMENT. IF YOU ARE NOT WILLING TO BE BOUND BY ALL THE TERMS,<br>SELECT THE "DECLINE" BUTTON AT THE BOTTOM OF THE AGREEMENT AND THE |
| I accept the terms in the license agreement                                                                                                    |
| $\bigcirc$ I do not accept the terms in the license agreement                                                                                                    |
| InstallShield                                                                                                    |
| Next > Cancel                                                                                                    |

Click the **'I accept the terms in the license agreement'** radio button.

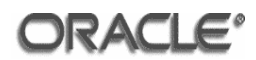

# K.2.2 Custom Setup

| 🔂 J2SE Development Kit 5.0 Update 16 - Custom Setup                                                                              | ×                                                                                                    |
|----------------------------------------------------------------------------------------------------|----------------------------------------------------------------------------------------------------|
| <b>Custom Setup</b><br>Select the program features you want installed.                                                           | SULL.                                                                                                    |
| Select optional features to install from the list below. You can installation by using the Add/Remove Programs utility in the Co | change your choice of features after<br>ntrol Panel                                                                               |
| Development Tools<br>Demos<br>Source Code<br>Public JRE                                                                          | Feature Description<br>J2SE Development Kit 5.0,<br>including private JRE 5.0. This<br>will require 264 MB on your hard<br>drive. |
| Install to:                                                                                                    |                                                                                                    |
| C:\Program Files\Java\jdk1.5.0_16\                                                                                               | <u>C</u> hange                                                                                                    |
| InstallShield                                                                                                    |                                                                                                    |
| < <u>B</u> ack                                                                                                    | <u>N</u> ext > Cancel                                                                                                    |

Make sure only 'Development Tools' are installed.

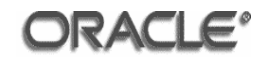

# K.2.3 Progress

| 👹 J2SE Dev             | elopment Kit 5.0 Update 16 - Progress                                                                               |
|------------------------|----------------------------------------------------------------------------------------------------|
| Installing<br>The prog | ram features you selected are being installed.                                                                      |
| 12                     | Please wait while the Install Wizard installs J2SE Development Kit 5.0<br>Update 16. This may take several minutes. |
|                        | Status:                                                                                                    |
|                        |                                                                                                    |
|                        |                                                                                                    |
|                        |                                                                                                    |
| InstallShield –        |                                                                                                    |
|                        | < <u>B</u> ack <u>N</u> ext >                                                                                       |

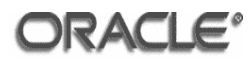

## K.2.4 Installation Complete

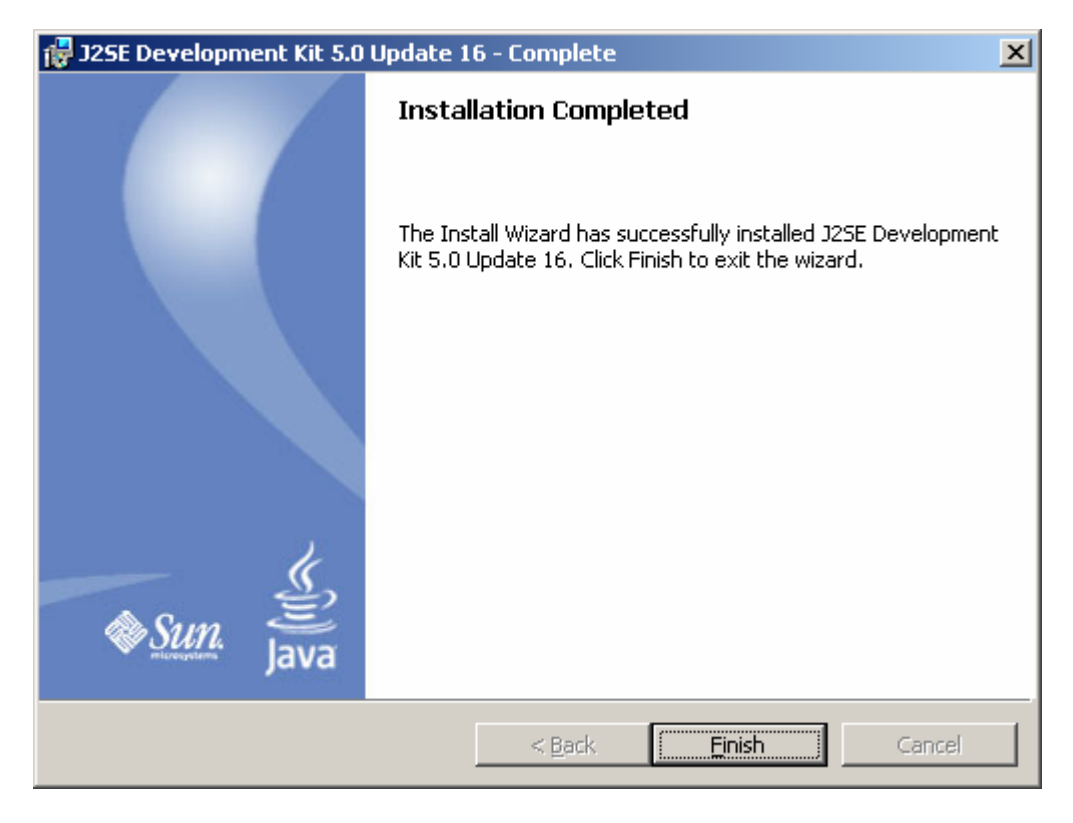

Click Finish.

The installation of J2SE Development Kit 5.0 Update 16 is now complete.

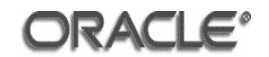

# Annex L Oracle Database 10g Client Release 2 (10.2.0.3.0) Installation

This annex provides a step by step guide to installing Oracle Database 10g Client Release 2 (10.2.0.3.0), running on a Microsoft Windows XP operating system.

#### L.1 Prerequisites

None.

#### L.2 Input Parameters

The software installer will require the following input parameters for successful completion of the software installation. The values for these parameters should be gathered prior to starting the installation.

The following table should be completed with the insertion of the values to be used for the current installation into the 'Installation Value' column. The 'Example Value' column shows the values used in the example screenshots demonstrating the install process.

**Pre-installation table matrix** 

| Parameter Name | Installation Value | Example Value                   |
|----------------|--------------------|---------------------------------|
| Home           |                    | 10g_10_2_0_CLIENT               |
| Path           |                    | C:\oracle\product\10.2.0\client |

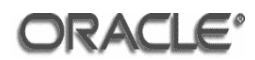

#### L.3 Oracle Database 10g Client Release 2 (10.2.0.1.0) Installation

Login to the server machine as the oracle user and navigate to the directory where the issue media has been installed (in the Evaluated Configuration used to derive the screenshots given in this document, this was C:\stage\client.

Start the Oracle Universal Installer by double-clicking setup.exe.

The information to be supplied by the administrator for each step is indicated on the pages below underneath the relevant screenshot. These screenshots illustrate the screens that were displayed during the installation of Oracle Database 10g Client Release 2 (10.2.0.1.0).

#### L.3.1 Welcome Screen

| 🗽 Oracle Universal Installer: Welcome                                                                            | - 🗆 🗵 |
|----------------------------------------------------------------------------------------------------|-------|
| Welcome                                                                                                    | 8     |
| The Oracle Universal Installer guides you through the installation and configuration of your<br>Oracle products. |       |
| Click "Installed Products" to see all installed products.                                                        |       |
|                                                                                                    |       |
|                                                                                                    |       |
|                                                                                                    |       |
| Deinstall Products                                                                                               |       |
| About <u>O</u> racle Universal Installe                                                                          | ər)   |
| Help Installed Products Back Next Install Can                                                                    | icel  |
| ORACLE                                                                                                    |       |

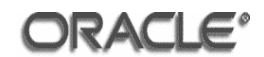

## L.3.2 Installation Type

| 🙀 Oracle Universal Installer: Select Installation Type                                               | _ 🗆 🗙  |
|----------------------------------------------------------------------------------------------------|--------|
|                                                                                                    |        |
| Select Installation Type                                                                             |        |
| Oracle Client 10.2.0.1.0                                                                             |        |
| What type of installation do you want?                                                               |        |
| C InstantClient (498KB)                                                                              |        |
| Installs Instant Client software.                                                                    |        |
| C Administrator (551MB)                                                                              |        |
| Installs the management console, management tools, networking services, util, basic client software. |        |
| C Runtime (231MB)                                                                                    |        |
| Installs tools for developing applications, networking services and basic client software.           |        |
| Custom                                                                                               |        |
| Enables you to choose individual components to install.                                              |        |
|                                                                                                    |        |
|                                                                                                    |        |
|                                                                                                    | $\leq$ |
| Product Languag                                                                                      | es     |
| Help Installed Products Back Next Install Ca                                                         | ncel   |

Click the **'Custom'** radio button.

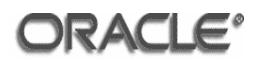

## L.3.3 Home Details

| 🗽 Oracle U     | niversal Installer: Specify Home Details                                               |             |
|----------------|----------------------------------------------------------------------------------------|-------------|
|                |                                                                                        | $\cap g$    |
| Spec           | ify Home Details                                                                       |             |
| Destin         | ation                                                                                  |             |
| Enter or       | select a name for the installation and the full path where you want to install the pro | oduct.      |
| Na <u>m</u> e: | 10g_10_2_0_CLIENT                                                                      |             |
| P <u>a</u> th: | C:\oracle\product\10.2.0\client                                                        | Browse      |
|                |                                                                                        |             |
|                |                                                                                        |             |
| >              |                                                                                        |             |
|                |                                                                                        |             |
|                |                                                                                        |             |
|                |                                                                                        |             |
|                |                                                                                        |             |
|                |                                                                                        |             |
|                |                                                                                        |             |
| Halp           | Installed Products Pack Next Inst                                                      | tall Canaal |
| Eelb           |                                                                                        |             |
|                |                                                                                        |             |

Enter the 'Installation Value' for the parameter 'Name' specified in the preinstallation table matrix into the 'Name' field.

Enter the 'Installation Value' for the parameter **'Path'** specified in the preinstallation table matrix into the **'Path'** field.

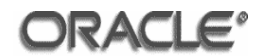

## L.3.4 Product Components

| Dracle Client                                                                 |                                          |            |
|-------------------------------------------------------------------------------|------------------------------------------|------------|
| The following are components that you can install as part<br>vant to install? | of Oracle Client. Which of these compone | nts do you |
| Components                                                                    | Install Status                           |            |
| 🗹 Oracle Call Interface (OCI) 10.2.0.1.0                                      | New Install                              |            |
| □ Oracle Programmer 10.2.0.1.0                                                | Not Installed                            | - 1        |
| □ Oracle XML Development Kit 10.2.0.1.0                                       | Not Installed                            | - 1        |
| 🗹 Oracle Advanced Security 10.2.0.1.0                                         | New Install                              | - 1        |
| Enterprise Manager 10g Java Console 10.2.0.1.0                                | Not Installed                            | - 1        |
| □ OLAP Analytic Workspace Manager and Worksheet 10                            | 0.2.0.1.0 Not Installed                  |            |
| ll Oracle Net 10.2.0.1.0                                                      | New Install                              |            |
| □ Oracle interMedia Client Option 10.2.0.1.0                                  | Not Installed                            |            |
| Oreale Natification Service 10.1.0.2.0                                        | Not Installed                            | _          |
| Coracle Notification Service 10.1.0.3.0                                       |                                          |            |

Select the 'Oracle Call Interface (OCI) 10.2.0.1.0' and 'Oracle Advanced Security 10.2.0.1.0' components. The 'Oracle Net 10.2.0.1.0' is a required component of Oracle Advanced Security and will also be selected.

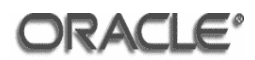

# L.3.5 Product Components

| racle Universal Installer: Product-Specific Prerequisite Checks                                                                                                    |                                                                            |                           |                                               |        |
|----------------------------------------------------------------------------------------------------|----------------------------------------------------------------------------|---------------------------|-----------------------------------------------|--------|
| Product-Specific Prerequisite Checks                                                                                                    |                                                                            |                           |                                               |        |
| The Installer verifies that your environment meets all of the minimum<br>configuring the products that you have chosen to install. You must m<br>are flagged with warnings and items that require manual checks. Fo<br>checks, click the item and review the details in the box at the bottom | requirements f<br>anually verify an<br>r details about p<br>of the window. | or in:<br>d coi<br>ierfoi | stalling and<br>nfirm the item<br>rming these | s that |
| Check                                                                                                    | Туре                                                                       |                           | Status                                        |        |
| Checking Oracle Home path for spaces                                                                                                    | Automatic                                                                  |                           | Succeeded                                     |        |
| Checking for Oracle Home incompatibilities                                                                                                    | Automatic                                                                  | 4                         | Succeeded                                     |        |
| •                                                                                                    |                                                                            |                           |                                               | D      |
|                                                                                                    |                                                                            |                           | Retry                                         | Stop   |
| 0 requirements to be verified.                                                                                                    |                                                                            |                           |                                               |        |
| Actual Result: NEW_HOME<br>Check.complete. The overall result of this check is: Passed                                                                                                    |                                                                            |                           |                                               |        |
|                                                                                                    |                                                                            |                           |                                               |        |
| Liele Deskute Deskute                                                                                                    | Nave C                                                                     | lun er                    |                                               | ancol  |

Make sure that there are '0 requirements to be verified'.

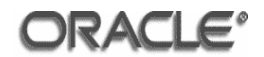

# L.3.6 Product Components

| Oracle Universal Installer: Summary                              |                |
|------------------------------------------------------------------|----------------|
| Summary<br>Oracle Client 10.2.0.1.0                              |                |
| - Global Settings                                                |                |
| Source: C:\stage\client\stage\products.xml                       |                |
| Oracle Home: C:\oracle\product\10.2.0\client (10g_10_2_0_CLIENT) |                |
| Installation Type: Custom                                        |                |
| - Product Languages                                              |                |
| -English                                                         |                |
| English (United Kingdom)                                         |                |
|                                                                  |                |
| C:\ Required 265MB (includes 19MB temporary) : Available 9.76GB  |                |
| ⇔New Installations (48 products)                                 |                |
| -Agent Required Support Files 10.2.0.1.0                         |                |
| —Assistant Common Files 10.2.0.1.0                               |                |
| —Bali Share 1.1.18.0.0                                           | _              |
| Duildtoolo Common Filos 10 0 0 1 0                               |                |
| Help Installed Products Back Next                                | Install Cancel |
| ORACLE                                                           |                |

Click the **'Install'** radio button.

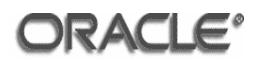

## L.3.7 Install

| oracle Universal Installer: Install                                                                                                    | 108                                                                                                    |
|----------------------------------------------------------------------------------------------------|----------------------------------------------------------------------------------------------------|
| Installing Oracle Client 10.2.0.1.0  Installation in progress Setup pending Configuration pending Extraction files to 10 based based with 0.2.0 bilingti | Oracle Database 10g:<br>The Database for the Grid<br>• Virtualization at every layer<br>• Policy-based provisioning<br>• Resource pooling |
| Extracting files to 'C: Voracle/product/10.2.0/client'.                                                                                                  | 1                                                                                                    |
| You can find a log of this install session at:<br>C:\Program Files\Oracle\Inventory\logs\installActions2008-11-29_10-32-29PM.log                         |                                                                                                    |
| Help         Installed Products         Back         Next           ORACLE                                                                               | ) (Install ) (Cancel )                                                                                                    |

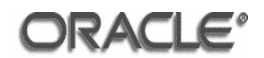

# L.3.8 Configuration Assistants

|                                                                                                    | 5                                                                             |                                                    |
|----------------------------------------------------------------------------------------------------|-------------------------------------------------------------------------------|----------------------------------------------------|
|                                                                                                    |                                                                               |                                                    |
| Configuration Assistants                                                                                                    |                                                                               |                                                    |
| Configuration Assistants                                                                                                    |                                                                               |                                                    |
| The following configuration assistants will configure                                                                                                    | e and start the components yo                                                 | ou selected earlier.                               |
| Tool Name                                                                                                    | Status                                                                        | Туре                                               |
| Oracle Client                                                                                                    |                                                                               |                                                    |
| Oracle Net Configuration Assistant                                                                                                    | In progress                                                                   | Recommended                                        |
|                                                                                                    |                                                                               |                                                    |
|                                                                                                    |                                                                               | Retry Ston                                         |
| Details (see full log at C:\Program Files\Oracle\Inve                                                                                                    | ntoryllogs\installActions2008                                                 | Retry Stop                                         |
| Details (see full log at C:\Program Files\Oracle\Inve<br>Parameter "nodeinfo" = NO_VALUE<br>Parameter "responsefile" = C:\oracle\product\10.<br>Done parsing command line arguments.<br>Oracle Net Services Configuration:                            | ntoryllogs\installActions2008<br>2.0\client\network\install\netc              | Eetry Stop                                         |
| Details (see full log at C:\Program Files\Oracle\Inve<br>Parameter "nodeinfo" = NO_VALUE<br>Parameter "responsefile" = C:\oracle\product\10.<br>Done parsing command line arguments.<br>Oracle Net Services Configuration:<br>Help Installed Broducts | ntoryllogs\installActions2008<br>2.0\client\network\install\netc<br>Back Next | Eetry Stop<br>-11-29_10-32-29PM.log):<br>a_cit.rsp |

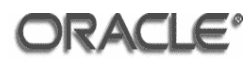

# L.3.9 Net Configuration Assistants

| Oracle Net Configuration Assistant: Welcome                                                                                            | <u>×</u>                                                                                                    |
|----------------------------------------------------------------------------------------------------|----------------------------------------------------------------------------------------------------|
| Welcome to the this tool will the ised below.         Naming M         Or, you can che complete a typinformation.         Perform type | ne Oracle Net Configuration Assistant.<br>ake you through the common configuration steps,<br>ethods configuration<br>noose to have the Oracle Net Configuration Assistant<br>pical configuration for you. Click Help for more |
| Cancel Help                                                                                                    | < Back Next >>                                                                                                    |

Tick the **'Perform typical configuration'** check box.

## Click Next.

| Oracle Net Configuration A | ssistant: Welcome                                                                                                    |
|----------------------------|----------------------------------------------------------------------------------------------------|
|                            | Welcome to the Oracle Net Configuration Assistant.<br>To access a database service or other type of service, you use a<br>connect identifier. The Assistant has determined that your client can<br>use the easy connect naming method for identifying the database<br>you want to access. With easy connect naming, you use the host,<br>port(optional), and service name of the database as the connect<br>identifier.<br>Click Help for more information about connecting to a database<br>using easy connect. |
| Cancel Help                | ) <u>Back</u> <u>Next</u>                                                                                                    |

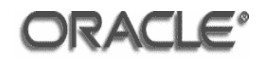

| Oracle Net Configuration Assistant: Done | × |
|------------------------------------------|---|
| Oracle Net Configuration Complete.       |   |
| Cancel Help & Back Next > Einist         |   |

Click Finish.

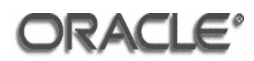

## L.3.10 End of Installation

| oracle Universal Installer: End of Installation                                        | IX |
|----------------------------------------------------------------------------------------|----|
|                                                                                        | 7  |
| End of Installation                                                                    |    |
| The installation of Oracle Client was successful.                                      |    |
|                                                                                        |    |
|                                                                                        |    |
|                                                                                        |    |
|                                                                                        |    |
|                                                                                        |    |
|                                                                                        |    |
|                                                                                        |    |
| Help         Installed Products         Back         Next         Install         Exit |    |
| ORACLE                                                                                 |    |

The installation of Oracle Database 10g Client Release 2 (10.2.0.1.0) is now complete.

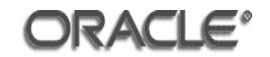

#### L.4 Oracle Database 10g Client Release 2 (10.2.0.3.0) Installation

Login to the server machine as the oracle user and navigate to the directory where the issue media has been installed (in the Evaluated Configuration used to derive the screenshots given in this document, this was C:\stage\database\_10203\Disk1.

Start the Oracle Universal Installer by double-clicking setup.exe.

The information to be supplied by the administrator for each step is indicated on the pages below underneath the relevant screenshot. These screenshots illustrate the screens that were displayed during the installation of Oracle Database 10g Client Release 2 (10.2.0.3.0).

#### L.4.1 Welcome Screen

| 🗽 Oracle Universal Installer: Welcome                                                                           | _ 🗆 🗙  |
|----------------------------------------------------------------------------------------------------|--------|
| Welcome                                                                                                    | 8      |
| The Oracle Universal Installer guides you through the installation and configuration of you<br>Oracle products. | ır     |
| Click "Installed Products" to see all installed products.                                                       |        |
|                                                                                                    |        |
|                                                                                                    |        |
|                                                                                                    |        |
|                                                                                                    |        |
|                                                                                                    |        |
| Deinstall Products                                                                                              |        |
| About <u>O</u> racle Universal Insta                                                                            | aller) |
| Help Installed Products Back Next Install C                                                                     | ancel  |
| ORACLE'                                                                                                    |        |

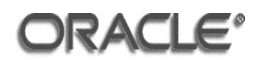

## L.4.2 Home Details

| 🗽 Oracle U     | niversal Installer: Specify Home Details                                               |                   |
|----------------|----------------------------------------------------------------------------------------|-------------------|
| Spec           | ify Home Details                                                                       | 18                |
| Destin         | ation                                                                                  |                   |
| Enter or       | select a name for the installation and the full path where you want to install the pro | oduct.            |
| Na <u>m</u> e: | 10g_10_2_0_CLIENT                                                                      |                   |
| P <u>a</u> th: | C:\oracle\product\10.2.0\client                                                        | Bro <u>w</u> se ) |
|                |                                                                                        |                   |
|                |                                                                                        |                   |
|                |                                                                                        |                   |
|                |                                                                                        |                   |
|                |                                                                                        |                   |
|                |                                                                                        |                   |
|                |                                                                                        |                   |
|                |                                                                                        |                   |
|                |                                                                                        |                   |
| Help           | Installed Products Back Next Inst                                                      | all ) (Cancel )   |
| OR/            | ACLE.                                                                                  |                   |

Select the 'Name' entered during the previous installation from the select list.
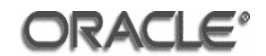

# L.4.3 Summary

| 👷 Oracle Universal Installer: Summary                            |        |
|------------------------------------------------------------------|--------|
| Summary<br>Oracle Database 10g Release 2 Patch Set 2 10.2.0.3.0  |        |
| - Global Settings                                                |        |
| Source: C:\stage\database_10203\Disk1\stage\products.xml         |        |
| Oracle Home: C:\oracle\product\10.2.0\client (10g_10_2_0_CLIENT) |        |
|                                                                  |        |
| -English                                                         | _      |
| English (United Kingdom)                                         | _      |
| Space Requirements                                               |        |
| C:\ Required 212MB (includes 23MB temporary) : Available 8.07GB  | _      |
| Dpgrades (3 products)                                            | _      |
| -New Installations (28 products)                                 |        |
| -Agent Required Support Files Patch 10.2.0.3.0                   |        |
| Assistant Common Files Patch 10.2.0.3.0                          |        |
| DBJAVA Required Support Files Patch 10.2.0.3.0                   |        |
| Help Installed Products Back Next Install                        | Cancel |
| ORACLE                                                           |        |

Click the **'Install'** button.

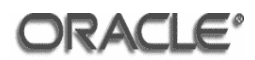

## L.4.4 Install

| 🐜 Oracle Universal Installer: Install                                                                                            |                                                             |
|----------------------------------------------------------------------------------------------------|-------------------------------------------------------------|
| Install                                                                                                    |                                                             |
| Installing Oracle Database 10g Release 2 Patch Set 2 10.2.0.3.0                                                                  |                                                             |
| ✓ Deinstall successful                                                                                                    | Oracle Database 10g:                                        |
| Copying files for 'Java Runtime Environment 1.4.2.8.0 '                                                                          | The Database for the Grid                                   |
| Setup pending                                                                                                    | Virtualization at every layer     Policy-based provisioning |
| Configuration pending                                                                                                    | Resource pooling                                            |
| copying 'jre/1.4.2/lib/tt.jar'                                                                                                   |                                                             |
| 8%                                                                                                    |                                                             |
| (Stop installation)                                                                                                    | 1                                                           |
| You can find a log of this install session at:<br>C:\Program Files\Oracle\Inventory\logs\installActions2008-11-29_10-49-01PM.log |                                                             |
| Help Installed Products Back Next                                                                                                | Install Cancel                                              |
| ORACLE                                                                                                    |                                                             |

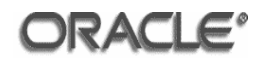

## L.4.5 End of Installation

| 💥 Oracle Universal Installer: End of Installation |                                      |    |
|---------------------------------------------------|--------------------------------------|----|
| End of Installation                               |                                      | 5  |
| The installation of Oracle Database 10g Re        | elease 2 Patch Set 2 was successful. |    |
|                                                   |                                      |    |
|                                                   |                                      |    |
|                                                   |                                      |    |
|                                                   |                                      |    |
|                                                   |                                      |    |
|                                                   |                                      |    |
|                                                   |                                      | >  |
| Help Installed Products                           | Back Next Install                    | t) |
| ORACLE                                            |                                      |    |

The installation of Oracle Database 10g Client Release 2 (10.2.0.3.0) is now complete.

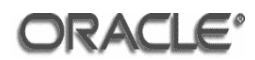

## L.5 OPatch 10.2.0.4.3

OPatch is delivered through patch 6880880. Issue the following commands:

```
set ORACLE_HOME=C:\oracle\product\10.2.0\client
set PATH=%ORACLE_HOME%\OPatch;%PATH%
cd %ORACLE_HOME%
move OPatch OPatch.102030
```

Extract the patch p6880880\_102000\_WINNT.zip to the client ORACLE\_HOME:

```
unzip <path-to>/p6880880_102000_WINNT.zip
```

Verify that OPatch has been updated by issuing the command:

opatch version

The result should be:

Invoking OPatch 10.2.0.4.3 OPatch Version: 10.2.0.4.3 OPatch succeeded.

## L.6 Critical Patch Update April 2007

Change directory to the location of the extracted patch and issue:

opatch apply

At the 'Is the local system ready for patching? [y/n]' prompt enter: 'Y'.

Oracle Configuration Manager (OCM) is bundled with OPatch and must be configured during the OPatch session:

At the 'stop displaying the license agreement' prompt enter: 'q'.

At the 'License Agreement' prompt enter: 'Y'.

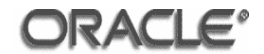

At the 'Proxy specification' prompt enter: 'NONE'.

OCM will be installed and configured and then the critical patch for April 2007 will be installed.

Successful patch application will be indicated by:

```
Return Code = 0
The local system has been patched and can be restarted.
OPatch succeeded.
```

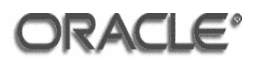

# Annex M Oracle Business Intelligence Enterprise Edition (10.1.3.3.2) Client Tools Installation

This annex provides a step by step guide to installing Oracle Business Intelligence Enterprise Edition 10g (10.1.3.3.2) Client Tools, running on a Microsoft Windows XP operating system.

## M.1 Prerequisites

J2SE Development Kit 5.0 Update 16 installed according to Annex K.

Oracle Database 10g Client Release 2 (10.2.0.3.0) according to Annex L.

#### M.2 Input Parameters

The software installer will require the following input parameters for successful completion of the software installation. The values for these parameters should be gathered prior to starting the installation.

The following table should be completed with the insertion of the values to be used for the current installation into the 'Installation Value' column. The 'Example Value' column shows the values used in the example screenshots demonstrating the install process.

| Parameter Name | Installation Value | Example Value                     |
|----------------|--------------------|-----------------------------------|
| BI Home        |                    | C:\oracle\product\OBIEE           |
| BI Data Home   |                    | C:\oracle\oradata\OBIEE           |
| JDK Home       |                    | C:\Program Files\Java\jdk1.5.0_16 |

#### **Pre-installation table matrix**

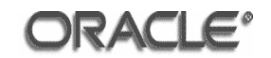

# M.3 Installation of Oracle Business Intelligence Enterprise Edition (10.1.3.3.2) Client Tools

Login to the server machine as the oracle user and navigate to the directory where the issue media has been installed (in the Evaluated Configuration used to derive the screenshots given in this document, this was <CD Drive>\Server\Oracle\_Business\_Intelligence

Navigate to the directory above and double-click on setup.exe. This will start the Oracle Business Intelligence (10.1.3.3.2) Installer.

The information to be supplied by the administrator for each step is indicated on the pages below underneath the relevant screenshot. These screenshots illustrate the screens that were displayed during the installation of the Client Tools.

#### M.3.1 Information

| Dracle Business Intelligence (10.1.3.3.2)    |                   |                         |                     |      |
|----------------------------------------------|-------------------|-------------------------|---------------------|------|
| Please read the information below.           |                   |                         |                     |      |
| IMPORTANT!!! The complete installed Orac     | le BI EE suite re | equires at least 2 GB   | of free disk space. |      |
| At least 200 MB of free disk space in the %1 | FEMP% director    | y is required for insta | lling Oracle BI EE. |      |
|                                              |                   |                         |                     |      |
|                                              |                   |                         |                     |      |
|                                              |                   |                         |                     |      |
|                                              |                   |                         |                     |      |
|                                              |                   |                         |                     |      |
|                                              |                   |                         |                     |      |
|                                              |                   |                         |                     |      |
|                                              |                   |                         |                     |      |
| stallShield                                  |                   |                         |                     |      |
| ORACLE'                                      | < Back            | Novts                   | Cancel              | Holn |

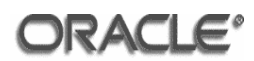

## M.3.2 Installation Location

| Oracle Business Intelligence (10.1.3.3.2)  |                     |                    |                | _ 🗆 X   |
|--------------------------------------------|---------------------|--------------------|----------------|---------|
| Oracle Business Intelligence Installation  |                     |                    |                |         |
| Welcome. Oracle Business Intelligence will | be installed.       |                    |                | <b></b> |
| Browse or Enter the Installation Location: |                     |                    |                |         |
| C:\oracle\product\OBIEE                    |                     |                    |                |         |
|                                            |                     |                    | Browse         |         |
| Browse or Enter the Data Location:         |                     |                    |                |         |
| C:\oracle\oradata\OBIEE                    |                     |                    |                |         |
|                                            |                     |                    | Browse         |         |
| Select the Installation Type:              |                     |                    |                |         |
| 💿 Basic: Minimum security. Installs Oracle | e Containers for J: | 2EE (OC4J).        |                |         |
| O Advanced: Enhanced security. Requires    | Oracle Applicatio   | n Server 10.1.3.1. | 0 or greater.  |         |
| 1                                          |                     |                    |                |         |
| nstallShield                               |                     |                    |                |         |
|                                            | < <u>B</u> ack      | <u>N</u> ext ≻     | <u>C</u> ancel | Help    |

Enter the 'Installation Value' for the parameter **'BI Home'** specified in the preinstallation table matrix into the **'Installation Location'** field.

Enter the 'Installation Value' for the parameter '**BI Data Home**' specified in the pre-installation table matrix into the '**Data Location**' field.

Click the 'Basic: Minimum security. Installs Oracle Containers for J2EE (OC4J)' radio button.

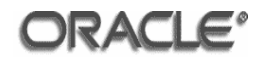

## M.3.3 Product Components

| 0 | Oracle Business Intelligence (10.1.3.3.2)                                                                                                    | <u> </u> |
|---|----------------------------------------------------------------------------------------------------|----------|
|   | Choose the setup type that best suits your needs.                                                                                                    |          |
|   | C Complete                                                                                                    | <b></b>  |
|   | O Oracle Business Intelligence Server                                                                                                    |          |
|   | Only server components will be installed. (Includes Oracle Business Intelligence Server,<br>Administration Tool, Cluster Controller, Scheduler, Job Manager, Systems Management.)                            |          |
|   | O Oracle Business Intelligence Presentation Services                                                                                                    |          |
|   | Only presentation services components will be installed. (Includes Oracle Business<br>Intelligence Presentation Services, Presentation Services Plug-in, BI Office, Catalog<br>Manager, Systems Management.) |          |
|   | Oracle Business Intelligence Client Tools                                                                                                    |          |
|   | Only client components will be installed. (Includes Oracle Business Intelligence Client Tool Administration Tool, Job Manager, Catalog Manager.)                                                             | s,       |
|   |                                                                                                    |          |
| B | ORACLE           USINESS INTELLIGENCE             < Back                                                                                                    | Help     |

Click the 'Oracle Business Intelligence Client Tools' radio button.

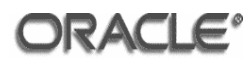

# M.3.4 Java Development Kit (JDK) Location

| Oracle Business Intelligence (10.1.3.3.2)    |                |                |                     |
|----------------------------------------------|----------------|----------------|---------------------|
| Java Development Kit (JDK) Location          |                |                |                     |
| Java Development Kit 1.5.0 or greater is req | uired.         |                |                     |
| Browse or Enter the JDK Location (JAVA_H     | OME):          |                |                     |
| C:\Program Files\Java\jdk1.5.0_16            |                |                |                     |
|                                              |                |                | Browse              |
|                                              |                |                |                     |
|                                              |                |                |                     |
|                                              |                |                |                     |
|                                              |                |                |                     |
|                                              |                |                |                     |
| 1                                            |                |                |                     |
| InstallShield                                |                |                |                     |
| BUSINESS INTELLIGENCE                        | < <u>B</u> ack | <u>N</u> ext > | <u>C</u> ancel Help |

Enter the 'Installation Value' for the parameter **'JDK Home'** specified in the pre-installation table matrix into the **'JDK Location'** field.

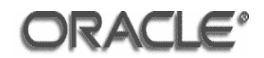

# M.3.5 Error Message Language Selection

| Oracle Business Intelligence (10.1.3.3.2)                                        |                 |                        |                   |      |
|----------------------------------------------------------------------------------|-----------------|------------------------|-------------------|------|
| Error Message Language Selection                                                 |                 |                        |                   |      |
| A chosen component requires the selection select one of the following languages: | n of a language | for presentation of er | ror messages. Ple | ease |
| English                                                                          |                 | <b>v</b>               |                   |      |
|                                                                                  |                 |                        |                   |      |
|                                                                                  |                 |                        |                   |      |
|                                                                                  |                 |                        |                   |      |
|                                                                                  |                 |                        |                   |      |
|                                                                                  |                 |                        |                   |      |
| InstallShield                                                                    |                 |                        |                   |      |
| ORACLE'<br>BUSINESS INTELLIGENCE                                                 | < <u>B</u> ack  | Next >                 | <u>C</u> ancel    | Help |

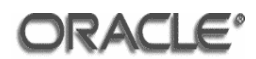

# M.3.6 Summary

| Oracle Business Intelligence (10.1.3.3.2)                                                                                                    |                                         |
|----------------------------------------------------------------------------------------------------|-----------------------------------------|
| Please read the summary information below.                                                                                                    |                                         |
| Oracle Business Intelligence 10.1.3.3.2 will be installe                                                                                                    | ed in the following location:           |
| C:\oracle\product\OBIEE                                                                                                    |                                         |
| with the following features:                                                                                                    |                                         |
| Oracle Business Intelligence ODBC Driver<br>Oracle Business Intelligence JDBC Driver<br>Oracle Business Intelligence Administration Too<br>Oracle Business Intelligence Client<br>Oracle Business Intelligence Catalog Manager<br>Oracle Business Intelligence Job Manager | ol                                      |
| for a total size:                                                                                                    |                                         |
| 144.9 MB                                                                                                    |                                         |
| InstallShield                                                                                                    | < <u>B</u> ack <u>Next &gt; C</u> ancel |

Click Next.

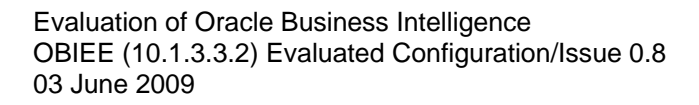

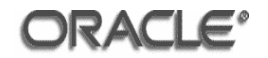

## M.3.7 Microsoft .NET Framework and Visual C++ Redistributable

| 🛱 Microsoft .NET Framework 2.0 Setup                         |               |
|--------------------------------------------------------------|---------------|
| Welcome to Microsoft .NET Framework 2.0<br>Setup             |               |
| This wizard will guide you through the installation process. |               |
|                                                              |               |
|                                                              |               |
|                                                              |               |
|                                                              |               |
|                                                              |               |
|                                                              | Next > Cancel |

## Click Next.

| Microsoft .NET Framework 2.0 Setup                                                                                                    | _ 🗆 X    |
|----------------------------------------------------------------------------------------------------|----------|
| nd-User License Agreement                                                                                                    |          |
|                                                                                                    |          |
| End-User License Agreement                                                                                                    | <u> </u> |
| MICROSOFT SOFTWARE SUPPLEMENTAL LICENSE TERMS<br>MICROSOFT .NET FRAMEWORK 2.0                                                                                                    |          |
| Microsoft Corporation (or based on where you live, one of its affiliates) licenses this<br>supplement to you. If you are licensed to use Microsoft Windows operating system<br>software (the "software"), you may use this supplement. You may not use it if you<br>not have a license for the software. You may use a copy of this supplement with eac<br>validly licensed copy of the software. | o<br>h   |
| Print                                                                                                    | t        |
| y clicking "I accept the terms of the License Agreement" and proceeding to use the<br>roduct, I indicate that I have read, understood, and agreed to the terms of the End-<br>icense Agreement.                                                                                                    | -User    |
| ☑ <u>i accept the terms of the License Agreement</u>                                                                                                    |          |
| < <u>B</u> ack Install >                                                                                                    | ncel     |

Tick the 'I accept the terms of the License Agreement' check box.

Click Install.

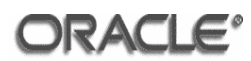

| Microsoft .NLT Framework 2.0 Setup                       |        | ổ Microsoft .NLT Framework 2,0 Setup                                                          |    |
|----------------------------------------------------------|--------|-----------------------------------------------------------------------------------------------|----|
| Installing components                                    |        | Setup Complete                                                                                |    |
|                                                          |        |                                                                                               |    |
| The items you selected are being installed.              |        | Microsoft .NET Framework 2.0 has been successfully installed.                                 |    |
| ······                                                   |        | To briefship processes and all that your dependenced and install this latent environments and |    |
| Technical Deserver                                       |        | security updates for this product.                                                            |    |
| anseasoun progress:                                      |        | For more information, visit the following Web site:                                           |    |
|                                                          |        | Product Support Center                                                                        |    |
| Generating script operations for action:                 |        |                                                                                               |    |
| CA_InstalAssemblyR8.3643236F_FC70_11D3_A536_0090270A1880 |        |                                                                                               |    |
|                                                          |        |                                                                                               |    |
|                                                          |        |                                                                                               |    |
|                                                          |        |                                                                                               |    |
|                                                          | ⊆ancel | End                                                                                           | sh |

Click Finish.

After the Microsoft .NET Framework 2.0 Installer completes, the Microsoft Visual C++ 2005 Redistributable will be installed.

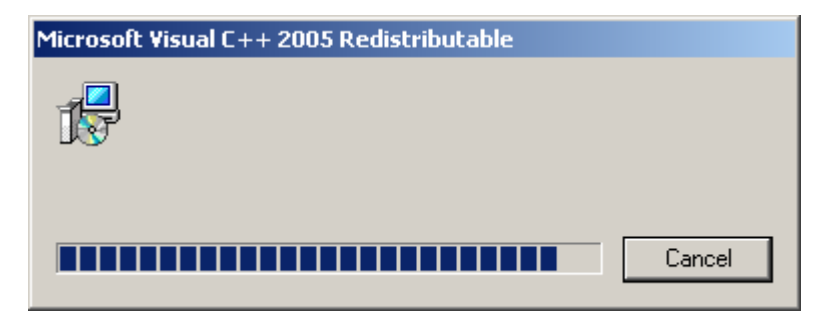

The Client Tools installation will begin once the Microsoft Visual C++ 2005 Redistributable Installer is complete.

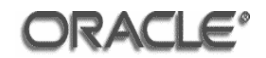

## M.3.8 Installation

| Installing Oracle Business Intelligence                                                                                                    | e 10.1.3.3.2. Please wait                                    |                  |
|----------------------------------------------------------------------------------------------------|--------------------------------------------------------------|------------------|
| -                                                                                                    | 6%                                                           |                  |
|                                                                                                    |                                                              |                  |
|                                                                                                    |                                                              |                  |
|                                                                                                    |                                                              |                  |
|                                                                                                    |                                                              |                  |
|                                                                                                    |                                                              |                  |
|                                                                                                    |                                                              |                  |
| stallShield                                                                                                    |                                                              |                  |
| ORACLE'<br>JSINESS INTELLIGENCE                                                                                                    | < <u>B</u> ack <u>N</u> ext >                                | <u>C</u> ancel   |
|                                                                                                    |                                                              |                  |
| Oracle Business Intelligence (10.1.3.3.2)                                                                                                    | )                                                            |                  |
|                                                                                                    |                                                              |                  |
| Please read the summary information be                                                                                                    | elow.                                                        |                  |
| Please read the summary information be<br>The InstallShield Wizard has successfu<br>to continue the wizard.                                                                                                    | elow.<br>Illy installed Oracle Business Intelligence 10.1.3. | 3.2. Choose Next |
| Please read the summary information be<br>The InstallShield Wizard has successfu<br>to continue the wizard.                                                                                                    | elow.<br>Illy installed Oracle Business Intelligence 10.1.3. | 3.2. Choose Next |
| Please read the summary information be<br>The InstallShield Wizard has successfu<br>to continue the wizard.                                                                                                    | elow.<br>Illy installed Oracle Business Intelligence 10.1.3. | 3.2. Choose Next |
| Please read the summary information be<br>The InstallShield Wizard has successfu<br>to continue the wizard.                                                                                                    | elow.<br>Illy installed Oracle Business Intelligence 10.1.3. | 3.2. Choose Next |
| Please read the summary information be<br>The InstallShield Wizard has successfu<br>to continue the wizard.                                                                                                    | elow.<br>Illy installed Oracle Business Intelligence 10.1.3. | 3.2. Choose Next |
| Please read the summary information be<br>The InstallShield Wizard has successfu<br>to continue the wizard.                                                                                                    | elow.<br>Illy installed Oracle Business Intelligence 10.1.3. | 3.2. Choose Next |
| Please read the summary information be<br>The InstallShield Wizard has successfu<br>to continue the wizard.                                                                                                    | elow.<br>Illy installed Oracle Business Intelligence 10.1.3. | 3.2. Choose Next |
| Please read the summary information be<br>The InstallShield Wizard has successfu<br>to continue the wizard.                                                                                                    | elow.<br>Illy installed Oracle Business Intelligence 10.1.3. | 3.2. Choose Next |
| Please read the summary information be<br>The InstallShield Wizard has successfu<br>to continue the wizard.                                                                                                    | elow.<br>Illy installed Oracle Business Intelligence 10.1.3. | 3.2. Choose Next |
| Please read the summary information be<br>The InstallShield Wizard has successfu<br>to continue the wizard.<br>InstallShield Content of the summary of the successful of the summary of the summary of the summ | elow.<br>Illy installed Oracle Business Intelligence 10.1.3. | 3.2. Choose Next |

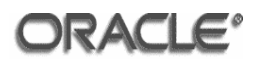

| 0 | Oracle Business Intelligence (10.1.3.3.2)                                                                                                    |      |  |  |  |  |  |  |
|---|----------------------------------------------------------------------------------------------------|------|--|--|--|--|--|--|
| Γ | Oracle Business Intelligence Installation Summary                                                                                                    |      |  |  |  |  |  |  |
|   | The installation of Oracle Business Intelligence Enterprise Edition 10g (10.1.3.3.2) was successful.<br>Access the Welcome Page at C:\oracle\product\OBIEE\index_bi_ee.html |      |  |  |  |  |  |  |
|   |                                                                                                    |      |  |  |  |  |  |  |
|   |                                                                                                    |      |  |  |  |  |  |  |
|   |                                                                                                    |      |  |  |  |  |  |  |
|   |                                                                                                    |      |  |  |  |  |  |  |
|   | nstallShield                                                                                                    |      |  |  |  |  |  |  |
| B | ORACLE       business intelligence         < Back                                                                                                    | ncel |  |  |  |  |  |  |

## Click Next.

| Oracle Business Intelligence (10.1.3.3.2)                    |                |                |                |       |
|--------------------------------------------------------------|----------------|----------------|----------------|-------|
|                                                              |                |                |                |       |
| I ne wizard requires that you restart your com               | iputer.        |                |                |       |
|                                                              |                |                |                |       |
|                                                              |                |                |                |       |
|                                                              |                |                |                |       |
|                                                              |                |                |                |       |
|                                                              |                |                |                |       |
|                                                              |                |                |                |       |
|                                                              |                |                |                |       |
|                                                              |                |                |                |       |
| $C \ \underline{N}$ o, I will restart my computer at a later | time.          |                |                |       |
| J<br>InstallShield                                           |                |                |                |       |
| ORACLE'                                                      | - Deals        | Naveta         | []             | Linin |
| BUSINESS INTELLIGENCE                                        | < <u>B</u> ack | <u>N</u> ext > | <u>F</u> inish | Неір  |

Click the 'Yes, restart my computer' radio button.

Click Finish.

The installation of Oracle Business Intelligence Enterprise Edition 10g (10.1.3.3.2) Client Tools will be complete once the computer has restarted.

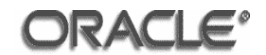

# Annex N IBM GSKit 7 Installation

This annex provides a step by step guide to installing IBM GSKit 7 in the evaluated configuration for Oracle Business Intelligence Enterprise Edition (10.1.3.3.2).

## N.1 IBM GSKit 7 Windows Installation

Copy the gskit7-windows.zip file from the Server\_Ancillary\IBM\_GSK directory on the Windows Oracle Business Intelligence Installation CD and extract the contents to a directory on the file system.

Open a command prompt, navigate to the location of the extracted installation files and issue the following command:

setup LDAP -s -f1 setup.iss

IBM GSKit 7 will be installed in the C:\Program Files\IBM\GSK7 directory.

Add a SYSTEM variable called JAVA\_HOME and set its value to C:\Program Files\Java\jdk1.5.0\_16.

CopythefollowingjarfilesfromtheC:\ProgramFiles\IBM\GSK7\classes\jre\lib\extdirectorytothe%JAVA\_HOME%\jre\lib\extdirectory:tothe

- ibmjceprovider.jar
- ibmpkcs.jar
- ibmjcefw.jar
- local\_policy.jar
- US\_export\_policy.jar
- ibmjlog.jar
- ibmjsse.jar

Register the IBM JCE and IBM CMS service providers by updating the %JAVA\_HOME%\jre\lib\security\java.security file to add the IBMJCE provider and IBMCMS provider after the list of providers.

```
security.provider.7=com.ibm.spi.IBMCMSProvider
security.provider.8=com.ibm.crypto.provider.IBMJCE
```

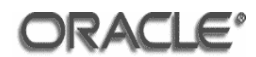

## N.2 IBM GSKit 7 Linux Installation

Copythegskit7-linux.tarfilefromtheRH\_Linux\Server\_Ancillary\IBM\_GSKdirectoryontheLinuxOracleBusinessIntelligenceInstallationCDand extract the contents to a directory onthe file system.

Change directory to the gskit directory and issue the following command as the root user:

rpm -ihv gsk7bas-7.0-3.3.i386.rpm

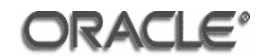

## Annex O References

- [CC] Common Criteria for Information Technology Security Evaluation (Comprising Parts 1-3: [CC1], [CC2], and [CC3]).
- [CC1] Common Criteria for Information Technology Security Evaluation Part 1: Introduction and General Model CCMB-2006-09-001, Version 3.1 Release 1, September 2006
- [CC2] Common Criteria for Information Technology Security Evaluation Part 2: Security Functional Requirements CCMB-2007-09-002, Version 3.1 Release 2, September 2007
- [CC3] Common Criteria for Information Technology Security Evaluation Part 3: Security Assurance Requirements CCMB-2007-09-003, Version 3.1 Release 2, September 2007
- [CEM] Common Methodology for Information Technology Security Evaluation Part 2: Evaluation Methodology CCMB-2007-09-004, Version 3.1 Release 2, September 2007
- **[ECGDB]** *Evaluated Configuration for Oracle Database 10g Release 2 (10.2.0)*, Issue 0.6, November 2007, Oracle Corporation.
- **[ECGOID]** *Evaluated Configuration for Oracle Internet Directory 10g (10.1.4.0.1)*, Issue 0.3, March 2008, Oracle Corporation
- [ECGOIDIG] Evaluated Configuration for Oracle Identity and Access Management 10g (10.1.4.0.1): Oracle Internet Directory Installation, Oracle Corporation.
- **[ECGHTTP]** Evaluated Configuration for Oracle HTTP Server 10g Release 2 (10.1.2), Issue 0.9, January 2007, Oracle Corporation.
- **[ECGOEL4]** *CC EAL4+ Evaluated Configuration Guide for Oracle Enterprise Linux 4 U4 and U5*, Version 1.3, 23<sup>rd</sup> August 2007, Oracle Corporation.
- **[ST]** Security Target for Oracle Business Intelligence Enterprise Edition (10.1.3.3.2) with Quick Fix 090406, Oracle Corporation, version 1.6, June 2009.